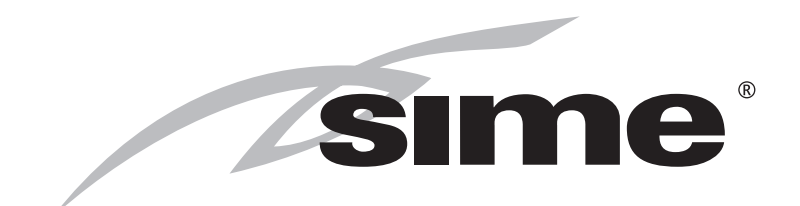

Low temperature wall mounted boiler Навесные низкотемпературные котлы

# **BRAVA SLIM BFT**

# USER, INSTALLATION AND SERVICING INSTRUCTIONS ИНСТРУКЦИЯ ПО ЭКСПЛУАТАЦИИ, МОНТАЖУ И ТЕХНИЧЕСКОМУ ОБСЛУЖИВАНИЮ

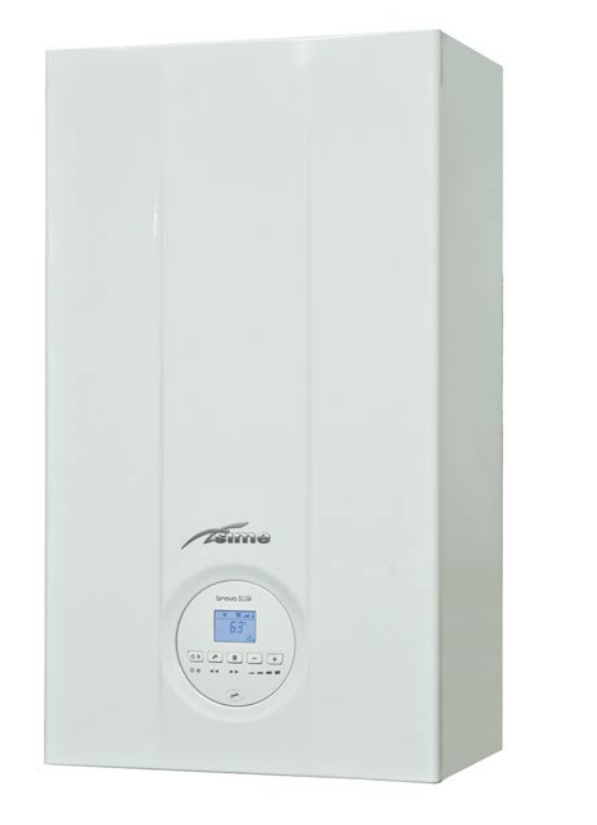

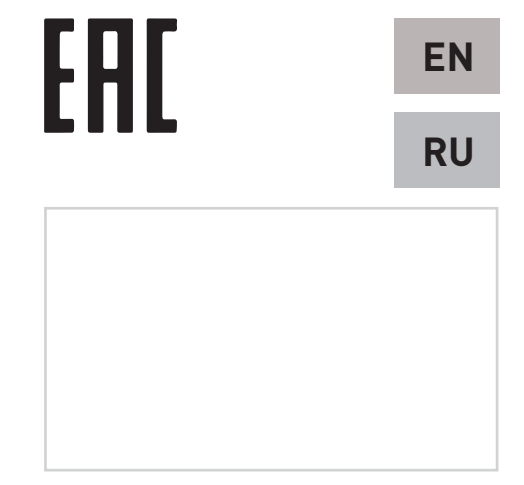

Fonderie SIME S.p.A.

6328530 - 04/2019 - R1

TRANSLATION OF THE ORIGINAL INSTRUCTIONS - ПЕРЕВОД ОРИГИНАЛЬНЫХ ИНСТРУКЦИЙ

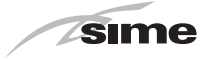

# SAFETY WARNINGS AND REGULATIONS

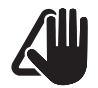

# WARNINGS

- After having removed the packaging make sure that the product supplied is integral and complete in all its parts. If this is not the case, please contact the Dealer who sold the appliance.
- The appliance must be used as intended by Sime who is not responsible for any damage caused to persons, animals or things, improper installation, adjustment, maintenance and improper use of the appliance.
- In the event of water leaks, disconnect the appliance from the mains power supply, close the water mains and promptly inform professionally qualified personnel.
- Periodically check that the operating pressure of the water heating system when cold is 1-1.2 bar. If this is not the case, increase the pressure or contact professionally qualified personnel.
- If the appliance is not used for a long period of time, at least one of the following operations must be carried out:
  - set the main system switch to "OFF";
  - close the gas and water values for the water heating system.
- In order to ensure optimal appliance operations Sime recommends that maintenance and checks are carried out ONCE A YEAR.

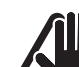

# WARNINGS

- It is recommended that all operators read this manual carefully in order to use the appliance in a safe and rational manner.

EN

- This manual is an integral part of the appliance. It must therefore be kept for future reference and must always accompany the appliance in the event the appliance is transferred or sold to another Owner or User or is installed on another system.
- Installation and maintenance of this appliance must be carried out by a qualified company or by a professionally gualified technician, or authorised person. in accordance with the instructions contained in the manual. The company or technician will, at the end of installation operations, issue a statement of compliance with national and local Technical Standards and Legislation in force.

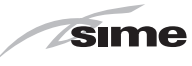

# RESTRICTIONS

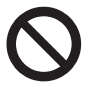

# IT IS FORBIDDEN

- To allow children under the age of 8 to use the appliance. The appliance can be used by children no younger than 8 years old, by people with physical or cognitive disabilities, and by people lacking experience or the necessary knowledge, provided that they are supervised or have been instructed on how to use the appliance safely and that they understand the risks associated with it.
- To allow children to play with the appliance.
- To allow unsupervised children to perform user maintenance and cleaning.
- Do not use electrical devices or appliances such as switches, electrical appliances etc if you can smell fuel. If this should happen:
- open the doors and windows to air the room;
- close the gas isolation device;
- promptly call for professional assistance.
- Do not touch the appliance with bare feet or with any wet part of the body.
- Do not carry out any technical intervention or cleaning operation before having disconnected the appliance from the mains power by setting the main switch to "OFF", and closing the gas supply.
- Do not modify the safety or adjustment devices without authorization and instructions from the manufacturer.

IT IS FORBIDDEN

- Do not block the condensate drain (if present).
- Do not pull, detach or twist the electrical cables coming out of the appliance even if the appliance is disconnected from the mains power supply.
- Do not expose the boiler to atmospheric agents. These boilers can also be installed in partially covered areas, as per EN 15502, with a maximum ambient temperature of 60 °C and a minimum ambient temperature of - 5 °C. It is recommended that the boiler is installed below weathered roofs, on the balcony or in a protected niche, to protect it from exposure to weathering agents (rain, hail and snow). The boiler is equipped as standard with an antifreeze function.
- Do not block or reduce the size of the ventilation openings of the room where the appliance is installed, if present.
- Remove the mains power and gas supply from the appliance if the external temperature could fall <u>below ZERO</u> (risk of freezing).
- Do not leave containers with flammable substances in the room where the appliance is installed.
- Do not leave packaging material around since it could be dangerous. Therefore dispose of it as prescribed by legislation in force.

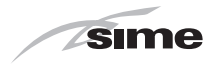

#### RANGE

| MODEL             | CODE    |
|-------------------|---------|
| Brava Slim 40 BFT | 8112547 |

# COMPLIANCE

Our company declares that **Brava Slim 40 BFT** boilers comply with the following directives:

- Gas Appliances Directive 2009/142/EC
- Boiler Efficiency Directive 92/42/EEC
- Low Voltage Directive 2014/35/EU
- Electromagnetic Compatibility Directive 2014/30/EU

# SYMBOLS

# WARNING

To indicate actions which, if not carried out correctly, can result in injury of a general nature or may damage or cause the appliance to malfunction; these actions therefore require particular caution and adequate preparation.

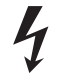

4

# ELECTRICAL HAZARD

To indicate actions which, if not carried out correctly, could lead to injury of an electrical nature; these actions therefore require particular caution and adequate preparation.

# IT IS FORBIDDEN

To indicate actions which MUST NOT BE carried out.

### CAUTION

To indicate particularly important and useful information.

# MANUAL STRUCTURE

This manual is organized as follows.

# **USER INSTRUCTIONS**

TABLE OF CONTENTS

5

# **DESCRIPTION OF THE APPLIANCE**

TABLE OF CONTENTS

11

# INSTALLATION AND SERVICING INSTRUCTIONS

TABLE OF CONTENTS

19

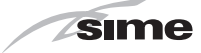

# **USER INSTRUCTIONS**

# TABLE OF CONTENTS

| 1 | USI | NG THE BOILER BRAVA SLIM 40 BFT               | 6 |
|---|-----|-----------------------------------------------|---|
|   | 11  | Control panel 6                               | • |
|   | 1.2 | Preliminary checks                            |   |
|   | 1.3 | Ignition                                      |   |
|   | 1.4 | Adjusting the heating temperature7            |   |
|   | 1.5 | Adjusting the domestic hot water temperature7 |   |
|   | 1.6 | Fault / malfunction codes                     |   |
|   |     | 1.6.1 Maintenance request                     |   |

| 2 | SHU | ITDOWN                                                    | 8 |
|---|-----|-----------------------------------------------------------|---|
|   | 2.1 | Temporary shutdown8                                       |   |
|   | 2.2 | Shutting down for long periods9                           |   |
| 3 | MAI | NTENANCE                                                  | 9 |
|   | 3.1 | Adjustments9                                              |   |
|   | 3.2 | External cleaning9                                        |   |
|   |     | 3.2.1 Cleaning the cladding                               |   |
| 4 | DIS | POSAL                                                     | 9 |
|   | 4.1 | Disposal of the equipment (European Directive 2012/19/EU) |   |

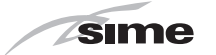

#### **USING THE BOILER BRAVA SLIM 40 BFT** 1

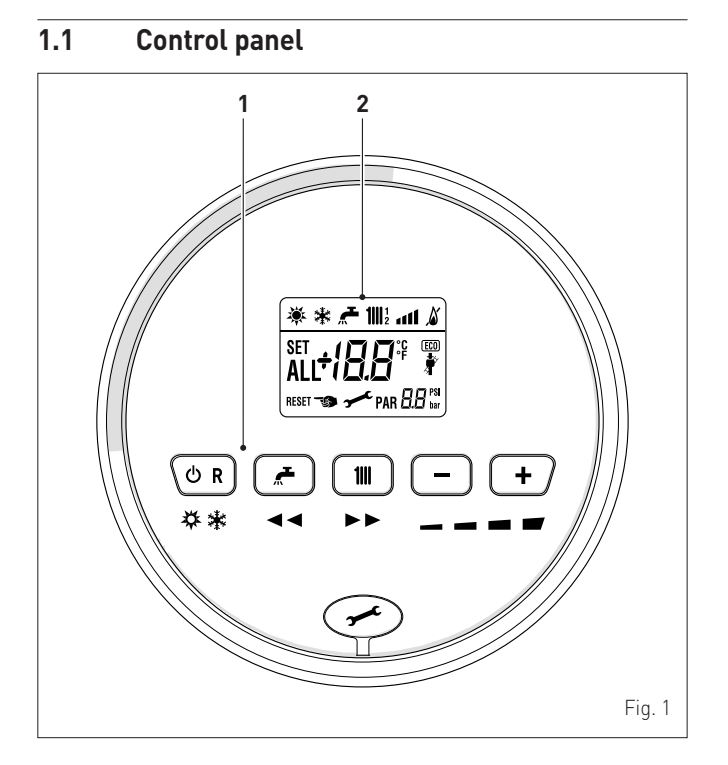

#### **1 FUNCTIONAL BUTTONS**

**"** 

- igcup R If pressed once or more than once for at least 1 second during normal operation, this button allows the user to change the boiler operating mode in a cyclical sequence (Stand-by - Summer - Winter). If the boiler is experiencing a fault which can be reset, it allows boiler operation to be unblocked.
  - During normal operation, pressing the button displays the domestic hot water set point which can be between 10 and 60°C. In "parameter setting", the user can scroll through the parameter index (decreasing) by pressing this button.
- 111 During normal operation, pressing the button displays the heating set point which can be between 20 and 80°C. In "parameter setting", the user can scroll through the parameter index (increasing) by pressing this button.
- During normal operation, pressing this button allows the user to reduce the heating or DHW set point on the basis of the selection made previously. If there is a Remote Control (Open Therm), after having selected the heating button, the user can modify the incline of the climatic curve (decreasing it) by pressing the button (-). In "parameter setting/display", the user can modify the parameter setting or value (decreasing) by pressing this button.
- ÷ During normal operation, pressing this button allows the user to increase the heating or DHW set point on the basis of the selection made previously. If there is a Remote Control (Open Therm), after having selected the heating button, the user can modify the incline of the climatic curve (increasing it) by pressing the button (+). In "parameter setting/display", the user can modify the parameter setting or value (increasing) by pressing this button.

Programming connector cover plug.

**NOTE:** pressing any one of these buttons for more than 30 seconds generates a fault on the display without preventing boiler operation. The warning disappears when normal conditions are restored.

#### DISPLAY 2

- "SUMMER". This symbol appears when the boiler is operating in "Summer" mode or if only the domestic hot water mode is enabled via the remote control. If the symbols indicates that the chimney sweep function is active.
- "WINTER". This symbol appears when the boiler is operating in "Winter" mode or if both the domestic hot water and heating modes are enabled via the remote control. With the remote control, if no operating modes have been enabled both symbols 🔆 and 🔆 will be off.
- TA I
- **RESET "RESET REQUIRED"**. The message indicates that after having repaired the fault, normal boiler operation can be restored by pressing the button  $\mathbf{OR}$ .
- F "DOMESTIC HOT WATER". This symbol is present during a DHW request or during the "chimney sweep function" It flashes during the selection of the domestic hot water set point.
- 111 "HEATING". This symbol lights up during heating operation or during the "chimney sweep function It flashes during the selection of the heating set point.

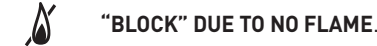

- "FLAME PRESENCE".
- "POWER LEVEL". This indicates the power level at which the boiler is operating.
- PAR "PARAMETER". This indicates that the user may be in parameter setting/display, or "info" or "counter", or in "activated alarms" (history).
  - "ALARM". This indicates that a fault has occurred. The number specifies the cause which generated the alarm.

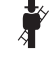

ALL

"CHIMNEY SWEEP". This indicates that the "chimney sweep function" has been activated.

- "HEATING SYSTEM PRESSURE". Display of heating system libar pressure.
- "ECO", ALTERNATIVE ENERGY SOURCES. Where active, it **ECO** indicates that there is a solar system available.

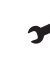

"MAINTENANCE REQUEST". If active, it shows it is time to perform maintenance on the boiler.

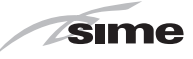

## 1.2 Preliminary checks

#### WARNING

- Should it be necessary to access the areas in the bottom part of the appliance, make sure that the system components and pipes are not hot (risk of burning).
- Before replenishing the heating system, put on protective gloves.

Commissioning of the **Brava Slim 40 BFT** boiler must be carried out by professionally qualified technicians, after which the boiler can operate automatically. It may, however, be necessary for the user to start the appliance autonomously without involving a technician: for example, after a holiday.

First of all check that the gas isolation and water system valves are open.

# 1.3 Ignition

After having carried out the preliminary checks, perform the following to start the boiler:

- set the main system switch to "ON" in order for the display to show the pressure level in the system during refilling
- make sure that the operating mode is set to "Stand-by"; if this is not the case, press the button OR until "Stand-by" mode has been selected

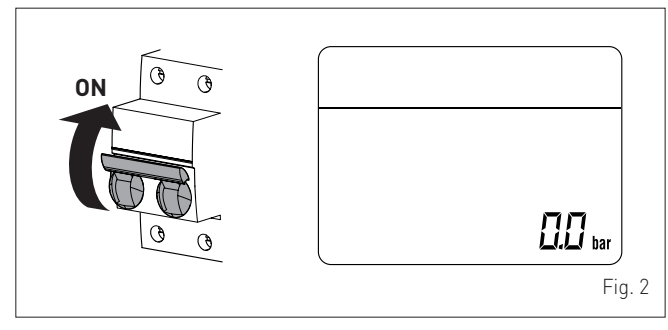

- on the display (1), check that the heating system pressure when cold is 1-1.2 bar. Otherwise, open the filling valve, which is to be prearranged on the system return, and fill until a pressure of 1-1.2 bar is shown on the display (1)
- close the filling valve

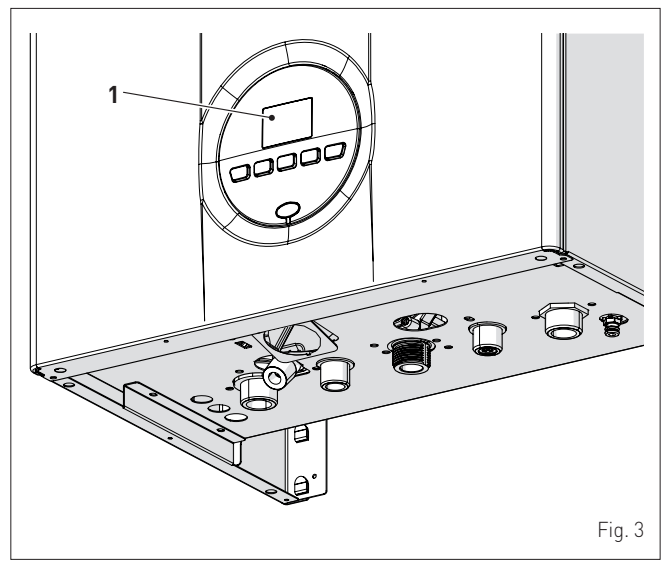

 select the "SUMMER" is operating mode by pressing and holding the ORbutton for at least 1 second. the value of the delivery sensor detected at that moment will appear on the display

| * |    |
|---|----|
|   |    |
|   | (, |

- open one or more than one hot water tap. The boiler will work at maximum power until the taps are closed.

Once the boiler has been commissioned in "SUMMER mode" "WINTER mode" Can be selected by pressing and holding the button **R** for at least 1 second. The value of the delivery water temperature detected at that moment will appear on the display. In this case it is necessary to adjust the air thermostat/s to the required temperature or if the system has a chrono-thermostat, check that this is "active" and adjusted.

| _ | * |   |    |           |
|---|---|---|----|-----------|
|   |   | B | °C |           |
|   |   |   | l  | <br>  bar |

# 1.4 Adjusting the heating temperature

If the heating temperature is to be increased or decreased, press the button  $\mathbf{111}$  followed by the buttons  $\mathbf{+}$  or - until the desired temperature is reached. The temperature can be set to between 20 and 80°C.

|     | * | 1111 |    |                  |
|-----|---|------|----|------------------|
| SET |   | 65   | C  |                  |
|     |   |      | ł, | l <sub>bar</sub> |

# 1.5 Adjusting the domestic hot water temperature

If the domestic hot water temperature is to be increased or decreased, press the button  $\mathbf{r}$  followed by the buttons  $\mathbf{+}$  or - until the desired temperature is reached. The temperature can be set to between 10 and 60°C.

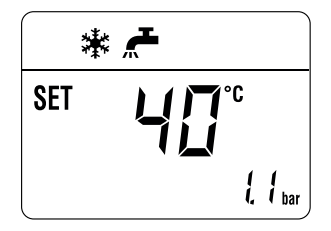

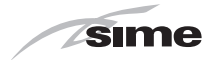

#### 1.6 Fault / malfunction codes

If a fault/malfunction is detected during boiler operation, the message "ALL" will appear on the display followed by the fault code.

If you see alarm "02" (low water pressure in the system):

- on the display (1), check that the heating system pressure when cold is 1-1.2 bar. Otherwise, open the filling valve, which is to be prearranged on the system return, and fill until a pressure of 1-1.2 bar is shown on the display (1)
- close the filling valve

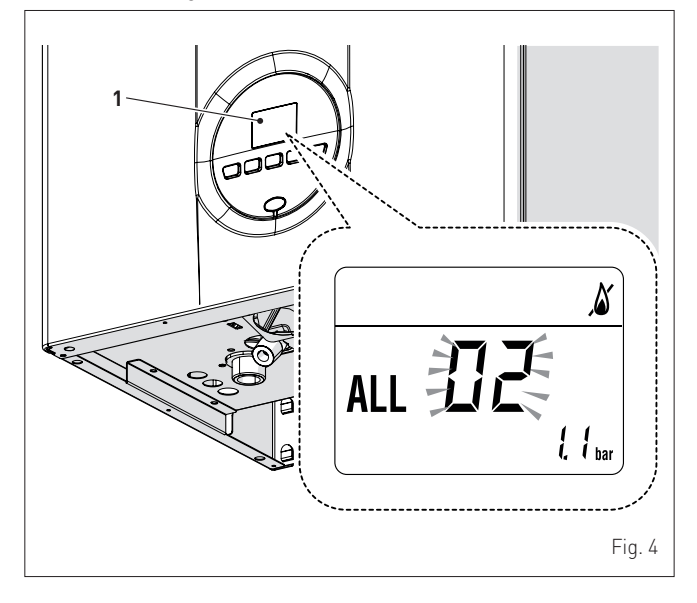

If you see alarm "06" (no flame detected) and "07" (safety thermostat intervention):

- press and hold the button  $\mathbf{OR}$  for more than 3 seconds and check whether normal operating conditions are restored.

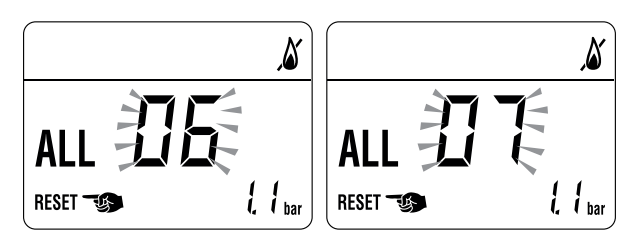

If this operation is not successful, ONLY ONE MORE ATTEMPT can be made, therefore:

- close the gas isolation valve
- set the main system switch to "OFF"
- contact the Qualified Technical Personnel.

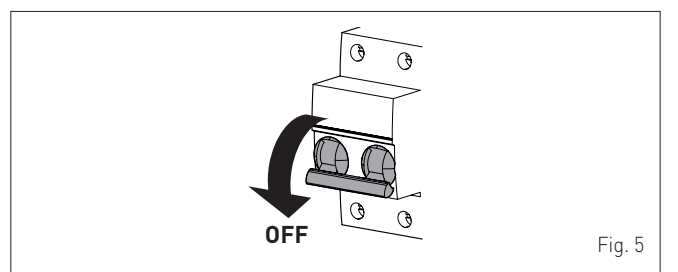

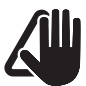

### CAUTION

Should you see an alarm not described here, contact a qualified technical professional.

#### 1.6.1 Maintenance request

When it is time to perform maintenance on the boiler, the symbol shows on the display.

EN

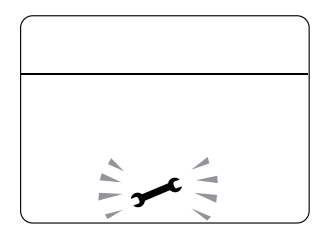

Contact the technical assistance service to organise the necessary work.

#### 2 SHUTDOWN

#### 2.1 **Temporary shutdown**

If the user wishes to interrupt boiler operation, press and hold the button Ů R for at least one second, once if in "WINTER mode" 🔆 or twice if in "SUMMER mode" 🔆.

"--" will appear on the display.

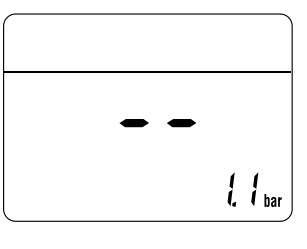

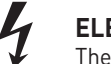

**ELECTRICAL HAZARD** The boiler will still be powered.

If the user is away temporarily, for a weekend, short trip etc and if the outside temperature is at ZERO:

- press and hold the button OR once if in "WINTER mode" or twice if in "SUMMER mode" to put the boiler into stand-by
   set the main system switch to "OFF"
- close the gas valve.

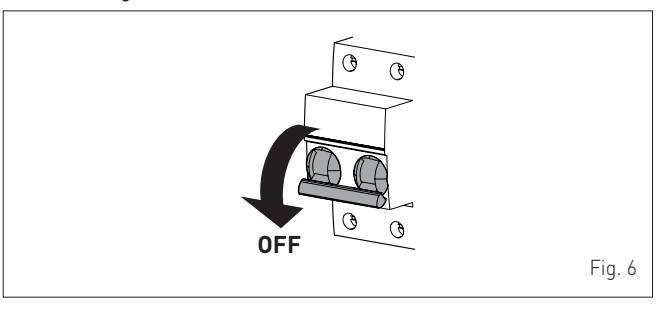

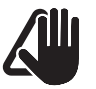

# CAUTION

If the outside temperature might fall below ZERO, since the appliance is equipped with an "antifreeze function"

- ONLY PUT THE BOILER INTO STAND-BY
- leave the main system switch set to "ON" (boiler is \_ powered)
- leave the gas valve open.

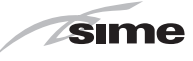

# 2.2 Shutting down for long periods

If the boiler is to be left unused for a long period, the following operations need to be carried out:

- press and hold the button OR for at least 1 second, once if in "WINTER mode" or twice if in "SUMMER mode" to put the boiler into stand-by "- -" will appear on the display

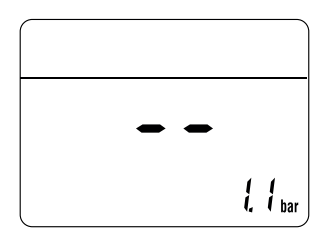

#### - set the main system switch to "OFF"

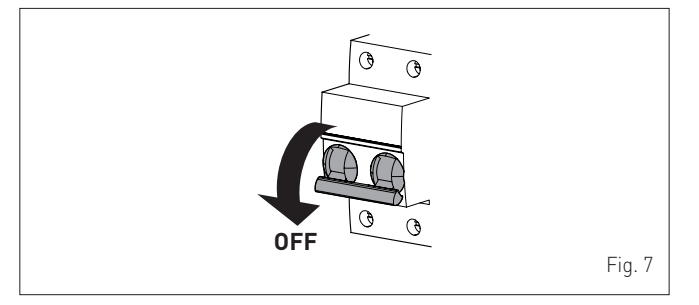

- close the gas valve
- close the heating and domestic hot water isolation valves
- drain the heating and domestic hot water system if there is the risk of freezing.

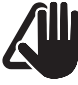

# CAUTION

Contact the Qualified Technical Personnel if the procedure described above cannot be easily carried out.

# **3 MAINTENANCE**

#### 3.1 Adjustments

For the appliance to operate correctly and efficiently it is recommended that the User calls upon the services of a Professionally Qualified Technician to carry out **ANNUAL** maintenance.

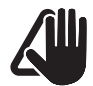

## CAUTION

Maintenance interventions must ONLY be carried out by professionally qualified personnel who will follow the indications provided in the INSTALLATION AND MAINTENANCE MANUAL.

# 3.2 External cleaning

# ∧ v

# WARNING

- Should it be necessary to access the areas in the bottom part of the appliance, make sure that the system components and pipes are not hot (risk of burning).
- Before performing any maintenance, put on protective gloves.

#### 3.2.1 Cleaning the cladding

When cleaning the cladding, use a cloth dampened with soap and water or alcohol for stubborn marks.

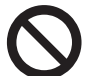

# IT IS FORBIDDEN

to use abrasive products.

# 4 DISPOSAL

#### 4.1 Disposal of the equipment (European Directive 2012/19/EU)

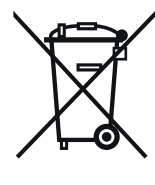

Boilers and electrical and electronic appliances used professionally or classified as professional waste must not be disposed of as unsorted municipal waste at the end of their life. Instead, they must be disposed of as per Directive 2012/19/ EU and Italian Legislative Decree 49/2014. Please speak with your local retailer regarding returning or replacing your appliance, should your product be replaced by another identical product. Your product has been designed and manufactured in such a way as to reduce its impact on the environment and human health as much as possible. However, it contains components which may be hazardous if not disposed of correctly. Your role as the product purchaser handling the appliance at the end of its life is very important when it comes to reducing the impact of waste on the environment and human health, and promoting recycling. The crossed-out wheeled bin symbol found on your appliance, and shown here, means that at the end of your product's lifecycle, it must not be disposed of with unsorted municipal waste. Instead, it must be disposed of, in accordance with the law, as electrical and electronic waste. Individual countries may also define specific rules on how to handle electrical and electronic waste. Before disposing of your appliance, please check the rules in force in your country.

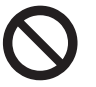

#### IT IS FORBIDDEN

dispose of the product with urban waste.

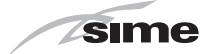

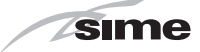

# **DESCRIPTION OF THE APPLIANCE**

# TABLE OF CONTENTS

| 5 | DES | SCRIPTION OF THE APPLIANCE | 12 |
|---|-----|----------------------------|----|
|   | 5.1 | Characteristics            | 2  |
|   | 5.2 | Check and safety devices   | 2  |
|   | 5.3 | Identification             | 2  |
|   | 5.4 | Structure                  | 3  |
|   | 5.5 | Technical features         | 4  |

| 5.6  | Main water circuit |
|------|--------------------|
| 5.7  | Sensors            |
| 5.8  | Expansion vessel   |
| 5.9  | Circulation pump16 |
| 5.10 | Control panel      |
| 5.11 | Wiring diagram     |

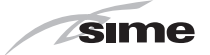

# 5 DESCRIPTION OF THE APPLIANCE

# 5.1 Characteristics

**Brava Slim 40 BFT** are lastest-generation low-temperature wall-mounted boilers which **Sime** has produced for heating and domestic hot water production when combined with a storage tank. The main design choices made by **Sime** for **Brava Slim 40 BFT** boilers are:

- the atmospheric burner combined with a copper heat exchanger for heating
- the sealed combustion chamber which can be classified "Type C" or "Type B" in relation to the room where the boiler is installed, depending on the smoke outlet configuration adopted during installation
- the command and control microprocessor electronic board provides efficient management of both heating and hot water production. It can also be connected to a remote control with an Open Therm protocol or to room thermostat and/or external sensor. If connected to an external sensor, the boiler temperature varies on the basis of the external temperature according to a selected optimal climatic curve providing significant energy and economic savings.

Other special features of the Brava Slim 40 BFT boilers are:

- the anti-freeze function which activates automatically if the temperature of the water inside the boiler falls below the threshold of the value set at parameter "PAR 10" and , if there is an external sensor, if the external temperature falls below the threshold of the value set at parameter "PAR 11"
- the anti-blocking function of the pump and diverter valve, this activates automatically every 24 hours if no request for heat has been made
- the chimney sweep function lasts 15 minutes and makes the job of the qualified technician easier when measuring the parameters and combustion efficiency and when checking gas pressure at the nozzles
- screen display of the operating and self-diagnostic parameters with error code display when the fault occurs. This makes repair interventions easier and allows appliance operation to be restored correctly.

### 5.2 Check and safety devices

The **Brava Slim 40 BFT** boilers are equipped with the following check and safety devices:

- thermal safety sensor 100°C
- 3 bar relief valve
- heating water pressure transducer
- delivery sensor
- DHW sensor.

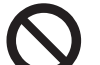

### **IT IS FORBIDDEN**

to commission the appliance with safety devices which do not work or which have been tampered with.

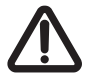

# WARNING

Safety device may only be replaced by professional qualified personnel using **Sime** original spare parts.

# 5.3 Identification

The Brava Slim 40 BFT boilers can be identified by means of:

- Packaging label: this is located on the outside of the packaging and provides a code, the serial number of the boiler and the bar code
- 2 **Technical Data Plate:** this is located inside the front panel of the boiler and provides the technical specification, appliance performance and any other information required by law.

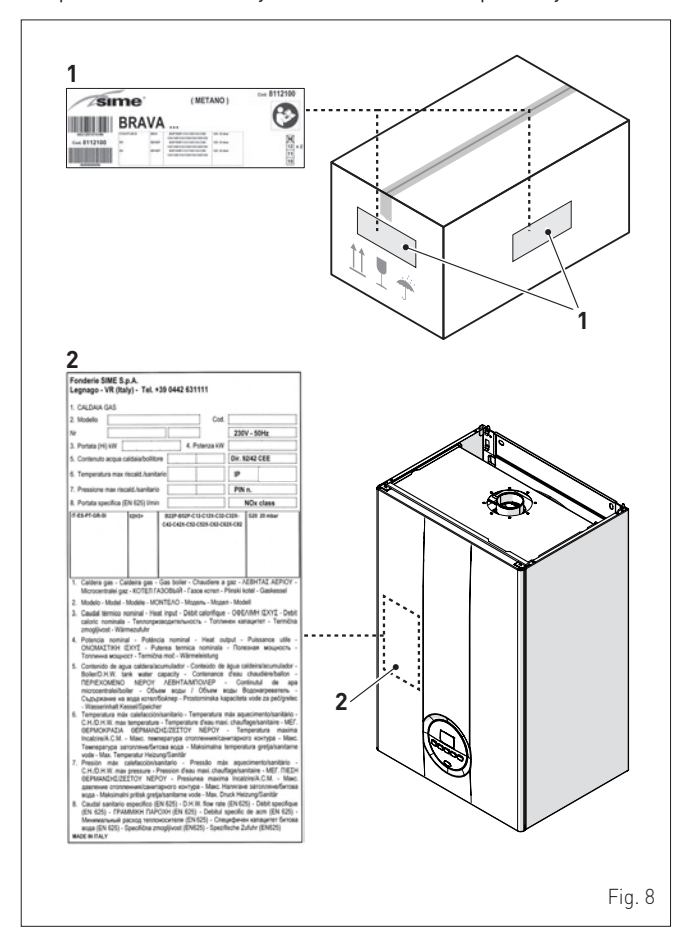

#### KEY:

- 1 Packaging label
- 2 Technical Data Plate

#### CAUTION

Tampering with, removing or failing to display the identification plate or carrying out any other operation which does not allow safe identification of the product or which may hinder installation and maintenance operations.

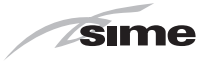

# 5.4 Structure

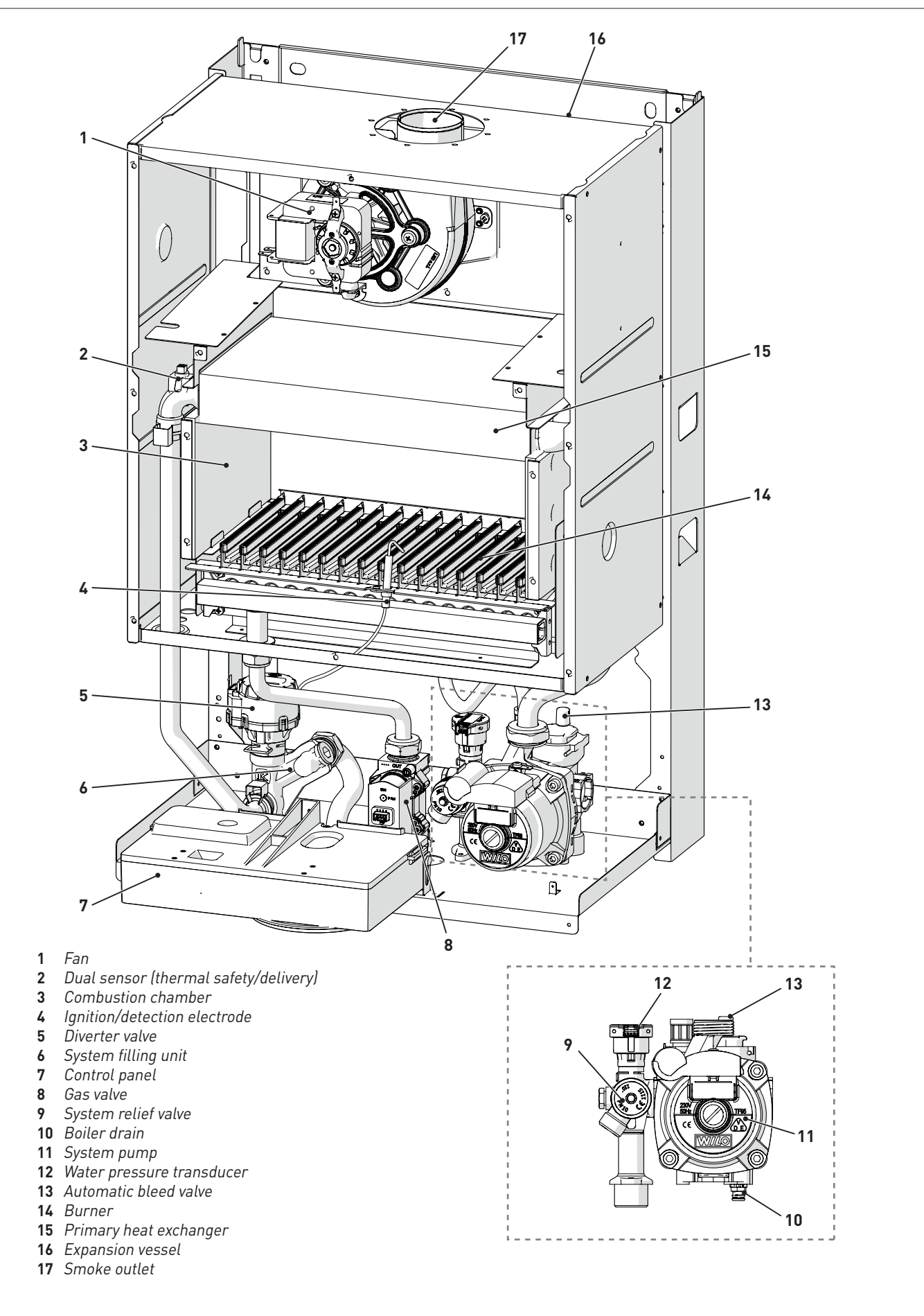

Fig. 9

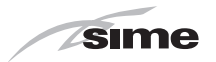

#### 5.5 **Technical features**

| DESCRIPTION                                                       | Brava Slim 40 BFT                                                                                        |
|-------------------------------------------------------------------|----------------------------------------------------------------------------------------------------|
| CERTIFICATIONS                                                    |                                                                                                    |
| Country of intended installation                                  | GEORGIA - CUSTOMS UNION                                                                                  |
| Fuel                                                              | G20 - G30/G31                                                                                            |
| PIN number                                                        | 1312CP5935                                                                                               |
| Category                                                          | II2H3+                                                                                                   |
| Туре                                                              | B22P - B32P - B52P<br>C12 - C12X - C32 - C32X - C42 - C42X - C52 - C52X<br>C62 - C62X - C82 - C82X - C92 |
| Class NOx                                                         | 3 (< 150 mg/kWh)                                                                                         |
| HEATING PERFORMANCE                                               |                                                                                                    |
| HEAT INPUT                                                        |                                                                                                    |
| Nominal k                                                         | V 40,0                                                                                                   |
| Minimum k                                                         | V 13,5                                                                                                   |
| HEAT OUTPUT                                                       |                                                                                                    |
| Nominal (80-60°C) k                                               | V 37,2                                                                                                   |
| Minimum (80-60°C) k                                               | V 11,3                                                                                                   |
| EFFICIENCY                                                        |                                                                                                    |
| Max useful efficiency (80-60°C)                                   | 93,0                                                                                                    |
| Min useful efficiency (80-60°C)                                   | 83,6                                                                                                    |
| Useful efficiency at 30% of load (50-30°C)                        | 91,7                                                                                                    |
| Thermal efficiency (EEC 92/42)                                    | ***                                                                                                    |
| Losses after shutdown at 50°C                                     | V 88                                                                                                    |
| ELECTRICAL SPECIFICATIONS                                         |                                                                                                    |
| Power supply voltage                                              | V 230                                                                                                    |
| Frequency H                                                       | z 50                                                                                                    |
| Absorbed electrical power                                         | V 136                                                                                                    |
| Electrical protection degree                                      | P X5D                                                                                                    |
| COMBUSTION DATA                                                   |                                                                                                    |
| Smoke temperature at Max/Min flow (80-60°C)                       | C 147/91                                                                                                 |
| Smoke flow Max/Min a                                              | s 23/26                                                                                                  |
| CO2 at Max/Min (G20) flow rate with separate chimneys             | 7.4/2.1                                                                                                  |
| CO <sub>2</sub> at Max/Min (G31) flow rate with separate chimneys | 8 1/2 6                                                                                                  |
| NOZZLES - GAS                                                     |                                                                                                    |
| Number of nozzles                                                 | 16                                                                                                    |
| Nozzle diameter (G20) mi                                          | n 1,40                                                                                                   |
| Nozzle diameter (G30/G31) mi                                      | n 0.81                                                                                                   |
| Gas consumption at Max/Min flow rate (G20) m <sup>3</sup> /       | h 4,25/1,40                                                                                              |
| Gas consumption at Max/Min flow rate (G30) kg/                    | h 3,15/1,06                                                                                              |
| Gas consumption at Max/Min flow rate (G31) kg/                    | h 3,10/1,04                                                                                              |
| mba                                                               | r 20 / 28-30 / 37                                                                                        |
| Gas supply pressure (G20/G30/G31)                                 | a 2/2.8-3/3.7                                                                                            |
| TEMPERATURE - PRESSURE                                            |                                                                                                    |
| Max operating temperature °                                       | C 85                                                                                                    |
| Heating adjustment range °                                        | C 20 ÷ 80                                                                                                |
| Domestic hot water adjustment range                               | C 10 ÷ 60                                                                                                |
| ba                                                                | r 3                                                                                                    |
| Max operating pressure kF                                         | a 300                                                                                                    |
| Water content in boiler                                           | 4.90                                                                                                    |
|                                                                   | , · · · · · · · · · · · · · · · · · · ·                                                                  |

Lower Heat Output (Hi) **G20 Hi.** 9.45 kW/m³ (15°C, 1013 mbar) - **G30 Hi.** 12.68 kW/kg (15°C, 1013 mbar) - **G31 Hi.** 12.87 kW/kg (15°C, 1013 mbar)

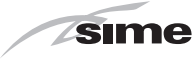

# 5.6 Main water circuit

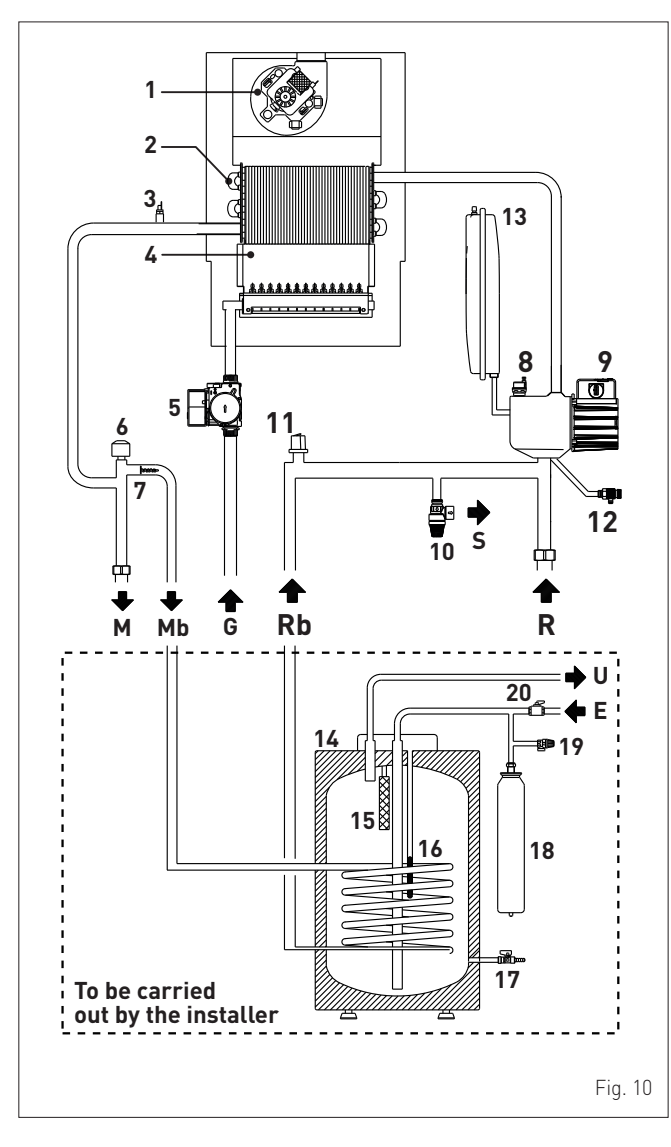

#### KEY:

- M System delivery
- R System return
- Mb Hot water tank delivery
- Rb Hot water tank return
- S Safety valve outlet
- G Gas supply
- U Domestic hot water outlet
- E Domesti hot water inlet
- 1 Fan
- 2 Heat exchanger (mono-thermal)
- 3 Dual sensor (thermal safety/delivery)
- 4 Combustion chamber
- 5 Gas valve
- 6 Diverter valve
- 7 Automatic by-pass
- 8 Automatic bleed valve
- 9 Pump
- **10** System relief valve
- **11** Water pressure transducer
- **12** Boiler drain
- **13** System expansion vessel
- **14** Storage tank
- **15** Magnesium anode
- **16** Domestic hot water sensor
- **17** Hot water tank drain valve
- **18** Domestic hot water expansion vessel
- **19** Hot water tank relief valve
- 20 Domestic hot water inlet valve

# 5.7 Sensors

The sensors installed have the following characteristics:

- Dual sensor (thermal safety/output) NTC R25°C; 10kΩ B25°-85°C: 3435
- domestic hot water sensor NTC R25°C; 10kΩ B25°-85°C: 3435
- external sensor NTC R25°C; 10kΩ B25°-85°C: 3435

# Correspondence of Temperature Detected/Resistance

Examples of reading:  $TR=75^{\circ}C \rightarrow R=1925\Omega$  $TR=80^{\circ}C \rightarrow R=1669\Omega$ .

| TR    | 0°C   | 1°C   | 2°C   | 3°C   | 4°C   | 5°C   | 6°C   | 7°C   | 8°C   | 9°C   |      |
|-------|-------|-------|-------|-------|-------|-------|-------|-------|-------|-------|------|
| 0°C   | 27279 | 26135 | 25044 | 24004 | 23014 | 22069 | 21168 | 20309 | 19489 | 18706 |      |
| 10°C  | 17959 | 17245 | 16563 | 15912 | 15289 | 14694 | 14126 | 13582 | 13062 | 12565 |      |
| 20°C  | 12090 | 11634 | 11199 | 10781 | 10382 | 9999  | 9633  | 9281  | 8945  | 8622  |      |
| 30°C  | 8313  | 8016  | 7731  | 7458  | 7196  | 6944  | 6702  | 6470  | 6247  | 6033  | ũ    |
| 40°C  | 5828  | 5630  | 5440  | 5258  | 5082  | 4913  | 4751  | 4595  | 4444  | 4300  | e R  |
| 50°C  | 4161  | 4026  | 3897  | 3773  | 3653  | 3538  | 3426  | 3319  | 3216  | 3116  | anc  |
| 60°C  | 3021  | 2928  | 2839  | 2753  | 2669  | 2589  | 2512  | 2437  | 2365  | 2296  | sist |
| 70°C  | 2229  | 2164  | 2101  | 2040  | 1982  | 1925  | 1870  | 1817  | 1766  | 1717  | Re   |
| 80°C  | 1669  | 1622  | 1577  | 1534  | 1491  | 1451  | 1411  | 1373  | 1336  | 1300  |      |
| 90°C  | 1266  | 1232  | 1199  | 1168  | 1137  | 1108  | 1079  | 1051  | 1024  | 998   |      |
| 100°C | 973   |       |       |       |       |       |       |       |       |       |      |

# 5.8 Expansion vessel

The expansion vessel installed on the boilers has the following characteristics:

| Description                | U/M | Brava Slim 40 BFT |
|----------------------------|-----|-------------------|
| Total capacity             | l   | 9,0               |
|                            | kPa | 100               |
| Prenting pressure          | bar | 1,0               |
| Useful capacity            | l   | 5,0               |
| Maximum system content (*) | l   | 124               |

(\*) Conditions of:

Average maximum temperature of the system 85°C Start temperature at system filling 10°C.

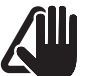

# CAUTION

- For systems with water content exceeding the maximum system content (as indicated in the table) an additional expansion vessel must be prearranged.
- The difference in height between the relief valve and the highest point of the system cannot exceed 6 metres. If the difference is greater than 6 metres, increase the prefilling pressure of the expansion vessel and the system when cold by 0.1 bar for each meter increase.

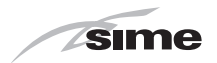

# 5.9 Circulation pump

The flow-head performance curve available for the heating system is shown in the graph below.

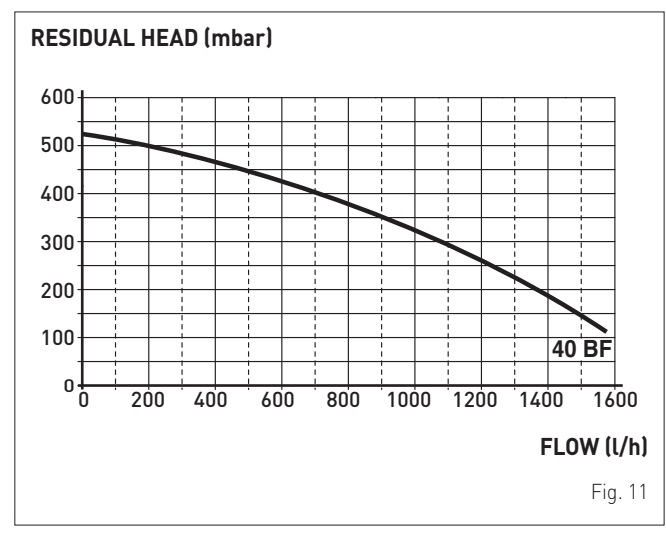

The flow-head performance curve available for the remote hot water tank coil is shown in the graph below.

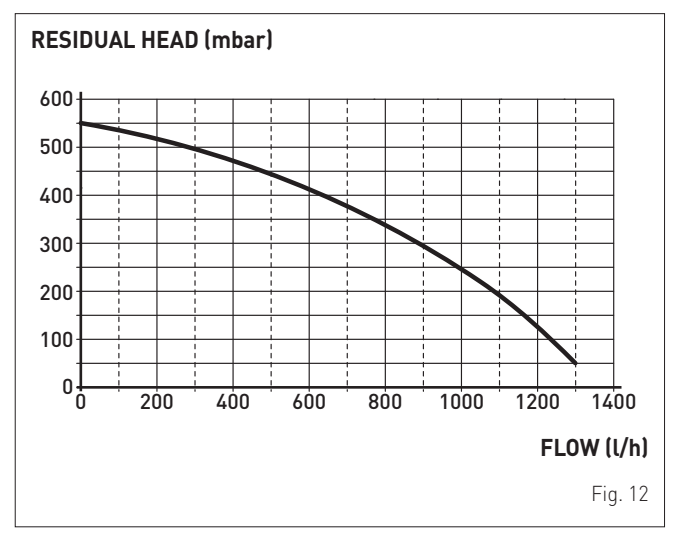

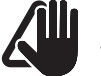

# CAUTION

The appliance is equipped with a by-pass which ensures water circulation in the boiler when the thermostatic valves or cocks are used in the system.

## 5.10 Control panel

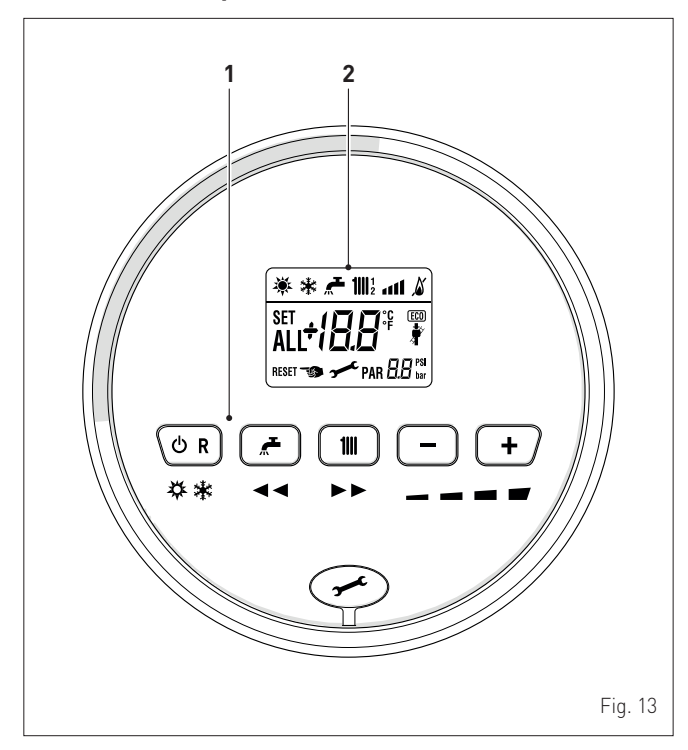

# 1 FUNCTIONAL BUTTONS

If pressed once or more than once for at least 1 second during normal operation, this button allows the user to change the boiler operating mode in a cyclical sequence (Stand-by – Summer – Winter). If the boiler is experiencing a fault which can be reset, it allows boiler operation to be unblocked.

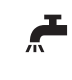

During normal operation, pressing the button displays the domestic hot water set point which can be between 10 and 60°C. In "parameter setting", the user can scroll through the parameter index (decreasing) by pressing this button.

During normal operation, pressing the button displays the heating set point which can be between 20 and 80°C. In "parameter setting", the user can scroll through the parameter index (increasing) by pressing this button.

During normal operation, pressing this button allows the user to reduce the heating or DHW set point on the basis of the selection made previously. If there is a Remote Control (Open Therm), after having selected the heating button, the user can modify the incline of the climatic curve (decreasing it) by pressing the button (-). In "parameter setting/display", the user can modify the parameter setting or value (decreasing) by pressing this button.

During normal operation, pressing this button allows the user to increase the heating or DHW set point on the basis of the selection made previously. If there is a Remote Control (Open Therm), after having selected the heating button, the user can modify the incline of the climatic curve (increasing it) by pressing the button (+). In "parameter setting/display", the user can modify the parameter setting or value (increasing) by pressing this button.

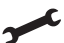

Programming connector cover plug.

**NOTE:** pressing any one of these buttons for more than 30 seconds generates a fault on the display without preventing boiler operation. The warning disappears when normal conditions are restored.

#### 2 DISPLAY

- **"SUMMER"**. This symbol appears when the boiler is operating in "Summer" mode or if only the domestic hot water mode is enabled via the remote control. If the symbols is and it are flashing, this indicates that the chimney sweep function is active.
- **"WINTER"**. This symbol appears when the boiler is operating in "Winter" mode or if both the domestic hot water and heating modes are enabled via the remote control. With the remote control, if no operating modes have been enabled both symbols and will be off.

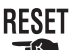

**"** 

111

(ECO)

**"RESET REQUIRED"**. The message indicates that after having repaired the fault, normal boiler operation can be restored by pressing the button **OR**.

- **"DOMESTIC HOT WATER"**. This symbol is present during a DHW request or during the "chimney sweep function" It flashes during the selection of the domestic hot water set point.
  - **"HEATING"**. This symbol lights up during heating operation or during the "chimney sweep function It flashes during the selection of the heating set point.

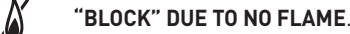

#### "FLAME PRESENCE".

- **"POWER LEVEL"**. This indicates the power level at which the boiler is operating.
- **PAR** "PARAMETER". This indicates that the user may be in parameter setting/display, or "info" or "counter", or in "activated alarms" (history).
- **ALL** "ALARM". This indicates that a fault has occurred. The number specifies the cause which generated the alarm.

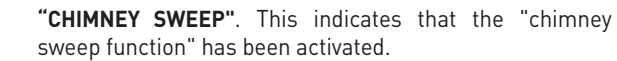

- **"ECO", ALTERNATIVE ENERGY SOURCES**. Where active, it indicates that there is a solar system available.
- **"MAINTENANCE REQUEST"**. If active, it shows it is time to perform maintenance on the boiler.

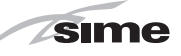

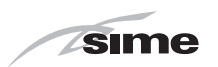

# 5.11 Wiring diagram

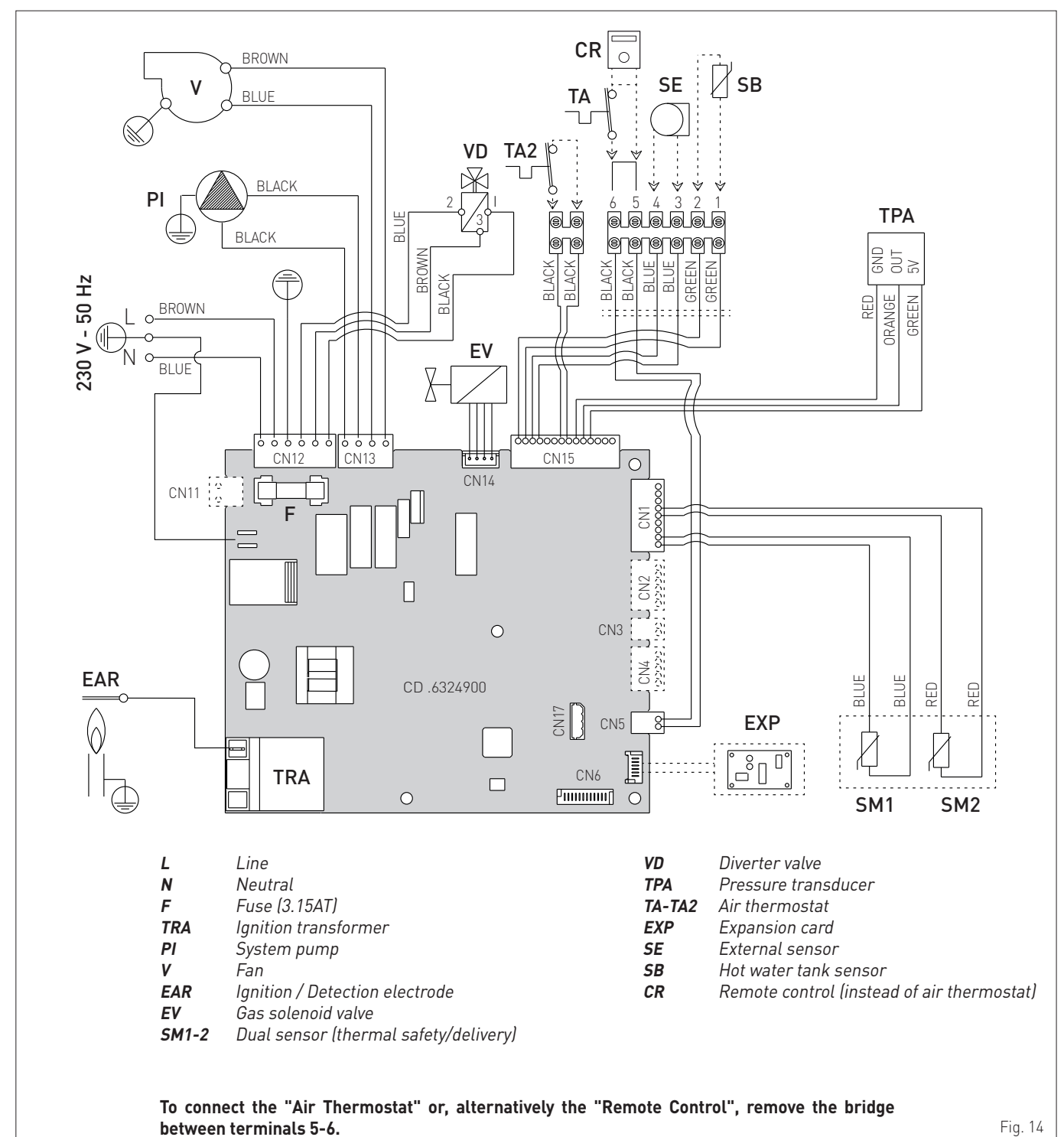

#### CAUTION Users must:

- Use an omnipolar cut-off switch, disconnect switch in compliance with EN Standards which ensures complete cut-off in overvoltage category III conditions (i.e. where there is at least 3 mm between the open contacts).
- Respect the connections L (Live) N (Neutral).
- Ensure that the special power cable is only replaced with a cable ordered as a spare part and connected by professionally qualified personnel.

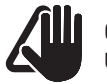

#### CAUTION Users must:

 Connect the earth wire to an effective earthing system. The manufacturer is not responsible for any damage caused by failure to earth the appliance or failure to observe the information provided in the wiring diagrams.

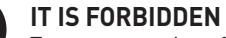

To use water pipes for earthing the appliance.

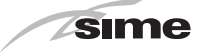

# **INSTALLATION AND SERVICING INSTRUCTIONS**

# TABLE OF CONTENTS

| 6 | INS  | ΤΛΙΙΛΤΙΩΝ                                         | 20    |
|---|------|---------------------------------------------------|-------|
| 0 | 6.1  | Receiving the product                             | 20    |
|   | 6.2  | Dimensions and weight                             | 20    |
|   | 6.3  | Handling                                          | 20    |
|   | 6.4  | Installation room                                 | 20    |
|   | 6.5  | New installation or installation of a replacement |       |
|   |      | appliance                                         | 21    |
|   | 6.6  | Cleaning the system                               | 21    |
|   | 6.7  | Water system treatment                            | 21    |
|   | 6.8  | Boiler installation                               | 21    |
|   | 6.9  | Plumbing connections                              | 22    |
|   |      | 6.9.1 Plumbing accessories (optional) 22          |       |
|   | 6.10 | Gas supply                                        | 22    |
|   | 6.11 | Smoke outlet and combustion air inlet             | 23    |
|   |      | 6.11.1 Coaxial duct (Ø 60/100mm and Ø 80/125mm)24 | 4     |
|   |      | 6.11.2 Separate ducts (Ø 80mm) 24                 |       |
|   | 6.12 | Electrical connections                            | 26    |
|   |      | 6.12.1 External sensor 27                         | ,     |
|   |      | 6.12.2 Chrono-thermostat or Air Thermostat 27     | ,     |
|   |      | 6.12.3 EXAMPLE of use of the command/control      |       |
|   |      | device on some types of heating systems 27        | ,<br> |
|   | 6.13 | Refilling or emptying                             | 28    |
|   |      | 6.13.1 REFILL operations 28                       |       |
|   |      | 6.13.2 EMPTYING operations 29                     |       |
| 7 | CON  | IMISSIONING                                       | 30    |
|   | 7.1  | Preliminary operations                            | 30    |
|   | 7.2  | Before commissioning                              | 30    |
|   | 7.3  | Parameter setting and display                     | 30    |
|   | 7.4  | List of parameters                                | 31    |
|   | 7.5  | Display of operating data and counters            | 33    |
|   | 7.6  | Checks and adjustments                            | 34    |
|   |      | 7.6.1 Chimney sweeper function                    |       |
|   |      | 7.6.2 Adjusting gas pressure at the nozzles 35    |       |
|   | 7.7  | Gas conversion.                                   | 36    |
|   |      | 7.7.1 Preliminary operations                      |       |
|   | 7.8  | Automatic calibration procedure                   | 37    |

| 8 | MA  | NTENANCE 40                                          |
|---|-----|------------------------------------------------------|
|   | 8.1 | Adjustments                                          |
|   | 8.2 | External cleaning                                    |
|   |     | 8.2.1 Cleaning the cladding                          |
|   | 8.3 | Cleaning the inside of the appliance                 |
|   |     | 8.3.1 Cleaning the heat exchanger                    |
|   |     | 8.3.2 Cleaning the burner                            |
|   |     | 8.3.3 Checking the ignition/detection electrode . 41 |
|   |     | 8.3.4 Final operations                               |
|   | 8.4 | Checks                                               |
|   |     | 8.4.1 Checking the smoke duct                        |
|   |     | 8.4.2 Checking the expansion vessel pressure 41      |
|   | 8.5 | Unscheduled maintenance                              |
|   | 8.6 | Malfunction codes and possible solutions             |
|   |     | 8.6.1 Maintenance request                            |

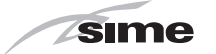

# 6 INSTALLATION

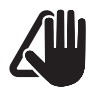

#### CAUTION

The appliance must only be installed by the **Sime** Technical Service or by qualified professionals **who MUST wear** suitable protective safety equipment.

# 6.1 Receiving the product

**Brava Slim 40 BFT** appliances are delivered in a single unit protected by cardboard packaging.

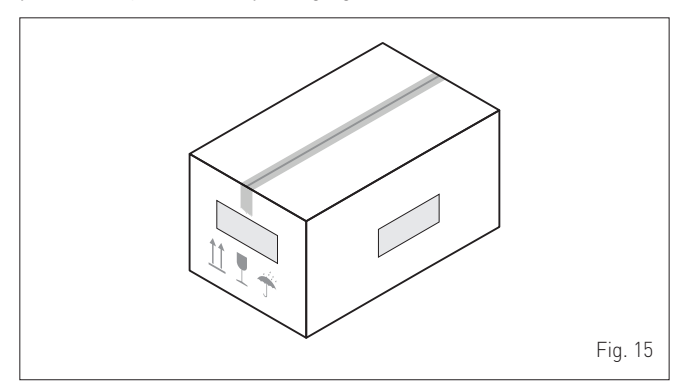

The plastic bag found inside the packaging contains the following: - Installation, use and maintenance manual

- Paper template for boiler installation
- Certificate of warranty
- Hydrostatic test certificate
- System booklet
- Bag with expansion plugs

# $\bigcirc$

# IT IS FORBIDDEN

Do not leave packaging material around or near children since it could be dangerous. Dispose of it as prescribed by legislation in force.

# 6.2 Dimensions and weight

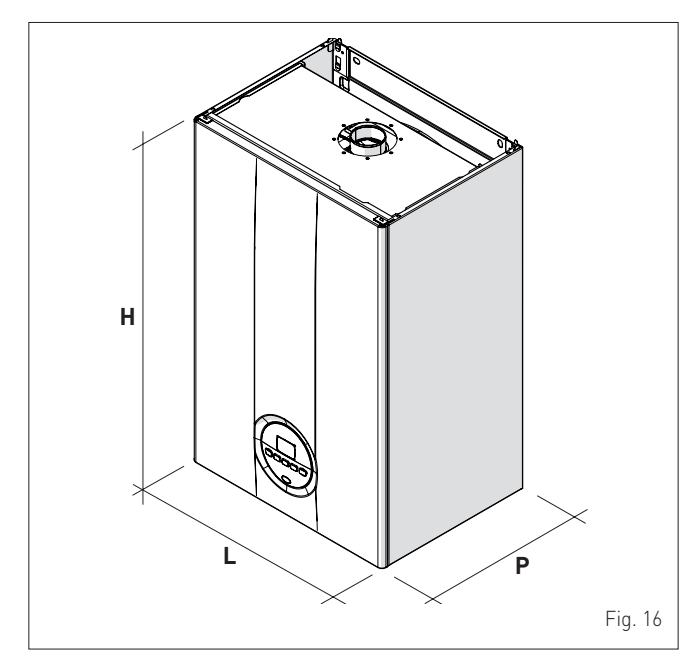

| Description | Brava Slim 40 BFT |  |  |
|-------------|-------------------|--|--|
| W (mm)      | 450               |  |  |
| D (mm)      | 340               |  |  |
| H (mm)      | 700               |  |  |
| Weight (kg) | 36                |  |  |

# 6.3 Handling

Once the packaging has been removed, the appliance is to be handled manually, tilting it slightly, lifting it and applying pressure in the points indicated in the figure.

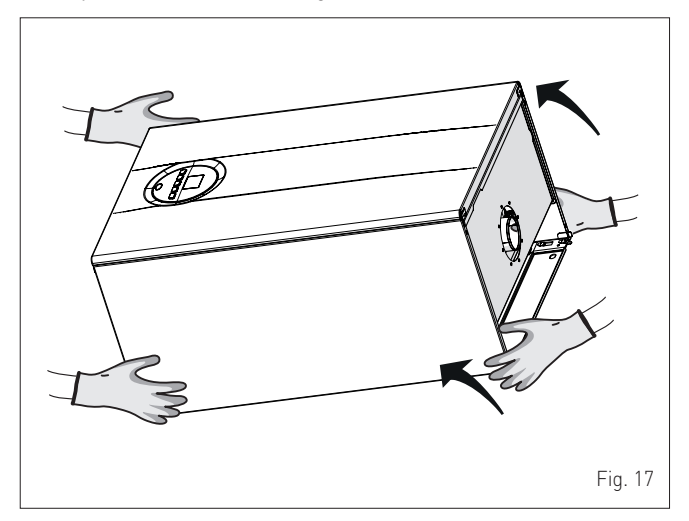

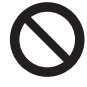

## IT IS FORBIDDEN

To grip the appliance casing. Hold the "solid" parts of the appliance such as the base and structural frame.

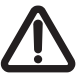

#### WARNING

Use suitable tools and accident protection when removing the packaging and when handling the appliance. Observe the maximum weight that can be lifted per person.

## 6.4 Installation room

The room where the appliance is to be installed must comply with the Technical Regulations and Legislation in force. It must be equipped with suitably sized ventilation openings when the installation is a "TYPE B" installation.

The minimum temperature of the installation room must NOT be lower than **-5 °C**.

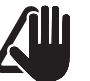

# CAUTION

- Before assembling the appliance, the installer MUST make sure that the wall supports the weight.
- Remember to consider the space needed in order to access the safety/adjustment devices and to carry out maintenance interventions (see Fig. 18).

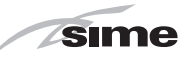

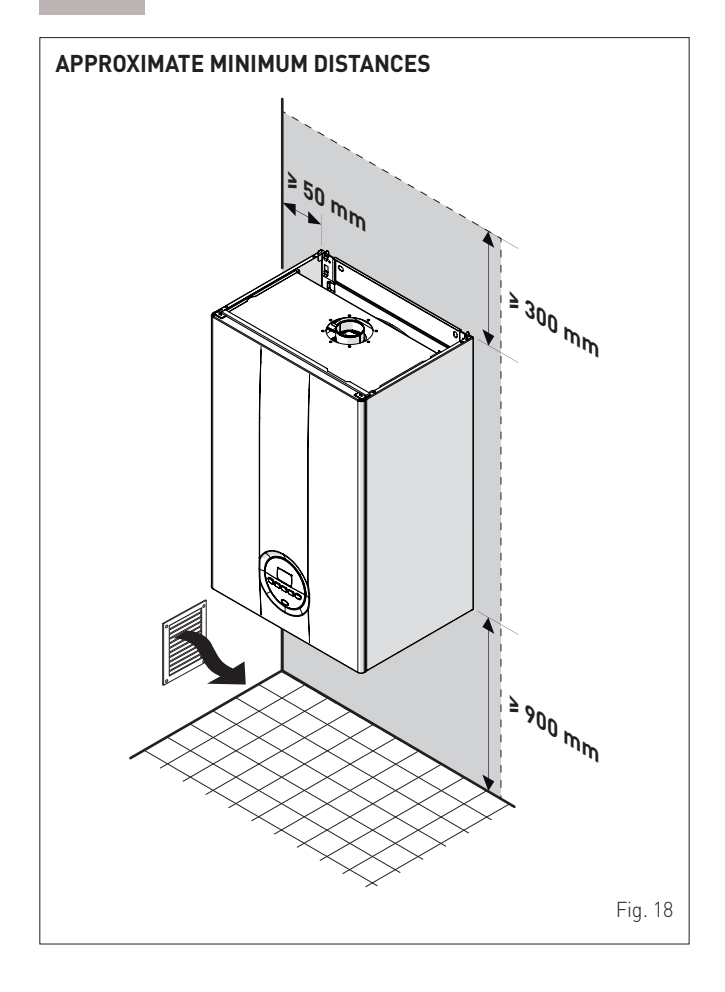

#### 6.5 New installation or installation of a replacement appliance

When **Brava Slim 40 BFT** boilers are installed on old systems or systems requiring updating, it is recommended the installer checks that:

- the connecting flue pipe is suitable for the combustion temperature of the appliance, calculated and manufactured in compliance with Standards, that it is as straight as possible, air tight, isolated, with no obstructions or restriction and that it has appropriate condensate collection and evacuation systems
- the electrical system has been manufactured in compliance with specific Standards and by professionally qualified personnel
- the fuel delivery line and the tank (LPG) comply fully with specific Standards
- the expansion vessel ensures total absorption of the fluid dilation in the system
- the pump flow-head performance is sufficient for the system characteristics
- the system is clean, free of any sludge, deposits, de aerated and air tight. For system cleaning, please refer to the relevant paragraph.

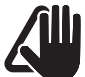

# CAUTION

The manufacturer declines all liability for any damage caused by an incorrect implementation of the smoke outlet or for an excessive use of additives.

# 6.6 Cleaning the system

Before installing the appliance on a newly constructed system or replacing a heat generator on an existing system, it is important that the system is thoroughly cleaned to remove sludge, slag, dirt, residue etc. Before removing an old heat generator from an existing system, it is recommended that the user:

- puts a descaling additive into the water system
- allows the system to work with the generator active for a few days
- drains the dirty water from the system and flushes the system with clean water once or more than once.

If the old generator has already been removed or is not available, replace it with a pump to circulate water in the system and then proceed as described above.

Once cleaning operations have been carried out and before installing the new appliance, it is recommended that a fluid is added to the water system to protect it from corrosion and deposits.

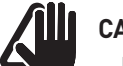

# CAUTION

- For further information on the type of additive and usage, please contact the appliance manufacturer.
- Please remember that you MUST install a Y filter (not supplied with the appliance) on the heating system return (R).

# 6.7 Water system treatment

When filling and restoring the system it is good practice to use water with:

- aspect: clear if possible
- pH: 6÷8
- hardness: < 25°f.</li>

If the water characteristics are different from those indicated, it is recommended that a safety filter is used on the water delivery pipe to retain impurities, and a chemical treatment system to protect against possible deposits and corrosion which could affect boiler operation.

If the systems are only low temperature systems, it is recommended that a product is used to prevent the development of bacteria.

In any case, please refer to and comply with Legislation and specific Technical Standards in force.

# 6.8 Boiler installation

**Brava Slim 40 BFT** boilers leave the factory with a paper template for installation onto a solid wall.

- For installation:
- position the paper template (1) on the wall (2) where the boiler is to be mounted
- make the holes and insert the expansion plugs (3)
- hook the boiler onto the plugs.

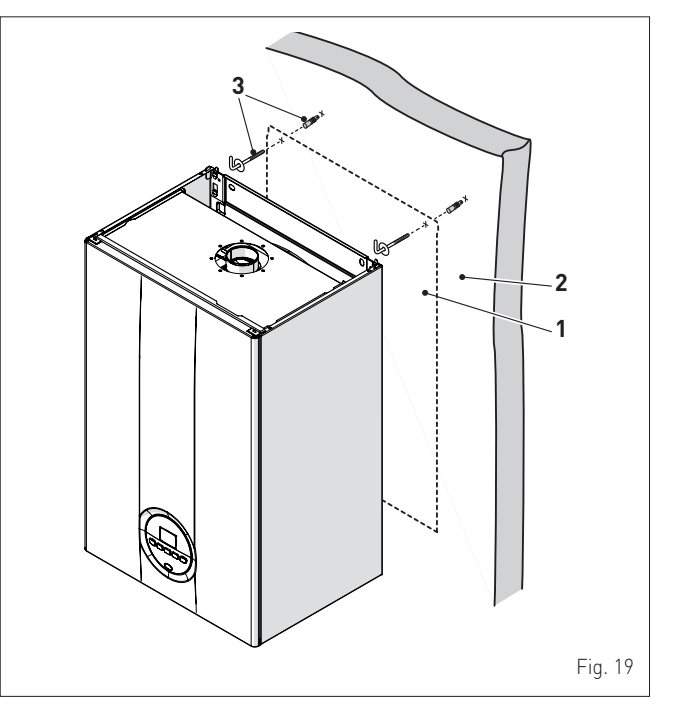

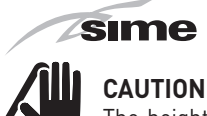

The height of the boiler is to be such that disassembly and maintenance interventions are facilitated.

## 6.9 Plumbing connections

The plumbing connections have the following characteristics and dimensions.

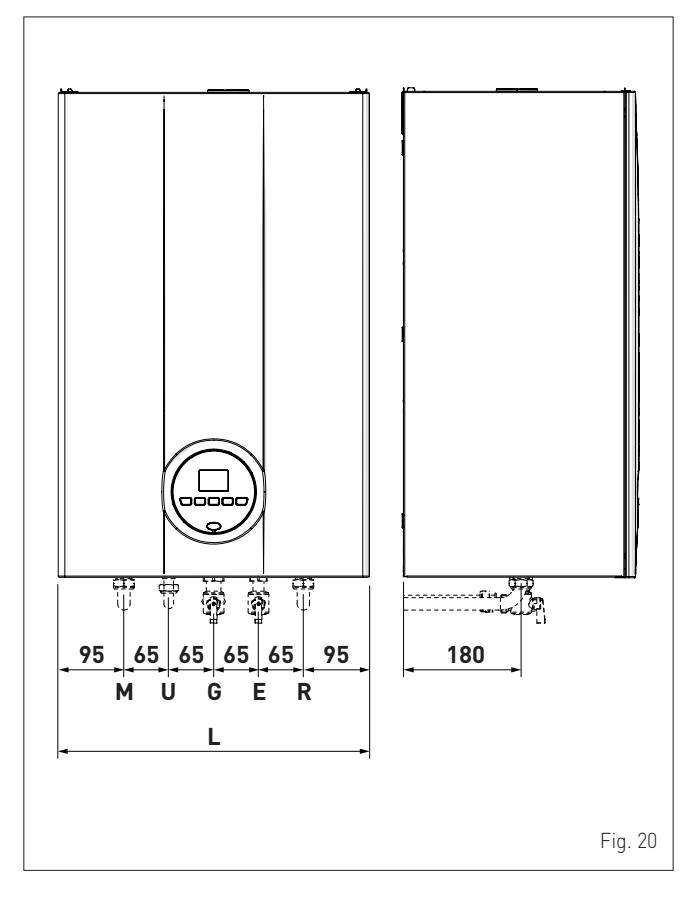

| Description                   | Brava Slim 40 BFT |  |  |
|-------------------------------|-------------------|--|--|
| M - System delivery           | Ø 3/4" G          |  |  |
| R - System return             | Ø 3/4" G          |  |  |
| U - Domestic hot water output | Ø 1/2" G          |  |  |
| E - Domestic hot water inlet  | Ø 1/2" G          |  |  |
| G - Gas supply                | Ø 3/4" G          |  |  |
| W (mm)                        | 450               |  |  |

# 6.9.1 Plumbing accessories (optional)

To facilitate plumbing and gas connections to the systems, the accessories as shown in the table below are available and are to be ordered separately from the boiler.

| DESCRIPTION                                           | CODE    |
|-------------------------------------------------------|---------|
| Installation plate                                    | 8075438 |
| Curve kit                                             | 8075418 |
| Curve and valve kit with connections from DIN to SIME | 8075443 |
| Cocks kit                                             | 8091806 |
| Valve kit with connections from DIN to SIME           | 8075442 |
| Wall mount replacement kit for other makers           | 8093900 |
| Solar kit for instant combination boilers             | 8105101 |
| Polyphosphate dosing kit                              | 8101700 |
| Dosing recharge kit                                   | 8101710 |

**NOTE:** kit instructions are supplied with the accessory itself or are to be found on the packaging.

#### 6.10 Gas supply

**Brava Slim 40 BFT** boilers leave the factory specifically prearranged for G20 gas or G30/G31. The G20 models can be converted to function with G30/G31 using the "specific nozzle kit" (optional) provided by **Sime** on request separately from the boiler.

If changing the type of gas to be used, carry out the entire "GAS CONVERSION" phase of the appliance.

Boiler connection to the gas mains must be carried out in full compliance with installation Standards in force.

Before connecting the boiler to the gas mains, the user must ensure that:

- the type of gas is correct for the appliance
- the pipes are clean
- the gas supply pipe is the same dimension as or greater than that of the boiler fitting (G3/4") and with a load loss less than or equal to that contemplated between the gas mains and the boiler.

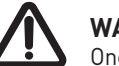

#### WARNING

Once installation has been completed, check that the joints are air tight as indicated in the installation Standards.

# CAUTION

It is recommended that the gas line has a suitable filter.

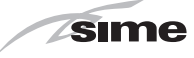

# 6.11 Smoke outlet and combustion air inlet

**Brava Slim 40 BFT** boilers must be equipped with appropriate smoke flue ducts and combustion air inlet ducts. These ducts are considered an integral part of the boiler and are provided by **Sime** as an accessory kit, to be ordered separately from the appliance on the basis of the type permitted and the system requirements.

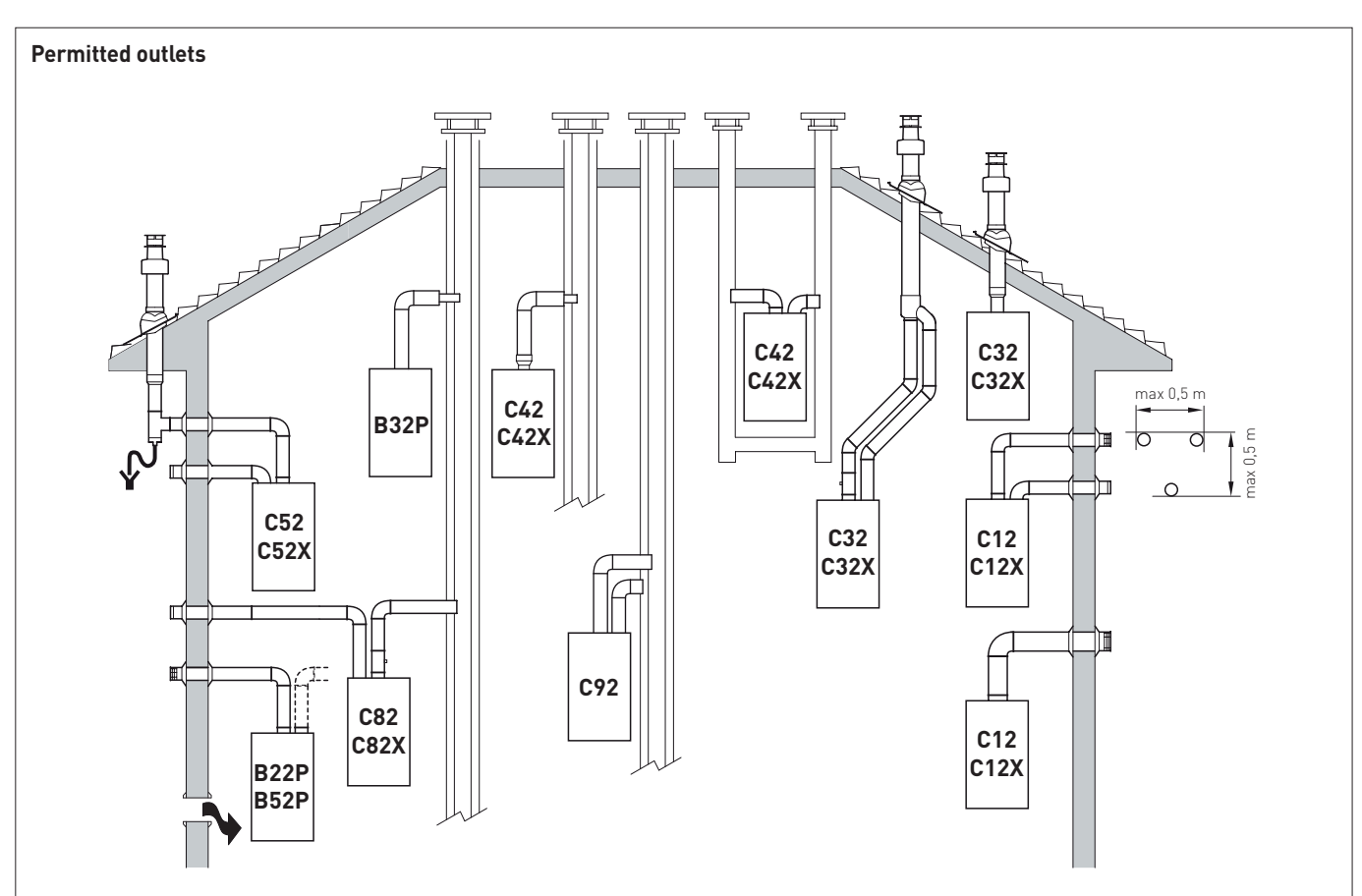

#### B22P-B52-B52P

Combustion air inlet into the atmosphere and smoke outlet to open air.

**NOTE:** opening for combustion air (6 cm<sup>2</sup> x kW).

#### C12-C12X

Concentric wall smoke outlet The pipes can start from the boiler but the outlets must be concentric or close together (no more than 50 cm) to be subject to similar wind conditions.

#### C32-C32X

Concentric roof outlet Outlet as C12X.

#### C42-C42X

Outlet and inlet in shared or separate flue pipes but subjected to similar wind conditions.

#### C52-C52X

Separate wall or roof inlet and outlet in different pressure areas.

**NOTE:** the inlet and outlet must never be positioned on opposing walls.

#### C82-C82X

Outlet in single or shared flue or with inlet on wall.

#### C92

Separate outlet and inlet in shared flue pipe.

# **P:** smoke outlet system designed to operate with positive pressure.

**X:** appliances and corresponding smoke outlet which meet German air-tightness requirements.

# sime

### WARNINGS

- The smoke flue and the connection to the flue pipe must be in compliance with the national and local Standards and Legislation in force.
- The use of rigid ducts which are resistant to temperature, condensate, mechanical stress and are air-tight is compulsory.
- Outlet ducts which are not isolated are a risk of danger.

### 6.11.1 Coaxial duct (Ø 60/100mm and Ø 80/125mm)

#### **Coaxial accessories**

|                                             | Code     |          |  |
|---------------------------------------------|----------|----------|--|
| Description                                 | Ø 60/100 | Ø 80/125 |  |
|                                             | mm       | mm       |  |
| Coaxial duct kit                            | 8084813  | 8084830  |  |
| Extension W. 1000 mm                        | 8096103  | 8096130  |  |
| Extension W. 500 mm                         | 8096102  | -        |  |
| Vertical extension W. 200 mm with smoke     | 8084908  | _        |  |
| analysis take-off point                     | 0000700  |          |  |
| Adapter for Ø 80/125 mm                     | -        | 8093120  |  |
| Additional 90° curve                        | 8095801  | 8095820  |  |
| Additional 45° curve                        | 8095900  | 8095920  |  |
| Tile with joint                             | 8091300  | 8091300  |  |
| Roof outlet terminal W. 1284 mm             | 8091200  | 8091200  |  |
| Vertical condensation recovery W. 200<br>mm | 8092803  | 8092803  |  |

#### Load loss - Equivalent lengths

|           | Leq (linear metres) |          |  |  |
|-----------|---------------------|----------|--|--|
| Model     | Ø 60/100            | Ø 80/125 |  |  |
|           | mm                  | mm       |  |  |
| 90° curve | 1                   | 1        |  |  |
| 45° curve | 0,5                 | 0,8      |  |  |

#### Minimum-Maximum Lengths

|                      | Duct Length Ø 60/100   |      |                   |      | Duct Length Ø 80/125   |      |                   |      |
|----------------------|------------------------|------|-------------------|------|------------------------|------|-------------------|------|
| Model                | W<br>Horizontal<br>(m) |      | H Vertical<br>(m) |      | W<br>Horizontal<br>(m) |      | H Vertical<br>(m) |      |
|                      | Min.                   | Max. | Min.              | Max. | Min.                   | Max. | Min.              | Max. |
| Brava Slim 40<br>BFT | -                      | 3    | 1,3<br>(*)        | 5    | 3                      | 6    | 4                 | 7    |

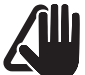

## CAUTION

(\*) Vertical condensate recovery MUST be introduced for vertical ducts (Type C32) or vertical sections of the duct (Type C42) longer than 1.3m.

#### Diaphragms for coaxial ducts

Boilers leave the factory equipped with a diaphragm (1) with the following characteristics:

- Brava Slim 40 BFT: diaphragm Ø 87.5 mm

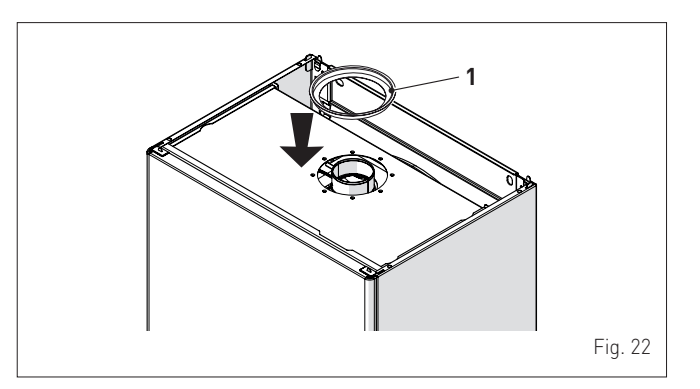

When the outlets are **Type C12** or **C42** the diaphragm is to be removed or kept following the indications below:

| Model             | Diaphragm              | for duct L |  |
|-------------------|------------------------|------------|--|
| Brava Slim 40 BFT | YES<br>(leave mounted) | < 1 m      |  |
| Brava Slim 40 BFT | NO<br>(remove it)      | > 1 m      |  |

When the outlet is**Type C32** (vertically straight without any curves), the presence of the diaphragm modifies the maximum length of the duct as shown below:

| Model             | Diaphragm | Max L (m) |  |
|-------------------|-----------|-----------|--|
| Brava Slim 40 BFT | YES       | 2,5       |  |
| Brava Slim 40 BFT | NO        | 5         |  |

### 6.11.2 Separate ducts (Ø 80mm)

Constructing outlets for separate ducts indicates the use of the "air-flue split pipe system". This is to be ordered separately from the boiler and when connected to the other accessories, from those listed in the table below, completes the smoke-outlet/ combustion air inlet assembly.

The total maximum length obtained from the length of the outlet and inlet pipes is determined by the load loss of the individual accessories and must not be greater than 15 mm H<sub>2</sub>O.

#### Separate accessories

| Description                                                     | Code               |  |  |
|-----------------------------------------------------------------|--------------------|--|--|
| Description                                                     | Diameter Ø 80 (mm) |  |  |
| Air-flue split pipe system (with take-off<br>point) + Diaphragm | 8093020            |  |  |
| 90° curve M-F (6 pieces)                                        | 8077410            |  |  |
| 90° curve M-F (with take-off point)                             | 8077407            |  |  |
| 90° curve M-F (insulated)                                       | 8077408            |  |  |
| Extension W. 1000 mm (6 pieces)                                 | 8077309            |  |  |
| Extension W. 1000 mm (insulated)                                | 8077306            |  |  |
| Extension W. 500 mm (6 pieces)                                  | 8077308            |  |  |
| Extension W. 135 mm (with take-off point)                       | 8077304            |  |  |
| Wall outlet terminal                                            | 8089501            |  |  |
| Internal and external ring nut kit                              | 8091500            |  |  |
| Inlet terminal                                                  | 8089500            |  |  |
| 45° curve M-F (6 pieces)                                        | 8077411            |  |  |
| Condensate recovery W. 135 mm                                   | 8092800            |  |  |
| Manifold                                                        | 8091400            |  |  |
| Tile with joint                                                 | 8091300            |  |  |
| Roof outlet terminal W. 1390 mm                                 | 8091201            |  |  |
| Condensate recovery Tee                                         | 8093300            |  |  |
| Inlet/outlet fitting Ø 80/125 mm                                | 8091401            |  |  |

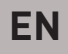

#### Split pipe system

The split pipe system is supplied with the combustion air inlet diaphragm which is to be mounted, after the sections have been eliminated according to the total load loss which is calculated by summing the load losses of the inlet ducts to those of the outlet ducts.

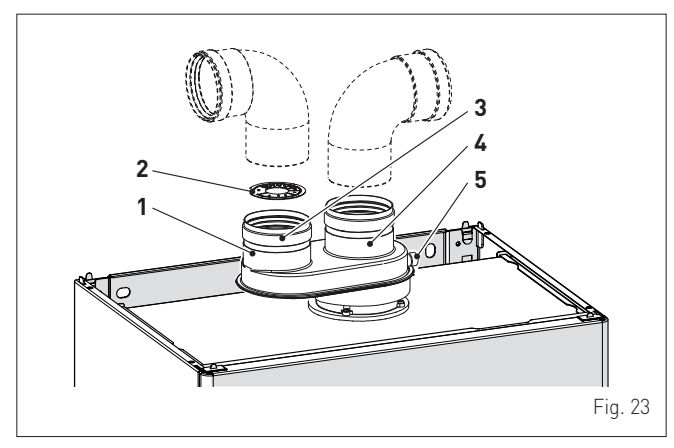

KEY:

- 1 Split pipe system with take-off point
- 2 Inlet diaphragm
- 3 Air inlet
- 4 Smoke outlet
- 5 Take-off point for smoke analysis

#### Load loss accessory Ø 80 mm

|                                    |         | Load loss (mm H2O) |        |  |  |
|------------------------------------|---------|--------------------|--------|--|--|
| Description                        | Code    | Brava Slim 40 BFT  |        |  |  |
|                                    |         | Inlet              | Outlet |  |  |
| 90° curve MF                       | 8077410 | 0,70               | 1,50   |  |  |
| 45° curve MF                       | 8077411 | 0,60               | 1,00   |  |  |
| Horizontal extension W. 1000<br>mm | 8077309 | 0,40               | 0,65   |  |  |
| Vertical extension W. 1000 mm      | 8077309 | 0,30               | 0,30   |  |  |
| Wall terminal                      | 8089501 | 0,25               | 2,00   |  |  |
| Condensate recovery Tee            | 8093300 | -                  | 2,20   |  |  |
| Roof outlet terminal (*)           | 8091200 | 4,00               | 0,40   |  |  |

(\*) The losses of the roof outlet terminal at inlet include the manifold code 8091400.

**NOTE:** for the boiler to operate correctly it is necessary that a minimum distance of 0.50 m of the duct is respected with a 90° inlet curve.

Example: calculation of the load loss of a **Brava Slim 40 BFT** boiler.

| Accessories Ø 80                     | Codo    | Quantity | Load loss (mm H2O) |          |       |  |
|--------------------------------------|---------|----------|--------------------|----------|-------|--|
| mm                                   | Coue    | Quantity | Inlet              | Outlet   | Total |  |
| Extension W. 1000<br>mm (horizontal) | 8077309 | 4        | 4 x 0,40           | -        | 1,60  |  |
| Extension W. 1000<br>mm (horizontal) | 8077309 | 4        | -                  | 4 x 0,65 | 2,60  |  |
| 90° curve                            | 8077410 | 2        | 2 x 0,70           | -        | 1,40  |  |
| 90° curve                            | 8077410 | 2        | -                  | 2 x 1,50 | 3,00  |  |
| Wall terminal                        | 8089501 | 2        | 0,25               | 2,00     | 2,25  |  |
| TOTAL                                |         |          |                    |          | 10,85 |  |

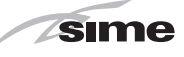

(installation permitted since the total of the load loss of the accessories used is less than 15 mmH\_20).

With this total load loss, sections 1 to 8 (inclusive) must be removed from the inlet diaphragm (2).

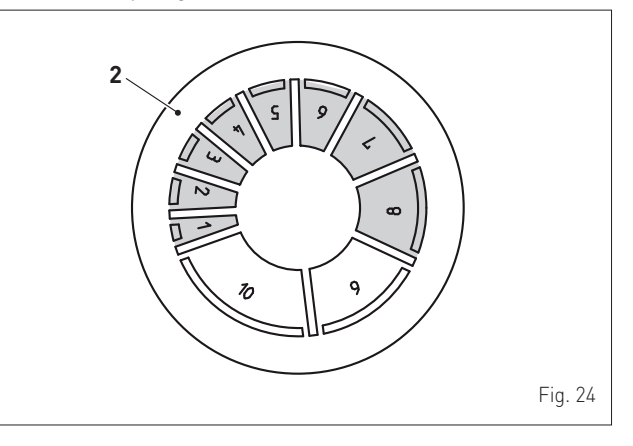

| No. of costions to be removed | Total load loss (mm H2O) |
|-------------------------------|--------------------------|
| No. of sections to be removed | Brava Slim 40 BFT        |
| 1 ÷ 2                         | 0 ÷ 2,0                  |
| 1 ÷ 4                         | 2,0 ÷ 4,0                |
| 1 ÷ 5                         | 4,0 ÷ 6,0                |
| 1 ÷ 6                         | 6,0 ÷ 8,0                |
| 1 ÷ 7                         | 8,0 ÷ 9,0                |
| 1 ÷ 8                         | 9,0 ÷ 11,0               |
| 1 ÷ 10                        | 11,0 ÷ 13,0              |
| Entire diaphragm              | 13,0 ÷ <b>15,0</b> (*)   |

(\*) Maximum load loss permitted.

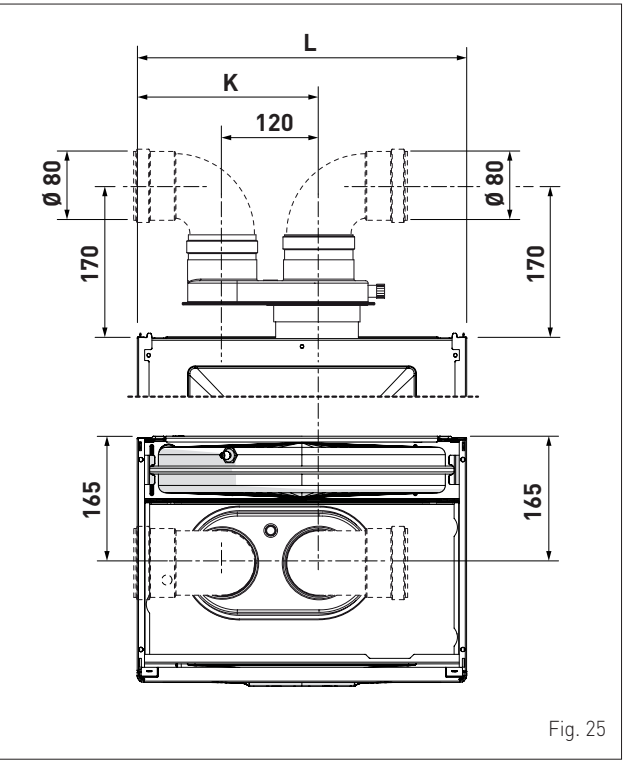

| Description | Brava Slim 40 BFT |
|-------------|-------------------|
| K (mm)      | 245               |
| W (mm)      | 450               |

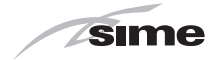

# 6.12 Electrical connections

The boiler is equipped with a ready wired power cable which is to be connected to a  $230V \sim 50$  Hz network.

If this cable needs to be replaced, an original spare must be requested from **Sime**.

Therefore only the connections of the original components as shown in the table are needed. These are to be ordered separately from the boiler.

| DESCRIPTION                                         | CODE    |
|-----------------------------------------------------|---------|
| External sensor kit (ß=3435, NTC 10K0hm<br>at 25°C) | 8094101 |
| Power cable (dedicated)                             | 6323875 |
| Remote control HOME (open therm)                    | 8092280 |
| Remote control HOME PLUS (open therm)               | 8092281 |

# 

The maintenance interventions described must ONLY be carried out the professionally qualified personnel.

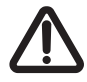

# WARNING

- Before carrying out any interventions described:
- set the main system switch to "OFF"
- close the gas valve
- make sure that no hot parts inside the appliance are touched.

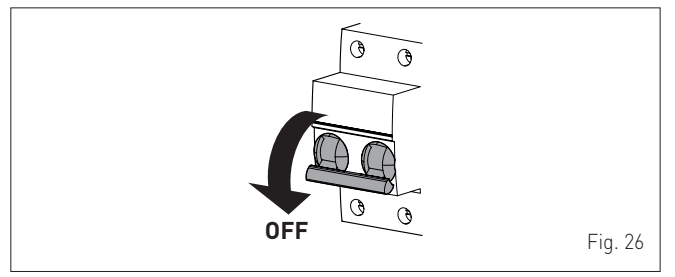

To facilitate introduction of the connection wires of the optional components into the boiler:

- remove the screws (1), pull the front panel (2) forwards and release it from the top by lifting it

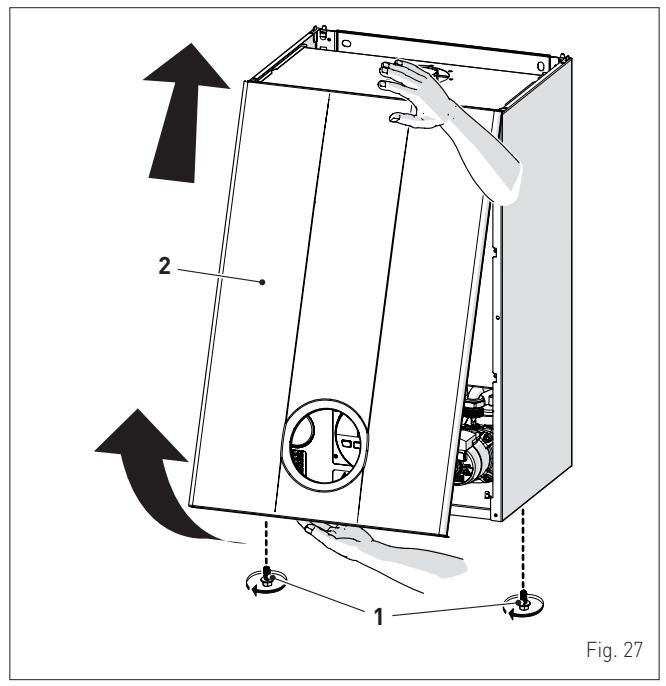

- remove the screws (3) securing the control panel (4)
- move the panel (4) upwards (a) but keeping it in the side guides
  (5) to the end of travel
- bring it forwards and down (b) until it is horizontal

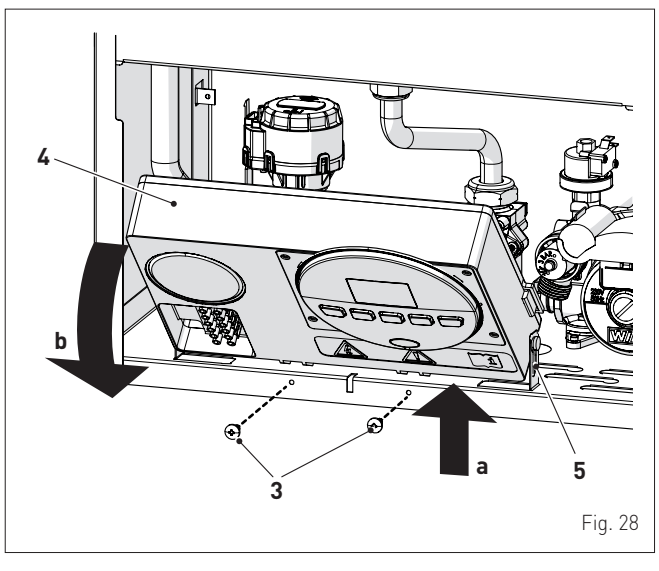

- insert the connection wires into the cable gland (6) and the opening (7) on the control panel

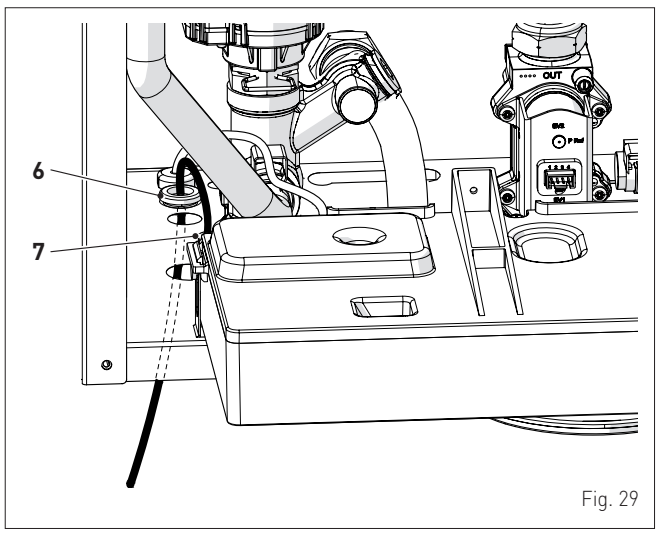

- bring the control panel (4) to the original position and secure it with the screws (3) which were removed previously
- connect the component wires to the terminal board (8) following the indications provided on the data plate (9).

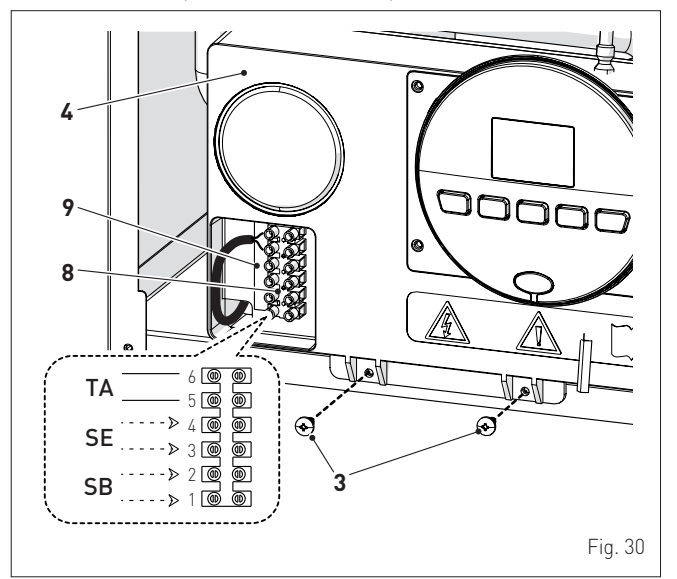

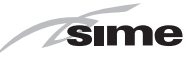

# CAUTION

It is compulsory:

- to use an omnipolar cut-off switch, disconnect switch, in compliance with EN standards (contact opening of at least 3 mm)
- if the power cable is to be replaced, that ONLY a special cable is used with a factory produced re-wired connector, ordered as a spare part and connected by a professionally qualified person
- to connect the earth wire to an effective earthing system (\*)
- that before any intervention on the boiler, the mains power is disconnected by setting the main system switch to "OFF".
- (\*) The manufacturer is not responsible for any damage caused by failure to earth the appliance or failure to observe the information provided in the wiring diagrams.

# IT IS FORBIDDEN

To use water pipes for earthing the appliance.

# 6.12.1 External sensor

The boiler is prearranged for connection to an external air temperature sensor and can operate with a sliding temperature. This means that the delivery temperature sent to the boiler can vary on the basis of the external temperature depending on the climatic curve selected from those shown in the diagram (Fig. 31). When fitting the sensor on the outside of the building, follow the instructions provided on the packaging of the product itself.

#### **Climatic curve**

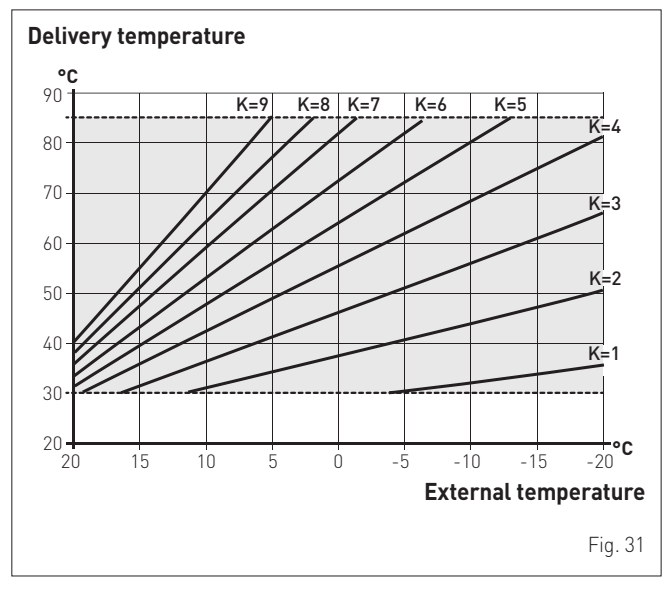

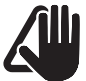

# CAUTION

If there is an external sensor, in order to select the optimal climatic curve for the system and therefore the delivery temperature based on the external temperature:

- press the button 🎹 for 1 second
- press buttons + or until the required curve K has been selected (within the rangeK=0.0 - K=9.0).

# 6.12.2 Chrono-thermostat or Air Thermostat

The electrical connection of the chrono-thermostat or air thermostat has already been described. When fitting the component in the room where the readings are to be taken, follow the instructions provided on the packaging of the product itself.

### 6.12.3 EXAMPLE of use of the command/control device on some types of heating systems

KEY

- M System delivery
- R System return
- CR Remote control
- SE External sensor
- TA Air thermostat for boiler activation
- TZ1÷TZ3 Air thermostat for the zone
- VZ1-VZ3 Zone valves
- RL1-RL3 Zone relays
- P1-P3 Zone pump
- TSB Low temperature safety thermostat

#### ONE DIRECT ZONE system , external sensor and air thermostat.

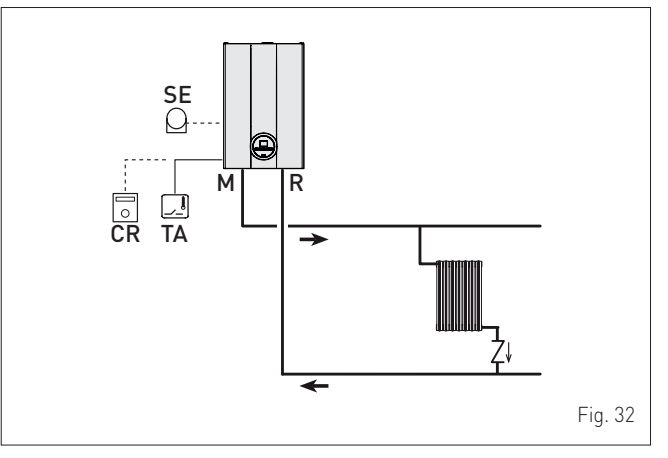

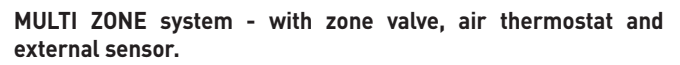

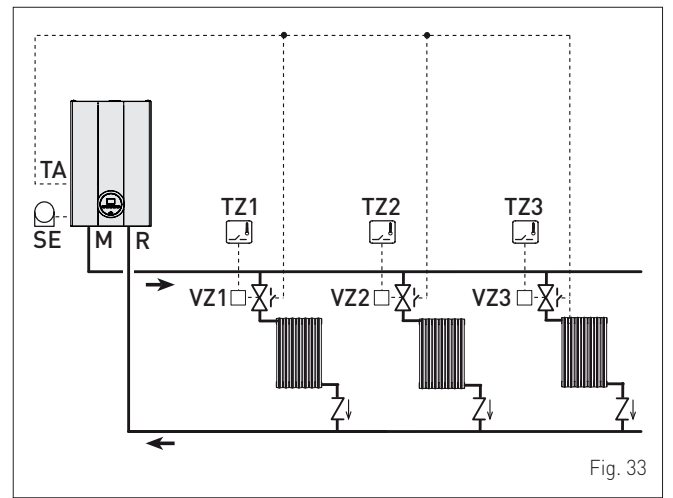

# 

Set the parameter "tS 17 = DELAY SYSTEM PUMP ACTIVATION to allow the opening of zone valve Vz.

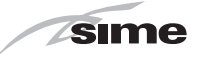

# MULTI ZONE system - with pump, air thermostat and external sensor.

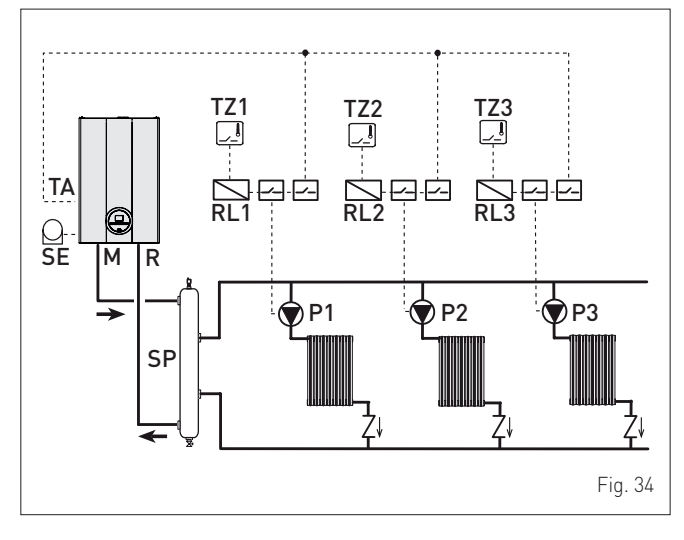

# 6.13 Refilling or emptying

Before carrying out the operations described below, make sure that the main system switch is set to "ON" in order for the display to show the pressure level in the system during refilling.

Make sure that the operating mode is set to "Stand-by"; if this is not the case, press the button **OR** for at least 1 second until this mode has been selected.

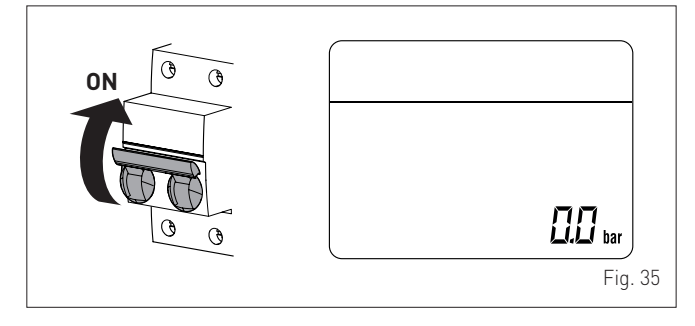

### 6.13.1 REFILL operations

The **Brava Slim 40 BFT** boilers are not equipped with a filling valve which must be prearranged on the system return.

#### Remove the front panel:

- remove the two screws (1), pull the front panel (2) forwards and release it from the top by lifting it.

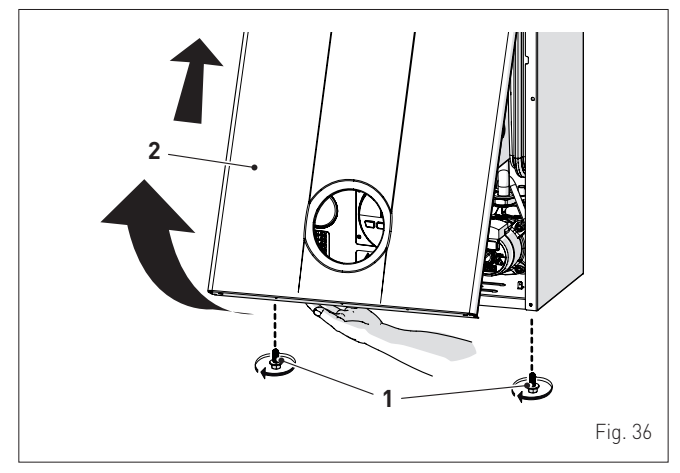

### Domestic hot water circuit:

- open the isolation valves of the domestic hot water circuit (if present)
- open one or more than one hot water valve to fill and bleed the domestic hot water circuit
- once bleeding has been completed, close the hot water valves.

#### Heating circuit:

- open the isolation and air bleeding valves in the highest points of the system
- loosen the automatic bleed valve (3)
- open the isolation valves of the heating circuit (if present)
- Open the filling valve, which should be on the system return
- Fill until the water overflows from the air bleeding valves and shut off the valves again
- Continue filling until the pressure reaches **1-1.2** bar as shown on the display (4)
- close the filling valve
- check that there is no air in the system by bleeding all the radiators and the circuit on the high points of the system
- remove the front plug (5) of the pump and use a screwdriver to check that the impeller is not blocked
- replace the plug (5)

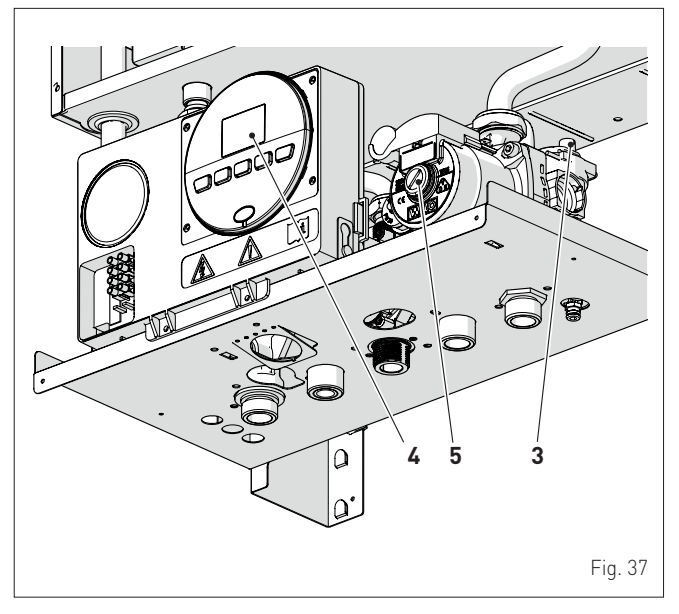

**NOTE:** to completely remove all air from the system, it is recommended that this operation is repeated a number of times.

- check the pressure on the display and if necessary top up until the correct pressure reading appears
- close the automatic bleed valve (3).

Refit the front panel of the boiler hooking it on at the top, pushing it forwards and securing it with the screw (1) which was removed previously.

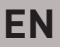

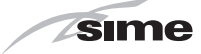

# 6.13.2 EMPTYING operations

#### Domestic hot water circuit:

- close the domestic hot water circuit isolation valve (prearranged in installation)
- open one or more than one hot water valve to fill and bleed the domestic hot water circuit.

#### Boiler:

- loosen the automatic bleed valve (3)
- close the heating circuit isolation valves (prearranged in installation)
- check that the filling valve which was prearranged during installation is closed
- connect a rubber hose to the boiler drain valve (6) and open it
- when it has fully emptied, close the drain valve (6)
- close the automatic bleed valve (3).

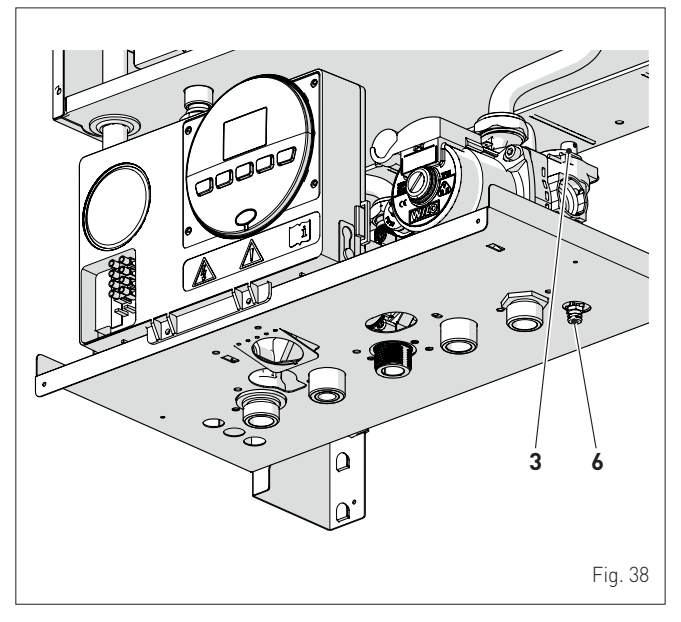

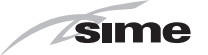

# 7 COMMISSIONING

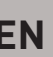

# 7.1 Preliminary operations

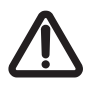

# WARNING

- Should it be necessary to access the areas in the bottom part of the appliance, make sure that the system components and pipes are not hot (risk of burning).
- Before replenishing the heating system, put on protective gloves.

Before commissioning the appliance, check that:

- the type of gas is correct for the appliance
- the gas isolation valves for the heating system and the water system are open
- the pump impeller rotates freely.

# 7.2 Before commissioning

After having carried out the preliminary operations, perform the following to start the boiler:

- set the main system switch to "ON"

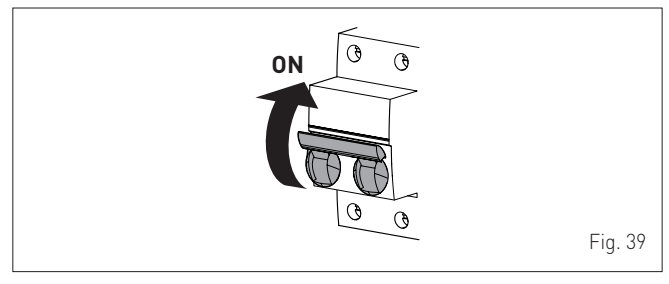

 the type of gas for which the boiler has been calibrated, "nG" (methane) or "LG" (LPG,) will appear followed by the power. After this the correct representation of the symbols will be checked and finally "- -"will appear on the display

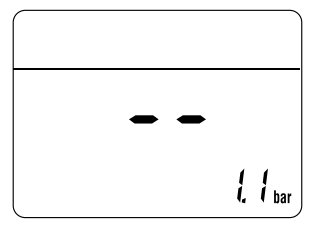

- check that the system pressure as shown on the pressure gauge when the system is cold , is between **1 and 1.2 bar**
- press the button **OR** once for at least 1 second to select "SUMMER mode" **C**. the value of the delivery sensor detected at that moment will appear on the display

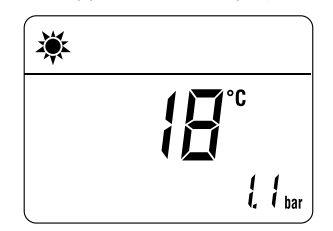

- open one or more than one hot water tap. The boiler will work at maximum power until the taps are closed.

 if there is a fault, the message "ALL" will appear on the display, the fault code (eg. "06" - no flame detected) and the message RESET ".

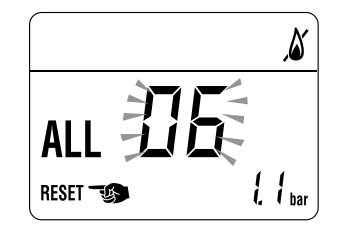

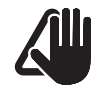

# CAUTION

To restore the start conditions press and hold the button  $\textcircled{O}\mathbf{R}$  for more than 3 seconds. This operation can be carried out no more than 6 times.

- close the taps opened previously and check that the appliance shuts down
- press the button is once for at least 1 second to select "WINTER mode" . The value of the heating water temperature detected at that moment will appear on the display

| 촣 |      |           |
|---|------|-----------|
|   | ∃₿°° |           |
|   | ł.   | <br>  bar |

- adjust the air thermostat and check that the boiler starts and operates correctly
- to check that the pressure in the network and the nozzles are correct, the procedure described in section must be carried out "Chimney sweeper function".

# 7.3 Parameter setting and display

- To go into the parameter menu:
- from the selected mode (eq. WINTER)

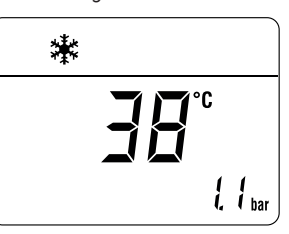

press the buttons A and IIII (for approximately 5 seconds) at the same time until "PAR 01" (parameter number) and the value set (0÷4) appears on the display

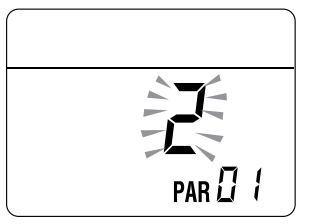

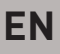

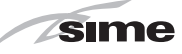

press the button 1111 to scroll up the list of parameters and then
 to scroll down the list

**NOTE:** holding the buttons *f* or *m* increases the speed of the scrolling movement.

 once the required parameter has been reached, press the buttons+ or -to modify the value within the permitted range. The modifications are stored automatically.

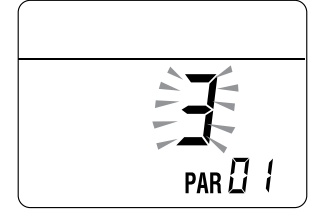

When all the parameter modifications have been made, exit the parameter menu by pressing and holding down the buttons **A** and **IIII all at the same time** for at least 5 seconds until the initial screen is displayed.

| * |   |     |
|---|---|-----|
|   |   |     |
|   | { | bar |

# 7.4 List of parameters

| Туре | No.           | Description                                            | escription Range                                                                                                    |                 | Step | Default |  |  |
|------|---------------|--------------------------------------------------------|----------------------------------------------------------------------------------------------------|-----------------|------|---------|--|--|
|      | CONFIGURATION |                                                        |                                                                                                    |                 |      |         |  |  |
| PAR  | 01            | Index showing boiler power in kW                       | 2 = 40                                                                                                    | -               | -    | 2       |  |  |
| PAR  | 02            | Hydraulic configuration                                | 0 = rapid<br>1 = storage tank with thermostat or heating<br>only<br>2 = hot water tank with sensor<br>3 = bithermic<br>4=instant with solar power input                                                | -               | 1    | 2       |  |  |
| PAR  | 03            | Gas Type Configuration                                 | 0 = G20<br>1 = GPL                                                                                                    | -               | 1    | 0       |  |  |
| PAR  | 04            | Combustion configuration                               | 0 = sealed chamber with combustion control<br>1 = open chamber with smoke thermostat<br>2 = Low NOx                                                                                                    | -               | 1    | 0       |  |  |
| PAR  | 08            | External sensor value correction                       | -5 +5                                                                                                    | °C              | 1    | 0       |  |  |
|      |               | DOME                                                   | STIC HOT WATER - HEATING                                                                                                    |                 |      |         |  |  |
| PAR  | 10            | Boiler Antifreeze Threshold                            | 0+10                                                                                                    | °C              | 1    | 3       |  |  |
| PAR  | 11            | External Sensor Antifreeze Threshold<br>= Disabled     | -9 +5                                                                                                    | °C              | 1    | -2      |  |  |
| PAR  | 12            | Heating Curve Incline 0 80                             |                                                                                                    | -               | 1    | 20      |  |  |
| PAR  | 13            | Minimum Heating Temperature Adjustment                 | 20 PAR 14                                                                                                    | °C              | 1    | 20      |  |  |
| PAR  | 14            | Maximum Heating Temperature Adjustment                 | PAR 13 80                                                                                                    | °C              | 1    | 80      |  |  |
| PAR  | 15            | Maximum power heating                                  | 0 100                                                                                                    | %               | 1    | 100     |  |  |
| PAR  | 16            | Heating Post-Circulation Time                          | 099                                                                                                    | seconds<br>x 10 | 1    | 3       |  |  |
| PAR  | 17            | Heating Pump Activation Delay                          | 060                                                                                                    | seconds<br>x 10 | 1    | 0       |  |  |
| PAR  | 18            | Re-ignition Delay                                      | 060                                                                                                    | Min             | 1    | 3       |  |  |
| PAR  | 19            | Domestic Hot Water Modulation with Flow meter          | 0 = Disabled<br>1 = Enabled                                                                                                    | -               | 1    | 1       |  |  |
| PAR  | 20            | Maximum power domestic hot water                       | 0100                                                                                                    | %               | 1    | 100     |  |  |
| PAR  | 21            | Minimum power heating/domestic hot water<br>(premixed) | 0 100                                                                                                    | %               | 1    | 0       |  |  |
| PAR  | 22            | Domestic hot water preheating enabling                 | 0 = 0FF<br>1 = 0N                                                                                                    | -               | 1    | 0       |  |  |
| PAR  | 23            | External relay 1 function                              | 0 = not used<br>1 = remote alarm NO<br>2 = remote alarm NC<br>3 = zone valve<br>4 = automatic filling<br>5 = external request<br>6 = recirculation pump<br>7 = zone valve with OT<br>8 = relaunch pump | -               | -    | 0       |  |  |

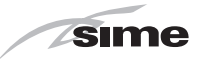

| Туре | No. | Description                                                  | Range                                                                                                    | U/M | Step | Default |
|------|-----|--------------------------------------------------------------|----------------------------------------------------------------------------------------------------|-----|------|---------|
| PAR  | 24  | External relay 2 function                                    | 0 = not used<br>1 = remote alarm NO<br>2 = remote alarm NC<br>3 = zone valve<br>4 = automatic filling<br>5 = external request<br>6 = recirculation pump<br>7 = zone valve with OT<br>8 = relaunch pump | -   | -    | 0       |
| PAR  | 25  | Auxiliary TA function                                        | 0 = according to TA<br>1 = TA Antifreeze<br>2= domestic hot water disabled                                                                                                    | -   | 1    | 0       |
| PAR  | 26  | Zone Valve / Pump Relaunch Delay                             | 099                                                                                                    | Min | 1    | 1       |
| PAR  | 28  | DHW activation delay with solar power                        | 030                                                                                                    | Min | 1    | 0       |
| PAR  | 29  | Anti-legionella Function (Only hot water tank)<br>= Disabled | 50 80                                                                                                    | -   | 1    |         |
| PAR  | 30  | Maximum domestic hot water temperature                       | 35 67                                                                                                    | °C  | 1    | 60      |
| PAR  | 35  | Digital / analogue Pressure switch                           | 0 = water pressure switch<br>1 = water pressure transducer<br>2 = water pressure transducer (only pressure<br>displayed)                                                                               | -   | 1    | 1       |
| PAR  | 40  | Modulating Pump Speed                                        | = No modulation<br>AU = Automatic 30 100                                                                                                    | %   | 10   | AU      |
| PAR  | 41  | ∆T Modulating pump delivery/Return                           | 10 40                                                                                                    | °C  | 1    | 20      |
| PAR  | 47  | System pump forcing (only in winter mode)                    | 0 = Disabled<br>1 = Enabled                                                                                                    | -   | 1    | 0       |
|      |     |                                                              | RESET                                                                                                    |     |      |         |
| PAR  | 48  | INST Parameter set to default                                | 01                                                                                                    | -   | -    | 0       |

In the event of a fault/malfunction the message "ALL" will appear on the display with the alarm number eg. "ALL 04" (Domestic Hot Water Sensor Fault).

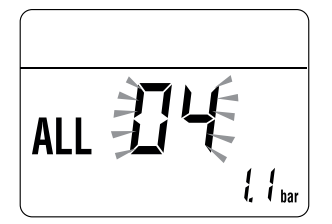

Before repairing the fault:

 disconnect the appliance from the mains power by setting the main switch to "OFF"

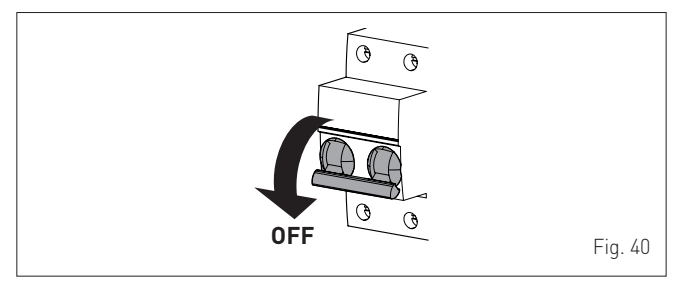

- as a precautionary measure, close the gas isolation valve.

Repair the fault and start-up the boiler again.

**NOTE:** after having repaired the fault, when the alarm number appears on the display together with the message **RESET** M (see figure), press the button M for approximately 3 seconds to start the appliance up again.

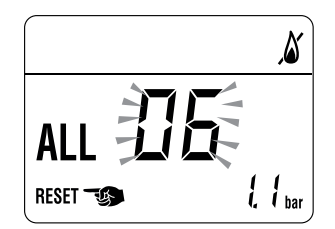

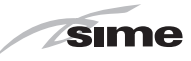

# 7.5 Display of operating data and counters

Once the boiler is operating a qualified technician can view the operating data and the counters as follows:

- from the operating screen in the mode enabled at that moment [WINTER 🌞 or SUMMER 🔆]

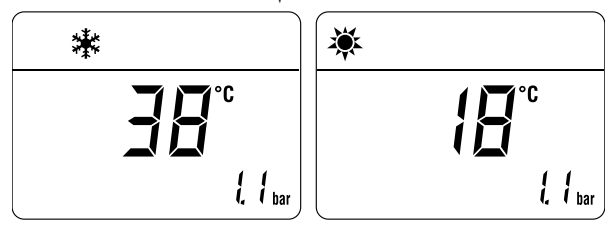

 go into "DISPLAY" by pressing the buttons A and - at the same time for more than 3 seconds until the following screen appears

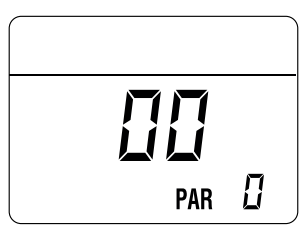

From this point, the technician has 2 options:

- scroll through the list of "information (PAR)" and "counters (PARc)" by pressing the button 1111. Scrolling will be in sequence

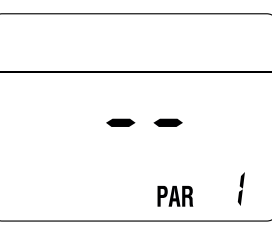

 display the "activated alarms" (no more than 10) by pressing the button *L*

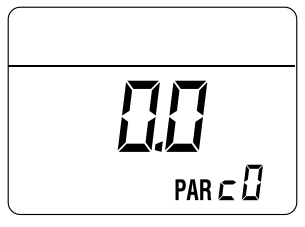

- Once in this section, proceed with button 🎹 or 💒.

When all the values have been displayed, exit the menu by pressing and holding down the button  $\bigcirc \mathbf{R}$  for approximately 5 seconds until the initial screen is displayed.

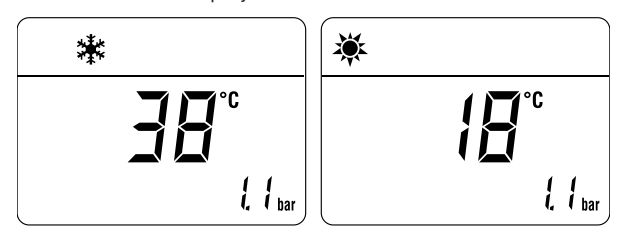

#### TABLE OF INFORMATION DISPLAYED

| Туре | No. | Description                                         | Range                    | U/M   | Step |
|------|-----|-----------------------------------------------------|--------------------------|-------|------|
| PAR  | 00  | SW version                                          |                          |       |      |
| PAR  | 01  | External sensor                                     | - 9<br>99                | °C    | 1    |
| PAR  | 02  | Delivery sensor 1<br>temperature                    | - 9<br>99                | °C    | 1    |
| PAR  | 03  | Delivery sensor 2<br>temperature                    | - 9<br>99                | °C    | 1    |
| PAR  | 04  | Domestic hot water<br>sensor temperature            | - 9<br>99                | °C    | 1    |
| PAR  | 05  | AUX auxiliary sensor                                | - 9<br>99                | °C    | 1    |
| PAR  | 06  | Actual heating SET<br>temperature                   | Par.<br>13<br>Par.<br>14 | °C    | 1    |
| PAR  | 07  | Power level                                         | 099                      | %     | 1    |
| PAR  | 08  | Flow meter rate                                     | 099                      | l/min | 0.1  |
| PAR  | 09  | Water pressure<br>transducer reading (if<br>resent) | 099                      | bar   | 0.1  |

#### TABLE OF COUNTER DISPLAYED

| Туре | No. | Description                                    | Range    | U/M      | Step                                            |
|------|-----|------------------------------------------------|----------|----------|-------------------------------------------------|
| PAR  | c0  | total no. of boiler<br>operating hours         | 099      | h x 1000 | 0.1; from<br>0.0 to 9.9;<br>1; from 10<br>to 99 |
| PAR  | c1  | total no. of burner<br>operating hours         | 099      | h x 1000 | 0.1; from<br>0.0 to 9.9;<br>1; from 10<br>to 99 |
| PAR  | c2  | total no. of burner<br>ignitions               | 099      | h x 1000 | 0.1; from<br>0.0 to 9.9;<br>1; from 10<br>to 99 |
| PAR  | c3  | total no. faults                               | 099      | x 1      | 1                                               |
| PAR  | c4  | total no. of times PAR parameters accessed     | 099      | x 1      | 1                                               |
| PAR  | c5  | total no. of times OEM parameters accessed     | 099      | x 1      | 1                                               |
| PAR  | c6  | time unitl next<br>maintenance<br>intervention | 099      | months   | 1                                               |
| PAR  | c7  | total no. of<br>calibrations                   | 1<br>199 | x 1      | 1                                               |

#### TABLE OF ACTIVATED ALARMS/FAULTS

| Туре | No. | Description                           |
|------|-----|---------------------------------------|
| PAR  | A0  | Last activated alarm/fault            |
| PAR  | A1  | Last but one activated alarm/fault    |
| PAR  | A2  | Third from last activated alarm/fault |
| PAR  | A3  | Previous activated alarm/fault        |
| PAR  | A4  | Previous activated alarm/fault        |
| PAR  | A5  | Previous activated alarm/fault        |
| PAR  | A6  | Previous activated alarm/fault        |
| PAR  | A7  | Previous activated alarm/fault        |
| PAR  | A8  | Previous activated alarm/fault        |
| PAR  | A9  | Previous activated alarm/fault        |

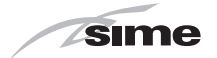

# 7.6 Checks and adjustments

#### 7.6.1 Chimney sweeper function

The chimney sweeper function is used by the qualified maintenance technician to check the gas pressure at the nozzles, detect the combustion parameters and to measure the combustion efficiency required by legislation in force.

This function lasts 15 minutes and is activated by proceeding as follows:

 - if the panel (2) has not already been removed, remove the two screws (1), pull the front panel (2) forwards and release it from the top by lifting it

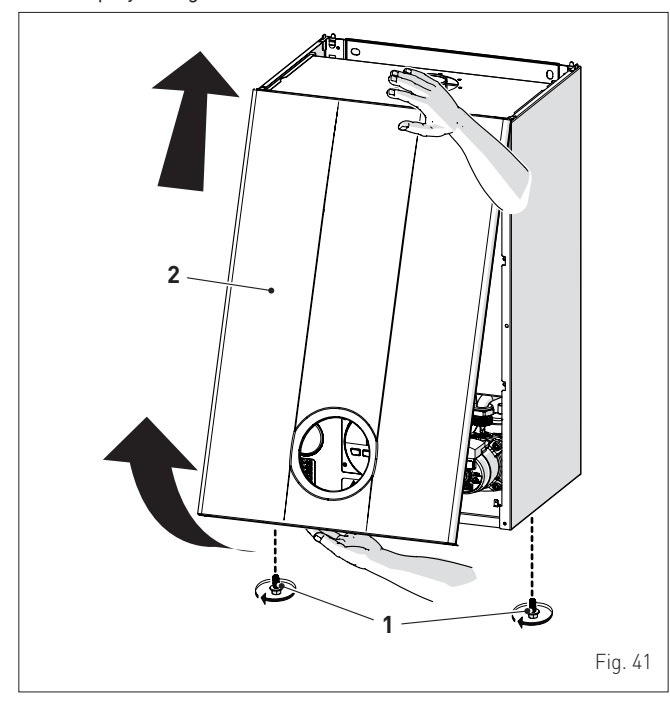

- remove the screws (3) securing the control panel (4)
- move the panel (4) upwards (a) but keeping it in the side guides
  (5) to the end of travel
- bring it forwards and down (b) until it is horizontal

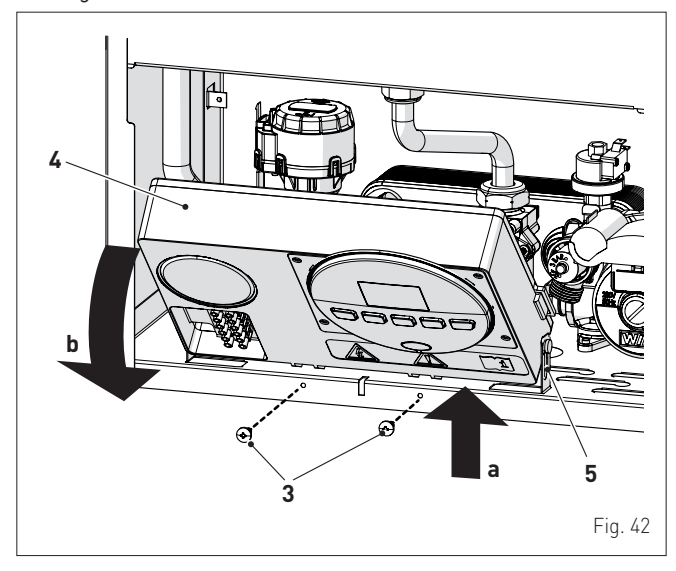

- close the gas valve
- loosen the "nozzle pressure" point (6) and the screw of the "supply pressure" point (7) and connect each one to a pressure gauge

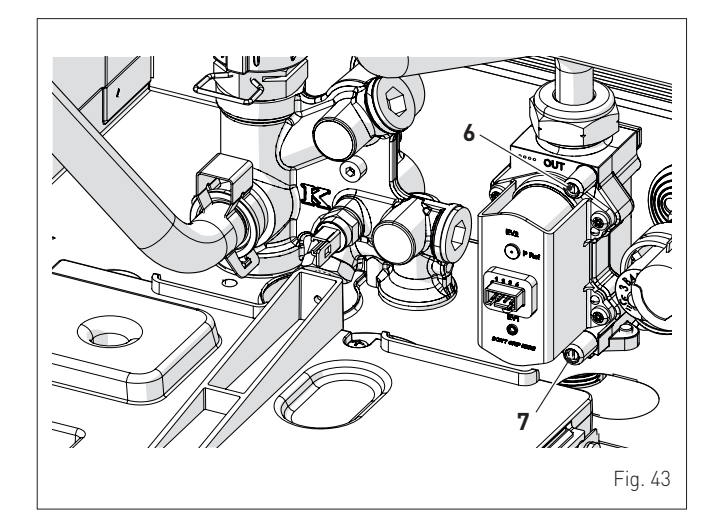

- open the gas valve
- power the boiler by setting the main switch to "ON"

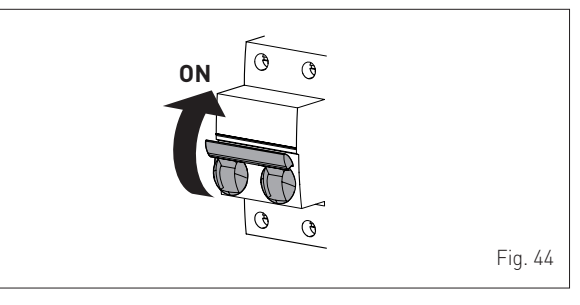

- press the button OR for at least 1 second until "SUMMER" mode Abas been selected
- press and hold down the buttons and + at the same time for approximately 10 seconds until the message "Hi" appears on the display together with the flashing symbols is and it.

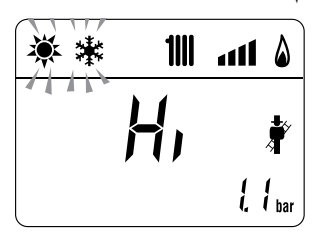

- open one or more than one hot water tap
- press the button + to make the boiler operate at maximum power
   "Hi" and check that the gas pressure values on the pressure gauges correspond to those indicated in the table below
- press the button to make the boiler operate at minimum power "Lo" and check that the gas pressure values on the pressure gauges correspond to those indicated in the table below. The message "Lo" will appear on the display together with the flashing symbols and \*

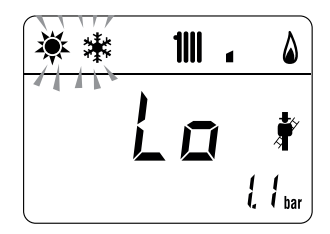

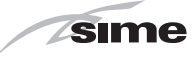

- press the button + once again to make the boiler operate at maximum power. If the gas pressure values are correct it is possible to determine the combustion data and take a reading of the combustion efficiency as provided for by legislation in force
- press the button OR to exit the "Chimney sweeper Procedure".
   The boiler water delivery temperature will appear on the display

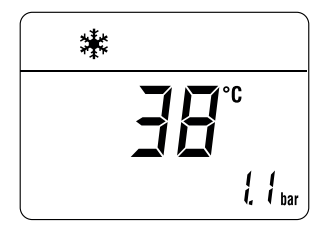

- close the taps opened previously and check that the appliance shuts down
- disconnect the pressure gauges, carefully close the pressure points (6) and (7), put the control panel back to the original position and refit the front panel (2).

#### Gas supply pressure

| Type of gas     | G20 | G30   | G31 |
|-----------------|-----|-------|-----|
| Pressure (mbar) | 20  | 28-30 | 37  |

#### Installation with SPLIT PIPE SYSTEM smoke outlet

| Medel            | Heat   | Pressure at nozzles (mbar) |             |             |  |
|------------------|--------|----------------------------|-------------|-------------|--|
| Model            | Output | G20                        | G30         | G31         |  |
|                  | Max    | 10,4 - 10,8                | 26,8 - 27,2 | 34,8 - 35,2 |  |
| Brava Sum 40 BFT | min    | 0,5 - 0,8                  | 1,2 - 1,5   | 2,0 - 2,3   |  |

### Installation with CONCENTRIC smoke outlet

| Model             | Heat<br>Output | Pressure at nozzles (mbar) |             |             |
|-------------------|----------------|----------------------------|-------------|-------------|
|                   |                | G20                        | G30         | G31         |
| Brava Slim 40 BFT | Max            | 11,2 - 11,6                | 26,8 - 27,2 | 34,8 - 35,2 |
|                   | min            | 08-11                      | 24-27       | 29-32       |

If the gas pressure values are different from the values indicated in the table, adjust the gas nozzle pressure as described in the section below.

#### 7.6.2 Adjusting gas pressure at the nozzles

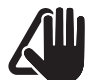

# CAUTION

Considering that:

- the front panel (2) has already been removed and the point (6) is connected to the pressure gauge
- the main system switch must be set to "ON"
- the gas supply must be open
- there must be no current requests for heat ("Summer" mode with hot water valve closed or "Winter" with air thermostats open)
- the adjustments described below must be carried out in sequence.

#### Adjusting maximum gas pressure:

- press button # and set the DOMESTIC HOT WATER SET to maximum using the button +
- press and hold down the buttons + and OR at the same time for approximately 6 seconds until the message "MA" appears on the display alternating with "nu"

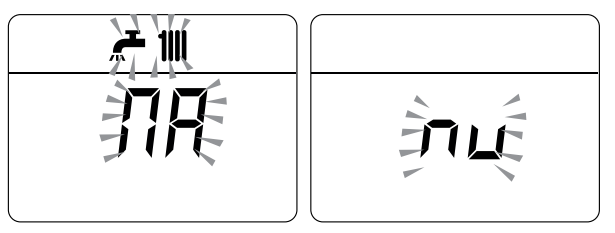

#### - open one or more than one hot water tap

- the boiler will start up and the message "P01" will appear on the display (Adjusting maximum gas pressure)

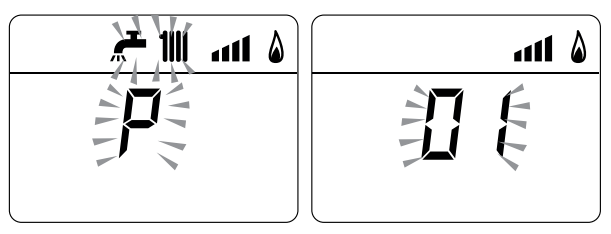

- press the buttons + or until the pressure value indicated in the table appears on the pressure gauge
- once the value indicated in the table has been reached, press the button OR for approximately 2 seconds to confirm the value which will then flash once.

#### Adjusting minimum gas pressure:

 press the button *k* twice, the message "P00" will appear on the display

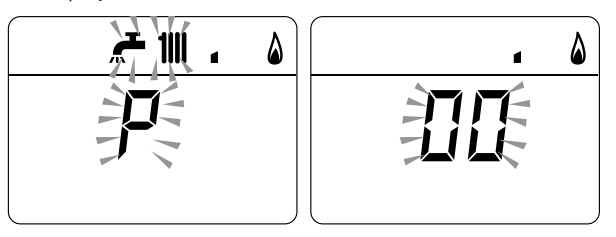

- press the buttons + or until the pressure value indicated in the table appears on the pressure gauge
- once the value indicated in the table has been reached, press the button  $\bigcup \mathbf{R}$  for approximately 2 seconds to confirm the value which will then flash once.
- press and hold down the buttons + and OR at the same time for approximately 6 seconds until the water delivery temperature appears on the display and the boiler shuts down/starts up
- close the valves which were opened previously.

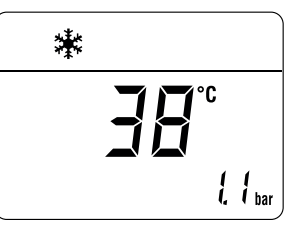

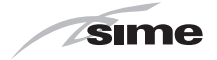

# 7.7 Gas conversion

**Brava Slim 40 BFT** models can be converted from operation with G20 (methane) to operation with G30/G31 (LPG) by installing the "Nozzle kit for G30/G31 (LPG) - code 5144725 to be ordered separately from the boiler.

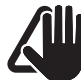

# CAUTION

The maintenance interventions described must ONLY be carried out the professionally qualified personnel.

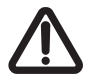

## WARNING

- Before carrying out any interventions described:
- set the main system switch to "OFF"
- close the gas valve
- make sure that no hot parts inside the appliance are touched.

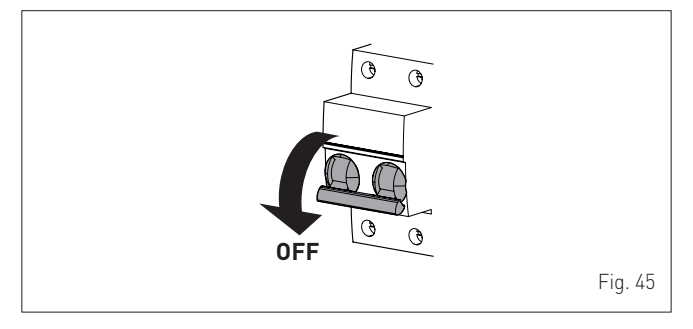

# 7.7.1 Preliminary operations

To carry out the conversion:

- remove the screws (1), pull the front panel (2) forwards and release it from the top by lifting it

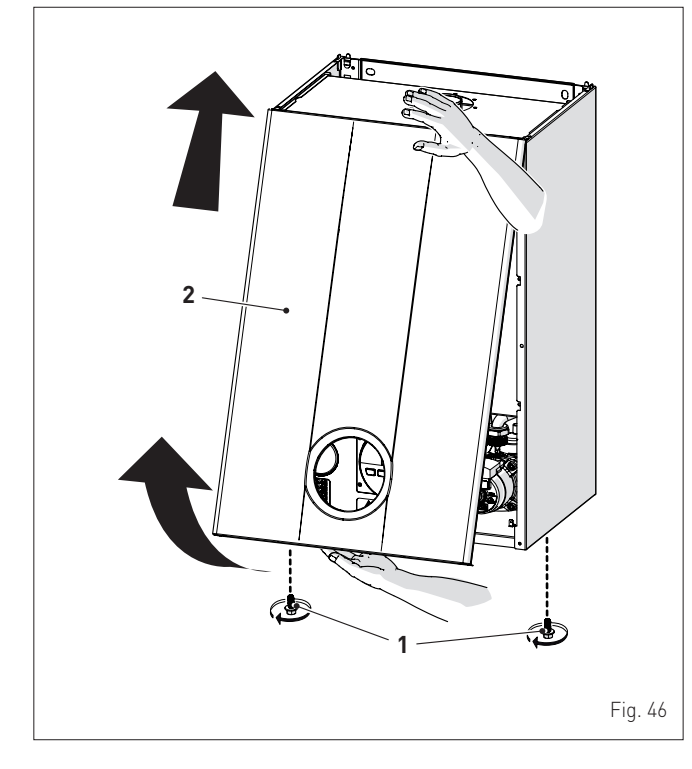

- remove the six screws (3) and remove the front panel (4) from the sealed chamber

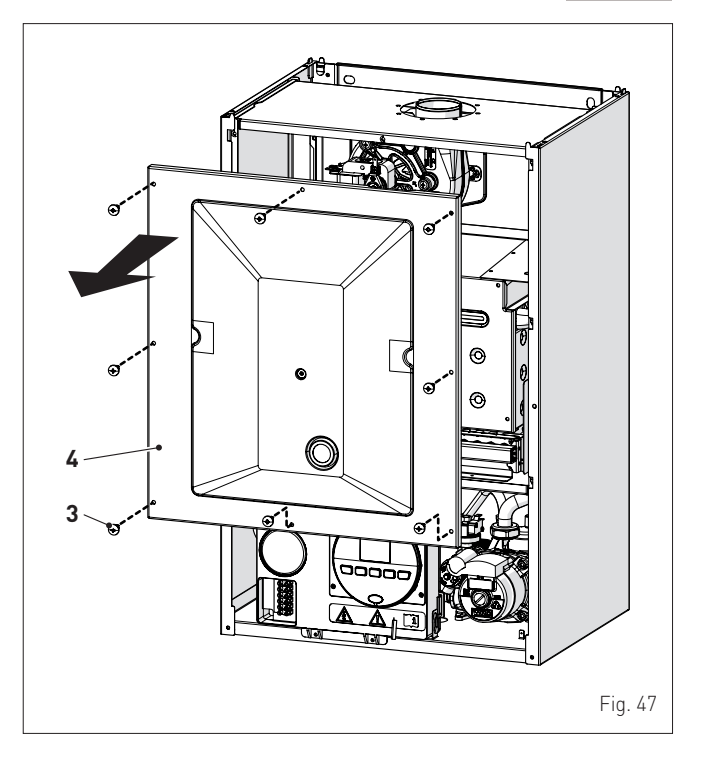

 remove the six screws (5) and remove the front panel (6) from the combustion chamber working carefully so as not to damage the gasket or the panel insulation

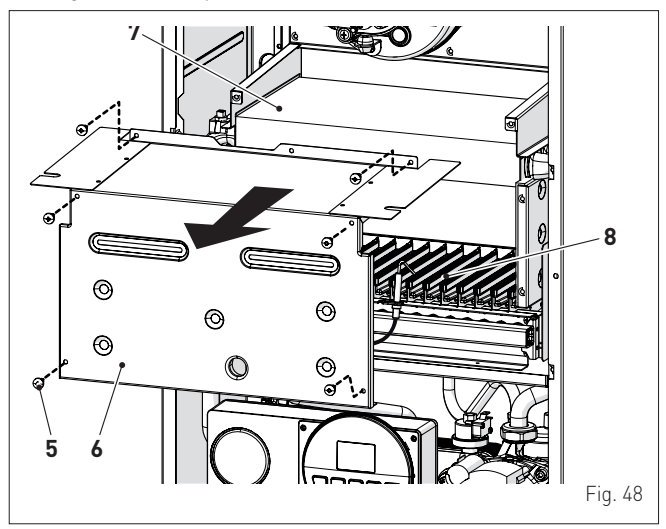

- remove the screw (7) and extract the electrode (8)
- remove the swivel joint (9) and the counter-nut (10)
- remove the screws (11)
- remove the gas manifold (12), replace the nozzles fitted in the factory with the nozzles supplied with the accessory kit and position the gaskets

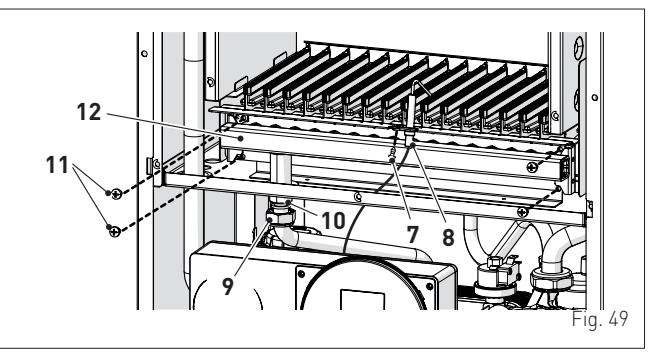

- refit the gas manifold (12) securing it with the screws (11)
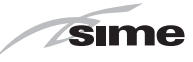

- tighten the counter-nut (10) and the swivel joint (9) and position the gasket
- refit the electrode (8) putting its end IN THE MIDDLE of the burner element (\*)
- check that the gasket and the insulation of the front panel (6) of the combustion chamber and the gasket (13) of the front panel (4) of the sealed chamber are all integral. If they are not, replace them
- refit the panels (6) and (4) securing them with fastening screws

CAUTION (\*) The position of the electrode is essential for the correct detection of current ionization.

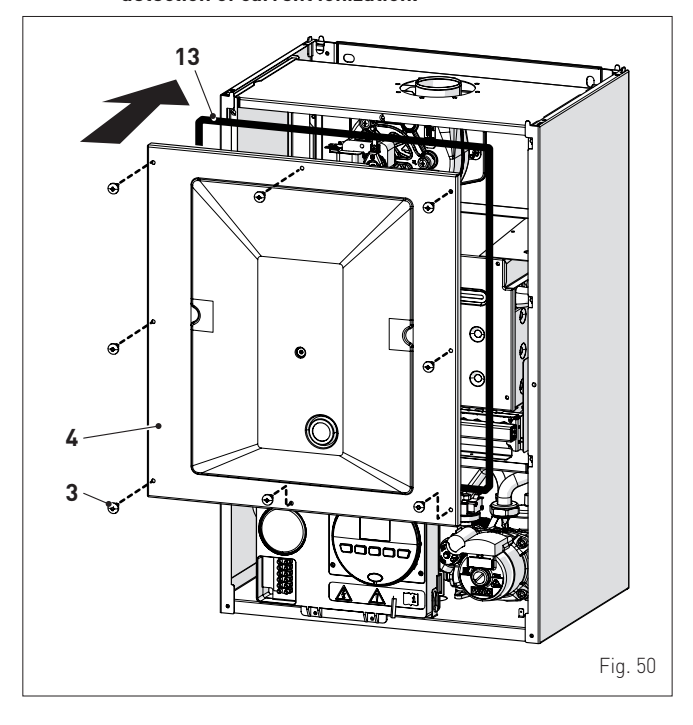

- apply the label indicating the new gas configuration on the technical plate (14) on the inside of the front panel
- carry out the "Automatic calibration procedure" and then refit the front panel (2) securing it with the two screws (1).

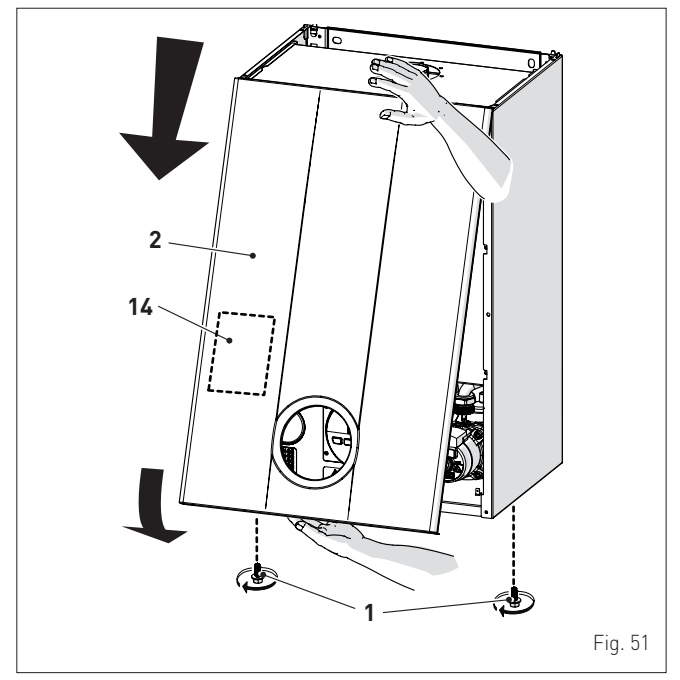

#### 7.8 Automatic calibration procedure

This procedure MUST ALWAYS be performed when the appliance is first turned on, when the gas is changed and after replacing:

- the nozzles for gas conversion
- the gas valve following a fault - the electronic board following a fault
- electrode
- fan burner

and is necessary so that the new components can be identified and can communicate with those already fitted on the boiler.

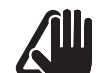

#### CAUTION Considering that:

- the front panel has been removed, the control panel has been brought forward and down and that the points (6) and (7) of the gas valve have been connected to the pressure gauges
- the main system switch must be set to "ON"
- the gas supply must be open
- there must be no current requests for heat ("Summer" mode 💥 with hot water valve closed or "Winter" 🔆 with air thermostats open)
- the adjustments described below must be carried out in sequence.

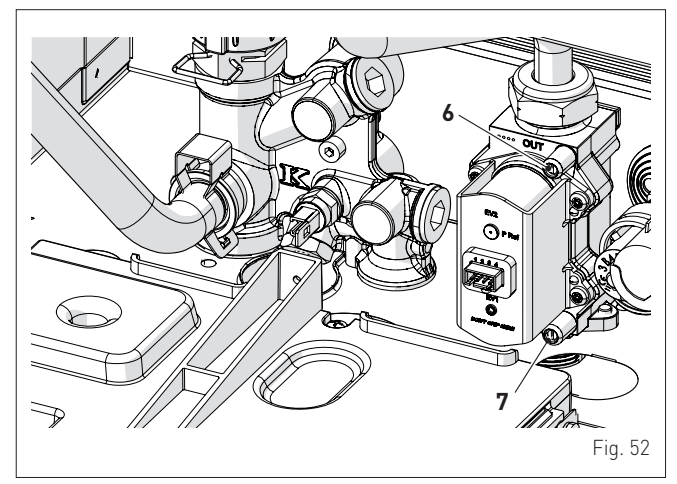

#### Procedure valid for GAS CONVERSION

go into the parameter section by pressing the buttons 📌 and III (for approximately 5 seconds) at the same time until "PAR **01**" (parameter number) and the value set (0-4) appears on the display

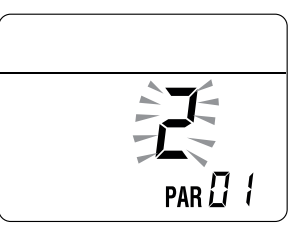

NOTE: holding the buttons  $\not =$  or  $I \hspace{-.15cm}I \hspace{-.15cm}I$  increases the speed of the scrolling movement. Pressing the button *A* allows the user to scroll through the previous parameters.

- keep the button **IIII** pressed and scroll through the parameters until reaching parameter "03"

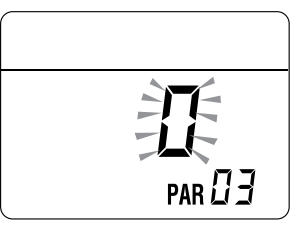

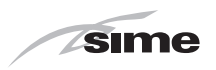

press the button + and select "1" (LPG)

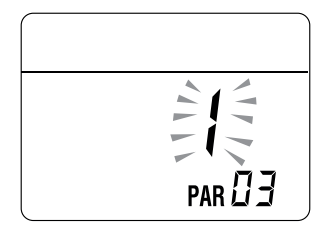

Procedure which MUST be carried out after:

- the nozzles for gas conversion
- changing the gas valve following a fault
- changing the the electronic board following a fault
- electrode
- fan
- burner
- go into the parameter section (if not already there) by pressing the buttons and 1111 (for approximately 5 seconds) at the same time until "PAR 01" (parameter number) and the value set (0-4) appears on the display
- keep the button IIII pressed and scroll through the parameters until reaching parameter "PAR 49"

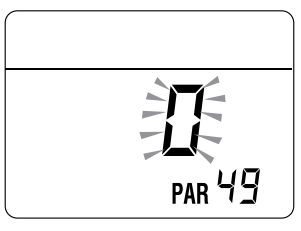

- press and hold the button + to set the valueat "49"

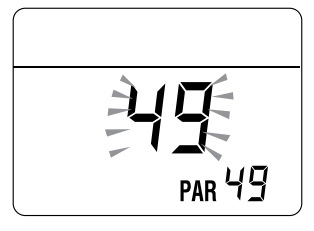

- the modified value will be stored automatically
- keep the button IIII pressed and scroll through the parameters until reaching parameter "PAR 70"

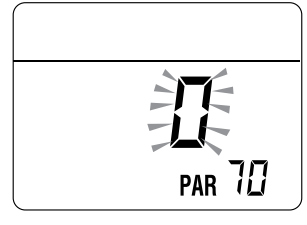

- press the button + to set the valueat "5"
- the modified value will be stored automatically

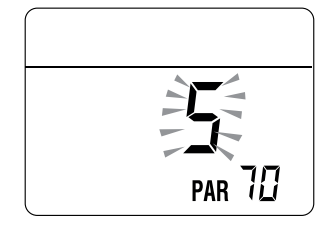

 exit the parameter section by pressing and holding down the buttons and at the same time (approximately 5 seconds) until the delivery temperature is displayed.

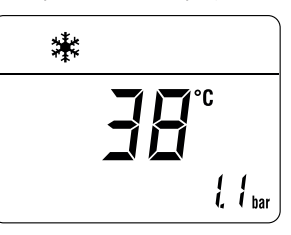

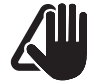

#### IMPORTANT

To complete this task the user **MUST** carry out the following procedure.

#### Adjusting maximum gas pressure:

- press the button UR until "SUMMER" mode ₩has been selected
- press button *t* and set the DOMESTIC HOT WATER SET to maximum using the button +
- press and hold down the buttons + and OR at the same time for approximately 6 seconds until the message "Au" appears on the display alternating with "to"

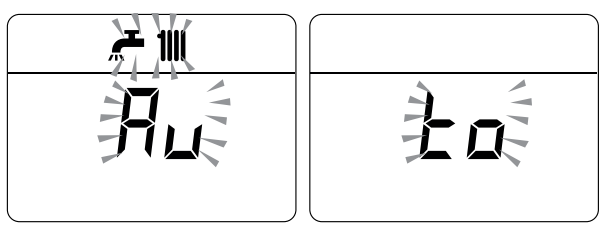

- open one or more than one hot water tap
- the boiler will start up and the message **"P01"** will appear on the display (Adjusting maximum gas pressure)

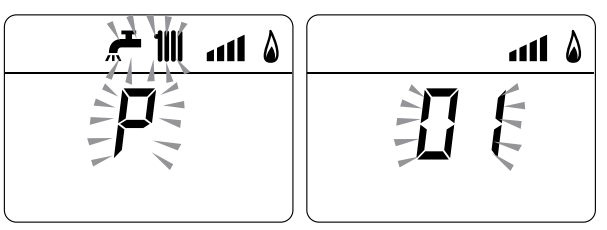

- press the buttons + or until the pressure value indicated in the table appears on the pressure gauge
- once the value indicated in the table has been reached, press the button  $\bigcup \mathbf{R}$  for approximately 2 seconds to confirm the value which will then flash once.

#### Adjusting minimum gas pressure:

press the button *twice*, the message "P00" will appear on the display

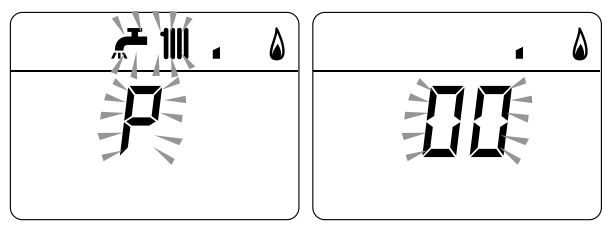

- press the buttons + or until the pressure value indicated in the table appears on the pressure gauge
- once the value indicated in the table has been reached, press the button OR for approximately 2 seconds to confirm the value which will then flash once

38

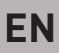

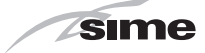

 press and hold down the buttons + and OR at the same time for approximately 6 seconds until the water delivery temperature appears on the display and the boiler shuts down

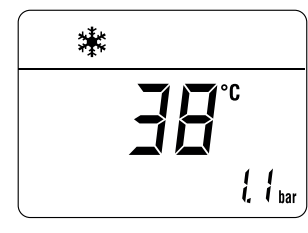

- close the valves which were opened previously
- disconnect the pressure gauges, carefully close the pressure points (6) and (7), put the control panel back to the original position and refit the front panel (2).

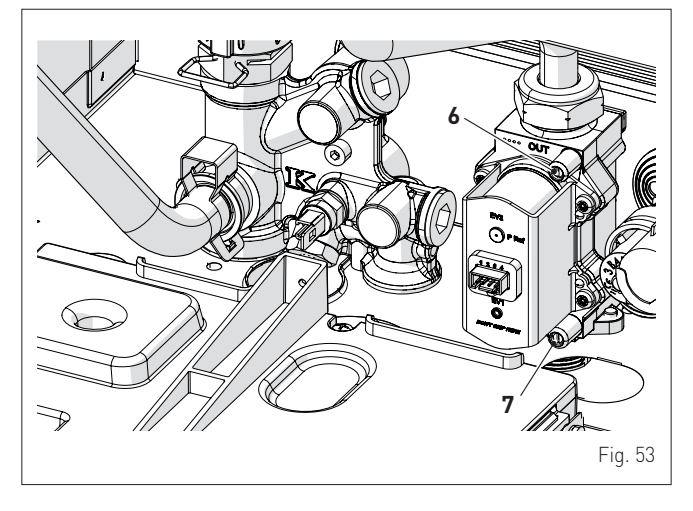

#### Gas supply pressure

| Type of gas     | G20 | G30   | G31 |
|-----------------|-----|-------|-----|
| Pressure (mbar) | 20  | 28-30 | 37  |

### Installation with SPLIT PIPE SYSTEM smoke outlet

| Madal      |             | Pressure at nozzles (mbar) |             |             |  |
|------------|-------------|----------------------------|-------------|-------------|--|
| Model      | Heat Output | G20                        | G30         | G31         |  |
| Brava Slim | Max         | 10,4 - 10,8                | 26,8 - 27,2 | 34,8 - 35,2 |  |
| 40 BFT     | min         | 0,5 - 0,8                  | 1,2 - 1,5   | 2,0 - 2,3   |  |

#### Installation with CONCENTRIC smoke outlet

| Madal      | Heat Output | Pressure at nozzles (mbar) |             |             |
|------------|-------------|----------------------------|-------------|-------------|
| Model      | Heat Output | G20                        | G30         | G31         |
| Brava Slim | Max         | 11,2 - 11,6                | 26,8 - 27,2 | 34,8 - 35,2 |
| 40 BFT     | min         | 0,8 - 1,1                  | 2,4 - 2,7   | 2,9 - 3,2   |

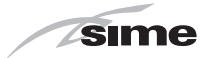

# 8 MAINTENANCE

## 8.1 Adjustments

For the appliance to operate correctly and efficiently it is recommended that the User calls upon the services of a Professionally Qualified Technician to carry out **ANNUAL** maintenance.

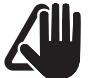

#### CAUTION

- The maintenance interventions described must ONLY be carried out the professionally qualified personnel who MUST wear suitable protective safety equipment.
- Make sure that the system components and pipes are not hot (risk of burning).

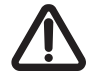

## WARNING

- Before carrying out any interventions described:
- set the main system switch to "OFF"
- close the gas valve
- make sure that no hot parts inside the appliance are touched.

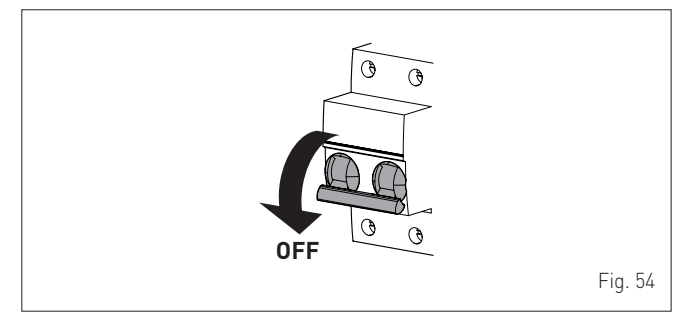

#### 8.2 External cleaning

#### 8.2.1 Cleaning the cladding

When cleaning the cladding, use a cloth dampened with soap and water or alcohol for stubborn marks.

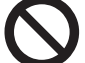

# IT IS FORBIDDEN

to use abrasive products.

#### 8.3 Cleaning the inside of the appliance

#### 8.3.1 Cleaning the heat exchanger

To clean the heat exchanger:

- remove the screws (1), pull the front panel (2) forwards and release it from the top by lifting it

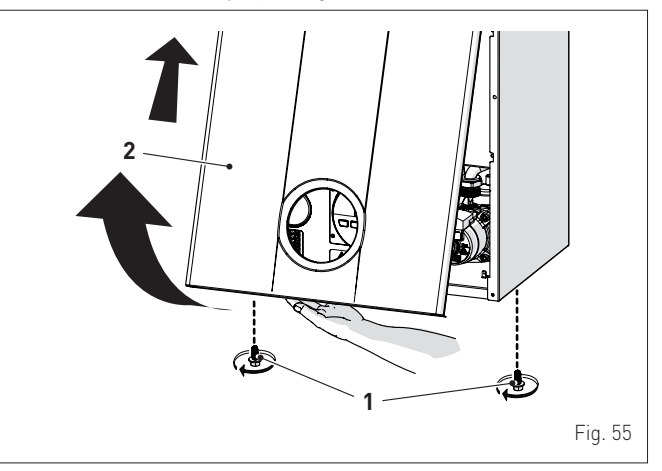

 remove the six screws (3) and remove the front panel (4) from the sealed chamber

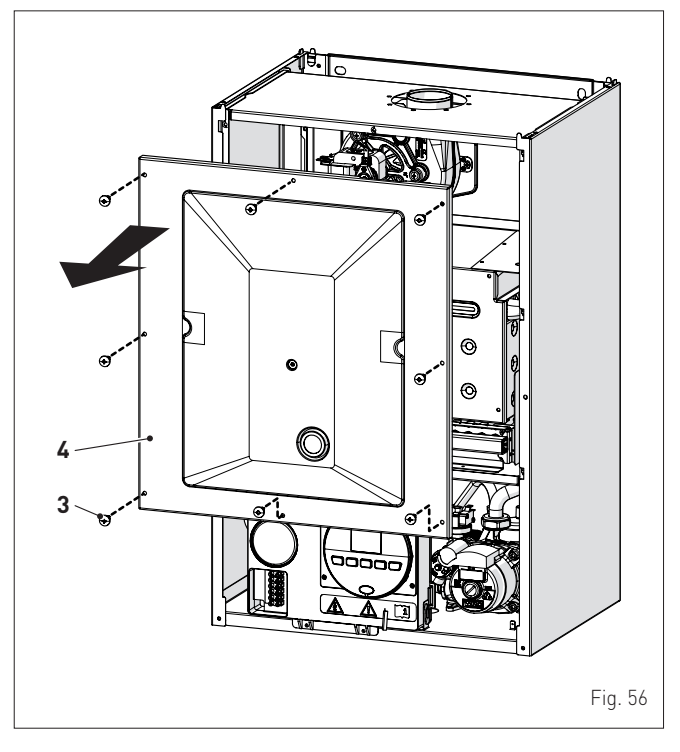

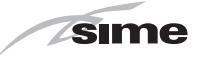

 remove the six screws (5) and remove the front panel (6) from the combustion chamber working carefully so as not to damage the gasket or the panel insulation

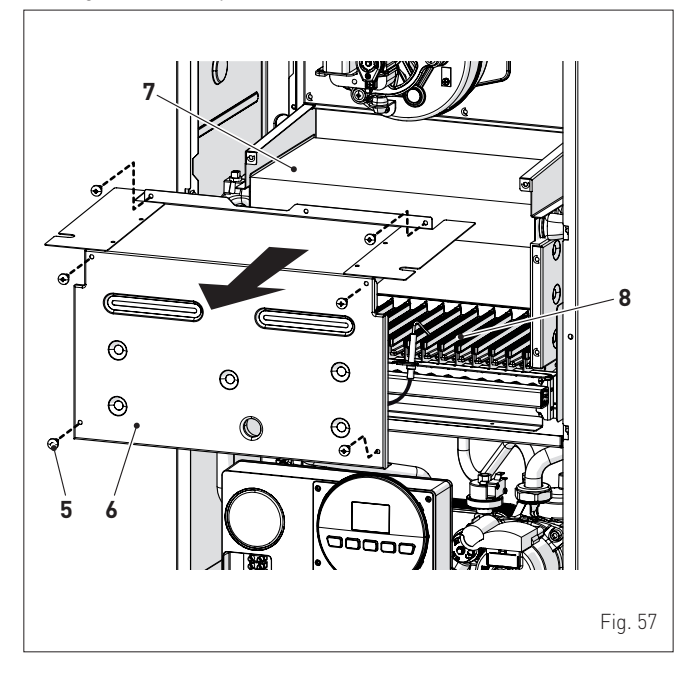

- if there is any dirt on the heat exchanger (7) fins, protect the burner elements (8) covering them with a sheet of newspaper or a cloth and brush the heat exchanger (7) clean.

#### 8.3.2 Cleaning the burner

The burner does not require any particular maintenance simply dust it with a soft brush.

#### 8.3.3 Checking the ignition/detection electrode

Check the state of the ignition/detection electrode and replace if necessary. Check the measurements as per the drawing whether the ignition/detection electrode is replaced or not.

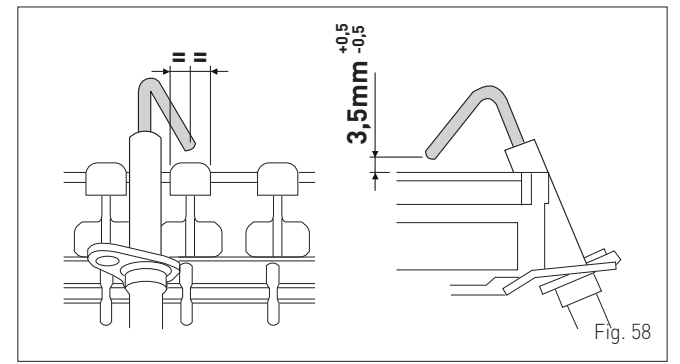

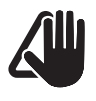

#### CAUTION

The position of the electrode is essential for the correct detection of current ionization.

### 8.3.4 Final operations

After having cleaned the heat exchanger and the burner:

- remove any carbon residue using a vacuum cleaner
- check that the gasket and the insulation of the front panel (6) of the combustion chamber and the gasket (13) of the front panel (4) of the sealed chamber are all integral. If they are not, replace them
- refit the panels (6) and (4) securing them with fastening screws.

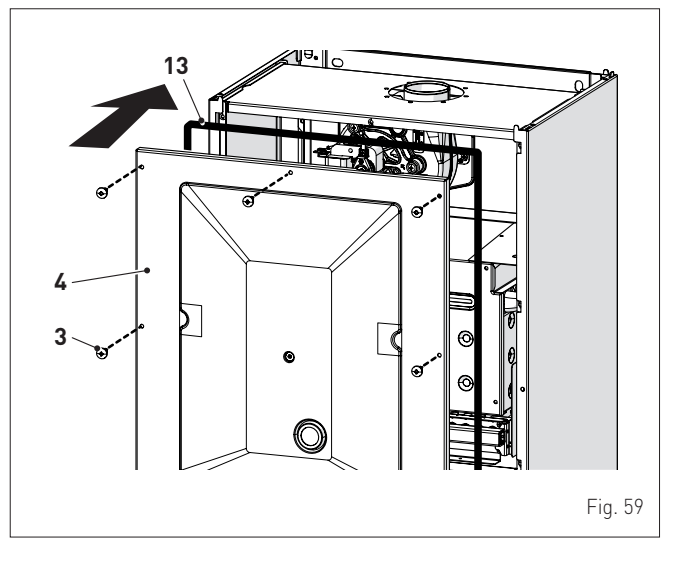

# 8.4 Checks

#### 8.4.1 Checking the smoke duct

It is recommended that the user checks that the combustion air inlet duct and smoke outlet duct are integral and airtight.

#### 8.4.2 Checking the expansion vessel pressure

It is recommended that the expansion vessel on the water side is drained and that the prefilling pressure is not less than **1 bar**. If this is not the case, pressurize it to the correct value (see section **Expansion vessel**".

- Once the checks described above have been completed:
- refill the boiler as described in section "REFILL operations"
- start the boiler up and carry out a smoke analysis and/or measure the combustion efficiency.
- refit the front panel securing it with the two screws which were removed previously

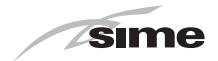

# 8.5 Unscheduled maintenance

If replacing the **electronic board**, the user MUST set the parameters as indicated in the table and in the sequence shown.

| Туре | No. | Description                                                                                                    | Setting |
|------|-----|----------------------------------------------------------------------------------------------------|---------|
| PAR  | 01  | Index showing boiler power in kW<br>2 = 40                                                                                                    | 2       |
| PAR  | 02  | Hydraulic configuration<br>0 = rapid<br>1 = storage tank with thermostat or<br>heating only<br>2 = hot water tank with sensor<br>3 = bithermic<br>4=instant with solar power input | 2       |
| PAR  | 03  | Gas Type Configuration<br>0 = G20; 1 = LPG                                                                                                    | 0 or 1  |
| PAR  | 04  | Combustion configuration<br>0 = sealed chamber with combustion<br>control<br>1 = open chamber with smoke<br>thermostat<br>2 = Low NOx                                              | 0       |

To enter "**Parameter setting and display**" refer to the indications provided in the specific section.

Once the parameters in the table have been set, you must carry out the "Automatic calibration procedure".

If the gas valve and/or the ignition/detection electrodeand/or the fanare replaced, the user must still carry out the entire phase of "Automatic calibration procedure" described in the specific section.

## 8.6 Malfunction codes and possible solutions

#### LIST OF MALFUNCTION/FAULT ALARMS

| Туре | No. | Fault                                                                    | Solution                                                                                                    |
|------|-----|--------------------------------------------------------------------------|----------------------------------------------------------------------------------------------------|
| ALL  | 01  | Smoke thermostat                                                         | - Contact the Technical<br>Assistance Centre                                                                                                    |
| ALL  | 02  | Low water pressure in system                                             | <ul> <li>Restore pressure</li> <li>Check for any leaks in<br/>the system</li> </ul>                                                                                                    |
| ALL  | 03  | High water pressure in<br>system                                         | <ul> <li>Empty the system via<br/>the drain valve on the<br/>hydraulic assembly and<br/>bring the pressure to<br/>approximately 1.2 bar</li> </ul>                                                                                        |
| ALL  | 04  | Domestic hot water<br>sensor fault (return<br>sensor fault for T models) | <ul> <li>Check connections</li> <li>Check the sensor is<br/>working</li> </ul>                                                                                                    |
| ALL  | 05  | Delivery sensor fault                                                    | <ul> <li>Check connections</li> <li>Check the sensor is<br/>working</li> </ul>                                                                                                    |
| ALL  | 06  | No flame detection                                                       | <ul> <li>Check the integrity of<br/>the electrode and check<br/>that it is not grounded</li> <li>Check gas availability<br/>and pressure</li> <li>Check the integrity of<br/>the gas valve and the<br/>card</li> </ul>                    |
| ALL  | 07  | Sensor or safety<br>thermostat intervenes                                | <ul> <li>Check the sensor or<br/>thermostat connections</li> <li>Deaerate the system</li> <li>Check the bleed valve</li> <li>Replace the sensor or<br/>the thermostat</li> <li>Check that the pump<br/>impeller is not blocked</li> </ul> |
| ALL  | 08  | Fault in the flame<br>detection circuit                                  | <ul> <li>Check the integrity of<br/>the electrode and check<br/>that it is not grounded</li> <li>Check the integrity of<br/>the gas valve and the<br/>card</li> </ul>                                                                     |

| Туре | No. | Fault                                                                 | Solution                                                                                                    |
|------|-----|-----------------------------------------------------------------------|----------------------------------------------------------------------------------------------------|
| ALL  | 09  | No water circulating in the system                                    | Check the rotation of the<br>pump rotor     Check the electrical<br>connections     Replace the pump     Check PAP 02 "budgeudia                                         |
| ALL  | 10  | Auxiliary sensor fault                                                | <ul> <li>Check PAR 02 hydraulic<br/>configuration"</li> <li>Check the electrical<br/>connection</li> </ul>                                                               |
| ALL  | 11  | Gas valve modulator<br>disconnected                                   | - Check the electrical connection                                                                                                    |
| ALL  | 12  | Domestic hot water<br>sensor fault in tank mode                       | <ul> <li>Set the parameter</li> <li>PAR 04 (Combustion<br/>configuration) to 0</li> </ul>                                                                                |
| ALL  | 13  | Smoke probe intervention                                              | <ul> <li>Check the sensor is<br/>working</li> <li>Replace the smoke<br/>probe</li> </ul>                                                                                 |
| ALL  | 14  | Smoke probe fault                                                     | <ul> <li>Replace the smoke<br/>probe</li> <li>Check the electrical<br/>connection of the smoke<br/>probe</li> <li>Contact the Technical<br/>Assistance Centre</li> </ul> |
| ALL  | 15  | Fan check cable<br>disconnected                                       | <ul> <li>Check the connection<br/>cable between the fan<br/>and the board</li> </ul>                                                                                     |
| ALL  | 18  | Condensate level fault                                                | <ul> <li>Check for any clogging<br/>in the pipe which takes<br/>the condensate to the<br/>siphon</li> <li>Check that the siphon is<br/>not clogged</li> </ul>            |
| ALL  | 28  | Maximum number of<br>consecutive resets<br>reached                    | <ul> <li>Wait 1 hour and try<br/>unblocking the board<br/>again</li> <li>Contact the Technical<br/>Assistance Centre</li> </ul>                                          |
| ALL  | 30  | Return sensor fault (boiler<br>sensor fault for T models)             | <ul> <li>Replace the return probe</li> <li>Check parameters</li> <li>Contact the Technical<br/>Assistance Centre</li> </ul>                                              |
| ALL  | 37  | Fault due to low network voltage                                      | <ul> <li>Check the voltage</li> <li>Contact your network<br/>provider</li> </ul>                                                                                         |
| ALL  | 40  | Incorrect network<br>frequency detected                               | <ul> <li>Contact your network<br/>provider</li> </ul>                                                                                                    |
| ALL  | 41  | Flame loss more than 6<br>consecutive times                           | <ul> <li>Check the ignition/<br/>detection electrode</li> <li>Check the gas supply<br/>(open valve)</li> <li>Check mains gas<br/>pressure</li> </ul>                     |
| ALL  | 42  | Button fault                                                          | <ul> <li>Check that buttons are<br/>working</li> </ul>                                                                                                    |
| ALL  | 43  | Open Therm<br>communication fault                                     | - Check the OT electric connection                                                                                                    |
| ALL  | 44  | Gas valve timeout fault without flame                                 | - Check gas valve and board                                                                                                    |
| ALL  | 56  | Lock for $\Delta T$ delivery/<br>return over max limit<br>(open vent) | - Contact the Technical<br>Assistance Centre                                                                                                    |
| ALL  | 57  | Lock for flow temperature<br>(FT) check (open vent)                   | - Contact the Technical<br>Assistance Centre                                                                                                    |
| ALL  | 62  | Self-calibrating procedure is required                                | <ul> <li>Carry out the self-<br/>calibrating procedure<br/>(see the specific section)</li> </ul>                                                                         |
| ALL  | 72  | Incorrect positioning of<br>the delivery sensor                       | <ul> <li>Check delivery sensor<br/>operation and position</li> </ul>                                                                                                    |
| ALL  | 74  | Second delivery sensor<br>fault                                       | <ul> <li>Check second delivery<br/>sensor operation and<br/>position</li> </ul>                                                                                          |
| ALL  | 77  | EV2 SGV current max/min<br>absolute limits error                      | <ul> <li>Check gas valve and<br/>board</li> </ul>                                                                                                    |
| ALL  | 78  | EV2 SGV current upper limit error                                     | - Check gas valve and board                                                                                                    |

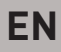

| Туре | No. | Fault                                                                                  | Solution                                                                                                    |
|------|-----|----------------------------------------------------------------------------------------|----------------------------------------------------------------------------------------------------|
| ALL  | 79  | EV2 SGV current<br>lower limit error                                                   | - Check gas valve and board                                                                                                    |
| ALL  | 80  | Fault on the valve<br>control logic line/<br>valve cable damaged                       | - Check gas valve and board                                                                                                    |
| ALL  | 81  | Block due<br>combustion during<br>start-up                                             | <ul> <li>Check for blockage in chimney</li> <li>Check air diaphragm (for BF models)</li> <li>Check gas calibration</li> <li>Bleed the air from the gas circuit</li> </ul> |
| ALL  | 82  | Block due to<br>numerous<br>combustion control<br>failures                             | <ul> <li>Check electrode</li> <li>Check outlets</li> <li>Check air diaphragm (for BF models)</li> <li>Check gas calibration</li> </ul>                                    |
| ALL  | 83  | Irregular combustion<br>(temporary error)                                              | <ul> <li>Check for blockage in chimney</li> <li>Check air diaphragm (for BF models)</li> <li>Check gas calibration</li> </ul>                                             |
| ALL  | 84  | Flow rate reduced<br>for (presumed) low<br>pressure on mains<br>gas                    | - Check gas flow rate                                                                                                    |
| ALL  | 88  | Internal error<br>(board component<br>protection)                                      | <ul> <li>Check the board is working</li> <li>Replace board</li> </ul>                                                                                                    |
| ALL  | 89  | Unstable combustion<br>feedback signal error                                           | <ul> <li>Check electrode</li> <li>Check outlets</li> <li>Check air diaphragm (for BF<br/>models)</li> <li>Check gas calibration</li> </ul>                                |
| ALL  | 90  | Combustion set<br>cannot be reached<br>error                                           | <ul> <li>Check electrode</li> <li>Check outlets</li> <li>Check air diaphragm (for BF models)</li> <li>Check gas calibration</li> </ul>                                    |
| ALL  | 92  | System has reached<br>maximum air<br>correction error (at<br>the minimum flow<br>rate) | <ul> <li>Check electrode</li> <li>Check outlets</li> <li>Check air diaphragm (for BF models)</li> <li>Check gas calibration</li> </ul>                                    |

|      |     |                                              | sime                                                                                                    |
|------|-----|----------------------------------------------|----------------------------------------------------------------------------------------------------|
| Туре | No. | Fault                                        | Solution                                                                                                    |
| ALL  | 93  | Combustion set<br>cannot be reached<br>error | <ul> <li>Check electrode</li> <li>Check outlets</li> <li>Check air diaphragm (for BF<br/>models)</li> <li>Check gas calibration</li> </ul> |
| ALL  | 95  | Flame signal micro interruptions error       | <ul> <li>Check electrode</li> <li>Check board</li> <li>Check electric power supply</li> <li>Check gas calibration</li> </ul>               |
| ALL  | 96  | Block due to clogging<br>in smoke outlet     | <ul> <li>Check for blockage in chimney</li> <li>Check the smoke outlet and<br/>electrode position (not touching<br/>the burner)</li> </ul> |
| ALL  | 98  | SW error, board<br>start-up                  | <ul> <li>Contact the Technical<br/>Assistance Centre</li> </ul>                                                                            |
| ALL  | 99  | General board error                          | - Contact the Technical<br>Assistance Centre                                                                                               |
| -    | -   | Frequent relief valve intervention           | <ul> <li>Check circuit pressure</li> <li>Check expansion vessel</li> </ul>                                                                 |
|      |     | Limited production of                        | <ul> <li>Check the diverter valve</li> <li>Check that plate heat</li> </ul>                                                                |

exchanger is clean

circuit valve

Check domestic hot water

#### 8.6.1 Maintenance request

Limited production of

domestic hot water

\_

\_

When it is time to perform maintenance on the boiler, the  $\checkmark$  symbol shows on the display.

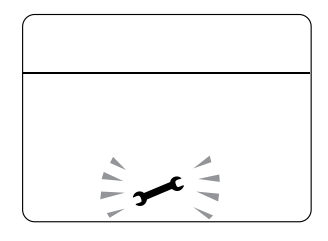

Contact the technical assistance service to organise the necessary work.

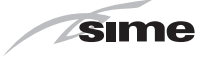

# ПРЕДУПРЕЖДЕНИЯ И ПРАВИЛА ТЕХНИКИ БЕЗОПАСНОСТИ

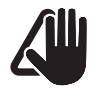

# ВНИМАНИЕ!

- Сняв упаковку, немедленно удостоверьтесь R целости И комплектности поставки. В случае обнаружения повреждений или несоответствий обратитесь к Продавцу оборудования.
- Аппарат должен использоваться исключительно ПО назначению. Компания Sime не несет ответственности причиненный за ущерб, людям. животным или предметам вследствие неправильного монтажа, регулировки, технического обслуживания или оборудования не использования ПО назначению.
- При обнаружении утечек воды отключите аппарат от сетевого электропитания, перекройте водоснабжение и в обязательном порядке вызовите квалифицированных специалистов.
- Периодически проверяйте рабочее давление в остывшей системе. Оно 1-1.2 должно составлять бар. В противоположном случае добавьте воды в систему и вызовите квалифицированного специалиста.
- При планируемом длительном простое оборудования выполните следующие действии:
  - установите главный выключатель системы в положение "OFF" (выкл.);
  - перекройте газовые и водопроводные краны.
- Для обеспечения исправности и оптимальной производительности оборудования Sime мы рекомендуем ЕЖЕГОДНО производить технический осмотр и обслуживание котла.

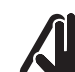

# ВНИМАНИЕ!

 - Мы настоятельно рекомендуем всем операторам внимательно прочесть настоящее руководство для того, чтобы использовать котел правильно и в условиях полной безопасности.

RL

- Настоящее руководство является неотъемлемой частью оборудования. Его необходимо бережно хранить для любых последующих консультаций. В случае передачи котла другому пользователю данное руководство необходимо предоставить вместе с аппаратом.
- Монтаж и техническое обслуживание аппарата могут быть доверены только авторизованному установщику или квалифицированному персоналу, который обязан действовать согласно инструкциям, изложенным в настоящем руководстве, и по завершении работ выдать декларацию о соответствии техническим стандартам и нормативным требованиям, действующим в месте установки.

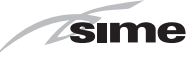

# ЗАПРЕТЫ

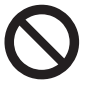

# ЗАПРЕЩЕНО

- Использование устройства детьми возрастом менее 8 лет. Устройство использоваться может детьми возрастом не менее 8 лет, а также лицами со сниженными физическими, чувствительными умственными или способностями, не обладающими необходимыми навыками или знаниями, под присмотром, или после получения ими инструкций относительно безопасного использования устройства и осознания связанных с ним опасностей.
- Игра детей с устройством.
- Выполнение операций по очистке и уходу, которые должны осуществляться пользователем, детьми без присмотра.
- Запрещено включать электрические приборы или устройства, такие как выключатели, бытовые приборы и т.п. при ощущении запаха газа или гари. В этом случае:
  - тщательно проветрите помещение, открыв двери и окна;
  - перекройте отсечной кран на подаче газа;
  - в срочном порядке вызовите квалифицированных специалистов.
- Запрещено прикасаться к аппарату без обуви или мокрыми частями тела.
- Запрещено выполнять какие бы то ни было работы на котле, не установив главный выключатель системы в положение "OFF" (выкл.) и не перекрыв газ.
- Запрещено вносить изменения в конструкцию устройств безопасности и регулировки без соответствующего разрешения и инструкций производителя котла.

# ЗАПРЕЩЕНО

- Запрещено устанавливать заглушки в конденсатоотводчик (если таковой имеется).
- Запрещено тянуть, выдергивать и скручивать электрические провода, выходящие из аппарата, даже если последний отключен от сети электропитания.
- Устанавливать котел местах. R не защищенных атмосферных OT воздействий. Котлы также могут функционировать частично И R защищённых местах, в соответствии с EN 15502, с температурой окружающей среды не более 60 °С и не менее - 5 °C. Рекомендуется устанавливать котлы под скатом крыши, на балконе или в защищённой нише, однако, в любом случае, они не должны подвергаться прямому воздействию атмосферных явлений (дождь, град, снег). В стандартном исполнении котлы оснащены функцией ДЛЯ предотвращения замерзания.
- Запрещено закрывать, даже частично, воздухозаборникивытяжнойвентиляции в помещении, где установлен котел.
- Запрещено обесточивать аппарат и перекрывать подачу газа при опускании наружной температуры <u>ниже НУЛЯ</u> (опасность замерзания).
- Запрещено хранить и оставлять воспламеняющиеся вещества в помещении, где установлен котел.
- Запрещено выбрасывать в окружающую среду упаковочные материалы в виду их потенциальной опасности.
   Их необходимо утилизировать в соответствии с требованиями действующего законодательства.

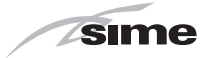

### АССОРТИМЕНТ

| модель            | код     |
|-------------------|---------|
| Brava Slim 40 BFT | 8112547 |

#### СООТВЕТСТВИЕ ЕВРОПЕЙСКИМ НОРМАТИВАМ

Наша компания заявляет, что котлы Brava Slim 40 BFT соответствуют основным требованиям следующих директив: Директива 2009/142/СЕ о газе

- Директивы 92/42/СЕЕ о КПД
   Директива 2014/35/UE (ТРТС 004/2011) о низком напряжении
   Директива 2014/30/UE (ТРТС 020/2011) об электромагнитной совместимости

## ПРЕДУПРЕЖДАЮЩИЕ ЗНАКИ

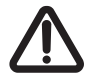

#### внимание

Этим знаком обозначаются действия, неправильное выполнение которых может привести к травмам и стать причиной отказа компонентов котла или повреждения его материалов. Их выполнение требует предельной осторожности и соответствующей подготовки.

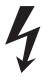

#### ОПАСНОСТЬ, СВЯЗАННАЯ С ЭЛЕКТРИЧЕСТВОМ

Этим знаком обозначаются действия, неправильное выполнение которых может стать причиной поражения электрическим током. Их выполнение требует предельной осторожности и соответствующей подготовки.

#### ЗАПРЕШЕНО

Этим знаком обозначаются ЗАПРЕЩЕННЫЕ ДЕЙСТВИЯ.

#### ПРЕДУПРЕЖДЕНИЕ!

Полезная и важная информация.

#### СТРУКТУРА РУКОВОДСТВА

Руководство составлено в соответствии с приведенной далее структурой.

# ИНСТРУКЦИИ ПО ЭКСПЛУАТАЦИИ

47

# ОПИСАНИЕ АППАРАТА

| ОГЛАВЛЕНИ | Е |
|-----------|---|
|-----------|---|

ОГЛАВЛЕНИЕ

53

# ИНСТРУКЦИИ ПО УСТАНОВКЕ И **ТЕХОБСЛУЖИВАНИЮ**

ОГЛАВЛЕНИЕ

61

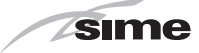

# ИНСТРУКЦИИ ПО ЭКСПЛУАТАЦИИ

# ОГЛАВЛЕНИЕ

| 1 | УПF | РАВЛЕНИЕ КОТЛОМBRAVA SLIM 40 BFT             | 48 |
|---|-----|----------------------------------------------|----|
|   | 1.1 | Панель управления                            | 6  |
|   | 1.2 | Предварительные проверки                     | )  |
|   | 1.3 | Включение                                    | )  |
|   | 1.4 | Регулировка температуры системы отопления 49 | /  |
|   | 1.5 | Регулирование температуры ГВС 49             | /  |
|   | 1.6 | Коды неисправностей / поломок                |    |
|   |     | 1.6.1 Запрос техобслуживания 50              |    |

| 2 | ΒЫ  | КЛЮЧЕНИЕ                                                 | 50 |
|---|-----|----------------------------------------------------------|----|
|   | 2.1 | Временное выключение                                     | 50 |
|   | 2.2 | Выключение на длительное время                           | 51 |
| 3 | TEX | НИЧЕСКОЕ ОБСЛУЖИВАНИЕ                                    | 51 |
|   | 3.1 | Уход 51                                                  |    |
|   | 3.2 | Наружная чистка                                          | 51 |
|   |     | 3.2.1 Чистка панелей корпуса                             | 51 |
| 4 | ΒЫ  | БРОС                                                     | 51 |
|   | 4.1 | Утилизация прибора (Европейская директива<br>2012/19/UE) | 51 |

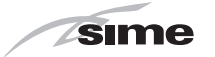

#### УПРАВЛЕНИЕ КОТЛОМВRAVA SLIM 40 BFT 1

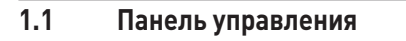

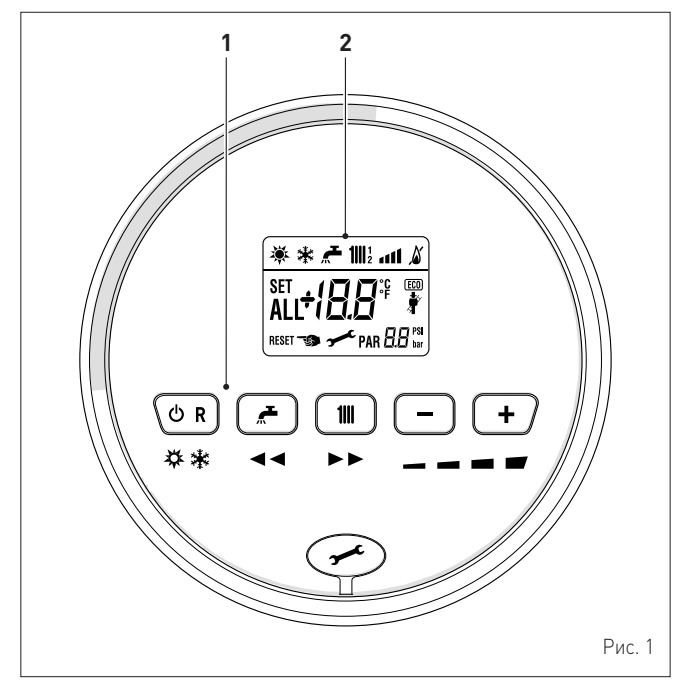

#### 1 КНОПКИ УПРАВЛЕНИЯ

**"** 

- 🖰 🖁 Нажав один или несколько раз и удерживая данную кнопку в течение 1 секунды во время нормальной работы, можно переключать рабочие режимы котла ("Режим ожидания" "Зима"). Если котел находится в режиме "Лето" – сбрасываемой неисправности, это позволяет произвести разблокировку.
  - При нормальном функционировании, нажатие кнопки отобразить позволяет отобразить установленное значение температуры воды для ГВС, изменяемое от 10 до 60°С. При "настройке параметров", нажатие кнопки позволяет пролистать указатель параметров (в сторону уменьшения).
- 111 При нормальном функционировании, нажатие кнопки отобразить позволяет установленное значение температуры воды для системы отопления, изменяемое от 20 до 80°С. При "настройке параметров", нажатие кнопки позволяет пролистать указатель параметров (в сторону увеличения).
- При нормальном функционировании нажатие кнопки уменьшить . установленное позволяет значение температуры воды для системы отопления или ГВС, в зависимости от сделанного ранее выбора. При наличии дистанционного управления (Open Therm), после выбора кнопки системы отопления, нажатие кнопки (-) позволяет изменять, в сторону уменьшения, крутизну климатической кривой. На странице "Отображение и настройка параметров", нажатие кнопки позволяет изменять настройку или значение параметра (в сторону уменьшения).
- При нормальном функционировании нажатие кнопки +позволяет увеличить установленное значение температуры воды для системы отопления или ГВС, в зависимости от сделанного ранее выбора. При наличии дистанционного управления (Open Therm), после выбора кнопки системы отопления, нажатие кнопки (+) позволяет изменять, в сторону увеличения, крутизну климатической кривой. На странице "Отображение и настройка параметров", нажатие кнопки позволяет изменять настройку или значение параметра (в сторону увеличения).

Заглушка разъема для программирования.

ПРИМЕЧАНИЕ: нажав и удерживая любую кнопку в течение 30 секунд можно вывести на дисплей сообщение о неисправности, не прерывая работы котла. Аварийный сигнал исчезает после восстановления нормальных рабочих условий.

#### 2 ДИСПЛЕЙ

"ЛЕТО". Символ отображается при переключении в рабочий режим "Лето" или при переключении котла в режим только ГВС с помощью пульта дистанционного управления, если он подключен. Мигающие символы 🔆 и 🔆 сигнализируют о включении функции "Трубочист".

- "ЗИМА". Символ отображается при переключении в рабочий режим "Зима" или при переключении котла в режим ГВС + отопление с помощью пульта дистанционного управления, если он подключен. Если при подключенном дистанционном управлении не выбран ни один режим работы, то оба символа 💓 и 🔆 остаются выключенными.
- RESET 些

"СБРОС" Надпись указывает, что после ремонта, нормальное функционирование котла может быть восстановлено путем нажатия кнопки 🛈 🖪

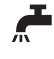

111

"ГВС" Символ присутствует при запросе ГВС или в ходе функции "Трубочист". Мигает в ходе выбора установленного значения температуры воды для ГВС.

"ОТОПЛЕНИЕ" Символ присутствует при работе функции системы отопления или в ходе функции "Трубочист". Мигает в ходе выбора установленного значения температуры воды системы отопления.

- БЛОКИРОВКА ИЗ-ЗА ОТСУТСТВИЯ ПЛАМЕНИ.
- "НАЛИЧИЕ ПЛАМЕНИ".
  - "УРОВЕНЬ МОЩНОСТИ". Указывает уровень мощности, при котором работает котел.
- **"ПАРАМЕТР**". Указывает, что может отображать/ PAR устанавливать параметры, или отображать "инфо", или "сработанные аварийные сигналы" счетчики", или (архив).
- "АВАРИЙНЫЙ СИГНАЛ". Указывает на выявление ALL неисправности. Номер указывает на соответствующую причину.
  - "ТРУБОЧИСТ". Указывает на активацию функции "трубочист".
- "ДАВЛЕНИЕ ОТОПЛЕНИЯ". Отображает уровень давления *l l* bar в контуре отопления.
- "ЕСО", ПРИСУТСТВИЕ ДОПОЛНИТЕЛЬНЫХ ИСТОЧНИКОВ. (ECO) Активация обозначает присутствие солнечной установки.

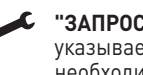

"ЗАПРОС ТЕХОБСЛУЖИВАНИЯ". При активации, указывает на достижение периода времени, когда необходимо осуществлять техобслуживание котла.

1.2

#### Предварительные проверки

#### ВНИМАНИЕ

- При возникновении необходимости в доступе к зонам, расположенным в нижней части прибора, следует убедиться, что температура компонентов или труб системы не является высокой (опасность ожогов).
- Перед началом работ по доливке системы отопления надеть защитные перчатки.

Первый запуск котла **Brava Slim 40 BFT** должен быть произведен квалифицированным специалистом. После этого котел может работать автоматически. Тем не менее, у пользователя может возникнуть необходимость самостоятельно запустить котел, не обращаясь к доверенному специалисту, например, по возвращении из отпуска.

В пере́вую очередь, убедитесь, что отсечные краны на подаче топлива и в водопроводной системе открыты.

#### 1.3 Включение

- Завершив подготовительные работы, прежде чем запустить котел: расположите главный выключатель системы в положение
- ОN" (включено) для возможности визуализации на дисплее давления установки в ходе заполнения
- убедитесь, что режим функционирования установлен в положение "Stand-by"; в противном случае, нажмите кнопку О R до выбора соответствующего режима

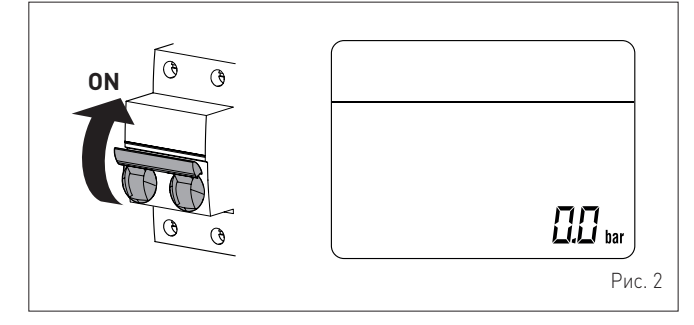

 проверьте на дисплее (1), что значение давления в системе отопления, в холодном режиме, составляет 1-1,2 бар. В противном случае, откройте кран наполнения, который должен быть предусмотрен на возврате установки, и добавляйте воду в систему отопления, пока на дисплее (1) не установится значение 1-1,2 бар

– закрыть кран наполнения

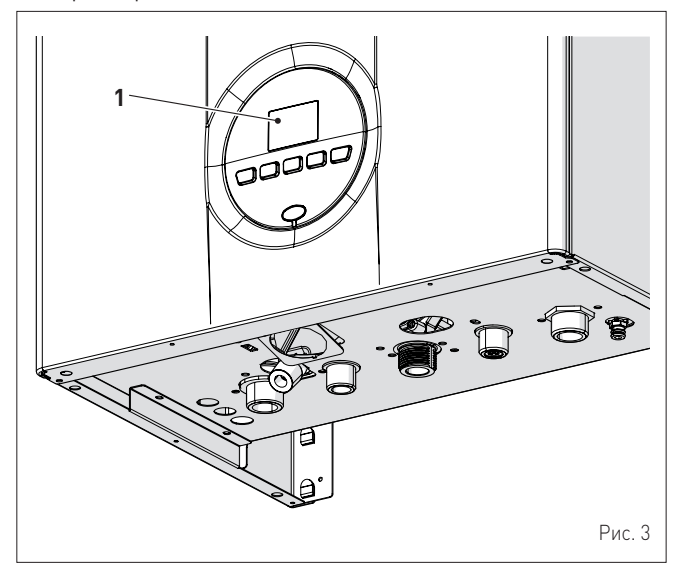

 выберите режим функционирования "ЛЕТО" , нажимая, по меньшей мере, в течение 1 секунды кнопку ОК. На дисплее отобразится текущее значение температуры, измеренное датчиком на нагнетании

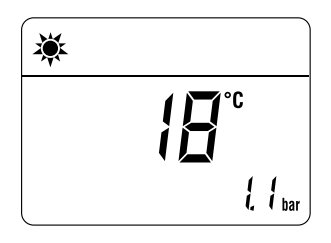

 откройте один или несколько кранов горячей воды. Котел будет работать на максимальной мощности до тех пор, пока краны не будут закрыты.

Запустив котел в режиме "ЛЕТО" 🔆, с помощью кнопки  $oldsymbol{OR}$ , которую необходимо нажать и удерживать не менее 1 секунды, можно выбрать режим "ЗИМА" . На дисплее отобразится текущее значение температуры воды на нагнетании. В этом случае в комнатном/ных термостате/ах необходимо установить желаемую температуру, а при наличии в системе программируемого термостата проверить, включен ли он, и отрегулировать его необходимым образом.

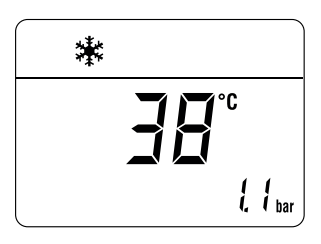

#### 1.4 Регулировка температуры системы отопления

Для увеличения или уменьшения температуры системы отопления, нажмите кнопку **Ш**, а затем кнопки **+** или **–** до достижения желаемого значения. Диапазон регулирования температуры — от 20 до 80°С.

|     | *** | 111        |        |     |
|-----|-----|------------|--------|-----|
| SET |     | <b>55°</b> |        |     |
|     |     |            | <br> , | bar |

#### 1.5 Регулирование температуры ГВС

Для увеличения или уменьшения температуры воды ГВС, нажмите кнопку *А*, а затем кнопки **+** или **–** до достижения желаемого значения. Диапазон регулирования температуры — от 10 до 60°С.

| * 🗲 |                 |           |  |  |  |  |  |
|-----|-----------------|-----------|--|--|--|--|--|
| SET | ╘┥ <u>┍</u> ╕°ҫ |           |  |  |  |  |  |
|     | ł,              | <br>  bar |  |  |  |  |  |

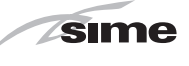

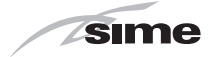

#### 1.6 Коды неисправностей / поломок

При обнаружении неисправностей/поломок во время работы котла на дисплее будут отображены надпись "ALL" и код неисправности.

В случае аварийного сигнала "О2" (Низкое давление воды в системе):

- проверьте на дисплее (1), что значение давления в системе отопления, в холодном режиме, составляет 1-1,2 бар. В противном случае, откройте кран наполнения, который должен быть предусмотрен на возврате установки, и добавляйте воду в систему отопления, пока на дисплее (1) не установится значение 1-1.2 бар
- закрыть кран наполнения

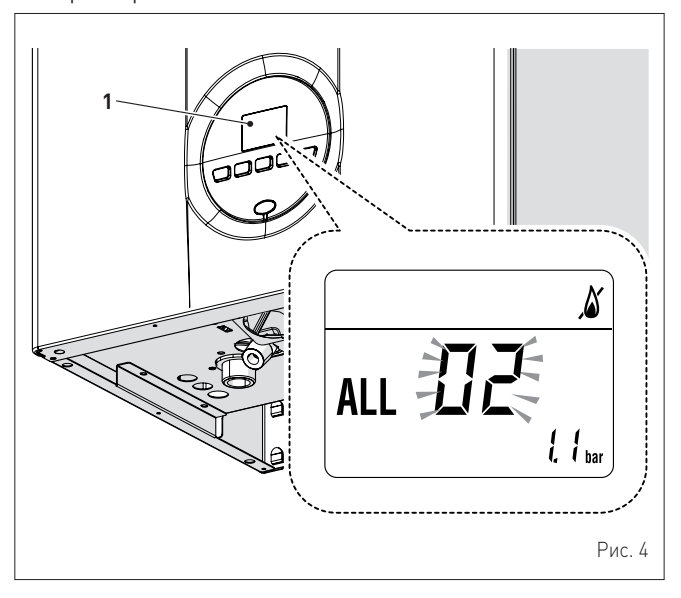

В случае аварийного сигнала "О6" (Пламя не обнаружено) и "О7" (Срабатывание предохранительного термостата):

нажмите и удерживайте более 3 сек кнопку 🛈 R , чтобы восстановить нормальные условия работы.

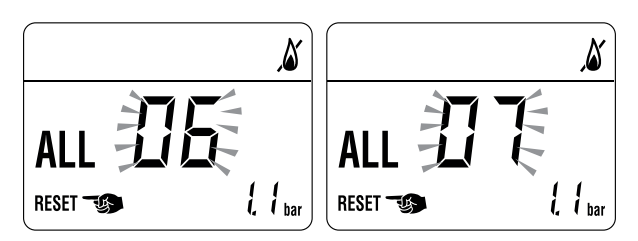

Если неисправность не устраняется, попытайтесь произвести сброс ЕЩЕ ОДИН РАЗ, после чего:

- тщательно закройте отсечной топливный кран
- установите главный выключатель системы в положение "OFF" (выкл.)
- вызовите Уполномоченный технический персонал.

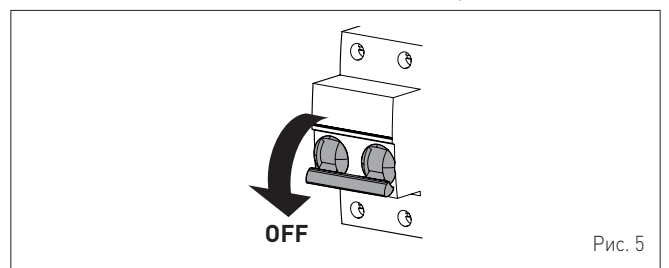

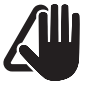

#### ПРЕДУПРЕЖДЕНИЕ!

случае срабатывания аварийного сигнала, В описание которого отсутствует, следует связаться с авторизованным техническим персоналом.

#### 1.6.1 Запрос техобслуживания

При достижении периода времени необходимости осуществления техобслуживания котла, на дисплее появляется символ

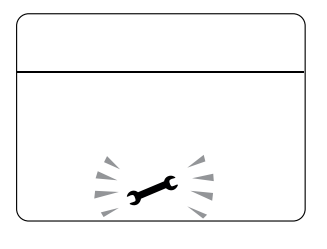

Свяжитесь с Технической Службой для программирования необходимых работ.

#### 2 **ВЫКЛЮЧЕНИЕ**

#### 2.1 Временное выключение

При необходимости временно прервать работу котла нажмите и удерживайте не менее 1 секунды кнопку **СR**, один раз в режиме "ЗИМА" или два раза в режиме "ЛЕТО" **С**. На дисплее отобразится "- -"

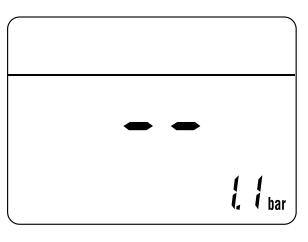

#### ОПАСНОСТЬ, СВЯЗАННАЯ С ЭЛЕКТРИЧЕСТВОМ Электрическое питание котла остается включенным.

В случае временных отлучек, на выходные или на время коротких

- путешествий, при наружной температуре выше НУЛЯ: нажмите кнопку **ОR**, один раз в режиме "ЗИМА" **Ж** или два раза в режиме "ЛЕТО" **Ж**, чтобы перевести котел в режим ожидания
- установите главный выключатель системы в положение "OFF" (выкл.)
- закройте газовый кран.

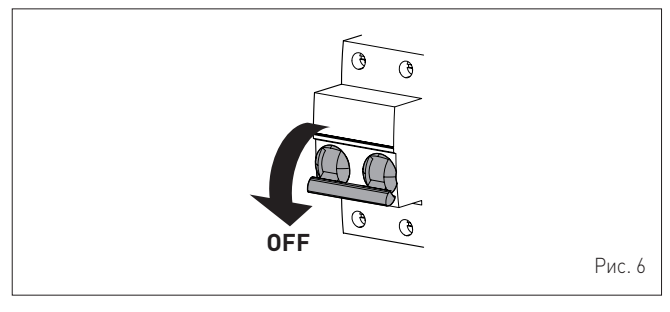

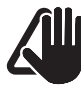

#### ПРЕДУПРЕЖДЕНИЕ!

Котел оснащен функцией защиты от замерзания, поэтому при вероятности того, что наружная температура будет опускаться ниже НУЛЯ:

- ОБЯЗАТЕЛЬНО ПЕРЕВЕДИТЕ КОТЕЛ В РЕЖИМ ОЖИДАНИЯ
- оставьте главный выключатель системы в положении "ON" (электрическое питание котла включено)
- оставьте открытым газовый кран.

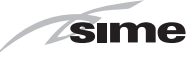

#### 2.2 Выключение на длительное время

При планируемом неиспользовании котла в течение длительного времени выполните следующие действия:

 нажмите и удерживайте не менее 1 секунды кнопку **ОR**, один раз в режиме "ЗИМА" или два раза в режиме "ЛЕТО"
 чтобы перевести котел в режим ожидания. На дисплее отобразится "--"

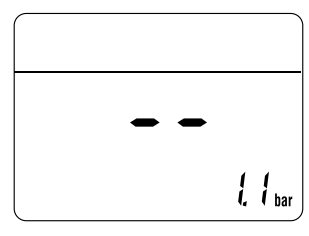

 установите главный выключатель системы в положение "OFF" (выкл.)

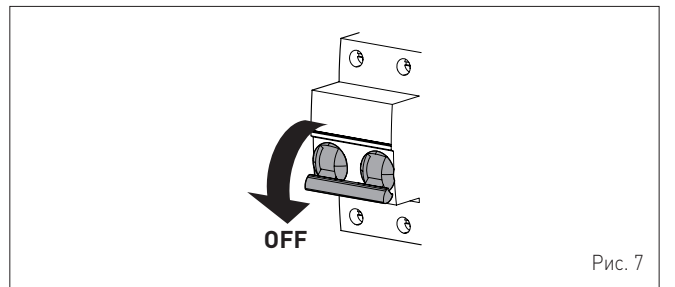

- закройте газовый кран
- закройте отсечные краны в системах отопления и ГВС
- опорожните системы отопления и ГВС, если существует вероятность замерзания.

#### ПРЕДУПРЕЖДЕНИЕ!

Вызовите Уполномоченный технический персонал, если процедуру не удается выполнить.

# **3 ТЕХНИЧЕСКОЕ ОБСЛУЖИВАНИЕ**

#### 3.1 Уход

Для обеспечения эффективной и исправной работы котла рекомендуется заключить договор на **ЕЖЕГОДНОЕ** техническое обслуживание с квалифицированным специалистом.

#### ПРЕДУПРЕЖДЕНИЕ!

Работы по техническому обслуживания должны быть выполнены ТОЛЬКО квалифицированным персоналом, действующим в соответствии с ИНСТРУКЦИЕЙ ПО МОНТАЖУ И ТЕХНИЧЕСКОМУ ОБСЛУЖИВАНИЮ.

# 3.2 Наружная чистка

# внимание

#### При возникновении необходимости в доступе к зонам, расположенным в нижней части прибора, следует убедиться, что температура компонентов или труб системы не является высокой (опасность ожогов).

 Перед началом работ по техобслуживанию надеть защитные перчатки.

#### 3.2.1 Чистка панелей корпуса

Для чистки панелей корпуса используйте смоченную в мыльном растворе ткань. Для устранения стойких пятен можно использовать раствор воды со спиртом.

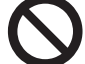

#### ЗАПРЕЩЕНО

использовать абразивные вещества.

# 4 ВЫБРОС

#### 4.1 Утилизация прибора (Европейская директива 2012/19/UE)

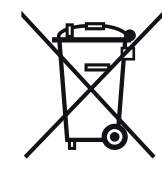

Centralele și aparatele electrice și electronice ce provin din medii profesionale sau clasificate drept deșeu profesional, la sfârșitul duratei de viață, nu trebuie aruncate împreună cu deșeurile urbane normale mixte, ci predate, conform legii, în temeiul directivei 2012/19/UE și al Decretului Legislativ 49/2014. Întrebați distribuitorul în legătură cu preluarea sau schimbarea produsului, în cazul în care acesta este înlocuit cu unul asemănător. Desi produsul este proiectat pentru a reduce la minim impactul asupra mediului înconjurător și asupra sănătății, acesta conține piese ce pot fi dăunătoare, dacă sunt gestionate incorect. Rolul dumneavoastră în calitate de cumpărător, în ceea ce privește aparatura la sfârșitul duratei de viață, este fundamental pentru reducerea impactului deșeurilor asupra mediului și sănătății persoanelor și pentru favorizarea filierei de reciclare. Simbolul (pubela barată), reprodus și menționat pe aparatul dumneavoastră, înseamnă că acesta, la sfârșitul duratei de viață, nu trebuie aruncat precum un deșeu urban normal mixt, ci colectat, conform legii, precum un deșeu de aparatură electrică și electronică. Fiecare țară poate stabili reguli specifice de tratare a deșeurilor electrice și electronice. Înainte de predarea aparatului, consultați dispozițiile în vigoare din țara dumneavoastră.

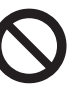

#### ЗАПРЕЩЕНО Утилизация продукции должна осуществляться вместе с бытовыми отходами.

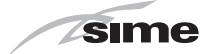

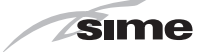

# ОПИСАНИЕ АППАРАТА

# ОГЛАВЛЕНИЕ

| 5 | ОПИСАНИЕ АППАРАТА |                                    |  |  |  |
|---|-------------------|------------------------------------|--|--|--|
|   | 5.1               | Основные характеристики54          |  |  |  |
|   | 5.2               | Устройства контроля и безопасности |  |  |  |
|   | 5.3               | Идентификация товара54             |  |  |  |
|   | 5.4               | Конструкция                        |  |  |  |
|   | 5.5               | Технические характеристики56       |  |  |  |
|   |                   |                                    |  |  |  |

| Принципиальная гидравлическая схема | 57                                  |
|-------------------------------------|-------------------------------------|
| Датчики                             | 57                                  |
| Расширительный бак                  | 57                                  |
| Циркуляционный насос                | 58                                  |
| Панель управления                   | 59                                  |
| Электрическая схемае                | 50                                  |
|                                     | Принципиальная гидравлическая схема |

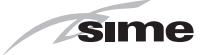

# 5 ОПИСАНИЕ АППАРАТА

#### 5.1 Основные характеристики

Brava Slim 40 BFT - это настенные низкотемпературные котлы последнего поколения, которые Sime производит для систем отопления и горячего водоснабжения, при совмещении с накопительным водонагревателем. Основными проектными решениями компании Sime для котлов Brava Slim 40 BFT являются следующие:

- атмосферная горелка с теплообменником из меди для контура отопления
- герметичная камера сгорания, соответствующая типу "С" или "В" в зависимости от помещения, в котором установлен котел, и конфигурации системы отвода газовых дымов и забора воздуха горения, предусмотренной при монтаже;
- микропроцессорная плата управления и контроля, которая не только эффективно управляет отоплением и ГВС, но и обеспечивает возможность подключения к котлу комнатных термостатов, пульта дистанционного управления через протокол Open Therm, вспомогательного датчика для подключения солнечных батарей и датчика наружной температуры. В случае подключения к котлу наружного датчика температуры в котле изменяется в зависимости от наружной температуры в соответствии с заданной климатической кривой, обеспечивая значительную экономию энергоносителей. Кроме того, в плате управления предусмотрен внутренний разъем для подключения, при необходимости, платы расширения для управления наружными реле.
- Другие особенности котлов Brava Slim 40 BFT:
- функция защиты от замерзания, которая включается автоматически при опускании температуры воды в котле ниже значения, установленного в параметре "PAR 10", а при наличии датчика наружной температуры — при опускании уличной температуры ниже значения, установленного в параметре "PAR 11"
- функция защиты от блокировки насоса и переключательного клапана, которая включается автоматически через каждые 24 часа простоя котла;
- функция "Трубочист", которую можно включить на 15 минут для измерения параметров и КПД сгорания и проверки давления газа на сопла;
- отображение на дисплее рабочих параметров и данных самодиагностики с кодом ошибки в случае неисправности/ поломки, что значительно облегчает ремонт и восстановление рабочих условий аппарата.

#### 5.2 Устройства контроля и безопасности

Котлы Brava Slim 40 BFT оборудованы следующими устройствами контроля и безопасности:

- предохранительным датчиком температуры (100°С)
- предохранительным клапаном 3 бар
- преобразователь давления воды системы отопления
- датчиком на нагнетании отопления
- датчиком ГВС.

# $\bigcirc$

#### ЗАПРЕЩЕНО

Запрещено запускать в работу аппарат при наличии неисправных или самостоятельно отремонтированных устройств безопасности.

#### внимание

Замена устройств безопасности может быть выполнена исключительно квалифицированным персоналом, который обязан использовать только оригинальные запасные части производства **Sime**.

#### 5.3 Идентификация товара

- Для идентификации котлов Brava Slim 40 BFT используются:
- Этикетка на упаковке: содержит артикул, серийный номер и штрих-код котла
- Паспортная табличка: содержит технические и эксплуатационные характеристики и другие данные, требуемые действующим законодательством.

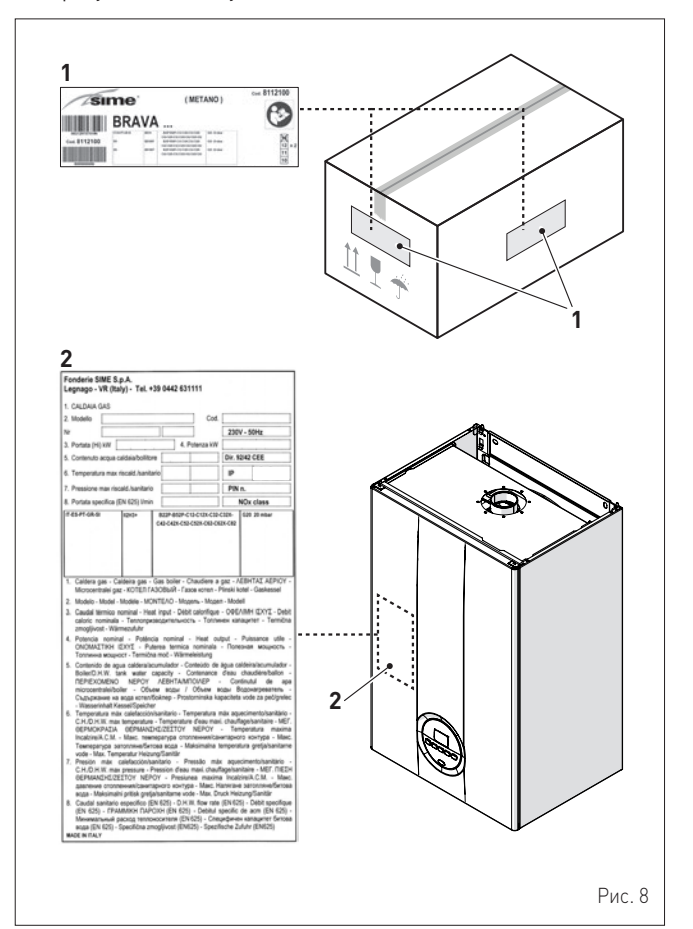

УСЛОВНЫЕ ОБОЗНАЧЕНИЯ:

- 1 Этикетка на упаковке
- 2 Паспортная табличка

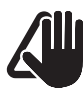

#### ПРЕДУПРЕЖДЕНИЕ!

Умышленное повреждение, удаление, утеря этикеток или паспортных табличек и любые другие действия, делающие невозможной надежную идентификации товара, затрудняют работы по монтажу и техническому обслуживанию.

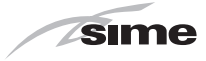

# 5.4 Конструкция

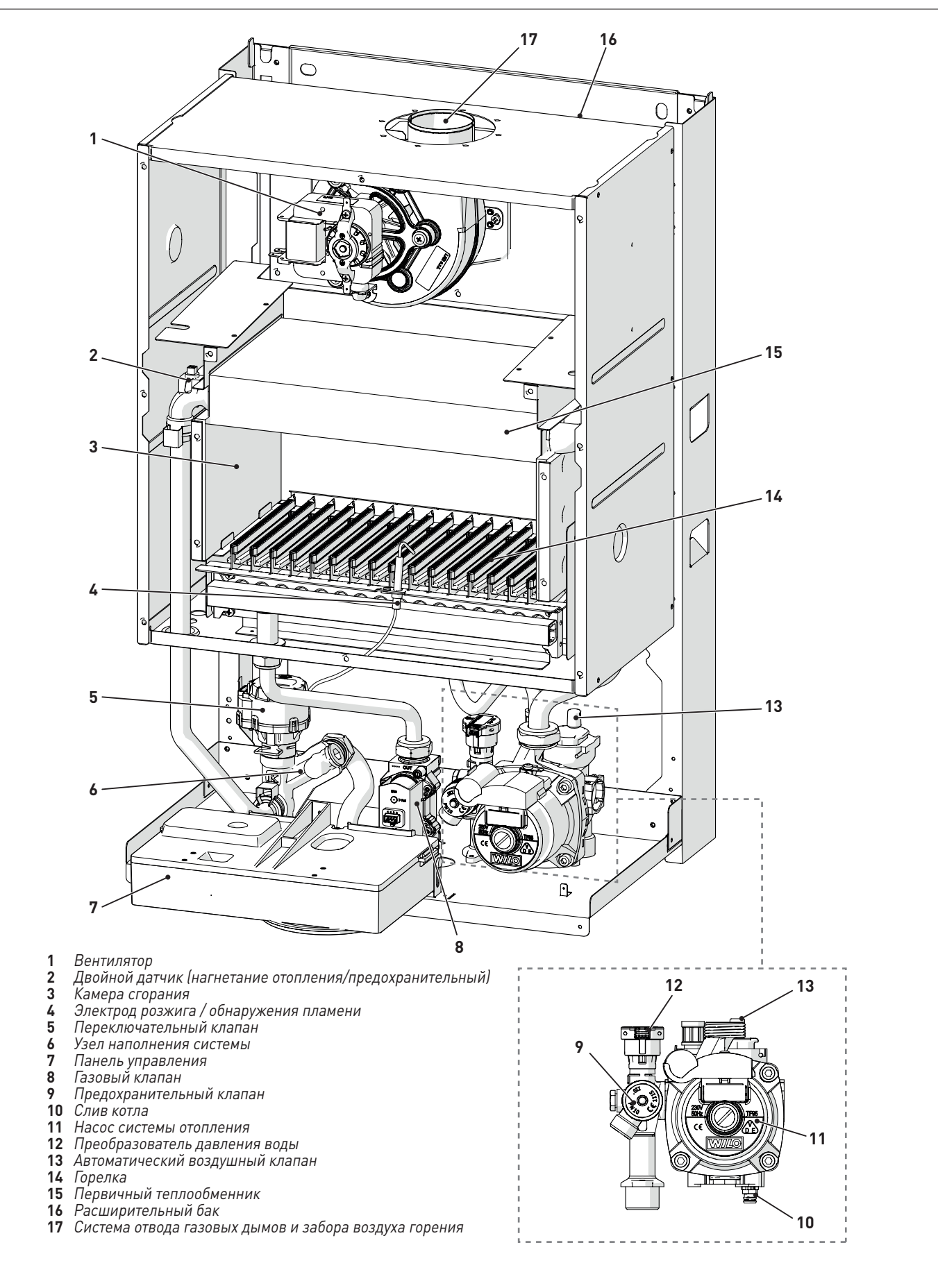

Рис. 9

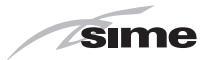

#### 5.5 Технические характеристики

| ОПИСАНИЕ                                                                                             |                         | Brava Slim 40 BFT                                 |
|----------------------------------------------------------------------------------------------------|-------------------------|---------------------------------------------------|
| СЕРТИФИКАТЫ                                                                                          |                         |                                                   |
| Страны назначения                                                                                    | GEORGIA - CUSTOMS UNION |                                                   |
| Топливо                                                                                              |                         | G20 - G30/G31                                     |
| Номер PIN                                                                                            |                         | 1312CP5935                                        |
| Категория                                                                                            |                         | II2H3+                                            |
|                                                                                                    |                         | B22P - B32P - B52P                                |
| Тип                                                                                                  |                         | C12 - C12X - C32 - C32X - C42 - C42X - C52 - C52X |
|                                                                                                    |                         | C62 - C62X - C82 - C82X - C92                     |
|                                                                                                    |                         | 3 (< 150 MF/KBT4)                                 |
| ЭКСПЛУАТАЦИОННЫЕ ПОКАЗАТЕЛИ В РЕЖИМЕ ОТОПЛЕНИЯ                                                       |                         |                                                   |
|                                                                                                    | 1.1.1/                  | /0.0                                              |
| Номинальная тепловая нагрузка                                                                        | KVV                     | 40,0                                              |
| Минимальная тепловая нагрузка                                                                        | kW                      | 13,5                                              |
| ТЕПЛОВАЯ МОЩНОСТЬ                                                                                    |                         | 00.0                                              |
| Номинальная полезная тепловая мощность (80-60°С)                                                     | kW                      | 37,2                                              |
| Минимальная полезная тепловая мощность (80-60°С)                                                     | kW                      | 11,3                                              |
|                                                                                                    | 0/                      | 00.0                                              |
| Макс. КПД (80-60°С)                                                                                  | %                       | 93,0                                              |
| МИН. КПД (80-60°С)                                                                                   | %                       | 83,6                                              |
|                                                                                                    | %                       | 91,7                                              |
| Энергетическая эффективность (СЕЕ 92/42)                                                             |                         | ***                                               |
| Потери при остановке при 50 °С                                                                       | W                       | 88                                                |
| ЭЛЕКТРИЧЕСКИЕ ХАРАКТЕРИСТИКИ                                                                         |                         |                                                   |
| Напряжение электропитания                                                                            | V                       | 230                                               |
| Частота                                                                                              | Hz                      | 50                                                |
| Потребляемая мощность                                                                                | W                       | 136                                               |
| Класс электрической защиты                                                                           | IP                      | X5D                                               |
| ХАРАКТЕРИСТИКИ СГОРАНИЯ                                                                              |                         |                                                   |
| Температура дымовых газов при макс. / мин. тепловои<br>нагрузке (80-60°С)                            | °C                      | 147/91                                            |
| Макс. / мин. массовый расход дымовых газов                                                           | g/s                     | 23/26                                             |
| CO2 при макс. / мин. нагрузке (G2O) с раздельными<br>трубопроводами для отвода дыма и забора воздуха | %                       | 7,4/2,1                                           |
| СО2 при макс. / мин. нагрузке (G31) с раздельными                                                    | 0/                      | 8 1/2 6                                           |
| трубопроводами для отвода дыма и забора воздуха                                                      | /0                      | 0,1/2,0                                           |
|                                                                                                    |                         |                                                   |
| Кол-во сопел                                                                                         | ШТ.                     | 16                                                |
| Диаметр сопел (G2U)                                                                                  | мм                      | 1,40                                              |
| Диаметр сопел (G30/G31)                                                                              | MM                      | U,81                                              |
| Расход газа при макс. / мин. нагрузке (G20) m                                                        | <sup>13</sup> /h        | 4,25/1,40                                         |
| Расход газа при макс. / мин. нагрузке (G30) ко                                                       | g/h                     | 3,15/1,06                                         |
| масход газа при макс. / мин. нагрузке (631) kg                                                       | g/n                     | 3,10/1,04                                         |
| Давление подачи газа (G20/G30/G31) ————————————————————————————————————                              | рар<br>Па               | 2/ 2.8-3/ 3.7                                     |
| ПОКАЗАТЕЛИ ТЕМПЕРАТУРЫ / ДАВЛЕНИЯ                                                                    | -                       |                                                   |
| Макс. рабочая температура                                                                            | °C                      | 85                                                |
| Диапазон регулирования температуры в режиме                                                          | °C                      | 20 - 00                                           |
| отопления                                                                                            | 0                       |                                                   |
| Диапазон регулирования температуры в режиме ГВС                                                      | °C                      | 10 ÷ 60                                           |
| Макс. рабочее давление б                                                                             | bap                     | 3                                                 |
| К                                                                                                    | Па                      | 300                                               |
| Объем котловой воды                                                                                  | l                       | 4,90                                              |

Низшая теплотворная способность (Ні) **G20 Ні.** 9,45 кВт/м³ (15°С, 1013 мбар) - **G30 Ні.** 12,68 кВт/кг (15°С, 1013 мбар) - **G31 Ні.** 12,87 кВт/кг (15°С, 1013 мбар)

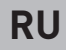

#### 5.6 Принципиальная гидравлическая схема

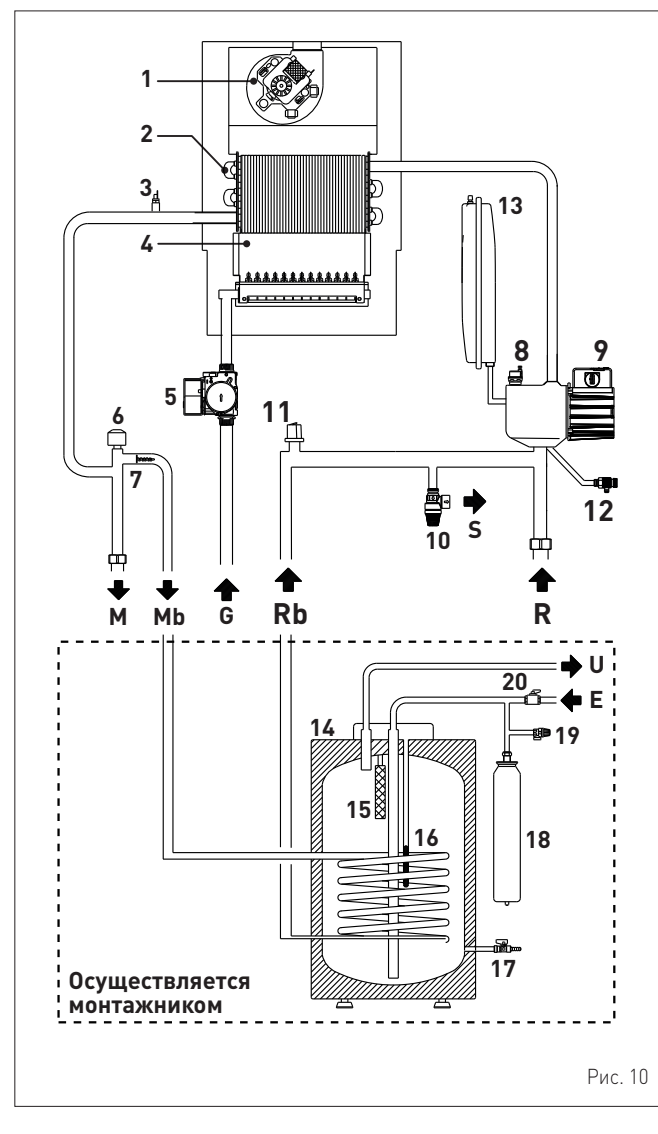

УСЛОВНЫЕ ОБОЗНАЧЕНИЯ:

- М Нагнетание отопления
- R Возврат отопления
- Мb Нагнетание водонагревателя
- Rb Возврат водонагревателя
- S Слив предохранительного клапана
- G Подача газа
- Выход ГВС Ù
- Ū Вход ГВС
- 1 Вентилятор
- Теплообменник (монотермический) 2
- 3 Двойной датчик (нагнетание отопления/предохранительный)
- 4 Камера сгорания
- 5 Газовый клапан
- Переключательный клапан 6
- 7 Автоматический байпас
- 8 Автоматический воздушный клапан
- 9 Насос
- 10 Предохранительный клапан системы отопления
- 11 Преобразователь давления воды
- 12 Слив котла
- Расширительный бак системы отопления 13
- 14 Накопительный водонагреватель 15 Магниевый анод
- Датчик температуры ГВС 16
- 17
- Сливной кран водонагревателя 18
- Расширительный бак для ГВС 19 Предохранительный клапан водонагревателя
- Кран на входе ГВС 20

#### 5.7 Датчики

Установленные датчики имеют следующие характеристики:

 двойной датчик температуры (нагнетание отопления/ предохранительный) NTC R25°C; номинальное сопротивление 10 кОм при B25/85°C: 3435

sime

- датчик температуры ГВС NTC R25°C; номинальное сопротивление 10 кОм при 825/85°C: 3435 датчик наружной температуры NTC R25°C; номинальное сопротивление 10 кОм при 825/85°C: 3435

#### Соотношение измеренной температуры/сопротивления

Примеры показаний: TR=75°C → R=1925 Ом

| TR    | 0°C   | 1°C   | 2°C   | 3°C   | 4°C   | 5°C   | 6°C   | 7°C   | 8°C   | 9°C   |      |
|-------|-------|-------|-------|-------|-------|-------|-------|-------|-------|-------|------|
| 0°C   | 27279 | 26135 | 25044 | 24004 | 23014 | 22069 | 21168 | 20309 | 19489 | 18706 |      |
| 10°C  | 17959 | 17245 | 16563 | 15912 | 15289 | 14694 | 14126 | 13582 | 13062 | 12565 | _    |
| 20°C  | 12090 | 11634 | 11199 | 10781 | 10382 | 9999  | 9633  | 9281  | 8945  | 8622  | 2    |
| 30°C  | 8313  | 8016  | 7731  | 7458  | 7196  | 6944  | 6702  | 6470  | 6247  | 6033  | ИЯ   |
| 40°C  | 5828  | 5630  | 5440  | 5258  | 5082  | 4913  | 4751  | 4595  | 4444  | 4300  | Лен  |
| 50°C  | 4161  | 4026  | 3897  | 3773  | 3653  | 3538  | 3426  | 3319  | 3216  | 3116  | TUB. |
| 60°C  | 3021  | 2928  | 2839  | 2753  | 2669  | 2589  | 2512  | 2437  | 2365  | 2296  | od L |
| 70°C  | 2229  | 2164  | 2101  | 2040  | 1982  | 1925  | 1870  | 1817  | 1766  | 1717  | 5    |
| 80°C  | 1669  | 1622  | 1577  | 1534  | 1491  | 1451  | 1411  | 1373  | 1336  | 1300  |      |
| 90°C  | 1266  | 1232  | 1199  | 1168  | 1137  | 1108  | 1079  | 1051  | 1024  | 998   |      |
| 100°C | 973   |       |       |       |       |       |       |       |       |       |      |

#### 5.8 Расширительный бак

Установленный в котлах расширительный бак имеет следующие характеристики:

| Описание                       | Ед.<br>изм. | Brava Slim 40 BFT |
|--------------------------------|-------------|-------------------|
| Общая емкость                  | l           | 9,0               |
| <b>D</b>                       | кПа         | 100               |
| предварительное давление       | бар         | 1,0               |
| Полезная емкость               | l           | 5,0               |
| Максимальная емкость котла (*) | l           | 124               |

(\*) Условия:

Средняя макс. температуры системы 85°С Температура перед наполнением системы отопления 10°С.

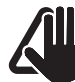

#### ПРЕДУПРЕЖДЕНИЕ!

- Для систем отопления, содержание воды в которых превышает максимальную емкость котла (указанную в таблице) необходимо предусмотреть дополнительный расширительный бак.
- Разность уровней предохранительного клапана и самой высокой точки системы отопления не должна превышать 6 метров. При большей разности необходимо увеличить предварительное давление расширительного бака и системы отопления в охлажденном состоянии на 0,1 бар на каждый дополнительный метр разности.

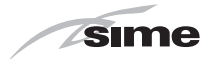

#### 5.9 Циркуляционный насос

Ниже помещен график отношения подачи-напора (характеристики насоса) в системе отопления.

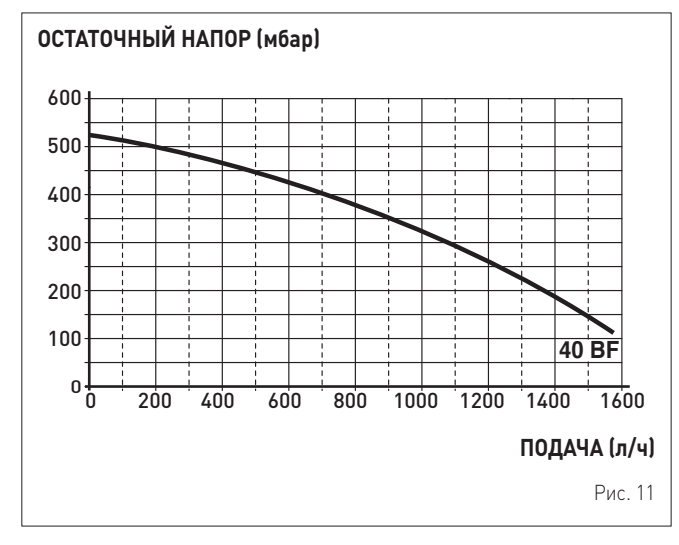

Ниже приведен график отношения подачи-напора, полезный для размещения змеевика водонагревателя с дистанционным управлением.

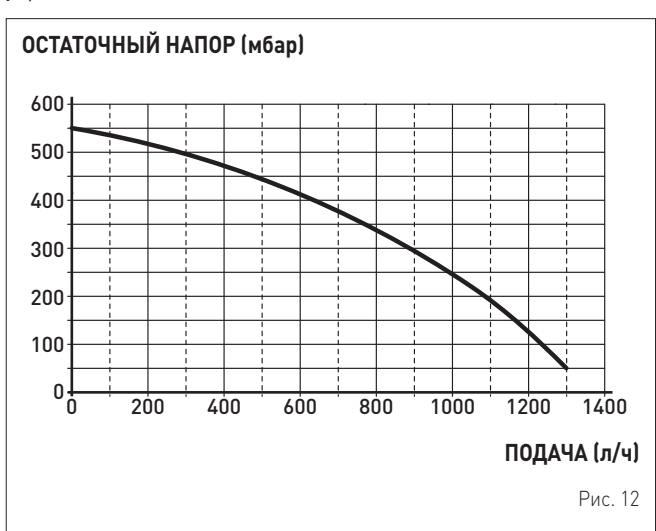

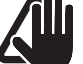

**ПРЕДУПРЕЖДЕНИЕ!** Котел оснащен обводным контуром (байпасом), который обеспечивает циркуляцию воды, когда в системе отопления используются краны и термостатические клапаны.

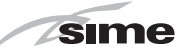

#### 5.10 Панель управления

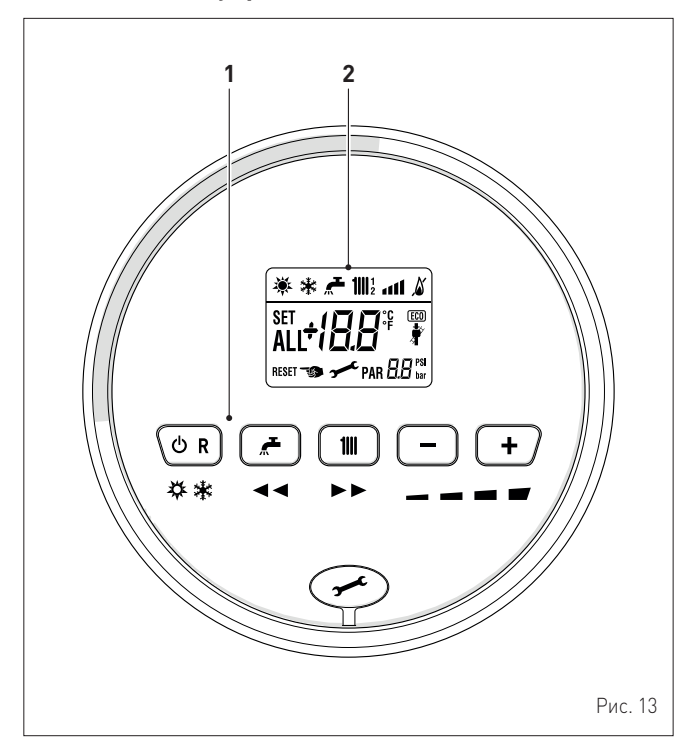

# 1 КНОПКИ УПРАВЛЕНИЯ

- Нажав один или несколько раз и удерживая данную кнопку в течение 1 секунды во время нормальной работы, можно переключать рабочие режимы котла ("Режим ожидания" – "Лето" – "Зима"). Если котел находится в режиме сбрасываемой неисправности, это позволяет произвести разблокировку.
  - При нормальном функционировании, нажатие кнопки позволяет отобразить установленное значение температуры воды для ГВС, изменяемое от 10 до 60°С. При "настройке параметров", нажатие кнопки позволяет пролистать указатель параметров (в сторону уменьшения).
  - При нормальном функционировании, нажатие кнопки позволяет отобразить установленное значение температуры воды для системы отопления, изменяемое от 20 до 80°C. При "настройке параметров", нажатие кнопки позволяет пролистать указатель параметров (в сторону увеличения).
- При нормальном функционировании нажатие кнопки позволяет уменьшить установленное значение температуры воды для системы отопления или ГВС, в зависимости от сделанного ранее выбора. При наличии дистанционного управления (Open Therm), после выбора кнопки системы отопления, нажатие кнопки (-) позволяет изменять, в сторону уменьшения, крутизну климатической кривой. На странице "Отображение и настройка параметров", нажатие кнопки позволяет изменять настройку или значение параметра (в сторону уменьшения).
- При нормальном функционировании нажатие кнопки позволяет увеличить установленное значение температуры воды для системы отопления или ГВС, в зависимости от сделанного ранее выбора. При наличии дистанционного управления (Open Therm), после выбора кнопки системы отопления, нажатие кнопки (+) позволяет изменять, в сторону увеличения, крутизну климатической кривой. На странице "Отображение и настройка параметров", нажатие кнопки позволяет изменять настройку или значение параметра (в сторону увеличения).

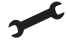

111

Заглушка разъема для программирования.

**ПРИМЕЧАНИЕ:** нажав и удерживая любую кнопку в течение 30 секунд можно вывести на дисплей сообщение о неисправности, не прерывая работы котла. Аварийный сигнал исчезает после восстановления нормальных рабочих условий.

#### 2 ДИСПЛЕЙ

- "ЛЕТО". Символ отображается при переключении в рабочий режим "Лето" или при переключении котла в режим только ГВС с помощью пульта дистанционного управления, если он подключен. Мигающие символы и эт сигнализируют о включении функции "Трубочист".
- "ЗИМА". Символ отображается при переключении в рабочий режим "Зима" или при переключении котла в режим ГВС + отопление с помощью пульта дистанционного управления, если он подключен. Если при подключенном дистанционном управлении не выбран ни один режим работы, то оба символа 🔆 и 🌟 остаются выключенными.
- RESET

111

ß

**"СБРОС"** Надпись указывает, что после ремонта, нормальное функционирование котла может быть восстановлено путем нажатия кнопки **С R**.

- "ГВС" Символ присутствует при запросе ГВС или в ходе функции "Трубочист". Мигает в ходе выбора установленного значения температуры воды для ГВС.
- "ОТОПЛЕНИЕ" Символ присутствует при работе функции системы отопления или в ходе функции "Трубочист". Мигает в ходе выбора установленного значения температуры воды системы отопления.

#### БЛОКИРОВКА ИЗ-ЗА ОТСУТСТВИЯ ПЛАМЕНИ.

- "НАЛИЧИЕ ПЛАМЕНИ".
- **ТРОВЕНЬ МОЩНОСТИ**". Указывает уровень мощности, при котором работает котел.
- PAR "параметр". Указывает, что может отображать/ устанавливать параметры, или отображать "инфо", или "счетчики", или "сработанные аварийные сигналы" (архив).
- ALL "АВАРИЙНЫЙ СИГНАЛ". Указывает на выявление неисправности. Номер указывает на соответствующую причину.
  - **"ТРУБОЧИСТ"**. Указывает на активацию функции "трубочист".
- **ЕСО "ЕСО", ПРИСУТСТВИЕ ДОПОЛНИТЕЛЬНЫХ ИСТОЧНИКОВ**. Активация обозначает присутствие солнечной установки.
  - "ЗАПРОС ТЕХОБСЛУЖИВАНИЯ". При активации, указывает на достижение периода времени, когда необходимо осуществлять техобслуживание котла.

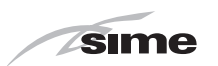

#### 5.11 Электрическая схема

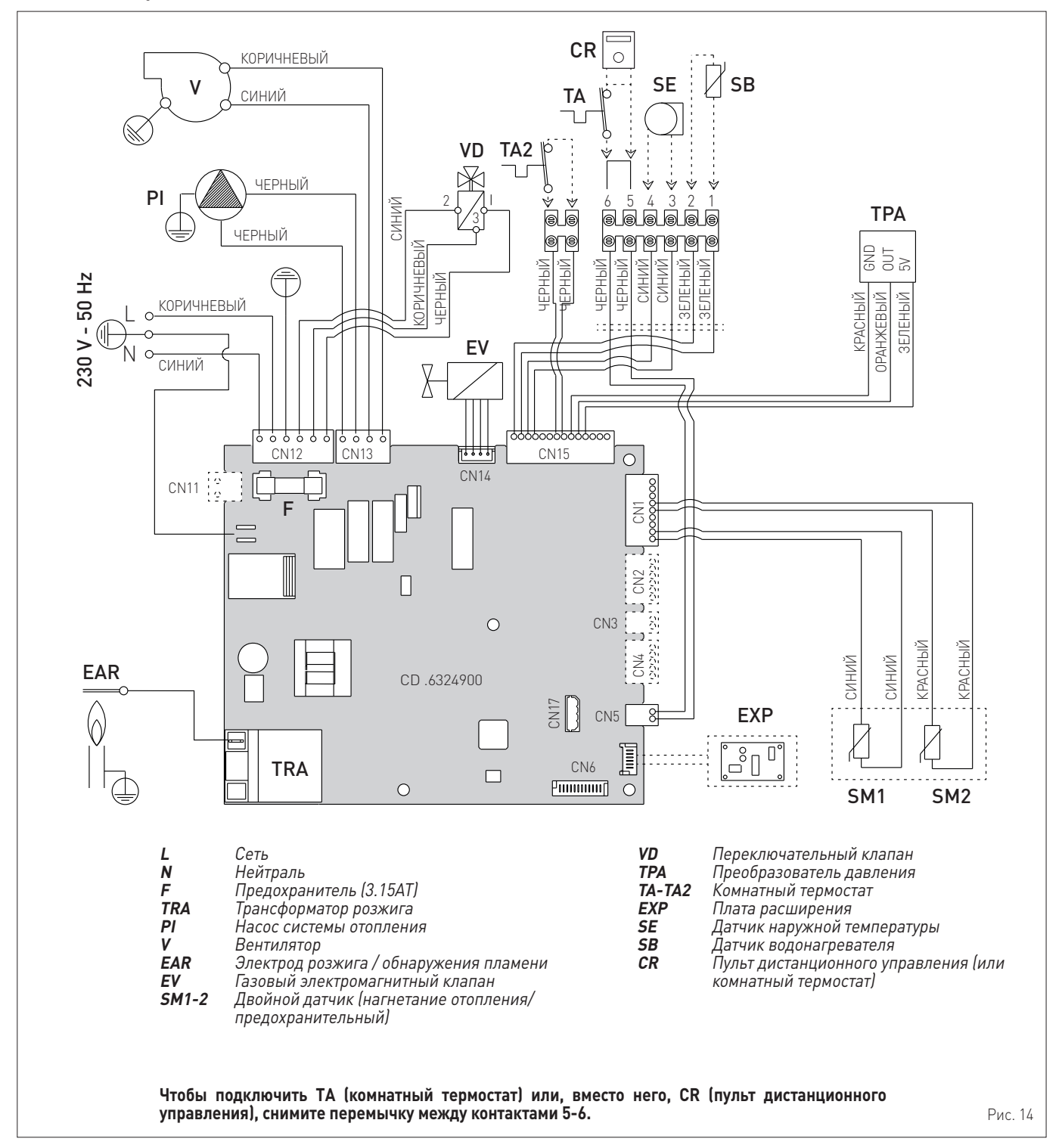

#### ПРЕДУПРЕЖДЕНИЕ! Обязательные требования:

- Установите всеполюсный автоматический выключатель сетевой разъединитель, И соответствующие требованиям европейских стандартов обеспечивающий полное разъединение в условиях категории избыточного напряжения III (то есть, по меньшей мере, с расстоянием 3 мм между разомкнутыми контактами).
- Не нарушайте соединение L (фаза) N (нейтраль).
- Специальный кабель питания должен быть \_ заменен только оригинальным запасным кабелем. Подключение сменного кабеля должно быть поручено квалифицированному специалисту.

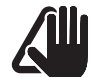

#### ПРЕДУПРЕЖДЕНИЕ! Обязательные требования:

С помощью заземляющего кабеля подключите котел \_ к надежной системе заземления. Производитель не несет ответственности за ущерб, полученный вследствие неподключения аппарата к системе заземления и нарушения электрических схем.

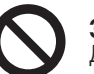

### ЗАПРЕЩЕНО

Для заземления котла используйте водопроводные трубы.

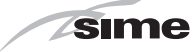

# ИНСТРУКЦИИ ПО УСТАНОВКЕ И ТЕХОБСЛУЖИВАНИЮ

# ОГЛАВЛЕНИЕ

| 6 | MOH  | ТАЖ                                                         | 62 |
|---|------|-------------------------------------------------------------|----|
|   | 6.1  | Приемка товара                                              | 62 |
|   | 6.2  | Габаритные размеры и вес                                    | 62 |
|   | 6.3  | Перемещение                                                 | 62 |
|   | 6.4  | Помещение для установки                                     | 62 |
|   | 6.5  | Установка в новой системе или замена в уже                  |    |
|   |      | существующий гидравлической системе                         | 63 |
|   | 6.6  | Очистка системы                                             | 63 |
|   | 6.7  | Обработка воды в системе                                    | 63 |
|   | 6.8  | Монтаж котла                                                | 63 |
|   | 6.9  | Гидравлические подключения                                  | 64 |
|   |      | 6.9.1 Гидравлические аксессуары (опция) 64                  |    |
|   | 6.10 | Питающий газ                                                | 64 |
|   | 6.11 | Системы отвода дымовых газов и забора воздуха для горения   | 65 |
|   |      | 6.11.1 Коаксиальные трубопроводы (Ø 60/100мм и<br>80/125мм) |    |
|   |      | 6 11 2 Разлельные трубопроволы (Ø 80 мм) 66                 |    |
|   | 6.12 | Электрические подключения                                   | 68 |
|   |      | 6 12 1 Латчик наружной температуры 69                       |    |
|   |      | 6.12.2. Программируемый или комнатный                       |    |
|   |      | термостат                                                   |    |
|   |      | 6.12.3 ПРИМЕРЫ использования устройств                      |    |
|   |      | управления/контроля в некоторых                             |    |
|   |      | вариантах системы отопления                                 |    |
|   | 6.13 | Наполнение и опорожнение                                    | 70 |
|   |      | 6.13.1 Процедура НАПОЛНЕНИЯ 70                              |    |
|   |      | 6.13.2 Процедура ОПОРОЖНЕНИЯ 71                             |    |
| 7 | ЗАП  | УСК КОТЛА                                                   | 72 |
|   | 7.1  | Предварительные работы                                      | 72 |
|   | 7.2  | Первый запуск котла                                         | 72 |
|   | 7.3  | Отображение и настройка параметров                          | 72 |
|   | 7.4  | Список параметров                                           | 73 |
|   | 7.5  | Отображение рабочих данных и показаний                      |    |
|   |      | СЧЕТЧИКОВ                                                   | 75 |
|   | 7.6  | Проверки и регулировки                                      | 76 |
|   |      | 7.6.1 Функция "Трубочист" 76                                |    |
|   |      | 7.6.2 Регулирование давления газа на сопла 77               |    |
|   | 7.7  | Смена типа питающего газа                                   | 78 |
|   |      | 7.7.1 Предварительные работы                                |    |
|   | 7.8  | Процедура автоматической настройки                          | 79 |

| 8 | TEX | НИЧЕС  | КОЕ ОБСЛУЖИВАНИЕ                       | 82 |
|---|-----|--------|----------------------------------------|----|
|   | 8.1 | Уход 8 | 32                                     |    |
|   | 8.2 | Наруж  | ная чистка                             | 82 |
|   |     | 8.2.1  | Чистка панелей корпуса                 | 82 |
|   | 8.3 | Внутре | енняя чистка                           | 82 |
|   |     | 8.3.1  | Чистка теплообменника                  | 82 |
|   |     | 8.3.2  | Чистка горелки                         | 83 |
|   |     | 8.3.3  | Проверка электрода розжига /           |    |
|   |     |        | обнаружения пламени                    | 83 |
|   |     | 8.3.4  | Заключительные работы                  | 83 |
|   | 8.4 | Прове  | рки                                    | 83 |
|   |     | 8.4.1  | Проверка трубопроводов системы отвода  |    |
|   |     |        | газовых дымов и забора воздуха горения | 83 |
|   |     | 8.4.2  | Проверка нагнетания давления           |    |
|   |     |        | расширительного бака                   | 83 |
|   | 8.5 | Внеоче | ередное техобслуживание                | 84 |
|   | 8.6 | Коды а | аномалий и возможные меры устранения . | 84 |
|   |     | 8.6.1  | Запрос техобслуживания                 | 85 |

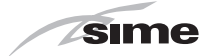

# 6 МОНТАЖ

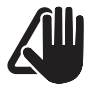

#### ПРЕДУПРЕЖДЕНИЕ!

Работы по установке прибора должны выполняться исключительно технической службой Sime или квалифицированным персоналом с ОБЯЗАТЕЛЬНЫМ использованием надлежащих средств защиты.

## 6.1 Приемка товара

Котлы Brava Slim 40 BFT поставляются в единой упаковке, помещенной в картонную коробку.

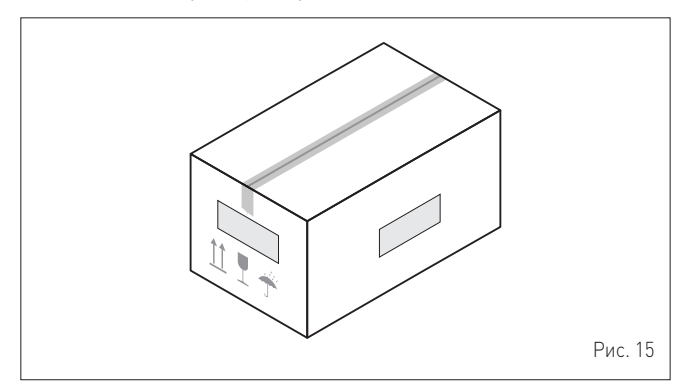

В целлофановом пакете, который вы найдете внутри упаковки, содержатся следующие документы и материалы:

- инструкция по монтажу, эксплуатации и техническому обслуживанию
- бумажный шаблон для монтажа котла
- гарантийный сертификат
- акт гидравлического испытания
- паспорт системы
- упаковка с расширяющимися дюбелями

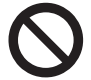

#### ЗАПРЕЩЕНО

Запрещено выбрасывать в окружающую среду и оставлять в досягаемости детей упаковочные материалы в виду их потенциальной опасности. Их необходимо утилизировать в соответствии с требованиями действующего законодательства.

### 6.2 Габаритные размеры и вес

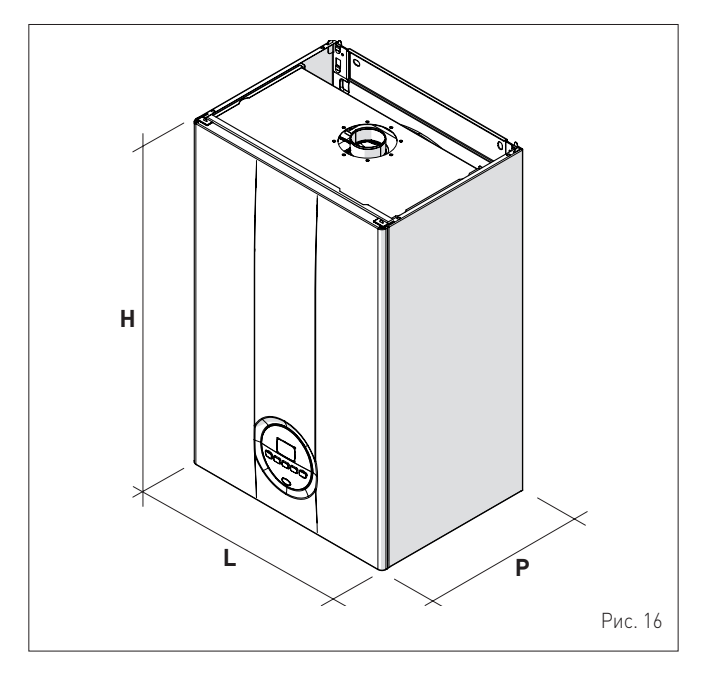

| Описание | Brava Slim 40 BFT |
|----------|-------------------|
| L (мм)   | 450               |
| Р (мм)   | 340               |
| Н (мм)   | 700               |
| Вес (кг) | 36                |

### 6.3 Перемещение

Распакованный аппарат перемещается вручную. Поднимите и удерживайте его так, как показано на рисунке.

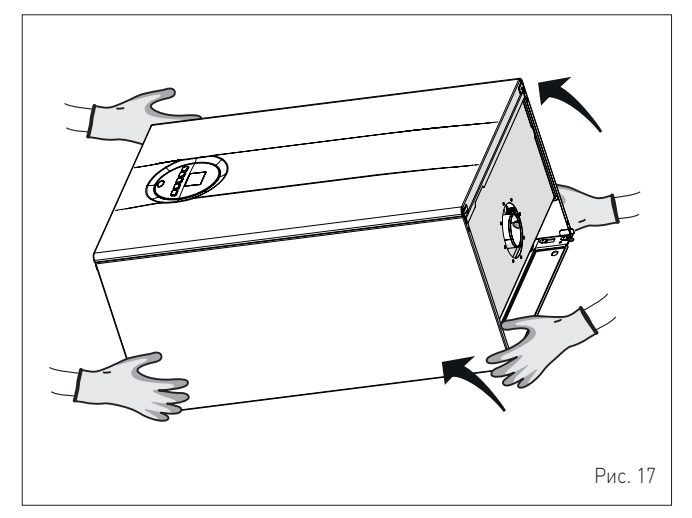

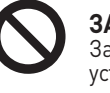

#### ЗАПРЕЩЕНО

Захватывать за облицовку устройства. Удерживать устройство за такие части части, как основание и структура..

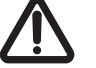

#### ВНИМАНИЕ

При распаковке и перемещении аппарата используйте необходимые средства индивидуальной защиты. Соблюдать максимальный вес, поднимаемый человеком.

#### 6.4 Помещение для установки

Помещение, предназначенное для установки котла, должно соответствовать требованиям технических стандартов и действующего законодательства. Оно должно быть оснащено вентиляционными отверстиями соответствующих размеров при установке "ТИПА В".

Минимальная температура в помещении НЕ должна опускаться ниже **-5 °C**.

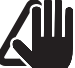

#### ПРЕДУПРЕЖДЕНИЕ!

- Перед установкой прибора монтажник **ДОЛЖЕН** убедиться в способности стены выдержать вес прибора.
- При монтаже необходимо учесть расстояния, необходимые для доступа к устройствам безопасности/ регулировки и выполнения работ по техническому обслуживанию (см. Рис. 18).

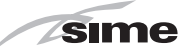

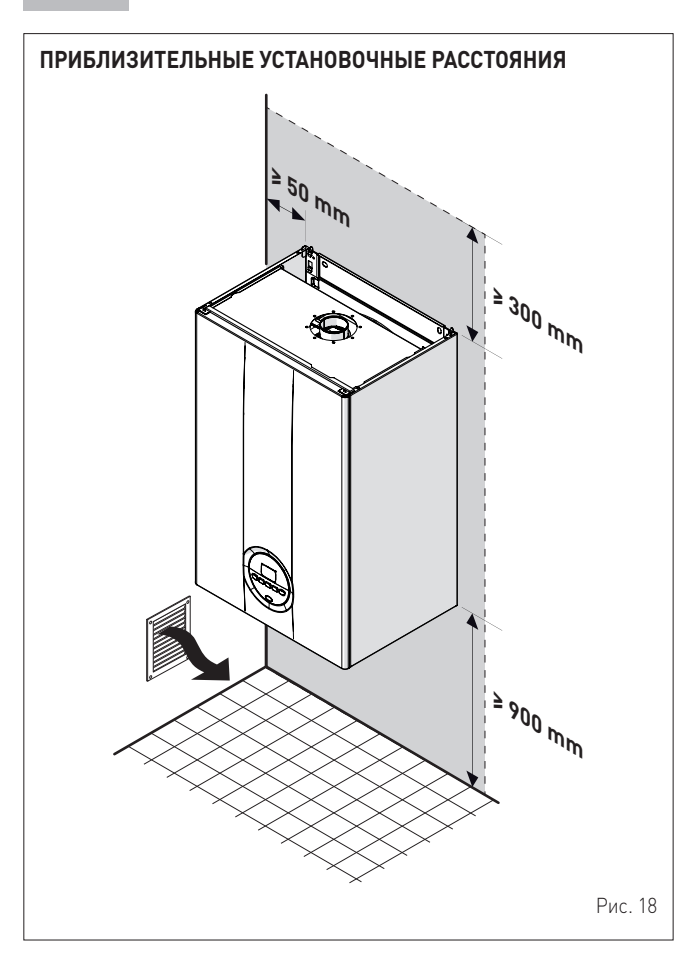

#### 6.5 Установка в новой системе или замена в уже существующий гидравлической системе

Если котлы Brava Slim 40 BFT устанавливаются в уже существующих или обновляемых гидравлических системах, рекомендуется выполнить следующие проверки:

- убедитесь, что дымовая труба рассчитана на температуру дымовых газов, спроектирована и изготовлена в соответствии с требованиями действующего законодательства, является по возможности прямой, герметичной, изолированной, ничем не закупорена и частично не перекрыта и оборудована системой сбора и отвода конденсата
- убедитесь, что электрическая проводка проложена и подключена в соответствии с требованиями соответствующих действующих норм и стандартов квалифицированным персоналом
- убедитесь, что трубопровод подачи топлива и бак для сжиженного газа (при его наличии) изготовлены в соответствии с требованиями соответствующих действующих норм и стандартов
- убедитесь, что расширительный бак способен принять весь объем расширения жидкости, содержащейся в системе отопления
- убедитесь, что подача и напор насоса соответствуют характеристикам системы
- убедитесь, что система промыта и очищена от грязи и накипи, что в ней нет воздуха и она полностью герметична. Очистке системы посвящен отдельный пункт инструкции.

#### ПРЕДУПРЕЖДЕНИЕ!

Производитель не несет ответственности за ущерб, полученный вследствие неправильной конструкции системы отвода газовых дымов.

#### 6.6 Очистка системы

Прежде чем установить котел в новую или уже существующую гидравлическую систему взамен старого теплового генератора, очень важно тщательно промыть и очистить систему от грязи, мусора, остатков монтажных материалов и т.д.

Прежде чем демонтировать старый котел в уже существующих системах рекомендуется:

- добавить средство против образования накипи в воду системы
- заставить котел активно работать в течение нескольких дней
- слить грязную воду и промыть систему чистой водой один или несколько раз.

Если старый тепловой генератор уже демонтирован или не может быть использован, установите вместо него насос, который обеспечит циркуляцию воды в системе, и повторите вышеописанную процедуру.

По окончании промывки перед установкой нового котла рекомендуется добавить в воду системы средство защиты от коррозии и накипи.

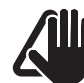

#### ПРЕДУПРЕЖДЕНИЕ!

- Более подробную информацию о типах И использовании добавок можно узнать у производителя котла.
- Напоминаем, что следует ОБЯЗАТЕЛЬНО установить Y-образный фильтр (не входит в комплект поставки прибора) на обратной линии (R) системы отопления.

#### 6.7 Обработка воды в системе

Для наполнения и добавления воды в систему (при необходимости) рекомендуется использовать воду, имеющую следующие характеристики:

- внешний вид: как можно более прозрачная
- pH: 6÷8
- , жесткость: < 25°f.

Если характеристики воды отличаются отуказанных, рекомендуется установить предохранительный фильтр в трубопроводе подачи воды и систему химической обработки для защиты от накипи и коррозии, которые могут поставить под угрозу исправную работу котла.

Если система работает только в низкотемпературном режиме, рекомендуется применять вещества, препятствующие размножению бактерий. В любом случае необходимо соблюдать требования действующих

норм и технических стандартов.

#### 6.8 Монтаж котла

Котлы Brava Slim 40 BFT поставляются в комплекте с бумажным шаблоном для их монтажа на прочной стене. Чтобы установить котел:

- приложите бумажный шаблон (1) к стене (2), предназначенной для монтажа котла
- просверлите отверстия в отмеченных точках и вставьте в них расширяющиеся дюбели (3)
- навесьте котел на дюбели.

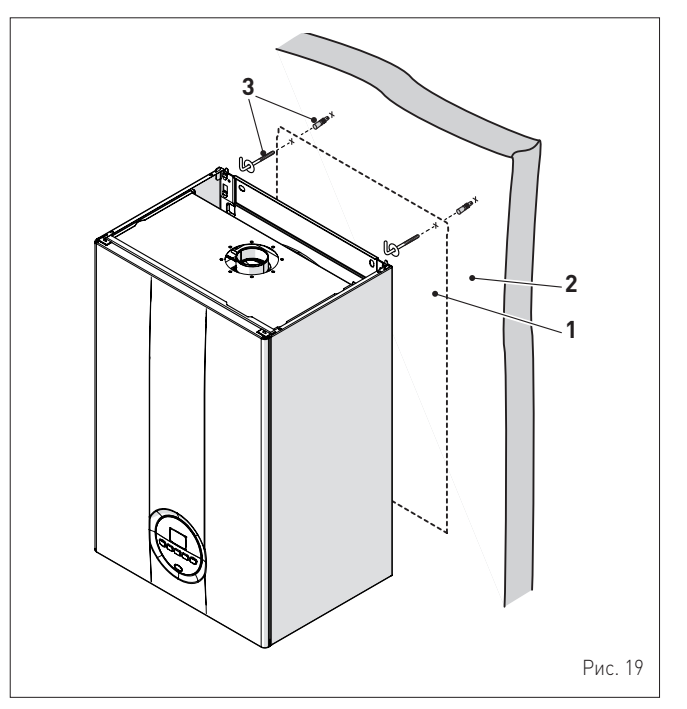

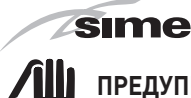

#### ПРЕДУПРЕЖДЕНИЕ!

Котел необходимо навесить на высоте, удобной для работ по демонтажу и техническому обслуживанию.

## 6.9 Гидравлические подключения

Ниже указаны характеристики и размеры гидравлических соединений.

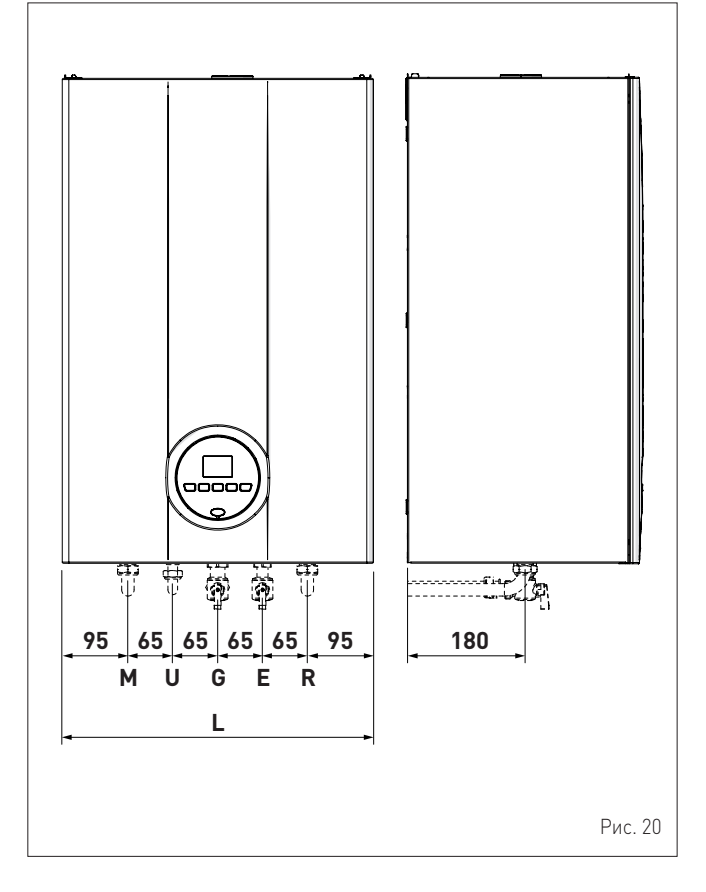

| Описание                 | Brava Slim 40 BFT |
|--------------------------|-------------------|
| М - Нагнетание отопления | Ø 3/4" G          |
| R - Возврат отопления    | Ø 3/4" G          |
| U - Выход ГВС            | Ø 1/2" G          |
| Е - Вход ГВС             | Ø 1/2" G          |
| G - Подача газа          | Ø 3/4" G          |
| L (мм)                   | 450               |

#### 6.9.1 Гидравлические аксессуары (опция)

Чтобы упростить подключение котла к газовой и гидравлической системам, можно использовать перечисленные в таблице аксессуары. Последние поставляются по отдельному заказу.

| ОПИСАНИЕ                                                     | код     |
|--------------------------------------------------------------|---------|
| Монтажная пластина                                           | 8075438 |
| Комплект колен                                               | 8075418 |
| Комплект колен и кранов с патрубками стандарта<br>DIN и SIME | 8075443 |
| Комплект кранов                                              | 8091806 |
| Комплект кранов с патрубками стандарта DIN и<br>SIME         | 8075442 |
| Комплект запчастей других марок для настенных<br>котлов      | 8093900 |
| Комплект солнечных панелей для котлов<br>мгновенного нагрева | 8105101 |
| Комплект дозатора полифосфатов                               | 8101700 |
| Комплект зарядки дозатора                                    | 8101710 |

**ПРИМЕЧАНИЕ:** Инструкции по использованию каждого комплекта поставляются вместе с соответствующим аксессуаром или указаны на упаковке.

#### 6.10 Питающий газ

В соответствии с заводскими настройками котлы **Brava Slim 40 BFT** приспособлены для питания газом G20 или G30/G31. Модели, предназначенные для питания G20, можно переоборудовать для питания G30/G31 с помощью "специального комплекта сопел" (опция), поставляемого **Sime** по отдельному заказу.

В случае изменения используемого типа газа, следует полностью выполнить процедуру **"СМЕНА ТИПА ПИТАЮЩЕГО НАЗА"** котла.

Подключение котла к питающей газовой системе должно быть выполнено в соответствии с действующими нормами и правилами установки.

Прежде чем приступить к подключению, необходимо удостовериться, что:

- тип подаваемого газа соответствует предусмотренному для котла
- все трубопроводы тщательно очищены
- размеры трубопровода для подачи газа равны или превосходят размеры соединения котла (G 3/4"); потери напора ниже или равны значениям, предусмотренным на участке между трубопроводом подачи газа и котлом.

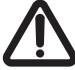

#### ВНИМАНИЕ

По завершении монтажа проверьте герметичность всех соединений в соответствии с действующими нормами и правилами установки.

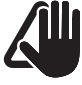

#### ПРЕДУПРЕЖДЕНИЕ!

На газопроводе рекомендуется установить соответствующий фильтр.

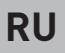

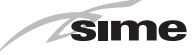

#### 6.11 Системы отвода дымовых газов и забора воздуха для горения

Котлы **Brava Slim 40 BFT** должны быть оснащены соответствующими дымоходами для отвода дымовых газов и воздуховодами для забора воздуха горения. Дымоходы/воздуховоды являются неотъемлемой частью котла и поставляются **Sime** в комплекте аксессуаров. Комплект дымоходов/воздуховодов заказывается отдельно с учетом разрешенных в месте установке типов и требований системы.

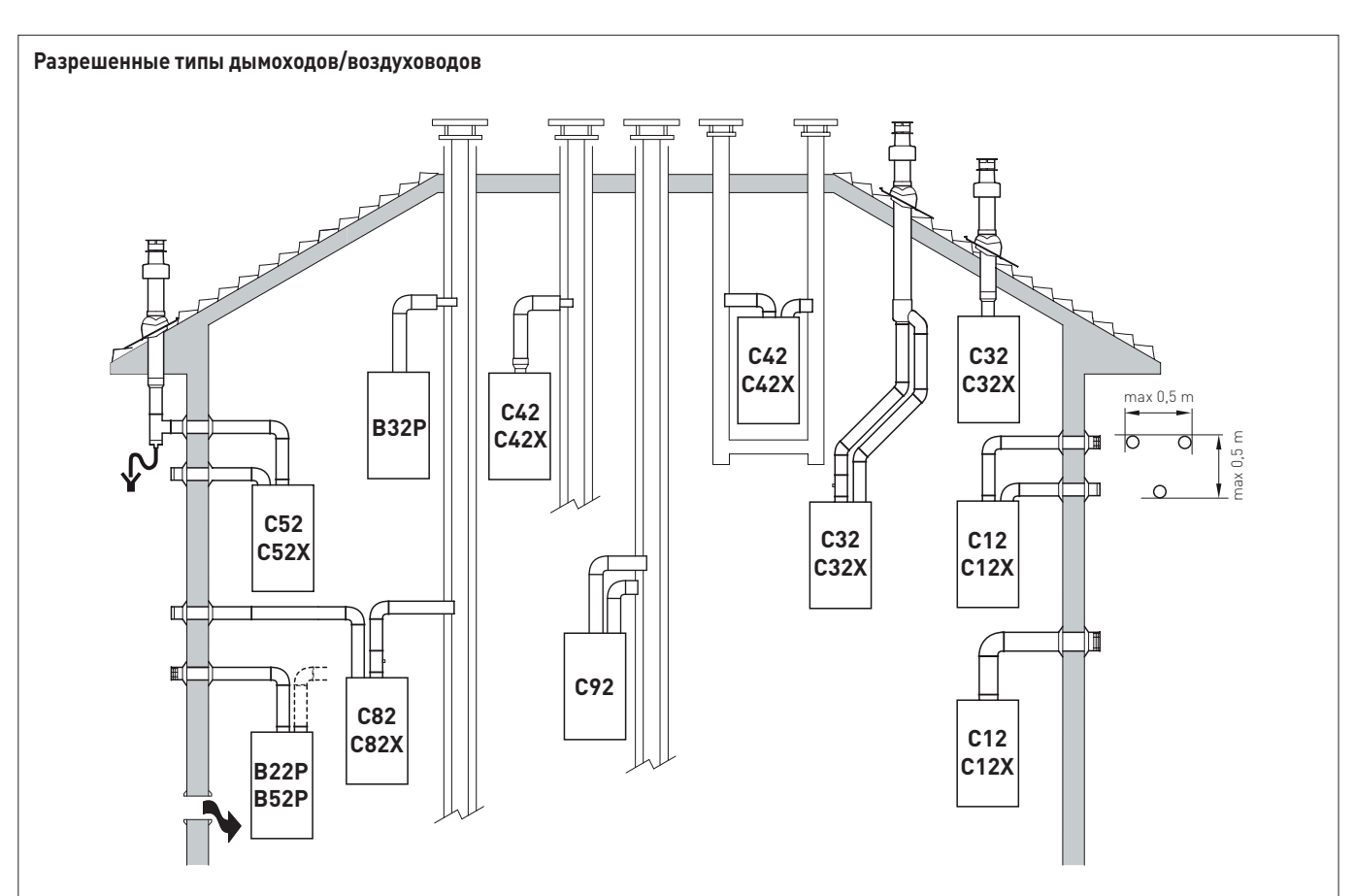

#### B22P-B52-B52P

Забор воздуха для горения в помещении и отвод дымовых газов наружу.

ПРИМЕЧА́НИЕ: отверстие для забора воздуха для горения (6 см² х кВт).

#### C12-C12X

Отвод дымовых газов через стену по коаксиальному (концентрическому) трубопроводу Трубы для отвода газовых дымов /забора воздуха могут отходить от котла и по отдельности, но их выходы должны быть коаксиальными и находиться на небольшом расстоянии друг от друга (в пределах 50 см), так чтобы на них действовали одинаковые погодные условия.

#### C32-C32X

Отвод дымовых газов через крышу по коаксиальному (концентрическому) трубопроводу. Выходы аналогичны типу C12X.

#### C42-C42X

Отвод дымовых газов и забор воздуха через общие или раздельные трубопроводы, на которые действуют одинаковые погодные условия.

#### C52-C52X

Отвод дымовых газов и забора воздуха по раздельным трубам через стену или крышу в зонах с разным давлением.

**ПРИМЕЧАНИЕ:** отвод дымовых газов и забор воздуха для горения ни в коем случае не должны располагаться на противоположных стенах.

#### C82-C82X

Отвод дымовых газов через отдельный или общий дымоход, забор воздуха через стену.

#### C92

Отвод дымовых газов и забора воздуха по раздельным трубам через общий дымоход.

# Р: система отвода дымовых газов спроектирована для работы при положительном давлении. Х: аппараты и соответствующие системы отвода газовых

X: аппараты и соответствующие системы отвода газовых дымов, которые соответствуют немецким требованиям герметичности.

# sime

#### ВНИМАНИЕ!

- Трубопровод для отвода продуктов горения и соединение с дымоходом должны соответствовать требованиям действующего законодательства и местных норм и правил.
- Обязательным является использование герметичных жестких термостойких трубопроводов, устойчивых к воздействию конденсата и механическим нагрузкам.
- Неизолированные трубопроводы для отвода дымовых газов являются источником потенциальной опасности.

# 6.11.1 Коаксиальные трубопроводы (Ø 60/100мм и 80/125мм)

#### Аксессуары для коаксиальных трубопроводов

| 0======                                                                      | Код         |             |  |
|------------------------------------------------------------------------------|-------------|-------------|--|
|                                                                              | Ø 60/100 мм | Ø 80/125 мм |  |
| Комплект для коаксиального<br>трубопровода                                   | 8084813     | 8084830     |  |
| Удлинитель L = 1000 мм                                                       | 8096103     | 8096130     |  |
| Удлинитель, L = 500 мм                                                       | 8096102     | -           |  |
| Вертикальный удлинитель, L = 200 мм с<br>отверстием анализатора дыма         | 8086908     | -           |  |
| Переходник для Ø 80/125 мм                                                   | -           | 8093120     |  |
| Дополнительное колено (90°)                                                  | 8095801     | 8095820     |  |
| Дополнительное колено (45°)                                                  | 8095900     | 8095920     |  |
| Черепица с шарниром                                                          | 8091300     | 8091300     |  |
| Наконечник трубопровода для отвода<br>дымовых газов через крышу, L = 1284 мм | 8091200     | 8091200     |  |
| Вертикальный конденсатоотводчик, L =<br>200 мм                               | 8092803     | 8092803     |  |

#### Потери напора - Эквивалентные длины

| Maran      | L экв. (линейные метры) |             |  |  |
|------------|-------------------------|-------------|--|--|
| Модель     | Ø 60/100 мм             | Ø 80/125 мм |  |  |
| Колено 90° | 1                       | 1           |  |  |
| Колено 45° | 0,5                     | 0,8         |  |  |

#### Мин./Макс. длина

|                      | Длина трубопровода Ø<br>60/100 |                              |                                                        | Длина трубопровода Ø<br>80/125 |                                               |       |                                            |       |
|----------------------|--------------------------------|------------------------------|--------------------------------------------------------|--------------------------------|-----------------------------------------------|-------|--------------------------------------------|-------|
| Модель               | L = длі<br>ризонта<br>участ    | ина го-<br>ального<br>ка (м) | на го- Н = высо<br>пьного вертикалы<br>а (м) участка ( |                                | L = длина го-<br>ризонтального<br>участка (м) |       | Н = высота<br>вертикального<br>участка (м) |       |
|                      | Мин.                           | Макс.                        | Мин.                                                   | Макс.                          | Мин.                                          | Макс. | Мин.                                       | Макс. |
| Brava Slim 40<br>BFT | -                              | 3                            | 1,3<br>(*)                                             | 5                              | 3                                             | 6     | 4                                          | 7     |

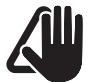

#### ПРЕДУПРЕЖДЕНИЕ!

(\*) В вертикальных системах отвода газовых дымов (типа C32) или на вертикальном участке систем отвода газовых дымов (типа C42) длиной больше 1,3 м необходимо ОБЯЗАТЕЛЬНО установить вертикальный конденсатоотводчик.

#### Диафрагмы для коаксиальных трубопроводов

Котлы поставляются с диафрагмами (1), имеющими следующие характеристики:

– Brava Slim 40 BFT: диафрагма Ø 87,5 мм

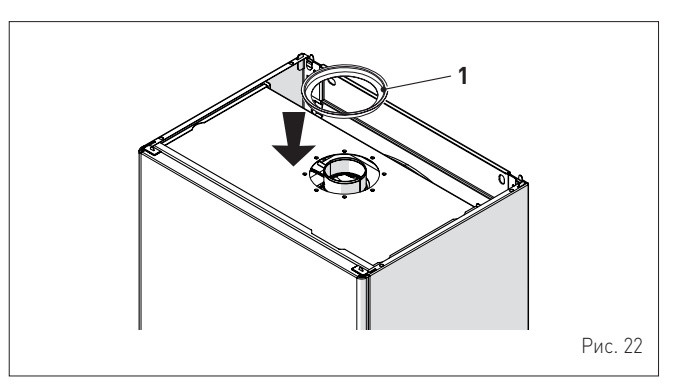

В случае систем **типа C12** или **C42** диафрагму необходимо снять или оставить в зависимости от условий, изложенных ниже:

| Модель            | Диафрагма        | для трубопровода<br>длиной |
|-------------------|------------------|----------------------------|
| Brava Slim 40 BFT | ДА<br>(оставить) | < 1 m                      |
| Brava Slim 40 BFT | NO<br>(снять)    | > 1 m                      |

В системе отвода дымовых газов **типа СЗ2** (прямой вертикальной без изгибов) диафрагма влияет на максимальную длину трубопровода следующим образом:

| Модель            | Диафрагма | Макс. L (м) |
|-------------------|-----------|-------------|
| Brava Slim 40 BFT | ДА        | 2,5         |
| Brava Slim 40 BFT | NO        | 5           |

#### 6.11.2 Раздельные трубопроводы (Ø 80 мм)

В системах отвода дымовых газов и забора воздуха горения с раздельными трубопроводами необходимо установить "раздвоитель воздух-дымовые газы", поставляемый по отдельному заказу. К последнему необходимо подключить некоторые другие аксессуары, перечисленные в таблице.

Общая максимальная длина, полученная путем сложения длин трубопроводов забора воздуха и отвода дымовых газов, определяется с учетом потерь напора из-за каждого установленного аксессуара и не должна превышать 15 мм вод.ст.

#### Отдельные аксессуары

| 0.5462440                                                                 | Код               |
|---------------------------------------------------------------------------|-------------------|
| Описание                                                                  | Диаметр Ø 80 (мм) |
| Раздвоитель воздух-дымовые газы                                           |                   |
| (с отверстием для забора проб) +                                          | 8093020           |
| диафрагма                                                                 |                   |
| Колено 90° М-F (6 шт.)                                                    | 8077410           |
| Колено 90° М-F (с отверстием для забора<br>проб)                          | 8077407           |
| Колено 90° М-F (изолированное)                                            | 8077408           |
| Удлинитель, L = 1000 мм (6 шт.)                                           | 8077309           |
| Удлинитель, L = 1000 мм<br>(изолированный)                                | 8077306           |
| Удлинитель, L = 500 мм (6 шт.)                                            | 8077308           |
| Удлинитель, L = 135 мм (с отверстием для<br>забора проб)                  | 8077304           |
| Наконечник трубопровода для отвода<br>дымовых газов через стену           | 8089501           |
| Комплект внутренних и наружных<br>зажимов                                 | 8091500           |
| Наконечник трубопровода для забора<br>воздуха                             | 8089500           |
| Колено 45° М-F (6 шт.)                                                    | 8077411           |
| Конденсатоотводчик, L = 135 мм                                            | 8092800           |
| Коллектор                                                                 | 8091400           |
| Черепица с шарниром                                                       | 8091300           |
| Наконечник трубопровода для отвода дымовых газов через крышу, L = 1390 мм | 8091201           |
| Конденсатоотводчик                                                        | 8093300           |
| Соединение забора воздуха/отвода<br>газовых дымов Ø 80/125 мм             | 8091401           |

#### Раздвоитель

Раздвоитель поставляется в комплекте с диафрагмой забора воздуха для горения, которую необходимо установить, удалив предварительно некоторые сегменты. Удаление последних зависит от общих потерь напора, которые рассчитываются путем сложения потерь трубопроводов забора воздуха и отвода газовых дымов.

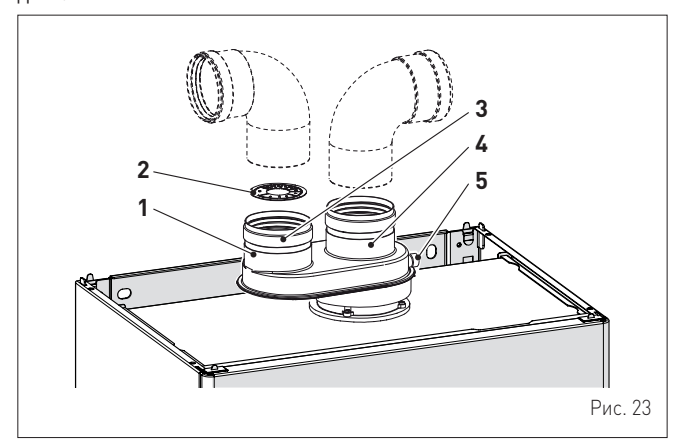

УСЛОВНЫЕ ОБОЗНАЧЕНИЯ:

- 1 Раздвоитель с отверстием для забора проб
- 2 Диафрагма забора воздуха
- 3 Трубопровод забора воздуха горения
- Система отвода газовых дымов и забора воздуха горения
- 4 5 Отверстие для забора проб для анализа дымовых газов

#### Потери напора от аксессуаров Ø 80 мм

|                                                                                          |         | Потеря напора (мм вод.<br>ст.) |                           |  |  |
|------------------------------------------------------------------------------------------|---------|--------------------------------|---------------------------|--|--|
| Описание                                                                                 | Кол     | Brava Slim 40 BFT              |                           |  |  |
|                                                                                          | Код     | Забор<br>воздуха               | Отвод<br>дымовых<br>газов |  |  |
| Колено 90° MF                                                                            | 8077410 | 0,70                           | 1,50                      |  |  |
| Колено 45° MF                                                                            | 8077411 | 0,60                           | 1,00                      |  |  |
| Горизонтальный удлинитель, L<br>= 1000 мм                                                | 8077309 | 0,40                           | 0,65                      |  |  |
| Вертикальный удлинитель, L = 1000 мм                                                     | 8077309 | 0,30                           | 0,30                      |  |  |
| Наконечник для выхода через<br>стену                                                     | 8089501 | 0,25                           | 2,00                      |  |  |
| Конденсатоотводчик                                                                       | 8093300 | -                              | 2,20                      |  |  |
| Наконечник трубопроводов для<br>отвода дымовых газов и забора<br>воздуха через крышу (*) | 8091200 | 4,00                           | 0,40                      |  |  |

(\*) В потерях напора от наконечника трубопровода для забора воздуха через крышу учтены и потери коллектора код 8091400.

**ПРИМЕЧАНИЕ:** в случае установки колена 90° в трубопроводе забора воздуха для обеспечения правильной работы котла необходимо оставить между трубопроводами расстояние не меньше 0,50 м.

Примеры расчета потерь напора котла Brava Slim 40 BFT.

|                                                |         | Потеря напора (мм |                  | вод. ст.)                 |       |
|------------------------------------------------|---------|-------------------|------------------|---------------------------|-------|
| Аксессуары Ø 80 мм                             | Код     | Кол-во            | Забор<br>воздуха | Отвод<br>дымовых<br>газов | Всего |
| Удлинитель,<br>L = 1000 мм<br>(горизонтальный) | 8077309 | 4                 | 4 x 0,40         | -                         | 1,60  |
| Удлинитель,<br>L = 1000 мм<br>(горизонтальный) | 8077309 | 4                 | -                | 4 x 0,65                  | 2,60  |
| Колена 90°                                     | 8077410 | 2                 | 2 x 0,70         | -                         | 1,40  |
| Колена 90°                                     | 8077410 | 2                 | -                | 2 x 1,50                  | 3,00  |
| Наконечник для<br>выхода через стену           | 8089501 | 2                 | 0,25             | 2,00                      | 2,25  |
| ВСЕГО                                          |         |                   |                  |                           | 10,85 |

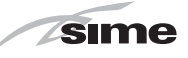

(установка разрешена, поскольку суммарная потеря напора от всех используемых аксессуаров меньше 15 mmH2O). При таком значении общих потерь необходимо снять с диафрагмы забора воздуха (2) сегменты от 1 до 8 включительно.

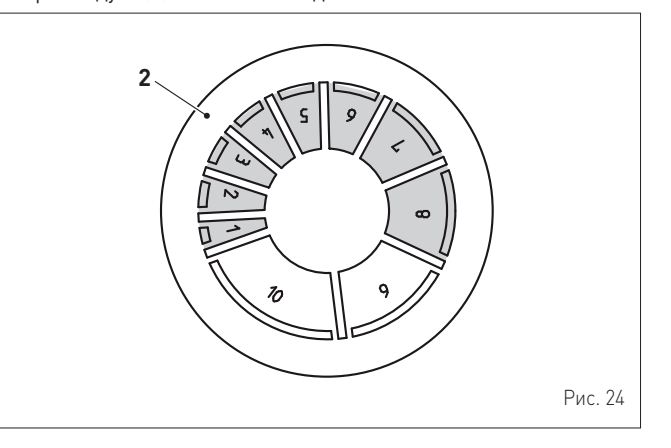

| Сегменты, которые необходимо | Общая потеря напора (мм вод. ст.) |
|------------------------------|-----------------------------------|
| снять                        | Brava Slim 40 BFT                 |
| 1 ÷ 2                        | 0 ÷ 2,0                           |
| 1 ÷ 4                        | 2,0 ÷ 4,0                         |
| 1 ÷ 5                        | 4,0 ÷ 6,0                         |
| 1 ÷ 6                        | 6,0 ÷ 8,0                         |
| 1 ÷ 7                        | 8,0 ÷ 9,0                         |
| 1 ÷ 8                        | 9,0 ÷ 11,0                        |
| 1 ÷ 10                       | 11,0 ÷ 13,0                       |
| Всю диафрагму                | 13,0 ÷ <b>15,0</b> (*)            |

(\*) Максимальные допустимые потери напора.

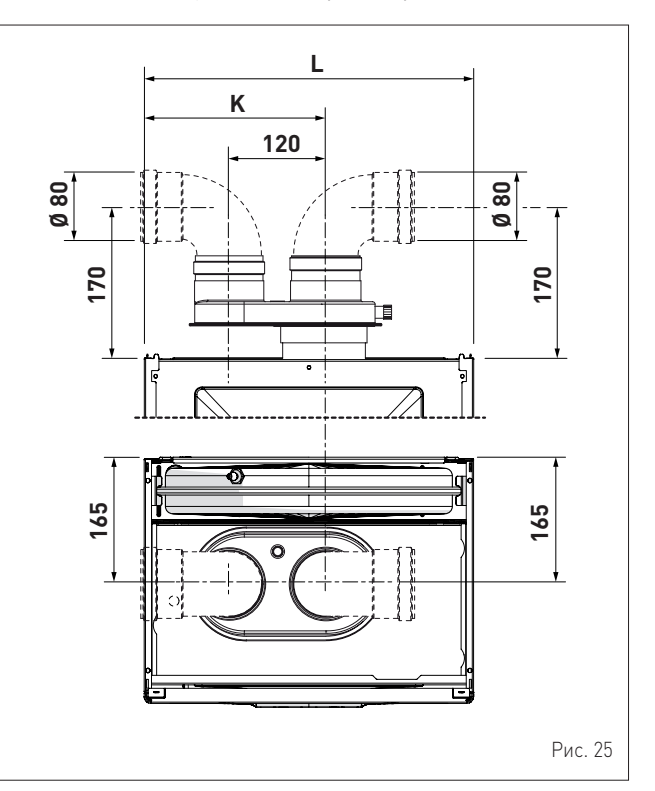

| Описание | Brava Slim 40 BFT |
|----------|-------------------|
| К (мм)   | 245               |
| L (мм)   | 450               |

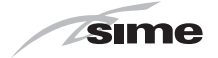

#### 6.12 Электрические подключения

Котел поставляется в комплекте с уже подключенным кабелем питания, который необходимо включить в сеть электроснабжения ~230 В, 50 Гц.

В случае его замены необходимо заказать оригинальную запасную часть у Sime.

Таким образом, остается подключить только опционные компоненты, перечисленные в таблице. Последние поставляются по отдельному заказу.

| ОПИСАНИЕ                                                               | КОД     |
|------------------------------------------------------------------------|---------|
| Комплект датчика наружной температуры<br>(ß=3435, NTC 10 кОм при 25°C) | 8094101 |
| Кабель питания (специальный)                                           | 6323875 |
| Пульт дистанционного управления HOME<br>(open therm)                   | 8092280 |
| Пульт дистанционного управления HOME<br>PLUS (open therm)              | 8092281 |

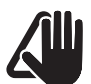

### ПРЕДУПРЕЖДЕНИЕ!

Описанные ниже работы могут быть выполнены ИСКЛЮЧИТЕЛЬНО квалифицированным персоналом.

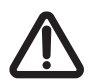

# внимание

Перед началом описанных ниже работ:

- установите главный положение "OFF" (выкл.) выключатель системы в
- закройте газовый кран
- Кроме того, внимательно следите за тем, чтобы не прикасаться к горячим деталям внутри аппарата.

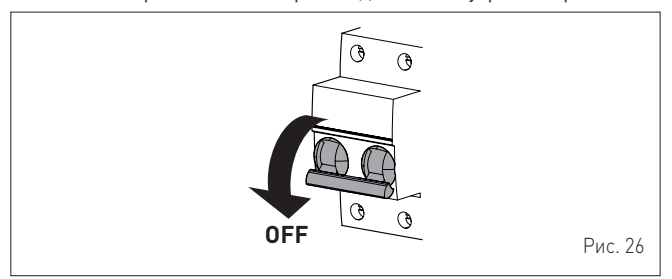

Для монтажа электропроводки опционных компонентов внутри котла:

отверните два винта (1), потяните вперед и подтолкните вверх переднюю панель (2)

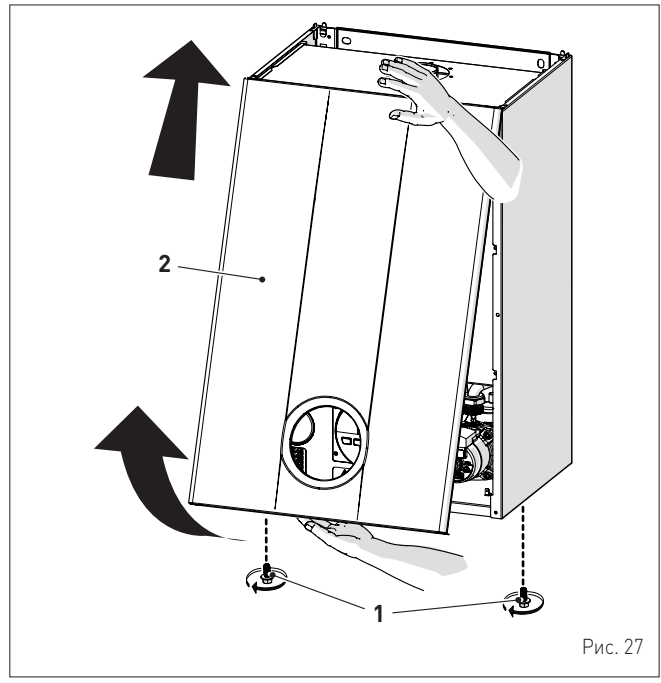

- снимите крепежные винты (3) блока управления (4)
   переместите блок управления (4) вверх п боковым ПО направляющим (5) до ограничителя хода (а)
- поверните его вперед (b) так, чтобы он оказался в горизонтальном положении

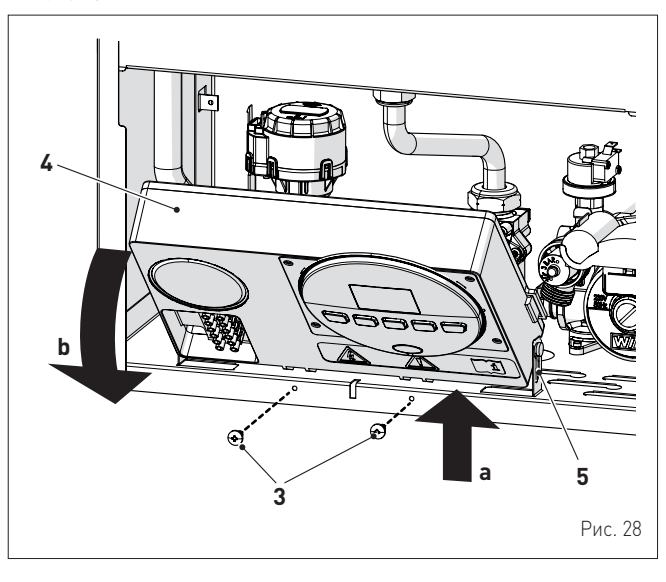

вставьте провода в гермоввод (6), а затем в отверстие (7) на блоке управления

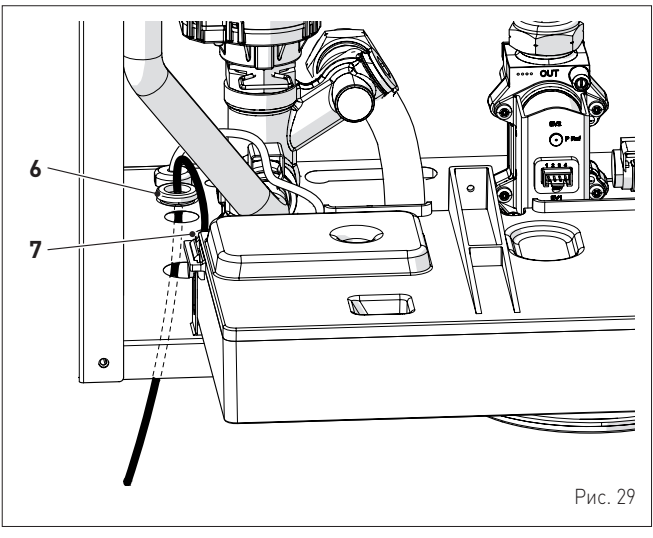

- установите блок управления (4) в исходное положение и зафиксируйте предварительно снятыми винтами (3)
- подключите провода устройства к клеммной колодке (8) в соответствии с данными, указанными на табличке (9).

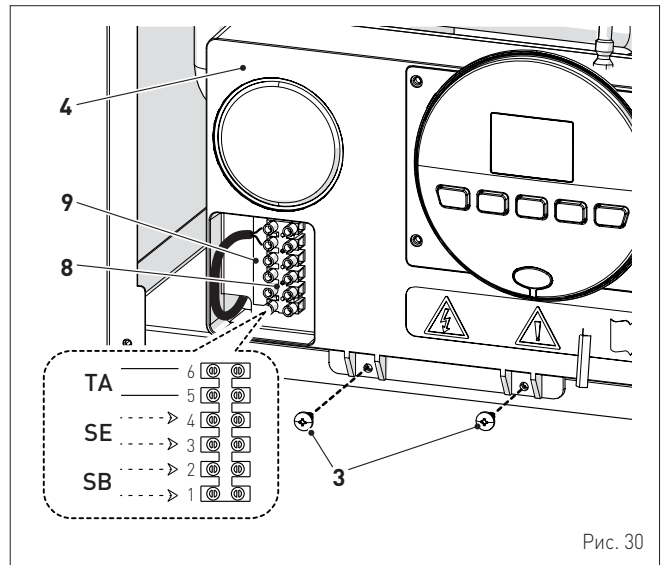

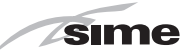

## ПРЕДУПРЕЖДЕНИЕ!

RU

Обязательные условия:

- использование всеполюсного термомагнитного разъединителя, выключателя. сетевого соответствующего требованиям стандартов FN (размыкание контактов, по меньшей мере, 3 мм)
- в случае замены кабеля питания необходимо использовать ТОЛЬКО специальный кабель с разъемом, подключенным на заводе. Кабель должен быть заказан в качестве запчасти и подключен квалифицированным персоналом
- с помощью заземляющего кабеля подключите котел к надежной системе заземления
- перед началом любых работ на котле обесточьте аппарат, установив главный выключатель системы в положение "OFF" (выкл.).
- (\*) Производитель не несет ответственности за ущерб, полученный вследствие неподключения аппарата к системе заземления и нарушения электрических схем.

#### ЗАПРЕЩЕНО

Для заземления котла используйте водопроводные трубы.

#### 6.12.1 Датчик наружной температуры

В котле предусмотрена возможность подключения к нему датчика измерения наружной температуры.

Это означает, что температура на нагнетании отопления будет изменяться в зависимости от наружной температуры по заданной климатической кривой (см. климатические кривые на графике) ( Рис. 31).

Чтобы установить датчик наружной температуры снаружи здания, выполните инструкции, нанесенные упаковку или вложенные внутрь.

#### Климатические кривые

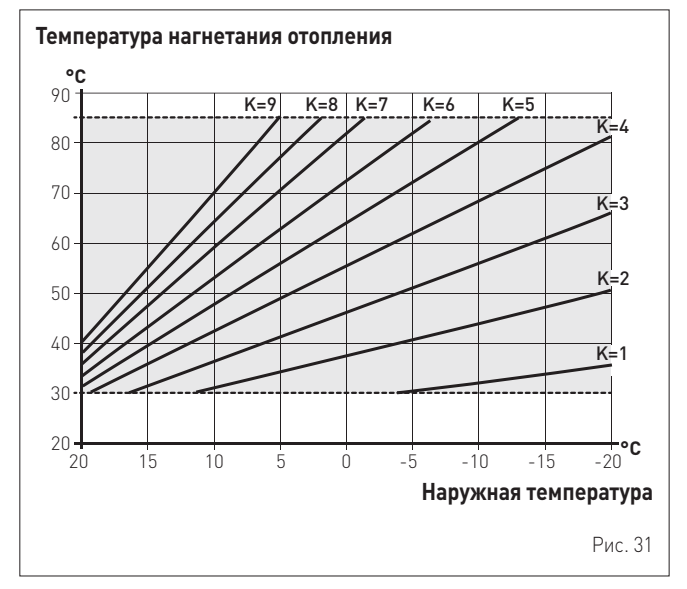

## ПРЕДУПРЕЖДЕНИЕ!

При наличии датчика наружной температуры для того, чтобы выбрать оптимальную климатическую кривую для системы отопления и задать график увеличения температуры воды на нагнетании отопления с учетом наружной температуры:

- нажмите кнопку 🎹 и удерживайте ее 1 секунду
- нажимайте кнопку + или до тех пор, пока не выберете желаемую кривую К (в диапазоне K=0,0 ÷ K=9,0).

#### 6.12.2 Программируемый или комнатный термостат

Электрическое подключение программируемого или комнатного термостата было описано выше. Чтобы установить компонент управляемой зоны, выполните инструкции на упаковке.

#### 6.12.3 ПРИМЕРЫ использования устройств управления/контроля в некоторых вариантах системы отопления

УСЛОВНЫЕ ОБОЗНАЧЕНИЯ

- М Нагнетание отопления
- R Возврат отопления
- CR
- Дистанционное управление Датчик наружной температуры ŜΕ
- ΤA Комнатный термостат активации котла
- TZ1÷TZ3 Зонный комнатный термостат
- VZ1÷VZ3 Зонные клапаны
- Зонное реле RL1÷RL3
- P1÷P3 Зонные насосы

TSB Низкотемпературный предохранительный термостат

#### ОДНОЗОННАЯ система отопления с датчиком наружной температуры и комнатным термостатом.

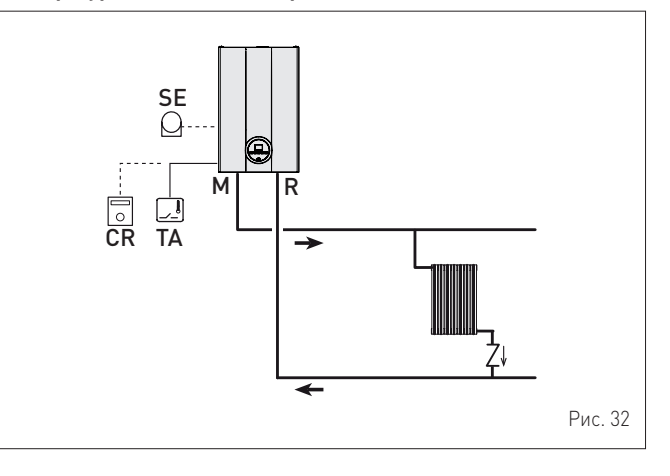

#### МНОГОЗОННАЯ система отопления с зонными клапанами, комнатными термостатами и датчиком наружной температуры.

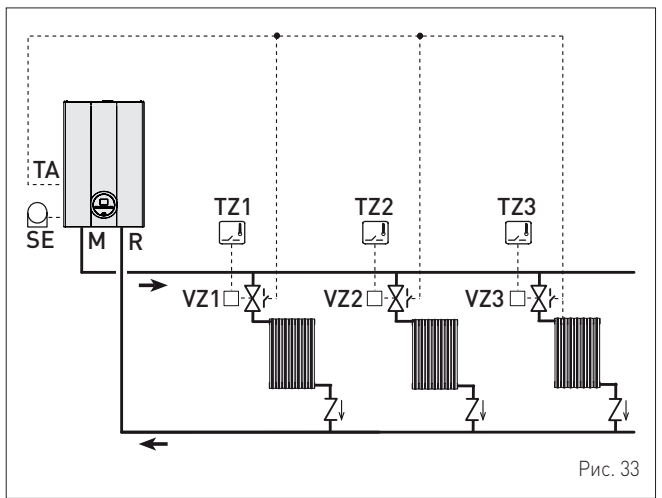

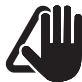

# ПРЕДУПРЕЖДЕНИЕ!

Установите параметр "РАК 17 = ЗАДЕРЖКА ВКЛЮЧЕНИЯ НАСОСА СИСТЕМЫ", чтобы открыть зонный клапан VZ.

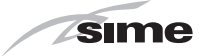

RU

#### МНОГОЗОННАЯ система отопления с насосами, комнатными термостатами и датчиком наружной температуры.

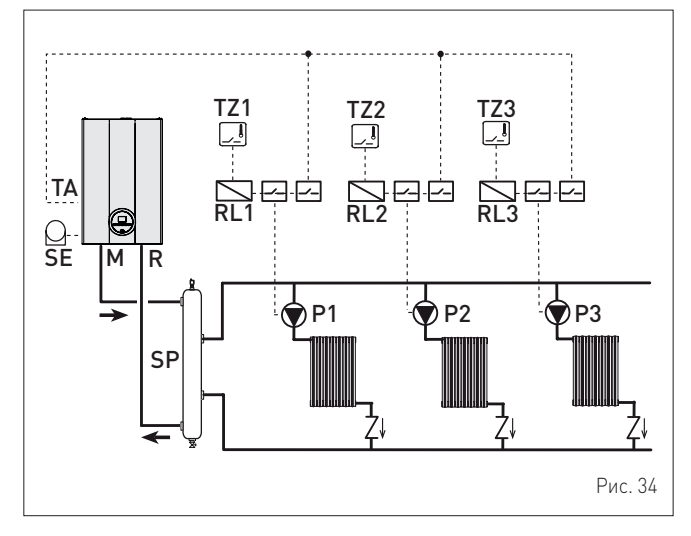

#### 6.13 Наполнение и опорожнение

Прежде чем приступить к выполнению описанных ниже действий, убедитесь, что главный выключатель системы отопления установлен в положение"ОN" (вкл.). Это необходимо для того, чтобы контролировать на дисплее давление в системе отопления во время наполнения.

Убедитесь, что режим работы установлен в положение "Stand-by"; в противном случае, нажмите кнопку OR и удерживайте ее в течение 1 секунды, пока не выберете соответствующий режим.

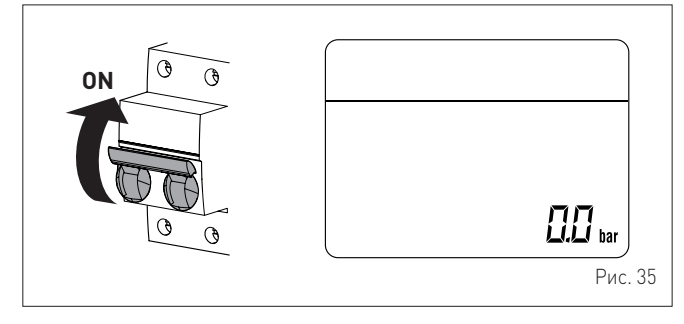

#### 6.13.1 Процедура НАПОЛНЕНИЯ

Котлы Brava Slim 40 BFT не оснащены краном наполнения, который должен быть предусмотрен на возврате установки.

#### Демонтаж передней панели:

отверните два винта (1), потяните вперед и подтолкните вверх переднюю панель (2).

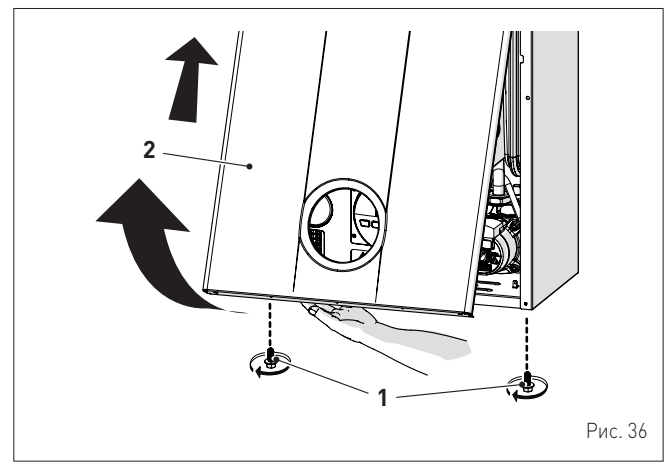

#### Контур ГВС:

- откройте отсечной кран контура ГВС (если он установлен)
- откройте один или несколько кранов горячей воды, чтобы наполнить контур ГВС и выпустить из него воздух
- выпустив весь воздух из системы, закройте краны горячей воды.

#### Контур отопления:

- откройте отсечные и воздушные клапаны, расположенные в самых высоких точках системы
- ослабьте пробку автоматического воздушного клапана (3)
- откройте отсечной кран контура отопления (если он установлен) открыть загрузочный кран, который должен быть предусмотрен на возврате системы
- заполнить до выхода воды из воздуховыпускных клапанов и закрыть их
- продолжать заполнение до достижения давления 1-1,2 бар, указанных на дисплее (4)
- закройте кран наполнения убедитесь, что в системе не осталось воздуха, открыв все батареи и контур в нескольких высоких точках установки
- снимите переднюю заглушку (5) насоса и проверьте отверткой, не заблокирован ли ротор
- установите заглушку (5) на место

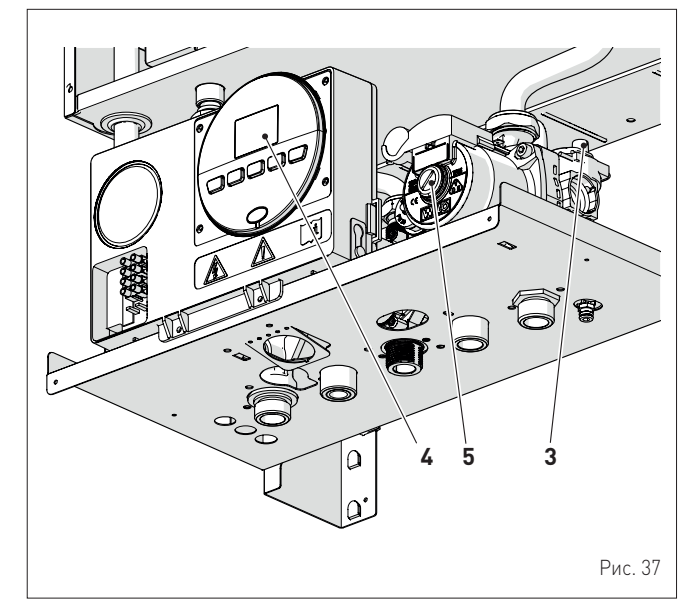

ПРИМЕЧАНИЕ: для окончательного выпуска воздуха из системы вышеописанную процедуру рекомендуется повторить несколько раз.

- проверьте давление, отображенное на дисплее, и в случае необходимости доливайте воду до тех пор, пока оно не достигнет требуемого значения
- закройте пробку автоматического воздушного клапана (3).

Установите на место переднюю панель котла: зацепите ее вверху, потяните вниз и зафиксируйте, завернув снятые перед демонтажем винты (1).

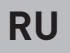

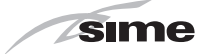

#### 6.13.2 Процедура ОПОРОЖНЕНИЯ

- Контур ГВС: закройте отсечной кран контура ГВС (установленный при монтаже)
- откройте один или несколько кранов горячей воды, чтобы слить воду из контура ГВС.

#### Котел:

- ослабьте пробку автоматического воздушного клапана (3)
   закройте отсечные краны контура отопления (установленные при монтаже)
- проверьте, чтобы кран наполнения, предусмотренный на установке, был закрыт
- подсоедините к сливному крану котла (6) резиновый шланг и откройте кран
- по завершении слива закройте сливной кран (6)
   закройте пробку автоматического воздушного клапана (3).

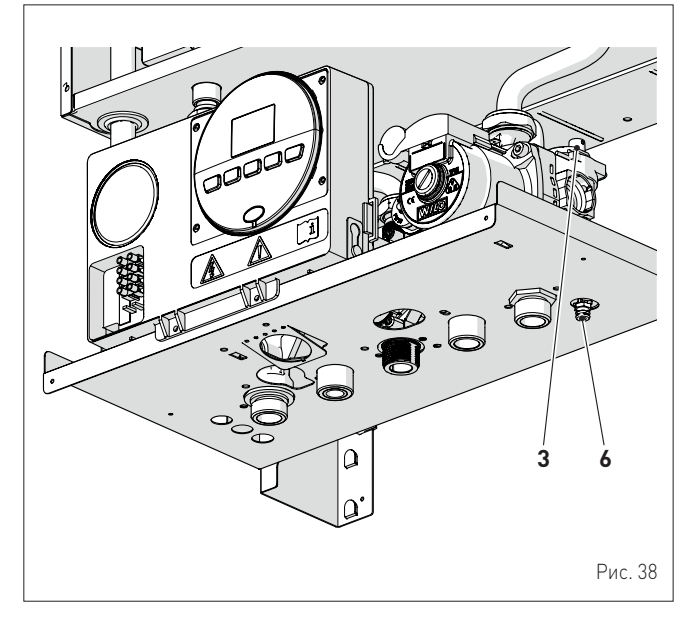

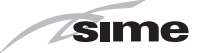

#### ЗАПУСК КОТЛА 7

#### 7.1 Предварительные работы

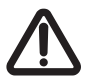

# внимание

- При возникновении необходимости в доступе к зонам, расположенным в нижней части прибора, следует убедиться, что температура компонентов или труб системы не является высокой (опасность ожогов).
- Перед началом работ по доливке системы отопления надеть защитные перчатки.

Перед тем как в первый раз запустить котел, убедитесь, что:

- котел совместим с подаваемым типом газа отсечные газовые краны, краны системы отопления и ГВС открыты
- ротор насоса свободно вращается.

#### 7.2 Первый запуск котла

По завершении подготовительных работ запустите котел: установите главный выключатель системы в положение "ON" (вкл.)

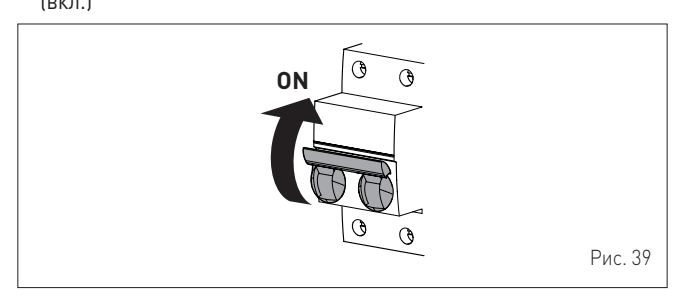

на дисплее отобразится тип газа, на который настроен котел: "nG" (метан) или "LG" (сжиженный газ), а затем мощность. После этого система проверит исправность отображения символов, и наконец на дисплее отобразится "--"

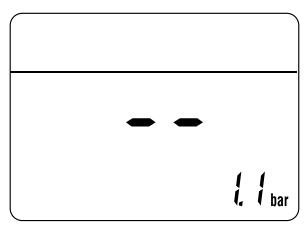

- убедитесь, что отображенное на дисплее давление охлажденной
- системы находится в диапазоне **1 1,2 бар** чтобы выбрать режим "Лето" Эк, нажмите кнопку UR и удерживайте ее, по меньшей мере, 1 секунду. На дисплее отобразится текущее значение температуры, измеренное датчиком на нагнетании

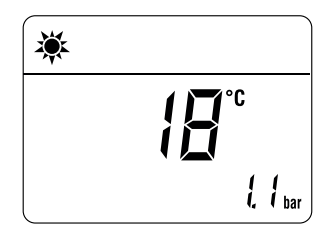

откройте один или несколько кранов горячей воды. Котел будет работать на максимальной мощности до тех пор, пока краны не будут закрыты.

- при обнаружении неисправностей на дисплее отобразится надпись "ALL", код неисправности (например, "06" - пламя не обнаружено) и надпись RESET 🧐

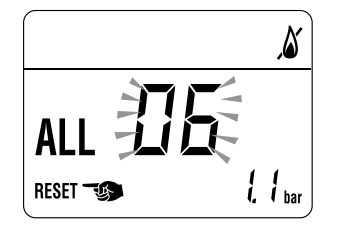

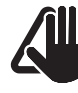

#### ПРЕДУПРЕЖДЕНИЕ!

Для восстановления начальных условий нажмите и удерживайте более 3 секунд кнопку **ШR**. Сброс можно произвести максимум 6 раз.

- закройте открытые краны и убедитесь, что котел прекратил работу
- чтобы выбрать режим "ЗИМА" 🌞, нажмите кнопку 🖒 R и удерживайте ее в течение 1 секунды. На дисплее отобразится текущее значение температуры воды в системе отопления

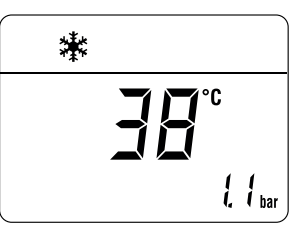

- с помощью комнатного термостата отдайте команду включить отопление и убедитесь, что котел исправно запускается и работает
- , чтобы проверить давление в системе и на соплах, выполните процедуру, описанную в пункте "Функция "Трубочист"".

#### 7.3 Отображение и настройка параметров

Для входа в меню параметров:

в выбранном режиме работы (например, "ЗИМА")

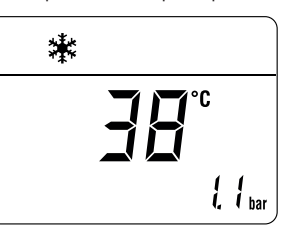

– нажмите одновременно кнопки 差 и 🎹 и удерживайте их около 5 секунд, пока на дисплее не отобразится код "PAR 01" (номер параметра) и установленное значение (0÷4)

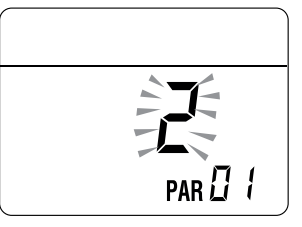
RU

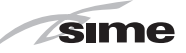

 нажмите кнопку Ш, чтобы листать список параметров в сторону увеличения номера, и кнопку , чтобы листать в сторону уменьшения

**ПРИМЕЧАНИЕ:** нажав и удерживая кнопки *"* или *Ш*, можно быстро пролистать параметры.

 после достижения желаемого параметра, для изменения установленного значения, в доступном диапазоне, следует нажать кнопки + или -. Сохранение изменения происходит автоматически.

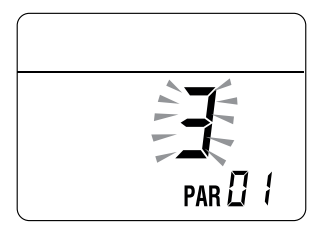

Завершив изменение значений всех нужных параметров, для выхода из меню одновременно нажмите и удерживайте в течение 5 с кнопки — и П до тех пор, пока на дисплее не отобразится начальная страница.

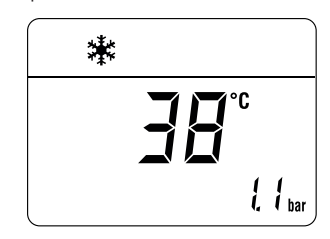

## 7.4 Список параметров

| Тип | Nº | Описание                                                                                              | Диапазон                                                                                                    | Единица<br>измерения | Шаг | Заводские<br>настройки |
|-----|----|----------------------------------------------------------------------------------------------------|----------------------------------------------------------------------------------------------------|----------------------|-----|------------------------|
|     |    |                                                                                                    | КОНФИГУРАЦИЯ                                                                                                    |                      |     |                        |
| PAR | 01 | Показатель мощности котла в кВт                                                                       | 2 = 40                                                                                                    | -                    | -   | 2                      |
| PAR | 02 | Конфигурация гидравлической системы                                                                   | 0 = быстрого нагрева<br>1 = водонагреватель с термостатом или только для<br>системы отопления<br>2 = водонагреватель с датчиком<br>3 = битермический теплообменник<br>4 = быстрого нагрева с входом солнечной<br>установки                                                                                                    | -                    | 1   | 2                      |
| PAR | 03 | Тип газа                                                                                              | 0 = G20<br>1 = GPL                                                                                                    | -                    | 1   | 0                      |
| PAR | 04 | Конфигурация камеры сгорания                                                                          | 0 = герметичная (закрытая) камера с контролем<br>сгорания<br>1 = открытая с дымовым термостатом<br>2 = Low NOx                                                                                                    | -                    | 1   | 0                      |
| PAR | 08 | Коррекция значения датчика наружной<br>температуры                                                    | -5 +5                                                                                                    | °C                   | 1   | 0                      |
|     |    |                                                                                                    | ГВС - ОТОПЛЕНИЕ                                                                                                    |                      |     |                        |
| PAR | 10 | Пороговое значение защиты от замерзания котла                                                         | 0 +10                                                                                                    | °C                   | 1   | 3                      |
| PAR | 11 | Пороговое значение защиты от замерзания<br>датчика наружной температуры<br>= выкл                     | -9 +5                                                                                                    | °C                   | 1   | -2                     |
| PAR | 12 | Угол наклона рампы розжига в системе отопления                                                        | 080                                                                                                    | -                    | 1   | 20                     |
| PAR | 13 | Регулировка минимальной температуры<br>отопления                                                      | 20 PAR 14                                                                                                    | °C                   | 1   | 20                     |
| PAR | 14 | Регулировка максимальной температуры<br>отопления                                                     | PAR 13 80                                                                                                    | °C                   | 1   | 80                     |
| PAR | 15 | Максимальная мощность отопления                                                                       | 0 100                                                                                                    | %                    | 1   | 100                    |
| PAR | 16 | Время пост-циркуляции насоса в системе<br>отопления                                                   | 099                                                                                                    | сек х 10             | 1   | 3                      |
| PAR | 17 | Задержка включения насоса в системе отопления                                                         | 060                                                                                                    | сек х 10             | 1   | 0                      |
| PAR | 18 | Задержка повторного розжига                                                                           | 060                                                                                                    | мин                  | 1   | 3                      |
| PAR | 19 | Регулировка потребления в системе ГВС с                                                               | 0 = выкл.                                                                                                    | -                    | 1   | 1                      |
|     | 20 | помощью расходомера                                                                                   | I = ВКЛ<br>0 100                                                                                                    | 0/                   | 1   | 100                    |
| PAR | 20 | Максимальная мощность водоснаожения Минимальная мощность отопления/                                   | 0100                                                                                                    | %                    | 1   | 0                      |
| PAR | 22 | Водоснаожения (предварительное смешивание)<br>Включение предварительного нагрева воды в<br>режиме ГВС | 0 = ВЫКЛ<br>1 – ВКЛ                                                                                                    | -                    | 1   | 0                      |
| PAR | 23 | Режимы реле наружных компонентов 1                                                                    | 0 = не используется<br>0 = не используется<br>1 = сигнал тревоги Н.О. контактов дистанционного<br>управления<br>2 = сигнал тревоги Н.З. контактов дистанционного<br>управления<br>3 = зональный клапан<br>4 = автоматическое наполнение<br>5 = включение отопления по запросу от наружных<br>компонентов<br>6 = циркуляционный насос<br>7 = зональный клапан с ОТ<br>8 = подающий насос | -                    | -   | 0                      |

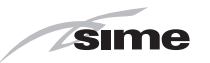

| Тип | Nº | Описание                                                                                                    | Диапазон                                                                                                    | Единица<br>измерения | Шаг | Заводские<br>настройки |
|-----|----|----------------------------------------------------------------------------------------------------|----------------------------------------------------------------------------------------------------|----------------------|-----|------------------------|
| PAR | 24 | Режимы реле наружных компонентов 2                                                                                                    | 0 = не используется<br>1 = сигнал тревоги Н.О. контактов дистанционного<br>управления<br>2 = сигнал тревоги Н.З. контактов дистанционного<br>управления<br>3 = зональный клапан<br>4 = автоматическое наполнение<br>5 = включение отопления по запросу от наружных<br>компонентов<br>6 = циркуляционный насос<br>7 = зональный клапан с ОТ<br>8 = подающий насос | -                    | -   | 0                      |
| PAR | 25 | 0 = второй комнатный термостат<br>Режимы вспомогательного комнатного термостата<br>замерзания<br>2 = система водопроводной воды отключена |                                                                                                    | -                    | 1   | 0                      |
| PAR | 26 | Задержка включения зонного клапана /<br>циркуляционного насоса                                                                            | 099                                                                                                    | мин                  | 1   | 1                      |
| PAR | 28 | Задержка включения ГВС с солнечными панелями                                                                                              | 030                                                                                                    | мин                  | 1   | 0                      |
| PAR | 29 | Функция защиты от легионеллы (только<br>водонагреватель)<br>= выкл                                                                        | 50 80                                                                                                    | -                    | 1   |                        |
| PAR | 30 | Максимальная температура водопроводной воды                                                                                               | 35 67                                                                                                    | °C                   | 1   | 60                     |
| PAR | 35 | Цифровое/аналоговое реле давления                                                                                                    | 0 = реле давления воды<br>1 = преобразователь давления воды<br>2 = преобразователь давления воды (только<br>отображение давления)                                                                                                    | -                    | 1   | 1                      |
| PAR | 40 | Скорость модуляционного насоса                                                                                                    | = без модуляции<br>AU = автоматическая 30 100                                                                                                    | %                    | 10  | AU                     |
| PAR | 41 | ∆Т нагнетание/возврат модуляционного насоса                                                                                               | 10 40                                                                                                    | °C                   | 1   | 20                     |
| PAR | 47 | Принудительное включение насоса системы<br>отопления (только в режиме работы "Зима")                                                      | 0 = выкл<br>1 = вкл                                                                                                    | -                    | 1   | 0                      |
|     |    |                                                                                                    | СБРОС                                                                                                    |                      |     |                        |
| PAR | 48 | Сброс параметров INST к заводским значениям                                                                                               | 01                                                                                                    | -                    | -   | 0                      |

В случае поломки/неисправной работы на дисплее будет отображаться надпись **"ALL"**и код аварийного сигнала, например: **"ALL 04"** (неисправность датчика ГВС).

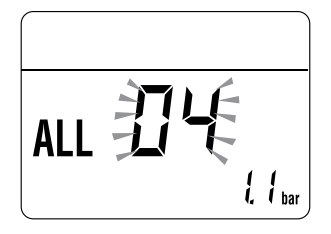

После этого устраните поломку и снова включите котел.

**ПРИМЕЧАНИЕ:** если на дисплее вместе с кодом аварийного сигнала отображается надпись **RESET** (см. рисунок), то после устранения поломки для запуска аппарата необходимо нажать и удерживать в течение 3 секунд кнопку **С**.

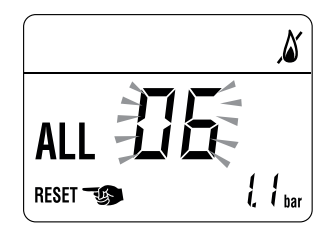

Прежде чем приступить к устранению поломки:

 обесточьте аппарат, установив главный выключатель системы в положение "OFF" (выкл.)

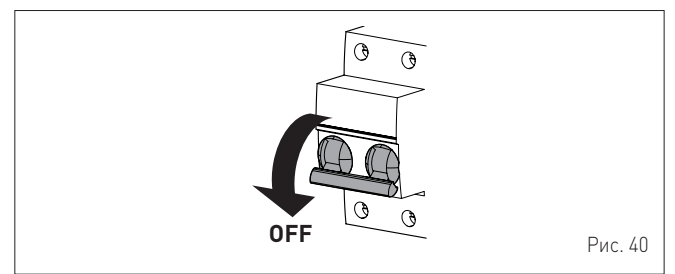

- тщательно закройте отсечной топливный кран.

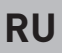

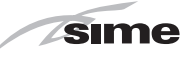

# 7.5 Отображение рабочих данных и показаний счетчиков

После запуска котла авторизованный специалист может вывести на дисплей рабочие показания и показания счетчиков, выполнив следующие действия:

– на странице установленного режима работы ("ЗИМА" 🔆 или "ЛЕТО" 🔆)

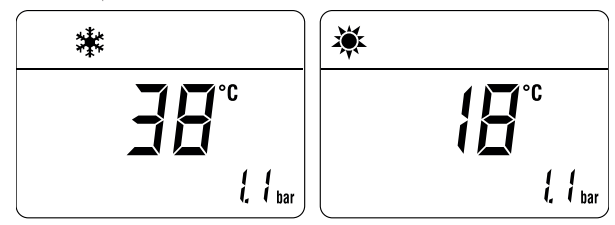

 зайти на страницу "ВИЗУАЛИЗАЦИЯ", нажимая одновременно, в течение более 3 секунд, кнопки и и о до отображения следующего экранного изображения

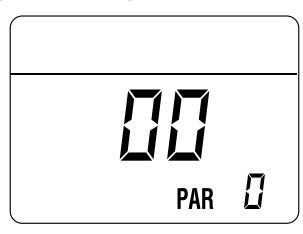

- В этом положении можно:
- пролистать список "данных"(PAR)" и "счетчиков"(PARc)", нажав кнопку 1. Будут последовательно перелистаны все данные

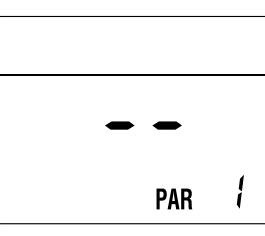

 вывести на дисплей поступившие "аварийные сигналы" (максимум 10), нажав кнопку

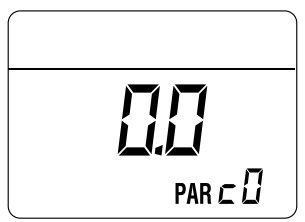

- По отображенным спискам можно передвигаться с помощью кнопок Шили 🚝.

Просмотрев все интересующие данные, для выхода из меню нажмите и удерживайте в течение 5 с кнопку **О R**до тех пор, пока на дисплее не отобразится начальная страница.

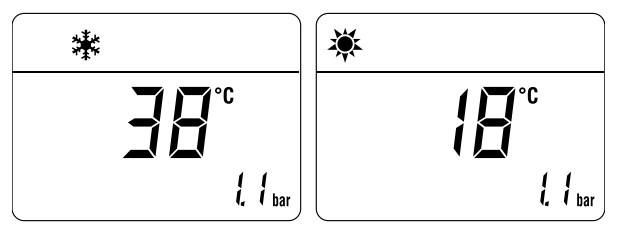

| ТАБЛИЦА          | ОТОБРАЖЕНИЯ ДАННЫХ |  |
|------------------|--------------------|--|
| I A BY I M I I A |                    |  |

| Тип   | Nº | Описание               | Диапазон       | Единица<br>измерения | Шаг |
|-------|----|------------------------|----------------|----------------------|-----|
| PAR   | 00 | Отображение версии ПО  |                |                      |     |
|       |    | Отображение показаний  |                |                      |     |
| PAR   | 01 | датчика наружной       | - 999          | °C                   | 1   |
|       |    | температуры            |                |                      |     |
|       |    | Отображение показаний  |                |                      |     |
| PAR   | 02 | датчика температуры на | - 999          | °C                   | 1   |
|       |    | нагнетании отопления 1 |                |                      |     |
|       |    | Отображение показаний  |                |                      |     |
| PAR   | 03 | датчика температуры на | - 9 99         | °C                   | 1   |
|       |    | нагнетании отопления 2 |                |                      |     |
|       |    | Отображение показаний  |                |                      |     |
| PAR   | 04 | датчика температуры    | - 9 99         | °C                   | 1   |
|       |    | Пображение показаний   |                |                      |     |
| PΔR   | 05 | вспомогательного       | _ 9 99         | °C                   | 1   |
| 1.41  |    | датчика AUX            | ///            | Ū                    |     |
|       |    | Отображение            | Пор. 13        |                      |     |
| PAR   | 06 | УСТАНОВЛЕННОГО         | Пар. 13<br>Пап | ംറ                   | 1   |
| 1.71  | 00 | ЗНАЧЕНИЯ температуры   | ратуры 16      | 0                    | '   |
|       | _  | отопления              | 14             |                      |     |
| PAR   | 07 | Отображение уровня     | N 99           | %                    | 1   |
| 17.03 | 07 | мощности               | 0,             | 70                   |     |
| PAR   | 08 | Отображение расхода по | 0 99           | I/min                | 01  |
|       |    | расходомеру            |                | <i>q</i>             |     |
|       |    | Отображение показаний  |                |                      |     |
| PAR   | 09 | преобразователя        | 099            | бар                  | 0.1 |
|       |    | давления воды (при его |                |                      |     |
|       |    | наличии]               |                |                      |     |

#### ТАБЛИЦА ОТОБРАЖЕНИЯ ПОКАЗАНИЙ СЧЕТЧИКОВ

| Тип | Nº | Описание                                                       | Диапа-<br>зон | Единица<br>измерения | Шаг                                      |
|-----|----|----------------------------------------------------------------|---------------|----------------------|------------------------------------------|
| PAR | c0 | общее кол-во часов<br>работы котла                             | 099           | ч х 1000             | 0,1; от 0,0<br>до 9,9; 1; от<br>10 до 99 |
| PAR | c1 | общее кол-во часов<br>работы горелки                           | 099           | ч х 1000             | 0,1; от 0,0<br>до 9,9; 1; от<br>10 до 99 |
| PAR | c2 | общее кол-во<br>розжигов горелки                               | 099           | ч х 1000             | 0,1; от 0,0<br>до 9,9; 1; от<br>10 до 99 |
| PAR | c3 | общее кол-во<br>неисправностей                                 | 099           | x 1                  | 1                                        |
| PAR | c4 | общее кол-во доступов<br>к параметрам PAR                      | 099           | x 1                  | 1                                        |
| PAR | c5 | общее кол-во доступов<br>к параметрам ОЕМ                      | 099           | x 1                  | 1                                        |
| PAR | c6 | время до следующего<br>обслуживания                            | 099           | месяцы               | 1                                        |
| PAR | c7 | визуализация<br>общего количества<br>выполненных<br>калибровок | 1<br>199      | x 1                  | 1                                        |

#### ТАБЛИЦА ПОСТУПИВШИХ АВАРИЙНЫХ СИГНАЛОВ/СИГНАЛОВ О Поломке

| Тип  | Nº         | Описание                                             |
|------|------------|------------------------------------------------------|
| PAR  | ΔN         | Последний поступивший аварийный сигнал / сигнал о    |
| TAN  | 70         | поломке                                              |
| PΔR  | Δ1         | Предпоследний поступивший аварийный сигнал /         |
| TAN  |            | сигнал о поломке                                     |
| PAR  | ٨2         | Третий с конца поступивший аварийный сигнал / сигнал |
| IAN  | 72         | о поломке                                            |
| DAD  | ٨3         | Аварийный сигнал / сигнал о поломке, поступивший еще |
| FAN  | AJ         | раньше                                               |
|      | ۸/.        | Аварийный сигнал / сигнал о поломке, поступивший еще |
| TAN  | ~-         | раньше                                               |
| DVD  | ٨5         | Аварийный сигнал / сигнал о поломке, поступивший еще |
| I AN | A3         | раньше                                               |
| DVD  | R A6       | Аварийный сигнал / сигнал о поломке, поступивший еще |
| TAN  |            | раньше                                               |
| PAR  | D 47       | Аварийный сигнал / сигнал о поломке, поступивший еще |
| IAN  | ~/         | раньше                                               |
| DVD  | <u>۸</u> 8 | Аварийный сигнал / сигнал о поломке, поступивший еще |
| TAN  | AU         | раньше                                               |
| PAR  | ٨9         | Аварийный сигнал / сигнал о поломке, поступивший еще |
| FAR  | ~/         | раньше                                               |

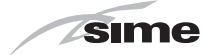

#### 7.6 Проверки и регулировки

#### 7.6.1 Функция "Трубочист"

Функция "Трубочист" необходима для квалифицированного специалиста по техническому обслуживанию для проверки давления газа на сопла, определения параметров горения и измерения КПД сгорания в соответствии с требованиями действующего законодательства.

Длительность включения функции - 15 минут. Чтобы активировать функцию, выполните следующие действия: – если передняя панель (2) еще не снята, отверните два винта (1),

потяните ее вперед и подтолкните вверх, чтобы отцепить сверху

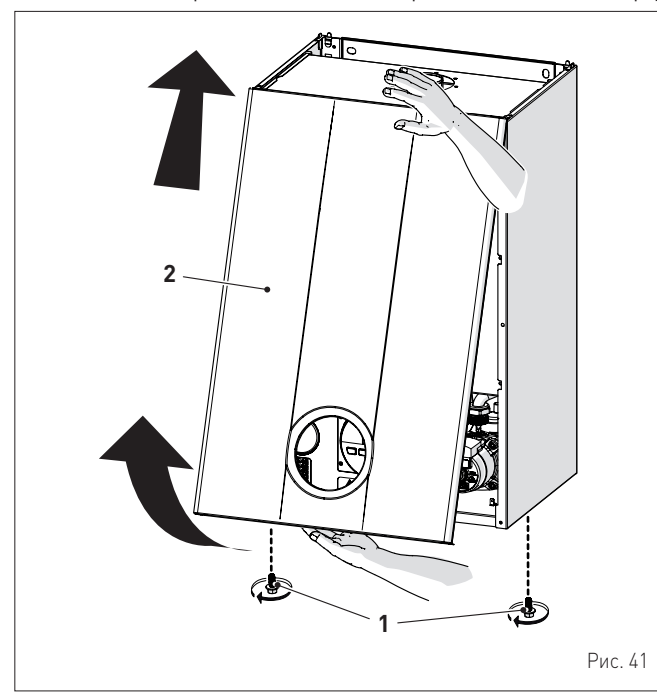

- снимите крепежные винты (3) блока управления (4)
   переместите блок управления (4) вверх по (5) боковым ПО направляющим (5) до ограничителя хода (а)
- поверните его вперед (b) так, чтобы он оказался в горизонтальном положении

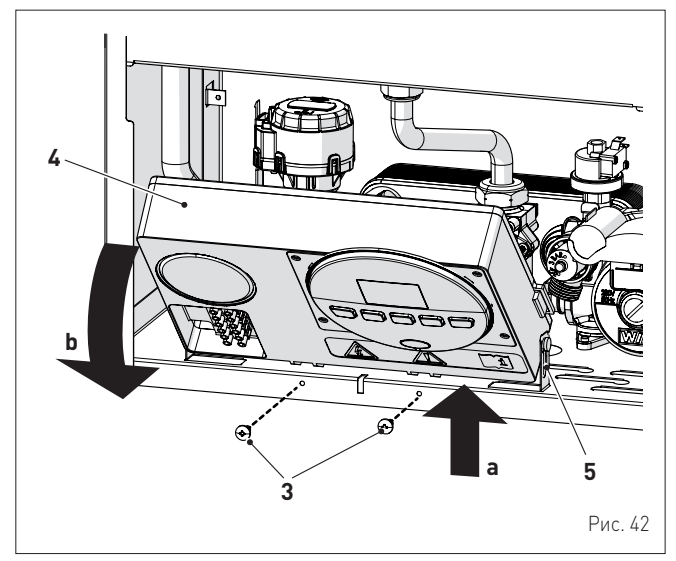

- закройте газовый кран
- ослабьте винт в отверстии для измерения давления на соплах (6) и винт в отверстии для измерения давления подачи газа (7) и подключите к каждому отверстию манометр

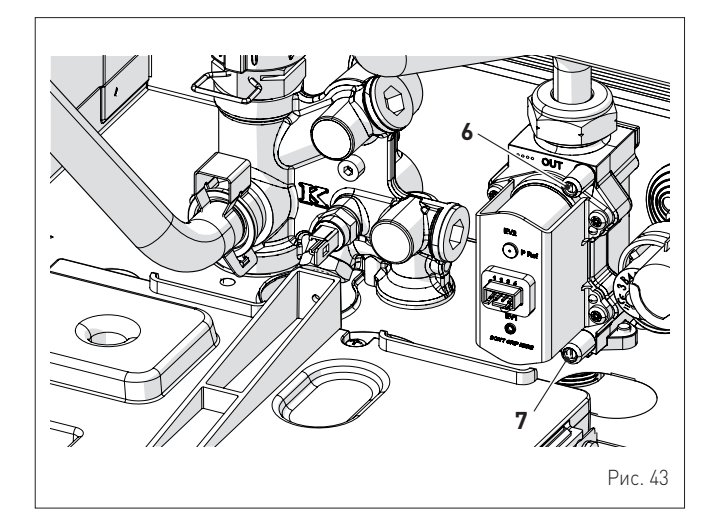

- откройте газовый кран
- включите электропитание котла выключатель в положение "ON" (вкл.) включите котла. установив главный

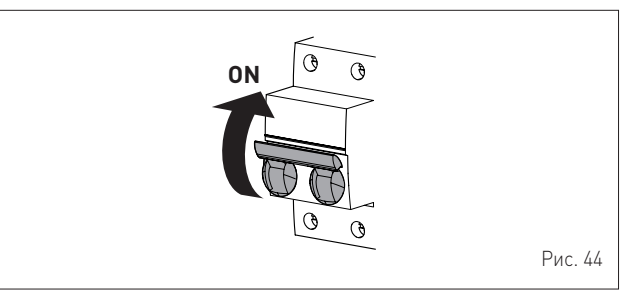

- нажав и удерживая в течение 1 секунды кнопку **ОR**, выберите режим "ЛЕТО" одновременно Нажмите и удерживайте около 10 с кнопки и +, пока на дисплее не загорится надпись "Ні" с мигающими символами **ж** и **ж**

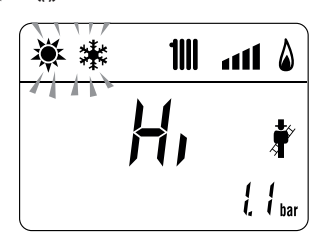

- откройте один или несколько кранов горячей воды
- нажмите кнопку+, чтобы запустить котел на полную мощность "Ні", и убедитесь, что давление газа на манометре соответствует значениям, указанным в таблице
- нажмите клавишу+, чтобы запустить котел на минимальной мощности "Lo" и убедитесь, что давление газа на манометре соответствует значениям, указанным в таблице. На дисплее горит ровным светом надпись "Lo", а символы 🔆 и 🔆 мигают

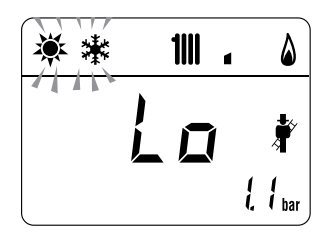

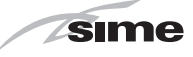

- нажмите еще раз кнопку +, чтобы снова запустить котел на максимальной мощности. Если значения давления газа правильны, можно приступать к определению параметров горения и измерению КПД горения, предусмотренному требованиями действующего законодательства нажмите кнопку **ОR**, чтобы выйти из режима "Трубочист". На
- дисплее отобразится температура воды на нагнетании котла

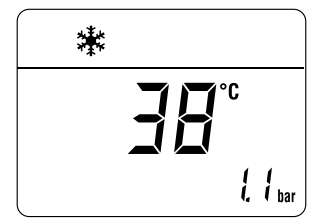

- закройте открытые краны и убедитесь, что котел прекратил работу
- отключите манометры, тщательно закройте отверстия для измерения давления (6) и (7), установите на место блок управления и переднюю панель (2).

#### Давление подачи газа

| Тип газа        | G20 | G30   | G31 |
|-----------------|-----|-------|-----|
| Давление (мбар) | 20  | 28-30 | 37  |

#### Системы с ДВУХТРУБНЫМ дымоходом

| Manan             | Тепловая | Давление на сопла (мбар) |             |             |
|-------------------|----------|--------------------------|-------------|-------------|
| модель            | мощность | G20                      | G30         | G31         |
|                   | Макс     | 10,4 - 10,8              | 26,8 - 27,2 | 34,8 - 35,2 |
| Brava Slim 40 BFT | мин      | 0,5 - 0,8                | 1,2 - 1,5   | 2,0 - 2,3   |

#### Системы с КОАКСИАЛЬНЫМ дымоходом

| Manan             | Тепловая | Давление на сопла (мбар) |             |             |  |  |
|-------------------|----------|--------------------------|-------------|-------------|--|--|
| модель            | мощность | G20                      | G30         | G31         |  |  |
|                   | Макс     | 11,2 - 11,6              | 26,8 - 27,2 | 34,8 - 35,2 |  |  |
| Brava Sum 40 BF I | мин      | 0,8 - 1,1                | 2,4 - 2,7   | 2,9 - 3,2   |  |  |

Если же измеренные значения давления газа отличаются от значений, указанных в таблице, необходимо отрегулировать давление газа на сопла, выполнив действия, описанные в следующем пункте.

#### 7.6.2 Регулирование давления газа на сопла

#### ПРЕДУПРЕЖДЕНИЕ!

Предварительные условия:

- передняя панель (2) должна быть уже снята, а отверстие (6) подключено к манометру
- главный выключатель системы установлен в положение "ON" (вкл.)
- подача топлива открыта
- қотел не должен производить тепло (в режиме "Лето" 🔆 краны горячей воды должны быть закрыты, в режиме "Зима" 🔆 комнатные термостаты должны быть открыты)
- описанные выше регулировки необходимо выполнять последовательно.

- Регулировка макс. давления газа: нажмите кнопку и с помощью кнопки + установите ЗАДАННУЮ ТЕМПЕРАТУРУ ГВС на максимальное значение
- одновременно нажмите и удерживайте в течение около 6 секунд кнопки + и UR, пока на дисплее не отобразится надпись "МА", загорающаяся поочередно с "nu"

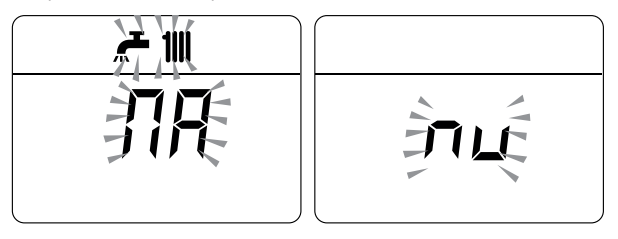

- откройте один или несколько кранов горячей воды
- котел запустится, и на дисплее отобразится параметр "Р01" (Регулировка макс. давления)

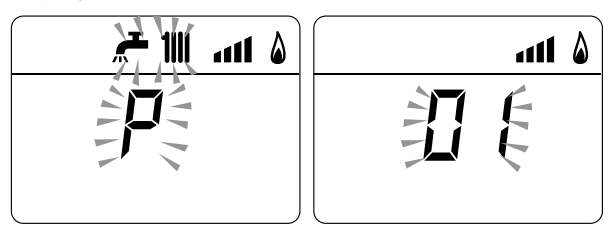

- нажмите и удерживайте кнопку 🕂 о 🗕, пока не увидите на манометре значение давления, указанное в таблице
- по достижении табличного значения нажмите и удерживайте кнопку С Коколо 2 секунд, чтобы подтвердить значение, которое мигнет 1 раз.

Регулировка мин. давления газа: - нажмите 2 раза кнопку 🐥 на дисплее отобразится параметр "P00"

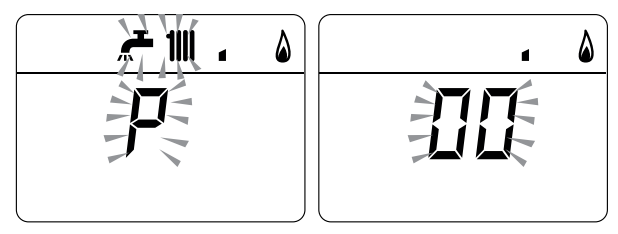

- нажмите и удерживайте кнопку 🕂 о 🗕, пока не увидите на манометре значение давления, указанное в таблице
- по достижении табличного значения нажмите и удерживайте кнопку С Rоколо 2 секунд, чтобы подтвердить значение, которое мигнет 1 раз.
- одновременно нажмите и удерживайте в течение около 6 секунд кнопки + и OR, пока на дисплее не отобразится температура воды на нагнетании и котел не выключится
- закройте предварительно открытые краны.

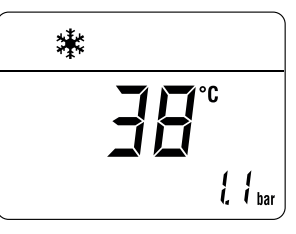

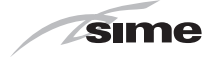

#### 7.7 Смена типа питающего газа

В моделях Brava Slim 40 BFT можно перейти с питания метаном G20 на питание сжиженным газом G30/G31, установив "комплект сопел для G30/G31 (сжиженного газа) - код 5144725 который необходимо заказать отдельно.

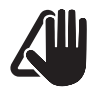

#### ПРЕДУПРЕЖДЕНИЕ!

Описанные ниже работы могут быть выполнены ИСКЛЮЧИТЕЛЬНО квалифицированным персоналом.

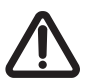

#### внимание

- Перед началом описанных ниже работ:
- установите главный положение "OFF" (выкл.) выключатель системы R
- закройте газовый кран
- Кроме того, внимательно следите за тем, чтобы не прикасаться к горячим деталям внутри аппарата.

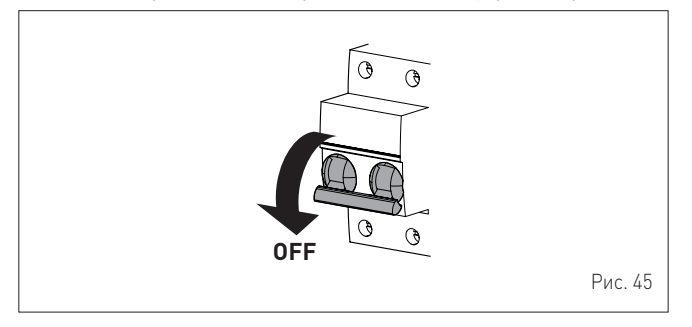

#### 7.7.1 Предварительные работы

Чтобы приспособить котел к другому типу газа:

отверните два винта (1), потяните вперед и подтолкните вверх переднюю панель (2)

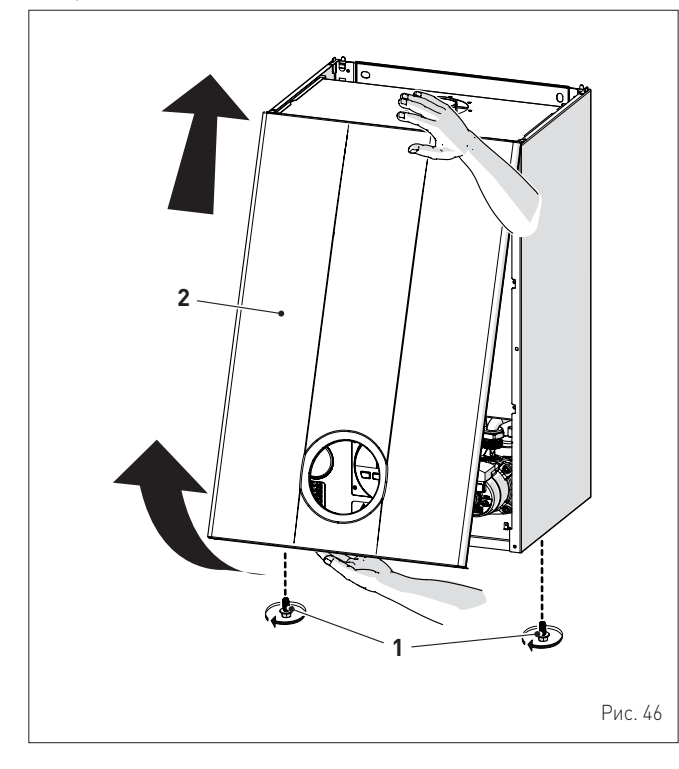

- отверните шесть винтов (3) и снимите переднюю панель (4) герметичной камеры

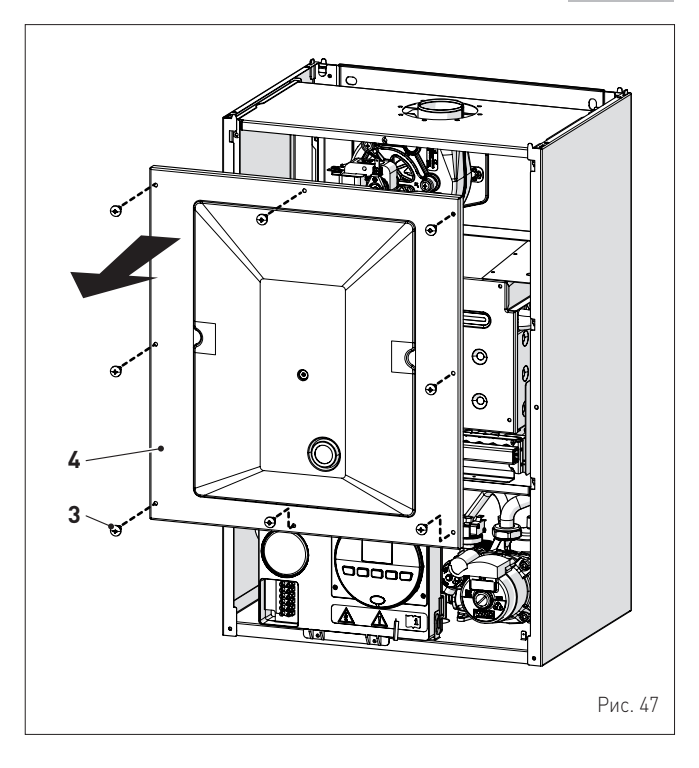

отверните шесть винтов (5) и снимите переднюю панель (6) \_ камеры сгорания, действуя с предельной осторожностью, чтобы не повредить уплотнительную прокладку и изоляцию панели

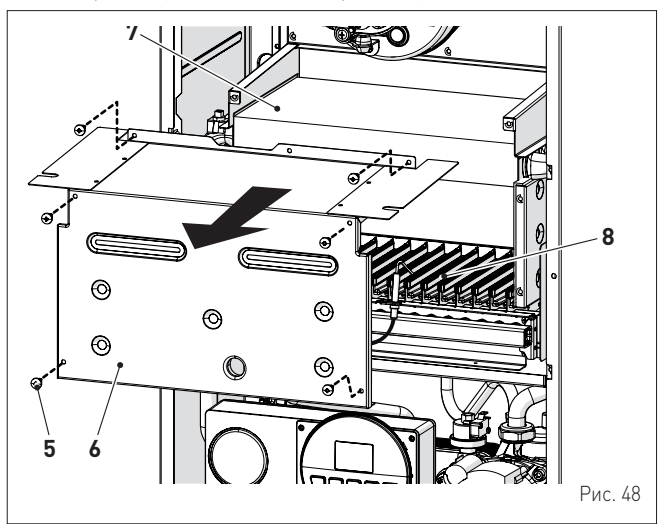

- отверните винты (7) и вытяните электрод (8)
   открутите гайку (9) и контргайку (10)
- отверните винты (11)
- снимите газовый коллектор (10) и замените сопла, установленные на заводе, на сопла поставленные в дополнительном комплекте, установив между ними уплотнительные прокладки

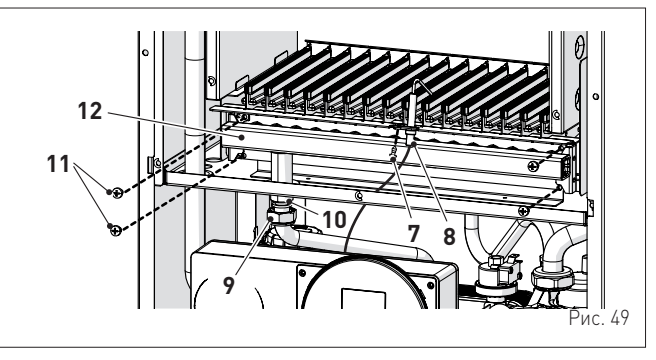

установите на место газовый коллектор (12), зафиксировав его винтами (11)

RU

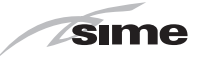

- закрутите контргайку (10) и гайку (9), установив между ними уплотнительную прокладку
- установите на место электрод (8), разместив его концы ПОСЕРЕДИНЕ рампы горелки (\*)
- убедитесь, что прокладка и изоляция передней панели (6) камеры сгорания и прокладка (13) передней панели (4) герметичной камеры не повреждены. В противном случае замените их
- установите на место панели (6) и (4), зафиксировав их соответствующими крепежными винтами

## ПРЕДУПРЕЖДЕНИЕ! (\*)

Положение электрода имеет большое значение для исправного обнаружения тока ионизации.

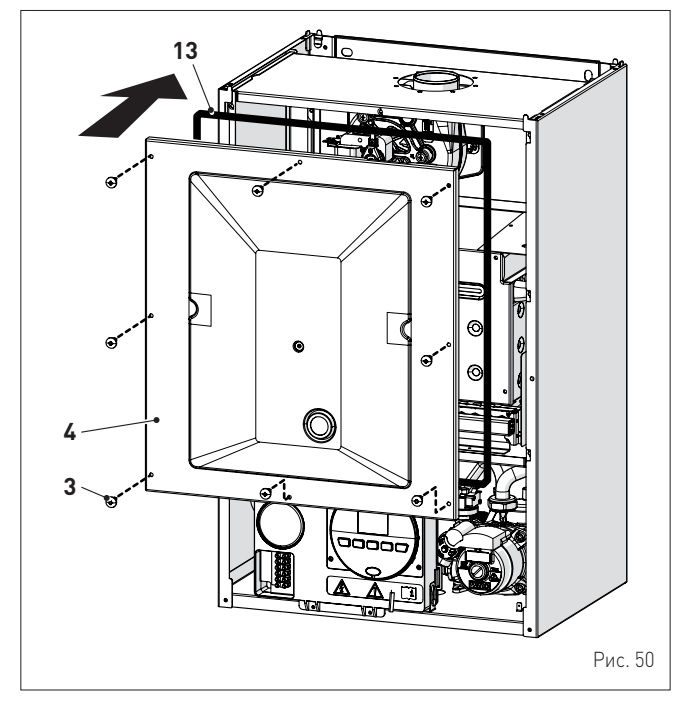

- к паспортной табличке (14), расположенной с внутренней стороны передней панели, приклейте этикетку с указанием типа питающего газа
- выполните "Процедура автоматической настройки" а затем установите на место переднюю панель (2), зафиксировав ее двумя винтами (1).

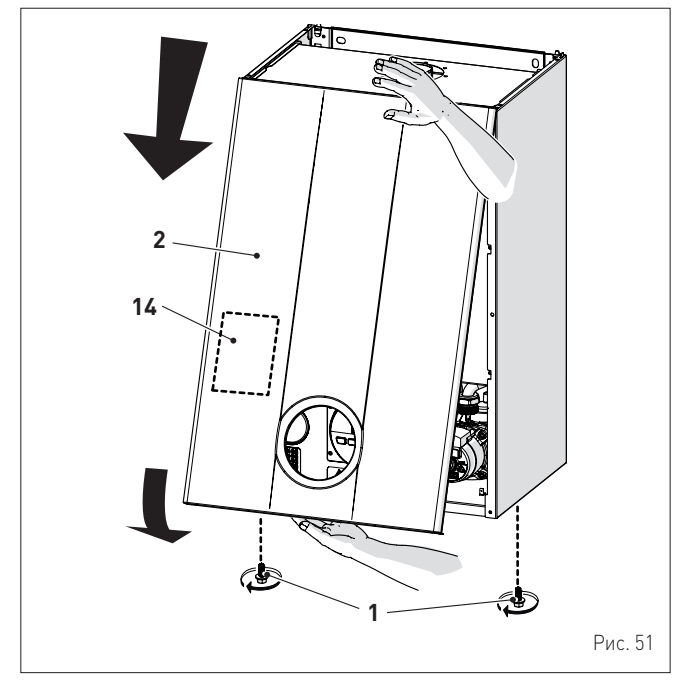

#### 7.8 Процедура автоматической настройки

Данная процедура ДОЛЖНА ВСЕГДА ОСУЩЕСТВЛЯТЬСЯ при первом включении, при смене газа и после замены:

- сопел при смене типа питающего газа газового клапана при его отказе
- электронной платы управления при ее отказе
- электрод
- вентилятор
- горелка

Процедура необходима для идентификации новых компонентов и обеспечения их связи с компонентами, уже установленными в котле.

## ПРЕДУПРЕЖДЕНИЕ!

Предварительные условия:

- передняя панель снята, блок управления повернут вперед, к отверстиям (6) и (7) газового клапана подключены манометры
- главный выключатель системы установлен в положение "ON" (вкл.)
- подача топлива открыта
- қотел не должен производить тепло (в режиме "Лето" 🔆 краны горячей воды должны быть закрыты, в режиме "Зима" 🔆 комнатные термостаты должны быть открыты)
- описанные регулировки необходимо выше выполнять последовательно.

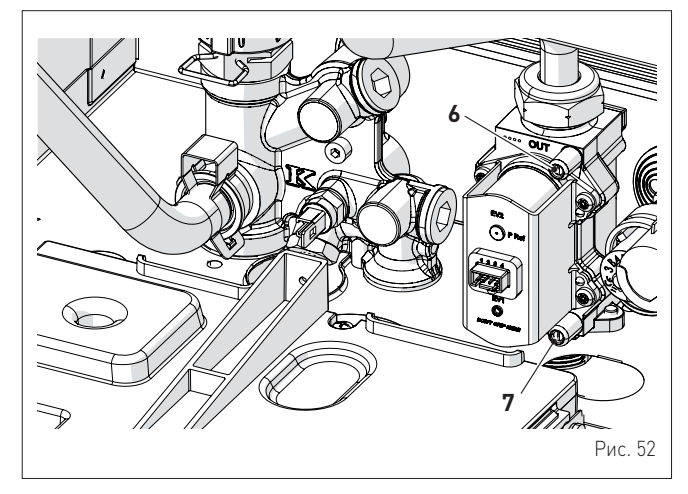

# Процедура, которую необходимо выполнить в случае СМЕНЫ ТИПА ПИТАЮЩЕГО ГАЗА

зайдите в меню параметров, нажимая одновременно кнопки 💒 и 🎹 и удерживайте их около 5 секунд, пока на дисплее не отобразится код "PAR 01" (номер параметра) и мигающее установленное значение (0÷4)

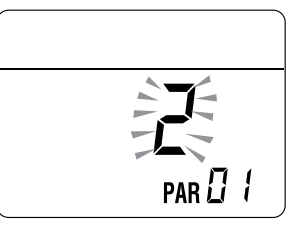

ПРИМЕЧАНИЕ: нажав и удерживая кнопки 差 или 🎹 можно вернуться к предыдущим параметрам.
 нажав и удерживая кнопку 11, пролистайте параметры до параметра "03" быстро пролистать параметры. С помощью кнопки 着 можно

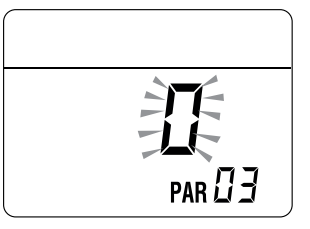

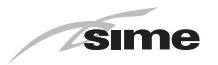

- нажмите кнопку + и выберите "1" (сжиженный газ)

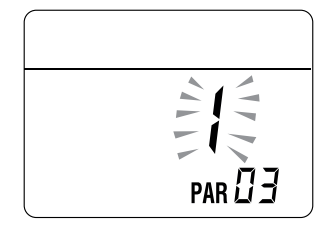

Процедура, которую НЕОБХОДИМО выполнить потом: сопел при смене типа питающего газа

- смена газового клапана при его отказе
- замена электронной платы управления при ее отказе
- электрод
- вентилятор
- горелка
- войдите в меню параметров (если вы еще в него не вошли), нажав одновременно кнопки *н* и , удерживайте их около 5 секунд, пока на дисплее не отобразится код "**РАК 01**" (номер
- параметра) и мигающее установленное значение (0÷4) нажав и удерживая кнопку **Ш**, пролистайте параметры до параметра **"PAR 49"**

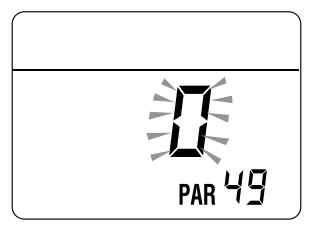

- нажав и удерживая кнопку +, измените значение на "49"

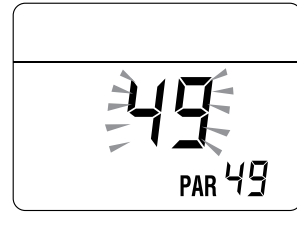

измененное значение будет сохранено в памяти автоматически
 нажав и удерживая кнопку **Ш**, пролистайте параметры до параметра **"PAR 70"**

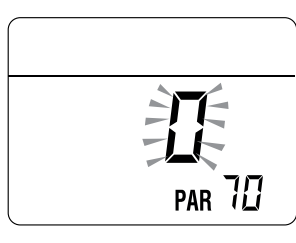

- с помощью кнопки+ измените значение на "5"

- измененное значение будет сохранено в памяти автоматически

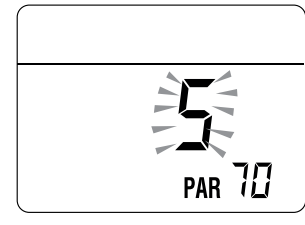

 выйдите из меню параметров, одновременно нажав и удерживая около 5 секунд кнопки — и Ш, пока на дисплее не отобразится температура на нагнетании.

RU

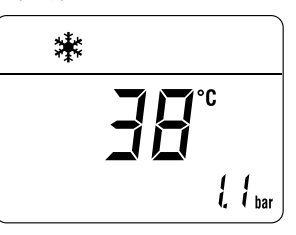

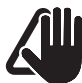

### ВАЖНОЕ ПРИМЕЧАНИЕ!

Чтобы завершить работу, необходимо ОБЯЗАТЕЛЬНО выполнить следующую процедуру.

- Регулировка макс. давления газа: с помощью кнопки О Выберите режим "ЛЕТО" 🔆 нажмите кнопку и с помощью кнопки + установите ЗАДАННУЮ ТЕМПЕРАТУРУ ГВС на максимальное значение
- одновременно нажмите и удерживайте в течение около 6 секунд кнопки + и **OR**, пока на дисплее не отобразится надпись "**Au**", загорающаяся поочередно с "to"

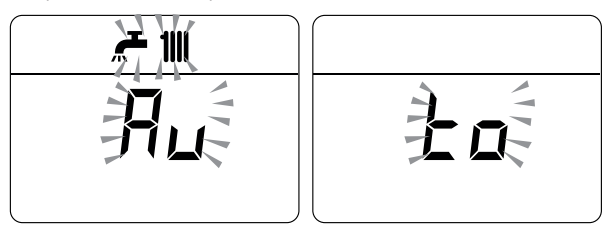

- откройте один или несколько кранов горячей воды
- котел запустится, и на дисплее отображается параметр "Р01" (Регулировка макс. газового давления)

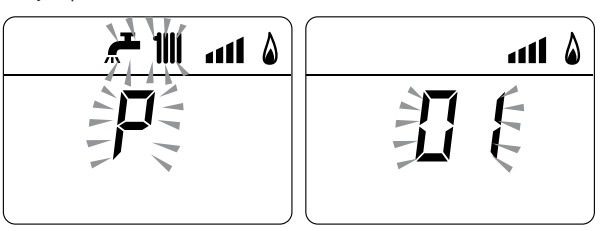

- нажмите и удерживайте кнопку 🕇 о 🗕, пока не увидите на манометре значение давления, указанное в таблице
- по достижении табличного значения нажмите и удерживайте кнопку С **R**около 2 секунд, чтобы подтвердить значение, которое мигнет 1 раз.

Регулировка мин. давления газа: - нажмите 2 раза кнопку 🦰 на дисплее отобразится параметр "P00"

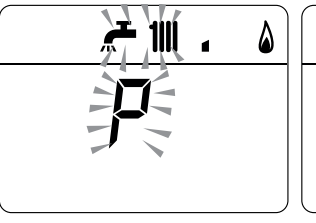

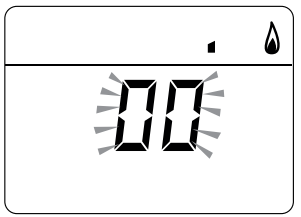

- нажмите и удерживайте кнопку + о -, пока не увидите на манометре значение давления, указанное в таблице
- по достижении табличного значения нажмите и удерживайте кнопку С Roкono 2 секунд, чтобы подтвердить значение, которое мигнет 1 раз

80

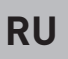

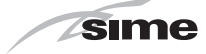

одновременно нажмите и удерживайте около 6 секунд кнопки и **OR**, пока на дисплее не отобразится температура воды на нагнетании и котел не выключится

| 漱 |    |    |       |
|---|----|----|-------|
|   | 38 | °C |       |
|   |    | l, | ¦ bar |

- закройте предварительно открытые краны
   отключите манометры, тщательно закройте отверстия для измерения давления (6) и (7), установите на место блок управления и переднюю панель (2).

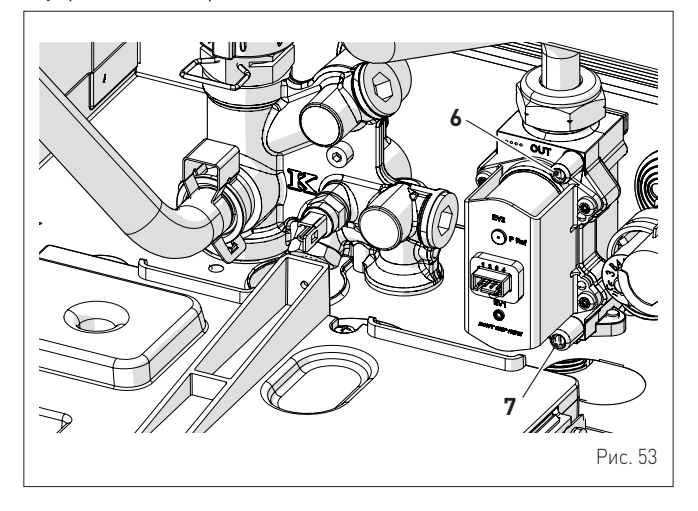

#### Давление подачи газа

| Тип газа        | G20 | G30   | G31 |
|-----------------|-----|-------|-----|
| Давление (мбар) | 20  | 28-30 | 37  |

#### Системы с ДВУХТРУБНЫМ дымоходом

| Manani     | Тепловая | Давление на сопла (мбар) |             |             |  |  |
|------------|----------|--------------------------|-------------|-------------|--|--|
| модель     | мощность | G20                      | G30         | G31         |  |  |
| Brava Slim | Макс     | 10,4 - 10,8              | 26,8 - 27,2 | 34,8 - 35,2 |  |  |
| 40 BFT     | мин      | 0,5 - 0,8                | 1,2 - 1,5   | 2,0 - 2,3   |  |  |

### Системы с КОАКСИАЛЬНЫМ дымоходом

| Manani     | Тепловая | Давление на сопла (мбар) |             |             |  |  |
|------------|----------|--------------------------|-------------|-------------|--|--|
| модель     | мощность | G20                      | G30         | G31         |  |  |
| Brava Slim | Макс     | 11,2 - 11,6              | 26,8 - 27,2 | 34,8 - 35,2 |  |  |
| 40 BFT     | мин      | 0,8 - 1,1                | 2,4 - 2,7   | 2,9 - 3,2   |  |  |

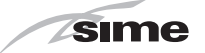

# 8 ТЕХНИЧЕСКОЕ ОБСЛУЖИВАНИЕ

## 8.1 Уход

Для обеспечения эффективной и исправной работы котла рекомендуется заключить договор на **ЕЖЕГОДНОЕ** техническое обслуживание с квалифицированным специалистом.

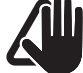

### ПРЕДУПРЕЖДЕНИЕ!

- Описанные ниже работы должны выполняться ИСКЛЮЧИТЕЛЬНО квалифицированным персоналом с ОБЯЗАТЕЛЬНЫМ использованием надлежащих средств защиты.
- Убедиться, что температура компонентов или труб системы не является высокой (опасность ожогов).

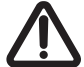

## ВНИМАНИЕ

Перед началом описанных ниже работ:

- установите главный выключатель системы в положение "OFF" (выкл.)
- закройте газовый кран
- Кроме того, внимательно следите за тем, чтобы не прикасаться к горячим деталям внутри аппарата.

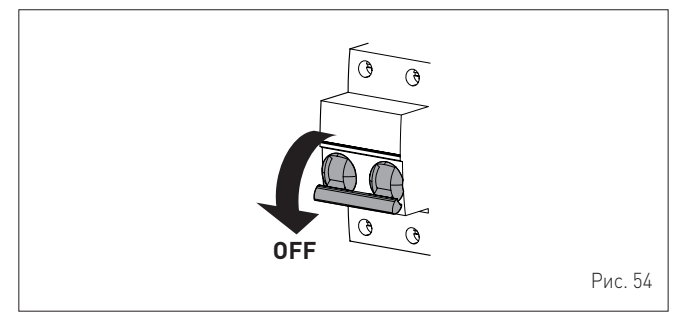

#### 8.2 Наружная чистка

#### 8.2.1 Чистка панелей корпуса

Для чистки панелей корпуса используйте смоченную в мыльном растворе ткань. Для устранения стойких пятен можно использовать раствор воды со спиртом.

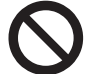

#### ЗАПРЕЩЕНО

использовать абразивные вещества.

## 8.3 Внутренняя чистка

#### 8.3.1 Чистка теплообменника

Чтобы приступить к чистке теплообменника:

 отверните два винта (1), потяните вперед и подтолкните вверх переднюю панель (2)

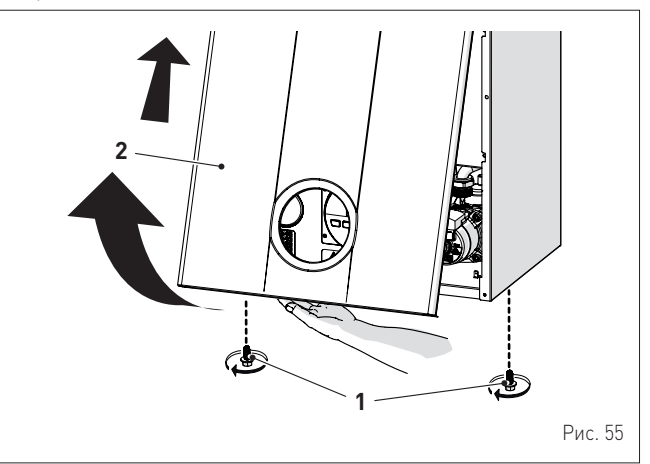

 отверните шесть винтов (3) и снимите переднюю панель (4) герметичной камеры

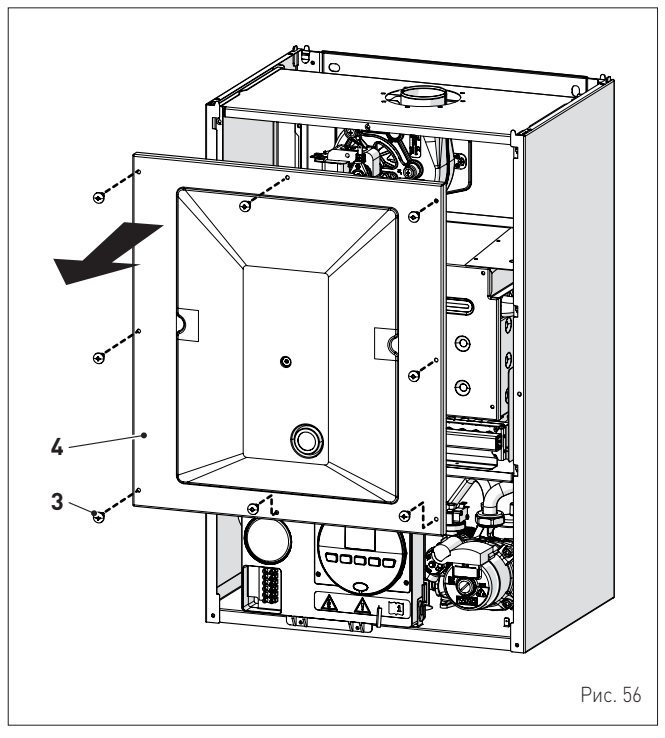

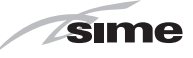

 отверните шесть винтов (5) и снимите переднюю панель (6) камеры сгорания, действуя с предельной осторожностью, чтобы не повредить уплотнительную прокладку и изоляцию панели

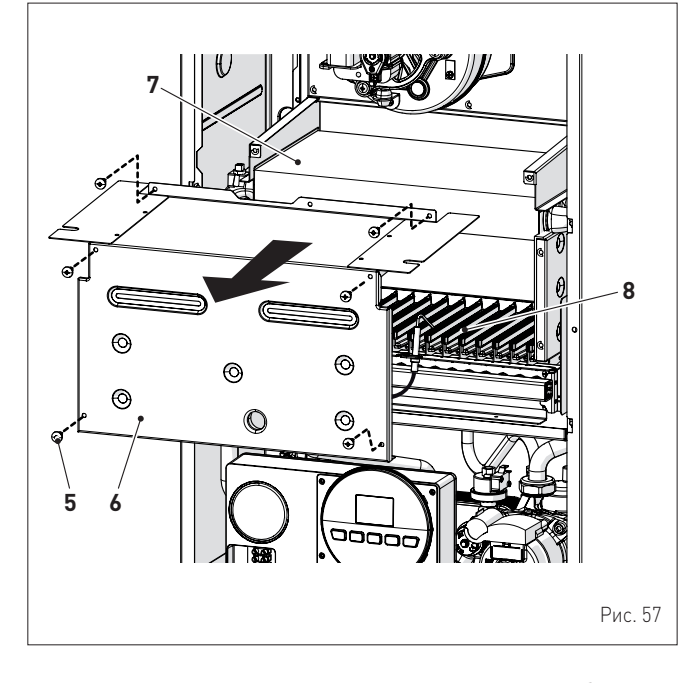

 при наличии грязевых отложений на пластинах теплообменника
 (7), накройте все рампы горелки (8) тканью или газетой и почистите теплообменник (7) кистью из щетины.

#### 8.3.2 Чистка горелки

Горелка не нуждается в специальном техническом обслуживании. Достаточно очистить ее от пыли с помощью кисти из щетины.

# 8.3.3 Проверка электрода розжига / обнаружения пламени

Проверьте состояние электрода розжига / обнаружения пламени и замените его в случае необходимости. Независимо от того, есть ли необходимость в замене электрода розжига / обнаружения пламени или нет, убедитесь, что указанные на рисунке расстояния соблюдены.

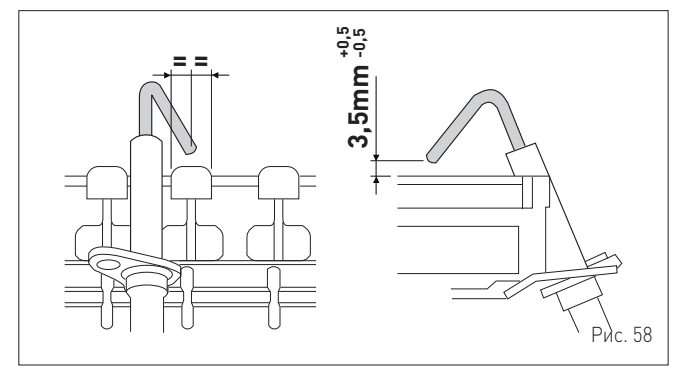

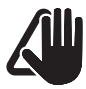

#### ПРЕДУПРЕЖДЕНИЕ!

Положение электрода имеет большое значение для исправного обнаружения тока ионизации.

#### 8.3.4 Заключительные работы

Закончив чистку теплообменника и горелки:

- удалите пылесосом остатки сажи
- убедитесь, что прокладка и изоляция передней панели
   (6) камеры сгорания и прокладка (13) передней панели (4) герметичной камеры не повреждены. В противном случае замените их
- установите на место панели (6) и (4), зафиксировав их соответствующими крепежными винтами.

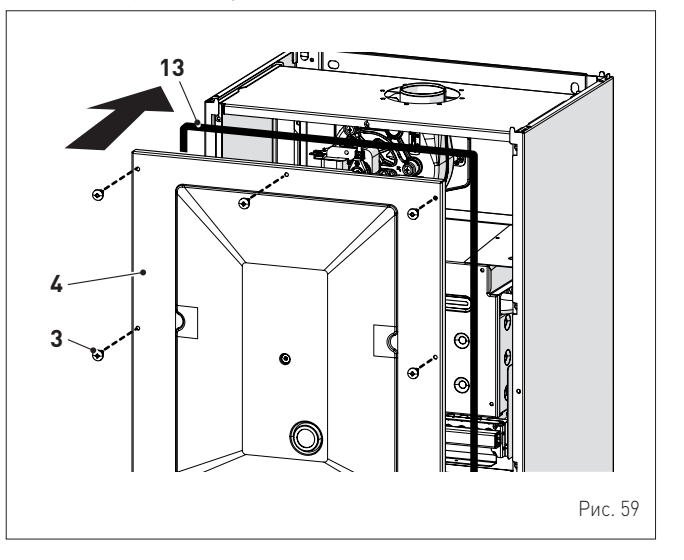

## 8.4 Проверки

#### 8.4.1 Проверка трубопроводов системы отвода газовых дымов и забора воздуха горения

Рекомендуется периодически проверять трубопроводы отвода газовых дымов и забора воздуха горения на герметичность и отсутствие повреждений.

#### 8.4.2 Проверка нагнетания давления расширительного бака

Рекомендуется периодические сливать воду из расширительного бака и контролировать предварительное давление, которое не должно опускаться ниже **1 бар**. В противном случае, необходимо увеличить давление до необходимого значения (см. пункт "Расш ирительный бак".

- По завершении описанных выше проверок:
- снова наполните котел, повторив процедуру, описанную в пункте "Процедура НАПОЛНЕНИЯ"
- запустите котел и произведите анализ дымовых газов и/или КПД сгорания.
- установите на место переднюю панель, зафиксировав ее двумя снятыми ранее винтами

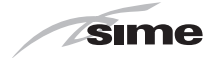

### 8.5 Внеочередное техобслуживание

В случае замены **электронной платы**, следует ОБЯЗАТЕЛЬНО устанавливать параметры в соответствии с указаниями таблицы и в указанной последовательности.

| Тип | Nº | Описание                                                                                                    | Настройка |
|-----|----|----------------------------------------------------------------------------------------------------|-----------|
| PAR | 01 | Показатель мощности котла в кВт<br>2 = 40                                                                                                    | 2         |
| PAR | 02 | Конфигурация гидравлической системы<br>0 = быстрого нагрева<br>1 = водонагреватель с термостатом или<br>только для системы отопления<br>2 = водонагреватель с датчиком<br>3 = битермический теплообменник<br>4 = быстрого нагрева с входом<br>солнечной установки | 2         |
| PAR | 03 | Тип газа<br>0 = G20 (метан); 1 = сжиженный газ                                                                                                    | 0 или 1   |
| PAR | 04 | Конфигурация камеры сгорания<br>0 = герметичная (закрытая) камера с<br>контролем сгорания<br>1 = открытая с дымовым термостатом<br>2 = Low NOx                                                                                                    | 0         |

Для доступа в режим "Отображение и настройка параметров" смотрите описание в специальном параграфе.

После завершения установки параметров, указанных в таблице, необходимо полностью выполнить фазу "Процедура автоматической настройки".

В случае замены **газового клапана** и/или **электрода розжига /** обнаружения пламени и/или вентилятора необходимо полностью выполнить "Процедура автоматической настройки" описанную в специальном параграфе.

# 8.6 Коды аномалий и возможные меры устранения

# СПИСОК ТРЕВОЖНЫХ СИГНАЛОВ О НЕИСПРАВНОСТЯХ/ ПОЛОМКАХ

| Тип | Nº   | Неисправность                                                                          | Способ устранения                                                                                                    |
|-----|------|----------------------------------------------------------------------------------------|----------------------------------------------------------------------------------------------------|
| ALL | 01   | Дымовой термостат                                                                      | - Обратитесь в сервисный центр                                                                                                    |
| ALL | 02   | Низкое давление воды<br>в системе                                                      | <ul> <li>- Добавьте воды</li> <li>- Проверьте систему на предмет<br/>утечек</li> </ul>                                                                                                    |
| ALL | 03   | Высокое давление воды<br>в системе                                                     | <ul> <li>Откройте сливной кран,<br/>установленный на<br/>гидравлическом узле, и<br/>подождите, пока давление<br/>не установится в диапазоне<br/>1–1,2 бар</li> </ul>                                                                                                |
| ALL | 04   | Неисправность датчика<br>ГВС (неисправность<br>датчика на возврате для<br>моделей "T") | <ul> <li>Проверьте подключения</li> <li>Проверить функционирование датчика</li> </ul>                                                                                                    |
| ALL | 05   | Неисправность<br>датчика на нагнетании<br>отопления                                    | <ul> <li>Проверьте подключения</li> <li>Проверить функционирование<br/>датчика</li> </ul>                                                                                                    |
| ALL | 06   | Сбой в обнаружении<br>пламени                                                          | <ul> <li>Проверьте целость электрода<br/>и убедитесь, что он не<br/>заземлен</li> <li>Проверьте наличие и<br/>давление газа</li> <li>Проверьте, не повреждены ли<br/>клапан и электронная плата<br/>управления</li> </ul>                                           |
| ALL | . 07 | Срабатывает датчик или<br>предохранительный<br>термостат                               | <ul> <li>Проверьте подключения<br/>датчика или термостата</li> <li>Выпустите воздух из системы</li> <li>Проверьте исправность<br/>воздушного клапана</li> <li>Замените датчик или<br/>термостат</li> <li>Убедитесь, что ротор насоса не<br/>заблокирован</li> </ul> |
| ALL | 08   | Сбой в цепи<br>обнаружения пламени                                                     | <ul> <li>Проверьте целость электрода<br/>и убедитесь, что он не<br/>заземлен</li> <li>Проверьте, не повреждены ли<br/>клапан и электронная плата<br/>управления</li> </ul>                                                                                          |

| Тип | N⁰ | Неисправность                                                                                                    | Способ устранения                                                                                                    |
|-----|----|----------------------------------------------------------------------------------------------------|----------------------------------------------------------------------------------------------------|
| ALL | 09 | Отсутствие циркуляции<br>воды в системе                                                                                         | <ul> <li>Проверить вращение<br/>ротора насоса</li> <li>Проверьте электрические<br/>подключения</li> <li>Замените насос</li> <li>Убедитесь, что в PAR</li> </ul>              |
| ALL | 10 | Неисправность<br>вспомогательного датчика                                                                                       | 02 выбрана настройка<br>"гидравлическая<br>конфигурация"<br>- Проверьте электрическое<br>полключение                                                                         |
| ALL | 11 | Модулятор газового клапана<br>отсоединен                                                                                        | <ul> <li>Проверьте электрическое<br/>подключение</li> </ul>                                                                                                    |
| ALL | 12 | Аномалия датчика ГВС в<br>режиме водонагревателя                                                                                | <ul> <li>Установить параметр PAR 04<br/>(Конфигурация горения) на<br/>значение 0</li> </ul>                                                                                  |
| ALL | 13 | Срабатывание датчик дыма                                                                                                    | <ul> <li>Проверить</li> <li>функционирование датчика</li> <li>Замените датчик дыма</li> </ul>                                                                                |
| ALL | 14 | Неисправность датчика<br>дыма                                                                                                   | <ul> <li>Замените датчик дыма</li> <li>Проверить электрическое<br/>соединение датчика дыма</li> <li>Обратитесь в сервисный<br/>центр</li> </ul>                              |
| ALL | 15 | Кабель контроля<br>отсоединенного<br>вентилятора                                                                                | <ul> <li>Проверьте соединительные<br/>кабели между вентилятором<br/>и платой</li> </ul>                                                                                      |
| ALL | 18 | Ненормальный уровень<br>конденсата                                                                                              | <ul> <li>Проверьте, не забилась ли<br/>труба, по которой конденсат<br/>попадает в сифон</li> <li>Проверьте, не забился ли<br/>сифон</li> </ul>                               |
| ALL | 28 | Достигнуто максимальное<br>кол-во последовательных<br>блокировок                                                                | <ul> <li>Подождать 1 час и<br/>попытаться разблокировать<br/>плату</li> <li>Обратитесь в сервисный<br/>центр</li> </ul>                                                      |
| ALL | 30 | Неисправность датчика на<br>возврате (неисправность<br>датчика водонагревателя<br>для моделей "Т")                              | <ul> <li>Заменить датчик на<br/>возврате</li> <li>Проверить параметры</li> <li>Обратитесь в сервисный<br/>центр</li> </ul>                                                   |
| ALL | 37 | Неисправность из-за<br>низкого давления в сети                                                                                  | <ul> <li>Проверить напряжение</li> <li>Обратитесь к поставщику<br/>электроэнергии</li> </ul>                                                                                 |
| ALL | 40 | Обнаружение неправильной<br>сетевой частоты                                                                                     | <ul> <li>Обратитесь к поставщику<br/>электроэнергии</li> </ul>                                                                                                    |
| ALL | 41 | Утеря пламени более 6 раз<br>подряд                                                                                             | <ul> <li>Проверить электрод<br/>включения/обнаружения<br/>пламени</li> <li>Проверьте, не перекрыт ли<br/>газовый кран</li> <li>Проверьте давление газа<br/>в сети</li> </ul> |
| ALL | 42 | Неисправность кнопок                                                                                                    | <ul> <li>Проверьте исправность<br/>кнопок</li> </ul>                                                                                                    |
| ALL | 43 | Неисправность<br>дистанционного управления<br>(Open Therm)                                                                      | <ul> <li>Проверить электрическое<br/>соединение ОТ</li> </ul>                                                                                                    |
| ALL | 44 | Аномалия истечения лимита<br>времени газового клапана<br>без пламени                                                            | - Проверить газовый клапан<br>и плату                                                                                                    |
| ALL | 56 | Блокировка в связи с ∆Т<br>на подаче/возврате за<br>пределами максимального<br>диапазона (открытое<br>вентиляционное отверстие) | <ul> <li>Обратитесь в сервисный<br/>центр</li> </ul>                                                                                                    |
| ALL | 57 | Блокировка в связи с<br>контролем FT "Flow Temp"<br>открытого вентиляционного<br>отверстия                                      | <ul> <li>Обратитесь в сервисный<br/>центр</li> </ul>                                                                                                    |
| ALL | 62 | Требуется процедура<br>самокалибровки                                                                                           | <ul> <li>Запустите процедуру<br/>самокалибровки (см.<br/>соответствующий пункт<br/>руководства)</li> </ul>                                                                   |
| ALL | 72 | Неправильное положение<br>датчика на нагнетании<br>отопления                                                                    | <ul> <li>Проверить</li> <li>функционирование и</li> <li>позиционирование датчика</li> <li>на нагнетании</li> </ul>                                                           |
| ALL | 74 | Неисправность второго<br>датчика на нагнетании                                                                                  | <ul> <li>- Проверить</li> <li>функционирование и</li> <li>позиционирование второго</li> <li>датчика на нагнетании</li> </ul>                                                 |

84

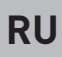

Тип

N⁰

Неисправность

Ошибка макс./

Способ устранения

|                          | Тип | Nº | Неисправность                                                              | 1 |
|--------------------------|-----|----|----------------------------------------------------------------------------|---|
| й клапан и<br>й клапан и | ALL | 93 | Ошибка<br>неспособности<br>достижения<br>установочного<br>значения горения | - |
| й клапан и               | ALL | 95 | Ошибка<br>микровыключений по<br>сигналу пламени                            | - |
| й клапан и               | ALL | 96 | Блокировка из-за<br>закупоривания<br>дымохода                              | - |
| іную                     | ALL | 98 | Ошибка ПО, запуска<br>схемы                                                | - |
| BF")                     | ALL | 99 | Общая ошибка схемы                                                         | - |
| из газового              | -   | -  | Частое<br>срабатывание<br>предохранительного<br>клапана                    | - |
| UUVIO                    |     |    |                                                                            | - |

| ока EV2 SGV                                           | плату                                                                                                    |                                     |                              | 0                                            |
|-------------------------------------------------------|----------------------------------------------------------------------------------------------------|-------------------------------------|------------------------------|----------------------------------------------|
| іжнего<br>ока EV2 SGV                                 | <ul> <li>Проверить газовый клапан и<br/>плату</li> </ul>                                                                                                    | ALL                                 | 95                           | ошиока<br>микровыкл                          |
| ность вдоль<br>й линии<br>ія клапана<br>папана<br>н   | - Проверить газовый клапан и<br>плату                                                                                                    | ALL                                 | 96                           | Блокировк<br>закупорива<br>дымохода          |
| (а из-за                                              | <ul> <li>Проверьте, не забился ли<br/>дымоход</li> <li>Проверить воздушную</li> </ul>                                                                                                    | ALL                                 | 98                           | Ошибка ПС<br>схемы                           |
| рении при                                             | диафрагму (если "BF")<br>Проворити кодиброрку горо                                                                                                    | ALL                                 | 99                           | Общая оши                                    |
| а в связи                                             | <ul> <li>Проверить калиоровку газа</li> <li>Выпустите воздух из газового<br/>контура</li> <li>Проверить электрод</li> </ul>                                                                                                    | -                                   | -                            | Частое<br>срабатыва<br>предохран             |
| контроль<br>е был<br>уже<br>раз<br>ерное<br>временная | <ul> <li>Проверить отводы</li> <li>Проверить воздушную<br/>диафрагму (если "ВF")</li> <li>Проверить калибровку газа</li> <li>Проверьте, не забился ли<br/>дымоход</li> <li>Проверить воздушную<br/>диафрагму (если "BF")</li> <li>Проверить калибровку газа</li> </ul> | -                                   | -                            | Недостаточ<br>производс<br>горячей во<br>ГВС |
| ние<br>ительности<br>нгаемым)<br>авлением             | - Проверить расход газа                                                                                                    | <b>8.6.1</b><br>При дос<br>техобслу | <b>Заг</b><br>тижен<br>ужива | р <b>ос техоб</b><br>ии период<br>ния котла, |
| я ошибка<br>омпонента                                 | <ul> <li>Проверить функционирование</li> <li>платы</li> <li>Заменить плату</li> </ul>                                                                                                    |                                     |                              |                                              |
| еременного<br>Братной<br>ения<br>ости                 | <ul> <li>Проверить электрод</li> <li>Проверить отводы</li> <li>Проверить воздушную<br/>диафрагму (если "ВF")</li> <li>Проверить калибровку газа</li> <li>Проверить электрод</li> <li>Проверить отводы</li> </ul>                                                       |                                     |                              |                                              |

| Тип | Nº | Неисправность                                                              | Способ устранения                                                                                                    |
|-----|----|----------------------------------------------------------------------------|----------------------------------------------------------------------------------------------------|
| ALL | 93 | Ошибка<br>неспособности<br>достижения<br>установочного<br>значения горения | <ul> <li>Проверить электрод</li> <li>Проверить отводы</li> <li>Проверить воздушную<br/>диафрагму (если "BF")</li> <li>Проверить калибровку газа</li> </ul>                                                                  |
| ALL | 95 | Ошибка<br>микровыключений по<br>сигналу пламени                            | <ul> <li>Проверить электрод</li> <li>Проверить плату</li> <li>Проверить электропитание</li> <li>Проверить калибровку газа</li> </ul>                                                                                        |
| ALL | 96 | Блокировка из-за<br>закупоривания<br>дымохода                              | <ul> <li>Проверьте, не забился ли<br/>дымоход</li> <li>Проверить выпуск дыма и<br/>позиционирование электрода<br/>(не должен касаться горелки)</li> </ul>                                                                   |
| ALL | 98 | Ошибка ПО, запуска<br>схемы                                                | - Обратитесь в сервисный центр                                                                                                    |
| ALL | 99 | Общая ошибка схемы                                                         | - Обратитесь в сервисный центр                                                                                                    |
| -   | -  | Частое<br>срабатывание<br>предохранительного<br>клапана                    | <ul> <li>Проверьте давление в контуре</li> <li>Проверьте состояние<br/>расширительного бака</li> </ul>                                                                                                    |
| -   | -  | Недостаточное<br>производство<br>горячей воды для<br>ГВС                   | <ul> <li>Проверьте исправность<br/>переключающего клапана</li> <li>Проверьте, не нуждается<br/>ли в чистке пластинчатый<br/>теплообменник</li> <li>Проверьте состояние и<br/>исправность крана в контуре<br/>ГВС</li> </ul> |

### бслуживания

а времени необходимости осуществления, на дисплее появляется символ ус.

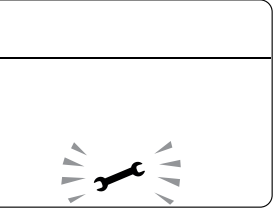

Свяжитесь с Технической Службой для программирования необходимых работ.

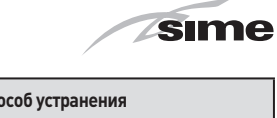

| ALL         78         Ошибка превышения<br>предела тока EV2 SGV         Проверить газовый клапан и<br>плату           ALL         79         Ошибка нижнего<br>предела тока EV2 SGV         Проверить газовый клапан и<br>плату           ALL         79         Ошибка нижнего<br>предела тока EV2 SGV         Проверить газовый клапан и<br>плату           ALL         80         Управления клапана<br>и кабель клапана<br>поврежден         Проверить газовый клапан и<br>плату           ALL         81         Блокировка из-за<br>сбоев в горении при<br>запуске         Проверить воздушную<br>диафрагму [если "BF"]           ALL         81         Блокировка и з-за<br>сбоев в горении при<br>запуске         Проверить воздушную<br>диафрагму [если "BF"]           ALL         82         горения не был<br>выполнен уже<br>несколько раз         Проверить воздушную<br>диафрагму [если "BF"]           ALL         83         Сгорание [временная<br>ошибка]         Проверить воздушную<br>диафрагму [если "BF"]           ALL         84         Витуртенняя ошибка<br>(защита компонента<br>на схеме]         Проверить расход газа           ALL         87         Ошибка переменного<br>скитала обратной<br>связи горения         Проверить раскод газа           ALL         88         Внутртенняя ошибка<br>(защита компонента<br>на схеме]         Проверить раскод газа           ALL         89         Ошибка переменного<br>скитала обратной<br>связи горения         Проверить воктрод<br>проверить воздушную<br>диафрагму [е                                                                                                    | ALL | 77 | мин.абсолютных<br>пределов тока EV2<br>SGV                                                                | - Проверить газовый клапан и<br>плату                                                                                                    |
|----------------------------------------------------------------------------------------------------|-----|----|----------------------------------------------------------------------------------------------------|----------------------------------------------------------------------------------------------------|
| ALL         79         Ошибка нижнего<br>предела тока EV2 SGV<br>неисправность вдоль<br>логической линии<br>управления клапана<br>поврежден         Проверить газовый клапан и<br>плату           ALL         80         Неисправность вдоль<br>логической линии<br>управления клапана<br>поврежден         Проверить газовый клапан и<br>плату           ALL         81         Блокировка из-за<br>сбоев в горении при<br>запуске         Проверить воздушную<br>диафрагму (если "BF")           ALL         81         Блокировка в связи<br>стем, что контроль<br>стем, что контроль<br>выполнен уже<br>несколько раз         Проверить воздушную<br>диафрагму (если "BF")           ALL         82         Горения не был<br>выполнен уже<br>несколько раз         Проверить воздушную<br>диафрагму (если "BF")           ALL         83         Сторание (временная<br>ошибка)         Проверить воздушную<br>диафрагму (если "BF")           ALL         84         Кани стерения вошбка<br>сгорание (временная<br>ошибка)         Проверить калибровку газа           ALL         84         Вытрстити в<br>связи с<br>случа собрательности<br>в связи с<br>сигнала обратной<br>связи горения         Проверить функционирование<br>платы           ALL         89         Ошибка переменного<br>сигнала обратной<br>связи горения         Проверить расход газа           ALL         89         Ошибка переменного<br>сигнала обратной<br>связи горения         Проверить расктрод           АLL         90         Ошибка переменного<br>сигнала обратной<br>связи горения         Проверить влакбровку газа                                                                                                    | ALL | 78 | Ошибка превышения<br>предела тока EV2 SGV                                                                 | <ul> <li>Проверить газовый клапан и<br/>плату</li> </ul>                                                                                                    |
| ALL         80         Неисправлесть вдоль<br>логической линии<br>управления клапана<br>(кабель клапана<br>поврежден         Проверить газовый клапан и<br>плату           ALL         81         Блокировка из-за<br>сбоев в горении при<br>запуске         Проверить воздушную<br>диафрагму (если "BF")           ALL         81         Блокировка в связи<br>стем, что контроль<br>выполнен уже<br>несколько раз         Проверить воздушную<br>диафрагму (если "BF")           ALL         82         Блокировка в связи<br>с тем, что контроль<br>выполнен уже<br>несколько раз         Проверить воздушную<br>диафрагму (если "BF")           ALL         83         Неравномерное<br>сгорание (временная<br>ошибка)         Проверить калибровку газа           ALL         84         Всязи с<br>(предполагаемым)<br>низким давлением<br>газа сети         Проверить калибровку газа           ALL         88         Внутренняя ошибка<br>(защита компонента<br>на схеме)         Проверить функционирование<br>платы           ALL         89         Ошибка<br>остижения<br>установочного<br>значения горения         Проверить воздушную<br>диафрагму (если "BF")           ALL         90         Ошибка<br>достижения<br>установочного<br>значения горения         Проверить воздушную<br>диафрагму (если "BF")           АLL         90         Ошибка<br>достижения<br>установочного<br>значения горения         Проверить воздушную<br>диафрагму (если "BF")           АLL         90         Ошибка<br>достижения<br>установочного<br>значения горения         Проверить калибровку газа <t< td=""><td>ALL</td><td>79</td><td>Ошибка нижнего<br/>предела тока EV2 SGV</td><td><ul> <li>Проверить газовый клапан и<br/>плату</li> </ul></td></t<>                                                                                                    | ALL | 79 | Ошибка нижнего<br>предела тока EV2 SGV                                                                    | <ul> <li>Проверить газовый клапан и<br/>плату</li> </ul>                                                                                                    |
| ALL         81         Блокировка из-за<br>сбоев в горении при<br>запуске         - Проверить воздушную<br>диафрагму (если "BF")           ALL         81         Блокировка в связи<br>сторения не был<br>выполнен уже<br>несколько раз         - Проверить электрод           ALL         82         Блокировка в связи<br>с тем, что контроль<br>горения не был<br>выполнен уже<br>несколько раз         - Проверить электрод           ALL         83         Неравномерное<br>сгорание (временная<br>ошибка)         - Проверить воздушную<br>диафрагму (если "BF")           ALL         84         Черавномерное<br>сгорание (временная<br>ошибка)         - Проверить воздушную<br>диафрагму (если "BF")           ALL         84         Внутренняя ошибка<br>(защита компонента<br>на схеме)         - Проверить функционирование<br>платы           ALL         87         Ошибка переменного<br>сигнала обратной<br>связи горения         - Проверить воздушную<br>диафрагму (если "BF")           ALL         87         Ошибка переменного<br>сигнала обратной<br>связи горения         - Проверить функционирование<br>платы           ALL         89         Ошибка переменного<br>сигнала обратной<br>связи горения         - Проверить воздушную<br>диафрагму (если "BF")           АLL         90         Ошибка<br>достижения<br>установочного<br>значения горения         - Проверить толады           4         90         Ошибка<br>достижения<br>установочного<br>значения горения         - Проверить воздушную<br>диафрагму (если "BF")           4         90                                                                                                    | ALL | 80 | Неисправность вдоль<br>логической линии<br>управления клапана<br>/ кабель клапана<br>поврежден            | - Проверить газовый клапан и<br>плату                                                                                                    |
| ALL         82         Блокировка в связи<br>с тем, что контроль<br>горения не был<br>выполнен уже<br>несколько раз         - Проверить отводы<br>- Проверить воздушную<br>диафрагму (если "BF")           ALL         83         - Проверить калибровку газа         - Проверить калибровку газа           ALL         83         - Проверить калибровку газа         - Проверить калибровку газа           ALL         83         - Корверить калибровку газа         - Проверить калибровку газа           ALL         83         Уменьшение<br>производительности<br>в связи с<br>(предполагаемым)<br>низким давлением<br>газа сети         - Проверить функционирование<br>платы           ALL         84         Внутренняя ошибка<br>(защита компонента<br>на схеме)         - Проверить электрод           ALL         88         Ошибка переменного<br>сигнала обратной<br>связи горения         - Проверить твоздушную<br>диафрагму (если "BF")           ALL         90         Ошибка<br>порения         - Проверить твоздушную<br>диафрагму (если "BF")           ALL         90         Ошибка<br>переменного<br>сигнала обратной<br>сигнала обратной         - Проверить твоздушную<br>диафрагму (если "BF")           ALL         90         Ошибка<br>песпособности<br>достижения<br>установочного<br>значения горения         - Проверить воздушную<br>диафрагму (если "BF")           АLL         92         Ошибка<br>посимальной<br>корректировки<br>воздуха (при<br>минимальном         - Проверить воздушную<br>диафрагму (если "BF")           ALL         92 <td>ALL</td> <td>81</td> <td>Блокировка из-за<br/>сбоев в горении при<br/>запуске</td> <td><ul> <li>Проверьте, не забился ли<br/>дымоход</li> <li>Проверить воздушную<br/>диафрагму (если "BF")</li> <li>Проверить калибровку газа</li> <li>Выпустите воздух из газового<br/>контура</li> </ul></td> | ALL | 81 | Блокировка из-за<br>сбоев в горении при<br>запуске                                                        | <ul> <li>Проверьте, не забился ли<br/>дымоход</li> <li>Проверить воздушную<br/>диафрагму (если "BF")</li> <li>Проверить калибровку газа</li> <li>Выпустите воздух из газового<br/>контура</li> </ul> |
| ALL         83         Неравномерное<br>сгорание (временная<br>ошибка)         - Проверьте, не забился ли<br>дымоход           ALL         83         Уменьшение<br>производительности<br>в связи с<br>(предполагаемым)<br>низким давлением<br>газа сети         - Проверить воздушную<br>диафрагму (если "BF")           ALL         84         в связи с<br>(предполагаемым)<br>низким давлением<br>газа сети         - Проверить функционирование<br>платы           ALL         88         Внутренняя ошибка<br>(защита компонента<br>на схеме)         - Проверить функционирование<br>платы           ALL         89         Ошибка переменного<br>сигнала обратной<br>связи горения         - Проверить электрод           ALL         90         Ошибка переменного<br>сигнала обратной<br>связи горения         - Проверить электрод           АLL         90         Ошибка<br>псязи горения         - Проверить ть отводы           ALL         90         Ошибка<br>пситижения         - Проверить электрод           АLL         90         Ошибка<br>псистижения         - Проверить ть воздушную<br>диафрагму (если "BF")           - Проверить воздуша системой<br>максимальной         - Проверить электрод           - Проверить воздушную<br>диафрагму (если "BF")         - Проверить ть воздушную<br>диафрагму (если "BF")           - Проверить воздушную<br>значения горения         - Проверить воздушную<br>диафрагму (если "BF")           - Проверить воздушную<br>диафрагму (если "BF")         - Проверить воздушную<br>диафрагму (если "BF")                                                                                                    | ALL | 82 | Блокировка в связи<br>с тем, что контроль<br>горения не был<br>выполнен уже<br>несколько раз              | <ul> <li>Проверить электрод</li> <li>Проверить отводы</li> <li>Проверить воздушную<br/>диафрагму (если "BF")</li> <li>Проверить калибровку газа</li> </ul>                                           |
| АLL         Уменьшение<br>производительности<br>в связи с<br>(предполагаемым)<br>низким давлением<br>газа сети         - Проверить расход газа           ALL         84         Внутренняя ошибка<br>(защита компонента<br>на схеме)         - Проверить функционирование<br>платы           ALL         88         Внутренняя ошибка<br>(защита компонента<br>на схеме)         - Проверить отводы           ALL         89         Сигнала обратной<br>сигнала обратной<br>связи горения         - Проверить отводы           ALL         90         Ошибка переменного<br>сигнала обратной         - Проверить отводы           АLL         90         Ошибка переменного<br>сигнала обратной         - Проверить воздушную<br>диафрагму (если "BF")           - Проверить отводы         - Проверить ть калибровку газа           ALL         90         Достижения<br>достижения         - Проверить воздушную<br>диафрагму (если "BF")           - Проверить воздушную<br>диафрагму (если "BF")         - Проверить ть калибровку газа           ALL         90         Ошибка<br>достижения         - Проверить ть калибровку газа           ALL         92         Ошибка достижения<br>корректировки         - Проверить электрод           АLL         92         Ошибка достижения<br>корректировки         - Проверить воздушную<br>диафрагму (если "BF")           ALL         92         Корректировки<br>корректировки         - Проверить воздушную<br>диафрагму (если "BF")           АLL                                                                                                    | ALL | 83 | Неравномерное<br>сгорание (временная<br>ошибка)                                                           | <ul> <li>Проверьте, не забился ли<br/>дымоход</li> <li>Проверить воздушную<br/>диафрагму (если "BF")</li> <li>Проверить калибровку газа</li> </ul>                                                   |
| АLL         Внутренняя ошибка<br>(защита компонента<br>на схеме)         Проверить функционирование<br>платы           ALL         88         (защита компонента<br>на схеме)         - Проверить плату           ALL         89         Ошибка переменного<br>сигнала обратной<br>связи горения         - Проверить отводы           ALL         89         - Проверить отводы         - Проверить воздушную<br>диафрагму (если "BF")           - Проверить воздушную<br>связи горения         - Проверить твозды           ALL         90         Остижения<br>достижения         - Проверить воздушную<br>диафрагму (если "BF")           - Проверить воздушную<br>диафрагму (если "BF")         - Проверить воздушную<br>диафрагму (если "BF")           - Проверить отводы         - Проверить воздушную<br>диафрагму (если "BF")           - Проверить воздушную<br>значения горения         - Проверить твоздушную<br>диафрагму (если "BF")           - Проверить отводы         - Проверить отводы           ALL         92         Корректировки<br>воздуха (при<br>воздуха (при<br>расусоде)         - Проверить воздушную<br>диафрагму (если "BF")                                                                                                    | ALL | 84 | Уменьшение<br>производительности<br>в связи с<br>(предполагаемым)<br>низким давлением<br>газа сети        | - Проверить расход газа                                                                                                    |
| ALL         90         Ошибка переменного<br>сигнала обратной<br>связи горения         - Проверить электрод           ALL         89         Ошибка переменного<br>сигнала обратной<br>связи горения         - Проверить воздушную<br>диафрагму (если "BF")           ALL         90         Ошибка<br>неспособности         - Проверить электрод           ALL         90         Ошибка<br>достижения         - Проверить отводы           установочного<br>значения горения         - Проверить воздушную<br>диафрагму (если "BF")           значения горения         - Проверить техлибровку газа           Cиибка достижения<br>системой         - Проверить электрод           ALL         92         Ошибка достижения<br>системой         - Проверить электрод           ALL         92         Корректировки<br>воздуха (при<br>минимальном         - Проверить воздушную<br>диафрагму (если "BF")           АLL         92         Корректировки<br>воздуха (при<br>расусоде)         - Проверить калибровку газа                                                                                                    | ALL | 88 | Внутренняя ошибка<br>(защита компонента<br>на схеме)                                                      | <ul> <li>Проверить функционирование<br/>платы</li> <li>Заменить плату</li> </ul>                                                                                                    |
| АLL         90         Ошибка<br>неспособности         - Проверить электрод<br>- Проверить отводы           ALL         90         достижения<br>достижения         - Проверить воздушную<br>диафрагму (если "BF")           значения горения<br>системой         - Проверить калибровку газа           ALL         92         Ошибка достижения<br>системой         - Проверить злектрод           ALL         92         Корректировки<br>воздуха (при<br>инимальном         - Проверить воздушную<br>диафрагму (если "BF")           АLL         92         корректировки<br>воздуха (при<br>инимальном         - Проверить калибровку газа                                                                                                    | ALL | 89 | Ошибка переменного<br>сигнала обратной<br>связи горения                                                   | <ul> <li>Проверить электрод</li> <li>Проверить отводы</li> <li>Проверить воздушную<br/>диафрагму (если "BF")</li> <li>Проверить калибровку газа</li> </ul>                                           |
| Ошибка достижения<br>системой         - Проверить электрод           максимальной         - Проверить отводы           ALL         92         корректировки<br>воздуха (при<br>минимальном         - Проверить оздушную<br>диафрагму (если "BF")           минимальном         - Проверить калибровку газа                                                                                                    | ALL | 90 | Ошибка<br>неспособности<br>достижения<br>установочного<br>значения горения                                | <ul> <li>Проверить электрод</li> <li>Проверить отводы</li> <li>Проверить воздушную<br/>диафрагму (если "BF")</li> <li>Проверить калибровку газа</li> </ul>                                           |
| ן אפרציאלפו                                                                                                    | ALL | 92 | Ошибка достижения<br>системой<br>максимальной<br>корректировки<br>воздуха (при<br>минимальном<br>расходе) | <ul> <li>Проверить электрод</li> <li>Проверить отводы</li> <li>Проверить воздушную<br/>диафрагму (если "ВF")</li> <li>Проверить калибровку газа</li> </ul>                                           |

| Sime |  |
|------|--|
|      |  |
|      |  |

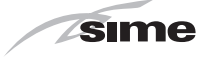

| <br> |
|------|
|      |
|      |
|      |
|      |
|      |
|      |
|      |
|      |
|      |
|      |
| <br> |
|      |
|      |
|      |
|      |
| <br> |
|      |
|      |
|      |
|      |
|      |
|      |
|      |
|      |
|      |
|      |
| <br> |
|      |
|      |
|      |
|      |
|      |
|      |
|      |
|      |
|      |
|      |
|      |
|      |
|      |
|      |
|      |
|      |
|      |
|      |
| <br> |
|      |

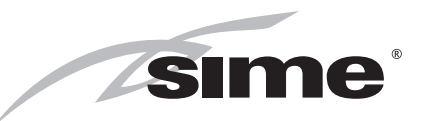

Fonderie Sime S.p.A - Via Garbo, 27 - 37045 Legnago (Vr) Tel. +39 0442 631111 - Fax +39 0442 631292 - www.sime.it

Fonderie SIME SpA reserves the right to make changes at any time without prior notice in order to improve its products without compromising the essential characteristics.

Постоянно улучшая свою продукцию, компания SIME SpA оставляет за собой право в любой момент и без предварительного уведомления вносить в нее изменения, сохраняя неизменными ее основные характеристики.